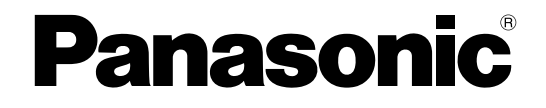

# **Administrator Guide**

## **SIP** Phone

Model No. KX-UTG200 KX-UTG300

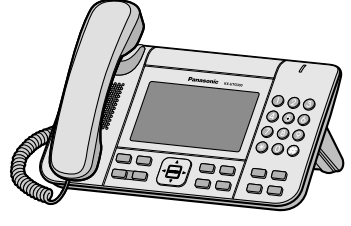

<KX-UTG300>

Thank you for purchasing this Panasonic product. Please read this manual carefully before using this product and save this manual for future use.

KX-UTG200/KX-UTG300: Software File Version 1.131 or later

## Introduction

### Outline

This Administrator Guide provides detailed information on the configuration and management of this unit.

### Audience

This Administrator Guide contains explanations about the installation, maintenance, and management of the unit and is aimed at network administrators and phone system dealers.

Technical descriptions are included in this guide. Prior knowledge of networking and VoIP (Voice over Internet Protocol) is required.

### **Related Documentation**

#### **Getting Started**

Briefly describes basic information about the installation of the unit.

#### **Operating Instructions**

Describes information about the installation and operation of the unit.

Manuals and supporting information are provided on the Panasonic Web site at: http://www.panasonic.com/sip

### **Conventions Used in This Manual**

- In descriptions of settings performed on the unit, "select" refers to either touching the screen (KX-UTG300 only) or pressing [▲] or [▼] (KX-UTG300 and KX-UTG200) to select items displayed on the screen.
- The KX-UTA336 Add-on Key Module is also referred to as "KEM" in this manual.

## **Technical Support**

When technical support is required, contact your phone system dealer.

### **Open Source Software Notice**

Parts of this product use open source software. For details about the open source software, see the Operating Instructions.

### **Trademarks**

- The Bluetooth<sup>®</sup> word mark and logos are registered trademarks owned by Bluetooth SIG, Inc., and any use of such marks by Panasonic System Communications Company of North America is under license.
- Microsoft, Internet Explorer, and Windows are either registered trademarks or trademarks of Microsoft Corporation in the United States and/or other countries.
- All other trademarks identified herein are the property of their respective owners.

## **Notes**

• The screen shots shown in this guide are provided for reference only, and may differ from the screens displayed on your PC.

# Table of Contents

| 1 Init  | tial Setup                                              | 21 |
|---------|---------------------------------------------------------|----|
| 1.1     | Setup                                                   |    |
| 1.1.1   | Factory Defaults                                        |    |
| 1.1.2   | Basic Network Setup                                     |    |
| 1.1.3   | Overview of Programming                                 | 24 |
| 1.1.4   | Phone User Interface Programming                        |    |
| 1.1.5   | Web User Interface Programming                          |    |
| 1.1.5.1 | Password for Web User Interface Programming             |    |
| 1.1.5.2 | Before Accessing the Web User Interface                 |    |
| 1.1.5.3 | Accessing the Web User Interface                        |    |
| 1.1.6   | Other Network Settings                                  |    |
| 1.1.6.1 | Global Address Detection                                |    |
| 1.1.6.2 | 802.1x                                                  |    |
| 1.1.6.3 | LLDP                                                    |    |
| 1.2     | Reset                                                   |    |
| 121     | Reset                                                   | 31 |
| 1211    | Resetting to Factory Default (Factory Setting)          | 31 |
| 1212    | Resetting Settings Except Private Settings              | 31 |
| 1213    | Resetting Settings Except Network Settings              | 31 |
| 1.3     | Phonebook                                               | 32 |
| 131     | l ocal phonebook                                        | 32 |
| 1.3.2   | I DAP phonebook (ontional)                              |    |
| 133     | Enterprise phonebook (optional)                         |    |
| 1.0.0   |                                                         |    |
| 2 Pro   | ovisioning                                              | 33 |
| 2.1     | What is Provisioning?                                   | 34 |
| 2.2     | Provisioning URL Settings                               | 34 |
| 2.2.1   | Automatic Discovery of the Provisioning URL             | 35 |
| 2.2.1.1 | SIP PnP                                                 | 35 |
| 2.2.1.2 | DHCP Option 160/159/66                                  |    |
| 2.2.1.3 | DHCPv6 Sub-option                                       |    |
| 2.2.1.4 | Redirection Server                                      |    |
| 2.2.2   | Manual Configuration of the Provisioning URL            |    |
| 2.2.2.1 | Web User Interface, Phone User Interface                |    |
| 2.3     | Processing Flow of Provisioning URL Setting Selection   | 40 |
| 2.4     | Configuration File                                      | 41 |
| 2.4.1   | Configuration File Format                               | 41 |
| 2.4.2   | Flexible Enabling/Disabling of Parameters               | 42 |
| 2.4.3   | Device Configuration File Types                         | 43 |
| 2.4.4   | Priority Given to Each Programming Method               | 43 |
| 2.4.5   | Timing of Configuration File Downloads                  | 44 |
| 2.5     | Processing Flow of Configuration File Download Sequence | 45 |
| 2.6     | Secure Provisioning                                     | 45 |
| 2.6.1   | Using Encryption When Transferring Configuration Files  | 45 |
| 2.6.2   | Using HTTPS When Transferring Configuration Files       | 47 |
| 2.7     | Firmware Updates                                        | 49 |
| 2.7.1   | Updating the Unit's Firmware                            |    |
| 2.7.2   | Updating the KX-UTA336 Add-on Key Module's Firmware     |    |
| 2.8     | DHCP Provisioning                                       |    |
| 2 Dh    | ono llear Intorfaco Brogramming                         | EA |
| 5 PN    |                                                         |    |
| 3.1     | Phone User Interface Programming                        | 52 |

| 3.1.1<br>3.1.2 | Phone User Interface Feature List and Direct Commands<br>Port Mirroring Settings | 52<br>52   |
|----------------|----------------------------------------------------------------------------------|------------|
| 4 We           | b User Interface Programming                                                     | 53         |
| 4.1            | Web User Interface Setting List                                                  | 54         |
| 4.2            | Status                                                                           | 70         |
| 4.2.1          | Version Information                                                              | 70         |
| 4.2.1.1        | Version Information                                                              | 71         |
|                | Model                                                                            | 71         |
|                | Operating Bank                                                                   | 71         |
|                | Firmware Version (Bank1)                                                         | 71         |
|                | Firmware Version (Bank2)                                                         | 71         |
| 4.2.2          | Network Status                                                                   | 71         |
| 4.2.2.1        | Network Status                                                                   |            |
|                | MAC Address                                                                      |            |
|                | Ethernet Link Status (LAN Polt)                                                  | 12         |
|                | ID Address Mode                                                                  | ۲۷۱۷<br>۲2 |
|                | Connection Mode                                                                  | 73<br>73   |
|                |                                                                                  | 73         |
|                | Subnet Mask                                                                      | 73         |
|                | Default Gateway                                                                  | 73         |
|                | DNS1                                                                             |            |
|                | DNS2                                                                             | 74         |
|                | IPv6 Connection Mode                                                             | 74         |
|                | IPv6 Address                                                                     | 74         |
|                | IPv6 Prefix Length                                                               | 74         |
|                | IPv6 Default Gateway                                                             | 75         |
|                | IPv6 DNS1                                                                        | 75         |
|                | IPv6 DNS2                                                                        | 75         |
|                | IP Phone VLAN ID                                                                 | 75         |
|                | PC VLAN ID                                                                       | 75         |
|                | IEEE802.1X Status                                                                | 76         |
| 4.2.3          | VoIP Status                                                                      |            |
| 4.2.3.1        | VOIP Status                                                                      |            |
|                | Line No.                                                                         |            |
|                | Phone Number                                                                     | / /<br>حح  |
|                | VOIP Status                                                                      |            |
| 121            | OoS Status                                                                       |            |
| 4.2.4          | Cos Status                                                                       |            |
| 7.2.7.1        | Codec                                                                            | 70         |
|                | MOS-CO                                                                           | 78         |
|                | MOS LQ                                                                           |            |
|                | Voice Quality                                                                    |            |
| 4.3            | Network                                                                          | 79         |
| 4.3.1          | Basic Network Settings                                                           | 79         |
| 4.3.1.1        | Connection Settings                                                              | 80         |
|                | Host Name                                                                        | 80         |
|                | IP Address Mode                                                                  | 80         |
|                | Signal Prefer Mode                                                               | 80         |
|                | Media Prefer Mode                                                                | 80         |
| 4.3.2          | IPv4 Network Settings                                                            | 81         |
| 4.3.2.1        | Connection Settings                                                              | 81         |
|                | IP Connection Mode                                                               | 81         |

#### **Table of Contents**

|                     | DNS Connection Mode         | 81       |
|---------------------|-----------------------------|----------|
| 4.3.2.2             | Static Settings             | 82       |
|                     | Static IP Address           | 82       |
|                     | Subnet Mask                 | 82       |
|                     | Default Gateway             | 82       |
|                     | DNS1                        | 83       |
|                     | DNS2                        |          |
| 4.3.3               | IPv6 Network Settings       |          |
| 4.3.3.1             | Connection Settings         |          |
|                     | IPv6 Connection Mode        |          |
|                     | IPv6 DNS Connection Mode    |          |
|                     | Allow Auto Configuration    |          |
|                     | Enable IPv6 Privacy         |          |
| 4.3.3.2             | Static Settings             |          |
|                     | Static IPv6 Address         |          |
|                     | IPv6 Prefix Length          | 85       |
|                     | IPv6 Default Gateway        | 85       |
|                     | IPv6 DNS1                   | 85       |
|                     | IPv6 DNS2                   | 85       |
| 434                 | Ethernet Port Settings      | 85       |
| 4341                | Link Speed/Duplex Mode      | 86       |
| 1.0.1.1             | I AN Port                   | 86       |
|                     | PC Port                     | 86       |
| 4342                | LI DP Settings              |          |
| 1.0.1.2             | EEDT Country Finable I I DP |          |
|                     | LI DP-MED Interval timer    |          |
| 4343                | CDP Settings                |          |
| 4.0.4.0             | Enable CDP                  |          |
|                     | CDP Interval timer          |          |
| 4344                | VI AN Settings              | 88       |
| 4.0.4.4             | Enable IP Phone VI AN       | 88       |
|                     | IP Phone VI AN ID           |          |
|                     | Enable PC VI AN             | 88       |
|                     | PC VI AN ID                 |          |
| 435                 | IEEE802 1X Settings         | 89       |
| 4351                | IFEF802 1X Settings         | 80       |
| 4.0.0.1             | Enable IEEE802 1X           | 80       |
| 4352                | IFEF802 1X Authentication   | 80       |
| 4.0.0.2             | Authentication Protocol     | 80       |
|                     | Authentication ID           | ۵۵<br>۵۸ |
|                     | Authentication Password     | ۵۵<br>۵۸ |
| 436                 | HTTP Client Settings        |          |
| 4361                | HTTP Client Settings        |          |
| 4.0.0.1             | HTTP \/ersion               |          |
|                     | HTTP User Δαent             |          |
| 4362                | HTTP Authentication         |          |
| 4.5.0.2             | Authentication ID           |          |
|                     | Authentication Dessword     |          |
| 1363                | Provy Server Settings       | 92<br>02 |
| <del>4</del> .0.0.0 | Fnahle Provy                | ອ∠<br>ດາ |
|                     | Dravy Sarvar Addrass        | 92<br>د0 |
|                     | Provy Server Port           | ອວ<br>ເດ |
| 137                 | Clobal Address Detection    | ອວ<br>ເດ |
| 4.3.1<br>1271       | STUN Sonvor                 |          |
| 4.3.7.1             | STUN Server Address         |          |
|                     |                             |          |

|         | STUN Server Port               |                |
|---------|--------------------------------|----------------|
| 4.4     | System                         | 94             |
| 4.4.1   | Web Language                   | 94             |
| 4.4.1.1 | Web Language                   | 94             |
|         | Language                       | 94             |
| 4.4.2   | Administrator Password         | 94             |
| 4.4.2.1 | Administrator Password         |                |
|         | Current Password               |                |
|         | New Password                   |                |
|         | Confirm New Password           |                |
| 4.4.3   | User Password                  |                |
| 4.4.3.1 | User Password                  |                |
|         | Current Password               |                |
|         | New Password                   |                |
|         | Confirm New Password           | 97             |
| 4.4.4   | Web Server Settings            |                |
| 4.4.4.1 | Web Server Settings            |                |
|         | Web Server Port                |                |
|         | Port Close Timer               |                |
| 4.4.5   | Time Adjust Settings           |                |
| 4.4.5.1 | Synchronization                |                |
|         | Synchronization by NTP         |                |
|         |                                |                |
|         | NTP Server Address             |                |
| 1 1 5 0 | Lime Zone                      |                |
| 4.4.5.2 | Daylight Saving Time           |                |
|         |                                |                |
| 1153    | Start Day and Time of DST      | 100<br>100     |
| 4.4.3.3 | Month                          |                |
|         | Nonth                          | 100 100<br>100 |
|         | W/eek                          | 100 101        |
|         | Time                           | 101            |
| 4454    | End Day and Time of DST        | 101            |
|         | Month                          | 101            |
|         | Dav                            | 102            |
|         | Week                           |                |
|         | Time                           |                |
| 4.5     | VolP                           |                |
| 4.5.1   | SIP Settings [Line 1]–[Line n] |                |
| 4.5.1.1 | Line 1                         |                |
|         | Enable Line                    |                |
| 4.5.1.2 | Phone Number                   |                |
|         | Phone Number                   | 104            |
|         | SIP URI                        | 104            |
| 4.5.1.3 | SIP Server                     |                |
|         | Registrar Server Address       | 104            |
|         | Registrar Server Port          | 104            |
|         | Proxy Server Address           | 105            |
|         | Proxy Server Port              | 105            |
|         | Presence Server Address        |                |
|         | Presence Server Port           | 105            |
| 4.5.1.4 | Outbound Proxy Server          |                |
|         | Outbound Proxy Server Address  |                |
|         | Outbound Proxy Server Port     |                |

#### **Table of Contents**

| 4.5.1.5   | SIP Service Domain                      |            |
|-----------|-----------------------------------------|------------|
| 4 5 4 0   |                                         |            |
| 4.5.1.6   | SIP Source Port                         |            |
|           | Source Port                             | 106        |
| 4.5.1.7   | SIP Authentication                      | 107        |
|           | Authentication ID                       | 107        |
|           | Authentication Password                 | 107        |
| 4.5.1.8   | SIP Settings                            | 107        |
|           | SIP User Agent                          | 107        |
| 4.5.1.9   | DNS                                     | 107        |
|           | Enable DNS SRV lookup                   |            |
|           | SRV lookup Prefix for LIDP              | 108        |
|           | SRV lookup Prefix for TCP               | 108        |
| 15110     | Transport Protocol for SIP              | 108        |
| 4.5.1.10  | Transport Protocol                      | 100        |
| 4 5 4 4 4 | Timer Cettinge                          | 100        |
| 4.5.1.11  |                                         |            |
|           | 11 limer                                |            |
|           | 12 Timer                                | 109        |
|           | Timer B (milliseconds)                  | 109        |
|           | Timer D (milliseconds)                  | 110        |
|           | Timer F (milliseconds)                  | 110        |
|           | Timer H (milliseconds)                  | 110        |
|           | Timer J (milliseconds)                  | 110        |
| 4.5.1.12  | Quality of Service (QoŚ)                | 110        |
|           | SIP Packet QoS (DSCP)                   | 110        |
| 4.5.1.13  | SIP extensions                          |            |
|           | Supports 100rel (REC 3262)              | 111        |
|           | Supports Session Timer (REC 4028)       | 111        |
| 45114     | NAT Identity                            | 111        |
| 4.0.1.14  | Keen Alive Interval                     | 111        |
|           | Supports Proof (DEC 3591)               | 110<br>110 |
|           | otuki                                   | ۲۱۱<br>110 |
| 4 5 4 45  |                                         | ۲۱۱        |
| 4.5.1.15  |                                         |            |
|           | Enable SSAF (SIP Source Address Filter) |            |
| 4.5.2     | VoIP Settings                           |            |
| 4.5.2.1   | RTP Settings                            | 113        |
|           | RTP Packet Time                         | 113        |
|           | Minimum RTP Port Number                 | 113        |
|           | Maximum RTP Port Number                 | 113        |
| 4.5.3     | VoIP Settings [Line 1]–[Line n]         | 114        |
| 4.5.3.1   | Max Connection                          | 114        |
|           | Max Connection                          | 114        |
|           | RTP Packet QoS (DSCP)                   |            |
|           | RTCP Packet QoS (DSCP)                  | 115        |
| 4532      | Statistical Information                 | 115        |
| 1.0.0.2   |                                         | 115        |
|           | RTCP-XR                                 | 115        |
| 1522      | litter Ruffer                           | 115<br>115 |
| 4.0.0.0   | Maximum Dalay                           | CIII       |
|           | Minimum Dalay                           |            |
|           |                                         |            |
|           |                                         |            |
| 4.5.3.4   |                                         |            |
|           |                                         | 116        |
|           | DTMF Relay                              | 117        |
|           | Telephone-event Payload Type            | 117        |

| 4.5.3.5 | Call Hold                             | 117<br>117  |
|---------|---------------------------------------|-------------|
| 1536    | CODEC Preferences                     | /۱۱۸<br>118 |
| 7.3.3.0 | G722 (Enable)                         | 118         |
|         | G722 (Priority)                       | 118 118     |
|         | PCMA (Enable)                         | 118 118     |
|         | PCMA (Priority)                       | 118 118     |
|         | G726_32 (Enable)                      | 118 118     |
|         | G726-32 (Priority)                    | 110         |
|         | G729A (Enable)                        | 110         |
|         | G729A (Priority)                      | 113<br>110  |
|         | G729A (Anneyh)                        | 110         |
|         | PCMLI (Enable)                        | 110         |
|         | PCMU (Priority)                       | 120         |
| 4537    | NAT Identity                          |             |
| 4.0.0.7 | RTP Keen Alive Interval               |             |
| 46      | Telenhone                             | 120         |
| 461     | Call Control                          | 121         |
| 4611    | Call Control                          | 121         |
| 1.0.1.1 | Inter-digit Timeout                   | 121         |
|         | Timer for Dial Plan                   | 121         |
|         | International Call Prefix             | 121         |
|         | Country Calling Code                  | 122         |
|         | National Access Code                  | 122         |
|         | Default Line                          | 122         |
| 4.6.1.2 | Call Rejection Phone Numbers          | 123         |
|         | 1–30                                  |             |
| 4.6.2   | Call Control [Line 1]–[Line n]        |             |
| 4.6.2.1 | Call Control                          |             |
|         | Display Name                          |             |
|         | Send SUBSCRIBE to Voice Mail Server   |             |
|         | Voice Mail Access Number              |             |
|         | Enable Shared Call                    |             |
|         | Feature Key Synchronization           |             |
|         | Conference Server URI                 |             |
|         | Resource List URI                     |             |
|         | MoH Server URI                        |             |
| 4.6.2.2 | Dial Plan                             |             |
|         | Dial Plan (max 1024 characters)       |             |
|         | Call Even If Dial Plan Does Not Match |             |
| 4.6.2.3 | Call Features                         |             |
|         | Block Caller ID                       | 127         |
|         | Block Anonymous Call                  |             |
|         | Do Not Disturb                        |             |
|         | Return Code When DND                  |             |
|         | Return Code When Refuse               | 128         |
|         | Auto Answer                           | 129         |
| 4.6.2.4 | Call Forward                          | 129         |
|         | Unconditional (Enable Call Forward)   | 129         |
|         | Unconditional (Phone Number)          |             |
|         | Busy (Enable Call Forward)            | 130         |
|         | Busy (Phone Number)                   | 130         |
|         | No Answer (Enable Call Forward)       | 131         |
|         | No Answer (Phone Number)              | 131         |
|         | No Answer (Ring Count)                | 132         |

| 4.6.2.5 | Call Park & Call Pickup                         |                                 |
|---------|-------------------------------------------------|---------------------------------|
|         | Call Park (Enable)                              |                                 |
|         | Call Park (Coue)                                |                                 |
|         | Call Park Retrieve (Enable)                     |                                 |
|         | Call Park Refrieve (Code)                       |                                 |
|         | Call Park Subscribe Enable                      |                                 |
|         |                                                 |                                 |
|         | Call Pickup (Code)                              |                                 |
|         | Group Pickup (Enable)                           |                                 |
|         | Group Pickup (Code)                             | 134                             |
|         | Directed Call Pickup (Enable)                   | 134                             |
| 4 0 0   | Directed Call Pickup (Code)                     |                                 |
| 4.6.3   | Flexible Button Settings                        |                                 |
| 4.6.3.1 | Flexible Button Settings                        |                                 |
|         | Type (No. 1–24)                                 |                                 |
|         | Parameter (No. 1–24)                            |                                 |
|         | Label Name (No. 1–24)                           | 135                             |
| 4.6.4   | Flexible Button Settings (KEM) (KX-UTG300 only) | 136                             |
| 4.6.4.1 | KEM 1                                           | 136                             |
|         | Type (No. 1–36)                                 | 136                             |
|         | Parameter (No. 1–36)                            | 136                             |
|         | Label Name (No. 1–36)                           | 137                             |
| 4.6.4.2 | KEM 2                                           | 137                             |
|         | Type (No. 1–36)                                 | 137                             |
|         | Parameter (No. 1–36)                            | 137                             |
|         | Label Name (No. 1–36)                           | 137                             |
| 4.6.5   | Bluetooth (KX-UTG300 only)                      | 138                             |
| 4.6.5.1 | Bluetooth                                       | 138                             |
|         | Enable Bluetooth                                | 138                             |
| 4.6.6   | Tone Settings                                   | 139                             |
| 4.6.6.1 | Dial Tone                                       | 139                             |
|         | Tone Frequencies                                | 139                             |
|         | Tone Timings                                    | 140                             |
| 4.6.6.2 | Busy Tone                                       | 140                             |
|         | Tone Frequencies                                | 140                             |
|         | Tone Timinas                                    | 140                             |
| 4.6.6.3 | Ringing Tone                                    | 141                             |
|         | Tone Frequencies                                | 141                             |
|         | Tone Timings                                    | 141                             |
| 4.6.6.4 | Stutter Tone                                    | 141                             |
|         | Tone Frequencies                                | 141                             |
|         | Tone Timinas                                    |                                 |
| 4.6.6.5 | Reorder Tone                                    |                                 |
|         | Tone Frequencies                                |                                 |
|         | Tone Timinas                                    | 142                             |
| 467     | Telephone Settings                              | 143                             |
| 4671    | Telephone Settings                              | 143                             |
|         | Key Click Tone                                  | 143                             |
|         | Extension PIN                                   | 143                             |
|         | Number Matching Lower Digit                     | 140                             |
| 4672    | Hotline                                         | ++-<br>1 <i>∆</i> 1             |
| T.U.I.Z | Enable Hotline                                  | ++ ۱ <i>۸۸</i><br>۱ <i>۸۸</i>   |
|         | Phone Number                                    | ۲ <del>4</del> 4<br>۱ <i>۸۸</i> |
|         | Delay Time (0-10)                               | ۲44<br>۱ <i>۸۸</i>              |
| 1672    | Multicast Daging                                | ۲44۱                            |
| 4.0.7.3 | iviuilicasi raying                              | 144                             |

|         | Enable Multicast Paging                                           | 144 |
|---------|-------------------------------------------------------------------|-----|
|         | Send Paging Timeout                                               | 145 |
|         | Disconnect Paging Timeout                                         | 145 |
|         | Paging Codec                                                      | 145 |
|         | Paging DND                                                        | 145 |
|         | Address (No. 1-10)                                                | 146 |
|         | Port (No. 1-10)                                                   | 146 |
|         | Priority (No. 1-10)                                               | 146 |
|         | Label (No. 1-10)                                                  | 146 |
|         | Send Paging (No. 1-10)                                            | 146 |
| 4.6.8   | Phonebook                                                         | 147 |
| 4.6.8.1 | Import Phonebook                                                  | 147 |
|         | File Name                                                         | 147 |
| 4.6.8.2 | Export Phonebook                                                  | 147 |
| 4.6.9   | LDAP                                                              | 148 |
| 4.6.9.1 | LDAP                                                              | 148 |
|         | Enable LDAP                                                       | 148 |
|         | LDAP Server Address                                               | 148 |
|         | LDAP Server Port                                                  | 148 |
|         | LDAP Authentication ID                                            | 149 |
|         | LDAP Authentication Password                                      | 149 |
|         | LDAP Search Base                                                  | 149 |
| 4.7     | Application                                                       | 149 |
| 4.7.1   | Application Settings                                              | 149 |
| 4.7.1.1 | Application Settings                                              | 150 |
|         | Enable Application                                                | 150 |
|         | Application Server                                                | 150 |
| 4.7.1.2 | Service Settings                                                  | 150 |
|         | Service URL                                                       | 150 |
|         | User ID                                                           | 150 |
|         | Password                                                          | 150 |
| 4.7.2   | Broadsoft Settings [Remote Office]                                | 151 |
| 4.7.2.1 | Remote Office Settings                                            | 151 |
|         | Enable Remote office                                              | 151 |
|         | Remote Phone Number                                               | 151 |
| 4.7.3   | Broadsoft Settings [Hide Number]                                  |     |
| 4.7.3.1 | Hide Number Settings                                              |     |
|         | Enable Hide Number (Caller ID Blocking)                           |     |
| 4.7.4   | Broadsoft Settings [Simultaneous Ring]                            |     |
| 4.7.4.1 | Simultaneous Ring Settings                                        |     |
|         | Enable Simultaneous Ring                                          |     |
|         | Do not ring my Simultaneous Ring Numbers if I'm already on a call |     |
|         | Phone Number (1-10)                                               |     |
|         | Answer confirmation required (1-10)                               |     |
| 4.7.5   | Broadsoft Settings [Anywhere]                                     |     |
| 4.7.5.1 | Anywhere Settings                                                 |     |
| 4750    | Alert all locations for Click-to-Dial calls                       |     |
| 4.7.5.2 | Location Settings                                                 |     |
|         | ACTION                                                            |     |
|         | Phone Number                                                      |     |
| 4750    | Description                                                       |     |
| 4.7.5.3 | Phone Number                                                      |     |
|         | Enable this Location (1-10)                                       |     |
|         | Phone Number (1-10)                                               |     |
|         | Description (1-10)                                                | 155 |

|          | Enable Diversion Inhibitor                 | 155        |
|----------|--------------------------------------------|------------|
|          | Require Answer Confirmation                | 155        |
|          | Use BroadWorks-based Call Control Services | 156        |
| 4.7.6    | Branding Settings                          | 156        |
| 4.7.6.1  | Branding Settings                          | 156        |
|          | Logo ŬRL                                   | 156        |
|          | Wallpaper URL                              | 156        |
| 4.8      | Maintenance                                |            |
| 4.8.1    | Import Configuration File                  |            |
| 4.8.1.1  | Web Configuration                          |            |
|          | File Name                                  | 157        |
| 4812     | Provision Configuration                    | 157        |
| 1.0.1.2  | File Name                                  | 157        |
| 482      | Export Configuration File                  | 158        |
| 4821     | Web Configuration                          | 150<br>158 |
| 1822     | Provision Configuration                    | 150<br>158 |
| 183      | Firmware Maintenance                       | 150        |
| 4.0.0    | Firmware Maintenance                       | 150        |
| 4.0.3.1  | Finitiwale Maintenance                     | 159<br>150 |
|          | Ellable Filliwale Opuale                   | 109        |
| 101      | FIIIIWale File URL                         | 109        |
| 4.8.4    | Local Firmware Update                      | 159        |
| 4.8.4.1  |                                            |            |
| 405      | File Name                                  |            |
| 4.8.5    | Provisioning Maintenance                   |            |
| 4.8.5.1  | Provisioning Maintenance                   |            |
|          | Enable Provisioning                        | 160        |
|          | Provision Server                           |            |
|          | Authentication ID                          | 161        |
|          | Authentication Password                    | 161        |
|          | Enable SIP PnP                             | 161        |
|          | Enable DHCP Option 160                     | 162        |
|          | Enable DHCP Option 159                     | 162        |
|          | Enable DHCP Option 66                      | 162        |
|          | Enable DHCPv6 Sub Option 1                 | 162        |
|          | Cyclic Auto Resync                         | 162        |
|          | Resync Interval                            | 163        |
|          | Header Value for Resync Event              | 163        |
| 4.8.6    | SSH                                        | 163        |
| 4.8.6.1  | SSH                                        | 164        |
|          | Enable SSH                                 | 164        |
| 4.8.7    | Reset & Restart                            | 164        |
| 4.8.7.1  | Reset Excluding Private Settings           | 164        |
| 4.8.7.2  | Reset Excluding Network Settings           | 164        |
| 4.8.7.3  | Reset Web Settings                         | 165        |
| 4.8.7.4  | Factory Reset                              | 165        |
| 4.8.7.5  | Restart                                    | 165        |
| 4.9      | Diagnostic                                 | 165        |
| 4.9.1    | Log Settings                               |            |
| 4.9.1.1  | General Settings                           |            |
|          | Log to standard output                     | 165        |
|          | Log to file                                | 166 1      |
|          | Log to the max size                        | 166        |
| 4912     | Linload Settings                           | 160<br>166 |
| T.J. I.Z | Linioad log file to server                 | 100<br>188 |
|          | Linload log server                         | 100<br>188 |
|          |                                            |            |

|         | Upload log base file name            | 166 |
|---------|--------------------------------------|-----|
|         | Upload file name append mode         | 166 |
|         | Upload period                        | 167 |
|         | Upload immediately once file is full | 167 |
| 4.9.1.3 | Syslog Settings                      | 167 |
|         | Report log to sysLog server          | 167 |
|         | SysLog server                        | 167 |
|         | SysLog port                          | 167 |
|         | SysLog severity                      | 168 |
| 4.9.1.4 | Log Level Settings                   | 168 |
|         | All                                  | 168 |
|         | CENTRAL                              | 168 |
|         | DHCPv4                               | 169 |
|         | DHCPv6                               | 169 |
|         | FHAL                                 | 169 |
|         | HTTP Server                          | 170 |
|         | HTTP CGI                             | 170 |
|         | I18N                                 | 171 |
|         | IPPS                                 | 171 |
|         | LLDPCDP                              | 171 |
|         | MCABBER_CLIENT                       | 172 |
|         | MCU                                  | 172 |
|         | MMI                                  | 172 |
|         | NETWORK CONTROL                      | 173 |
|         | PCU                                  | 173 |
|         | PJCU-0                               | 174 |
|         | PJCU-1                               | 174 |
|         | PJCU-2                               | 174 |
|         | PJCU-3                               | 175 |
|         | PJCU-4                               | 175 |
|         | PJCU-5                               | 175 |
|         | PJCU-6                               | 176 |
|         | PJCU-7                               | 176 |
|         | PROVISION                            | 177 |
|         | SIP PNP                              | 177 |
|         | SWITCH CONF                          | 177 |
|         |                                      | 178 |
|         | CONFIGSYS                            | 178 |
|         | DCM                                  | 178 |
|         | FDT                                  | 179 |
|         | NTP                                  | 179 |
|         | FILESAVER                            |     |
|         | FOS                                  |     |
|         | DNS                                  |     |
|         | FTPC                                 | 181 |
|         | NET                                  | 181 |
|         | SUU                                  | 181 |
|         | PHONE BOOK                           |     |
|         | CALL HISTORY                         |     |
|         | ACU                                  |     |
|         | XML APP                              |     |
|         | WPA SUPPLICANT                       |     |
| 4.9.2   | Log Display                          |     |
| 4.9.2.1 | Filter                               |     |
|         | Modules                              |     |
|         |                                      |     |

|         | Classes                                            |            |
|---------|----------------------------------------------------|------------|
| 4.9.2.2 | Log                                                | 186        |
|         | Log                                                | 186        |
| 4.9.3   | System Dump                                        | 186        |
| 4.9.3.1 | Running Information                                | 186        |
| 4.9.4   | Sniffer Dump                                       | 187        |
| 4.9.4.1 | Sniffer Log                                        | 187        |
|         | Enable Log                                         | 187        |
| 5 Co    | nfiguration File Programming                       |            |
| 5.1     | Configuration File Parameter List                  |            |
| 5.2     | General Information on the Configuration Files     |            |
| 5.2.1   | Configuration File Parameters                      |            |
| 5.2.2   | Characters Available for String Values             |            |
| 5.2.3   | XML Formatting Basics                              |            |
| 5.3     | System Settings                                    | 202        |
| 5.3.1   | Login Account Settings                             |            |
|         | ĂDMIN ID                                           |            |
|         | ADMIN PASS                                         |            |
|         | USER_ID                                            | 202        |
|         | USER_PASS                                          | 202        |
| 5.3.2   | System Time Settings                               | 203        |
|         | TIME_ZONE                                          | 203        |
|         | DST_ENABLE                                         | 203        |
|         | DST_OFFSET                                         | 204        |
|         | DST_START_MONTH                                    | 204        |
|         | DST_START_ORDINAL_DAY                              | 204        |
|         | DST_START_DAY_OF_WEEK                              | 205        |
|         | DST_START_TIME                                     |            |
|         | DST_STOP_MONTH                                     |            |
|         | DST_STOP_ORDINAL_DAY                               |            |
|         | DST_STOP_DAY_OF_WEEK                               |            |
| E 2 2   | DST_STOP_TIME                                      | 207        |
| 5.3.3   |                                                    | 207        |
|         |                                                    | 207        |
|         |                                                    |            |
|         |                                                    | 200<br>208 |
| 534     | KEM (KX-LITA336 Add-on Key Module) Undate Settings | 208        |
| 0.0.4   | KEM LIPGRADE ENABLE                                | 208        |
|         | KEM VERSION                                        | 208        |
|         | KEM FILE PATH                                      | 209        |
|         | KEM UPGRADE AUTO                                   | 209        |
| 5.3.5   | Firmware Update Settings                           |            |
|         | FIRM UPGRADE ENABLE                                |            |
|         | FIRM VERSION                                       |            |
|         | FIRM FILE PATH                                     | 210        |
|         | FIRM_UPGRADE_AUTO                                  |            |
| 5.3.6   | Provisioning Settings                              | 211        |
|         | PROVISION_ENĂBLE                                   | 211        |
|         | OPTION160_ENABLE                                   | 212        |
|         | OPTION159_ENABLE                                   | 212        |
|         | OPTION66_ENABLE                                    | 212        |
|         | IPV6_SUB_OPTION_ENABLE                             | 212        |
|         | SIPPNP_ENABLE                                      | 212        |

|              | CFG STANDARD FILE PATH     | 213          |
|--------------|----------------------------|--------------|
|              | CFG PRODUCT FILE PATH      | 213          |
|              | CFG MASTER FILE PATH       | 214          |
|              | CFG FILE KEY               |              |
|              | CFG_FILE_KEY_LENGTH        |              |
|              |                            | 216          |
|              | CEG CYCLIC INTVI           | 216          |
|              |                            | 216          |
|              |                            | 210<br>216   |
|              |                            | 210<br>217   |
|              |                            | ۲۱ ۲<br>217  |
|              |                            | / ا ک<br>210 |
|              |                            | 10 ∠<br>210  |
|              |                            | 10 ∠         |
|              |                            |              |
|              |                            |              |
|              | CFG_ROUT_CERTIFICATE_PATH3 |              |
| 5.4          | Network Settings           |              |
| 5.4.1        | IP Settings                |              |
|              | IP_ADDR_MODE               | 219          |
|              | ALLOW_AUTO_CFG             | 220          |
|              | IP_MODE_PREF_SIGNAL        | 220          |
|              | IP_MODE_PREF_MEDIA         | 220          |
|              | IPV6_PRIVACY               | 220          |
| 5.4.2        | LLDP-MED Settings          | 221          |
|              | LLDP_TRAFFIC_TO_PC_PORT    | 221          |
|              | LLDP_ASSTID                | 221          |
|              | LLDP_POWER_PRIORITY        | 221          |
| 5.4.3        | CDP                        | 221          |
|              | CDP_TRAFFIC_TO_PC_PORT     | 221          |
| 5.4.4        | IEEE 802.1X Settings       | 222          |
|              | IEEE8021X_ENABLE           | 222          |
|              | IEEE8021X AUTH PRTCL       | 222          |
|              | IEEE8021X USER ID          | 222          |
|              | IEEE8021X USER PASS        |              |
| 5.4.5        | HTTP Settings              | 223          |
|              | HTTPD PORTOPEN AUTO        |              |
|              | HTTP VER                   |              |
|              | HTTP USER AGENT            | 223          |
|              | HTTP SSL VERIEY            | 224          |
| 546          | Time Adjust Settings       | 224          |
| 0.1.0        | NTP MODE                   | 224          |
|              |                            | 224<br>225   |
|              |                            | 220<br>225   |
|              |                            | 225          |
| 517          | STUN Settings              | 225<br>225   |
| 5.4.7        |                            | 225<br>225   |
|              |                            | 220          |
| <b>5</b> / 0 | DAD Settingo               | 220          |
| 0.4.0        | LDAF SEULIYS               | ۲۷۵          |
|              |                            |              |
|              |                            |              |
|              |                            |              |
|              |                            |              |
|              |                            |              |
|              | LUAP_PASSWURD              |              |
| 5.5          | relephone Settings         | 227          |

| 5.5.1 | Call Control Settings       | 227 |
|-------|-----------------------------|-----|
|       | FIRSTDIGIT TIM              | 227 |
|       |                             | 228 |
|       | MACRODIGIT_TIM              | 228 |
|       | INTERNATIONAL_ACCESS_CODE   | 228 |
|       | COUNTRY CALLING CODE        | 228 |
|       | NATIONAL_ACCESS_CODE        | 229 |
|       | HOLD_RECALL_TIM             | 229 |
|       | AUTO_ANS_RING_TIM           | 229 |
|       | ONHOOK_TRANSFER_ENABLE      | 229 |
|       | KEY_PAD_TONE                | 229 |
| 5.5.2 | Telephone Settings          | 230 |
|       | NUMBER_MATCHING_LOWER_DIGIT | 230 |
|       | DISPLAY_DATE_PATTERN        | 230 |
|       | DISPLAY_TIME_PATTERN        | 230 |
|       | DEFAULT_LINE                | 231 |
|       | DEFAULT_LANGUAGE            | 231 |
|       | EXTENSION_PIN               | 231 |
|       | POUND_KEY_DELIMITER_ENABLE  | 231 |
| 5.5.3 | Multicast paging            | 232 |
|       | MPAGE_ADDR                  |     |
|       | MPAGE_PORT                  |     |
|       | MPAGE_PRIORITY              | 232 |
|       | MPAGE_LABEL                 |     |
|       | MPAGE_SEND_ENABLE           |     |
|       |                             |     |
|       | MPAGE_SEND_TIMER            |     |
|       |                             |     |
|       |                             |     |
| A     | MPAGE_DND_ENABLE            |     |
| 5.5.4 |                             |     |
|       |                             |     |
|       |                             |     |
| 555   | TOT_LINE_DELAT_TIME         | Z04 |
| 5.5.5 |                             | ZJU |
|       |                             | 200 |
|       |                             | 200 |
|       |                             | 200 |
|       | DIAL_TONE2_ERO              | 235 |
|       | DIAL_TONE2_ING              | 236 |
|       | DIAL TONE2 RPT              | 236 |
|       | DIAL_TONE2_TIMING           | 236 |
|       | BUSY TONE FRO               | 237 |
|       | BUSY TONE GAIN              | 237 |
|       | BUSY TONE RPT               | 237 |
|       | BUSY TONE TIMING            |     |
|       | RINGBACK TONE FRO           |     |
|       | RINGBACK TONE GAIN          |     |
|       | RINGBACK TONE RPT           |     |
|       | RINGBACK TONE TIMING        | 238 |
|       | DIAL TONE4 FRQ              |     |
|       | DIAL TONE4 GAIN             | 239 |
|       | DIAL_TONE4_RPT              | 239 |
|       | DIAL_TONE4_TIMING           | 239 |

|       | REORDER_TONE_FRQ                                       | 240         |
|-------|--------------------------------------------------------|-------------|
|       | REORDER TONE GAIN                                      | 240         |
|       | REORDER TONE RPT                                       |             |
|       | REORDER TONE TIMING                                    |             |
|       | HOLD TONE FRO                                          | 241         |
|       | HOLD TONE GAIN                                         | 241         |
|       | HOLD TONE RPT                                          | 241         |
|       |                                                        | 242         |
|       |                                                        | 2/12        |
|       |                                                        | ンポン<br>シルク  |
|       |                                                        | 242<br>242  |
|       |                                                        |             |
|       |                                                        |             |
|       | CW_IONE1_FRQ                                           |             |
|       | CW_IONE1_GAIN                                          |             |
|       | CW_IONE1_RPI                                           |             |
|       | CW_IONE1_IIMING                                        |             |
|       | BELL_CORE_PATTERN1_TIMING                              | 244         |
|       | BELL_CORE_PATTERN2_TIMING                              | 244         |
|       | BELL_CORE_PATTERN3_TIMING                              | 244         |
|       | BELL_CORE_PATTERN4_TIMING                              | 245         |
|       | BELL_CORE_PATTERN5_TIMING                              |             |
| 5.5.6 | Flexible Button Settings                               | 245         |
|       | FLEX BUTTON FACILITY ACT                               |             |
|       | FLEX BUTTON FACILITY ARG                               |             |
|       | FLEX BUTTON LABEL                                      |             |
| 5.5.7 | KEM1 (KX-UTA336 Add-on Key Module 1) Button Settings   |             |
| 0.0   | KEM1 BUTTON FACILITY ACT                               | 246         |
|       | KEM1 BUTTON FACILITY ARG                               | 246         |
|       | KEM1 BUTTON FACILITY LABEL                             | 240<br>247  |
| 558   | KEM2 (KX-I ITA336 Add-on Key Module 2) Button Settings | ۲۸.<br>2/17 |
| 0.0.0 |                                                        | ۲۸.<br>2/1  |
|       |                                                        | ۲4/2<br>2/7 |
|       |                                                        | 247<br>247  |
| E E O | KEWIZ_DUTTON_FACILITY_LADEL                            |             |
| 5.5.9 |                                                        |             |
|       |                                                        |             |
|       |                                                        |             |
|       | XMLAPP_USERPASS                                        |             |
|       | XMLAPP_SERVER_TYPE                                     | 248         |
|       | XMLAPP_SERVICEURL                                      | 249         |
|       | XMLAPP_LOGO_URL                                        | 249         |
|       | XMLAPP_WALLPAPER_URL                                   | 249         |
| 5.6   | All Lines Settings                                     | 249         |
| 5.6.1 | All Lines - Codec Settings                             | 249         |
|       | CODEC_G729_PARAM                                       | 249         |
| 5.6.2 | All Lines - VoIP Settings                              |             |
|       | RTP PORT MIN                                           |             |
|       | RTP PORT MAX                                           |             |
|       | RTP_PTIME                                              |             |
|       | OUTBANDDTMF VOL                                        | 251         |
|       | INBANDDTME VOI                                         | 251         |
| 563   | All Lines - Call Control Settings                      | 201<br>251  |
| 0.0.0 |                                                        | 2J I<br>ク斥1 |
| 57    | Dorling Sottings                                       |             |
| 5.74  | Derling VolD                                           |             |
| J.7.1 |                                                        |             |
|       | CODEC_ENABLE_G/22                                      | 251         |

5.7.2

| CODEC ENABLE DOMA                                                    | 252                                    |
|----------------------------------------------------------------------|----------------------------------------|
|                                                                      | 232                                    |
|                                                                      |                                        |
| CODEC_ENABLE_G729A                                                   | 252                                    |
| CODEC_ENABLE_PCMU                                                    | 252                                    |
| CODEC_PRIORITY_G722                                                  | 252                                    |
| CODEC_PRIORITY_PCMA                                                  | 253                                    |
| CODEC_PRIORITY_G726_32                                               | 253                                    |
| CODEC PRIORITY G729A                                                 | 253                                    |
| CODEC PRIORITY PCMU                                                  | 253                                    |
|                                                                      | 253                                    |
| DSCP RTP                                                             |                                        |
| DSCP RTCP                                                            | 254                                    |
|                                                                      | 254                                    |
|                                                                      | 254                                    |
|                                                                      | 255                                    |
|                                                                      | 200                                    |
|                                                                      | 200                                    |
|                                                                      | 255                                    |
|                                                                      | 255                                    |
| RTP_CLOSE_ENABLE                                                     | 256                                    |
| DTMF_RELAY                                                           | 256                                    |
| DTMF_MODE                                                            | 256                                    |
| TELEVENT PAYLOAD                                                     | 256                                    |
| RFC2543 HOLD ENABLE                                                  | 257                                    |
|                                                                      |                                        |
| VOM PUBLISH                                                          | 257                                    |
| RTCPXR IN SDP ENABLE                                                 | 257                                    |
| Por Line Call Control Softings                                       | 201                                    |
|                                                                      | 200                                    |
|                                                                      | 200                                    |
|                                                                      | 200                                    |
|                                                                      | 258                                    |
|                                                                      | 259                                    |
| DIAL_PLAN                                                            | 259                                    |
| DIAL_PLAN_NOT_MATCH_ENABLE                                           | 259                                    |
| SHARED_CALL_ENABLE                                                   | 260                                    |
| CALLPARK_SUBSCRIBE_ENABLE                                            | 260                                    |
| FWD DND SYNCHRO ENABLE                                               | 260                                    |
|                                                                      | 261                                    |
| CW ENABLE                                                            | 261                                    |
|                                                                      | 262                                    |
|                                                                      | 262                                    |
|                                                                      | 262                                    |
|                                                                      | 202                                    |
|                                                                      | 202                                    |
|                                                                      | 202                                    |
| FWD_BUSY_ENABLE                                                      | 263                                    |
| FWD_BUSY_NUMBER                                                      | 263                                    |
| FWD_NO_ANSWER_ENABLE                                                 | 263                                    |
| FWD_NO_ANSWER_NUMBER                                                 | 263                                    |
| FWD_NO_ANSWER_TIMEOUT                                                | 264                                    |
| PARK_ENABLE                                                          |                                        |
| PARK CODE                                                            | 264                                    |
|                                                                      | 264<br>264                             |
|                                                                      | 264<br>264<br>264                      |
| PARK_RETRIEVE_CODE                                                   | 264<br>264<br>264<br>264               |
| PARK_RETRIEVE_CODE<br>PICKUP_ENABLE                                  | 264<br>264<br>264<br>264<br>265        |
| PARK_RETRIEVE_CODE<br>PICKUP_ENABLE                                  | 264<br>264<br>264<br>264<br>265        |
| PARK_RETRIEVE_CODE<br>PICKUP_ENABLE<br>PICKUP_CODE<br>CDICKUP_ENABLE | 264<br>264<br>264<br>264<br>265<br>265 |

|                                                                                                    | 005                                                  |
|----------------------------------------------------------------------------------------------------|------------------------------------------------------|
| GPICKUP_CODE                                                                                                    |                                                      |
| DPICKUP ENABLE                                                                                                    |                                                      |
|                                                                                                    | 266                                                  |
|                                                                                                    | 266                                                  |
|                                                                                                    |                                                      |
|                                                                                                    | 266                                                  |
| EMERGENCY_NUMBER                                                                                                    | 266                                                  |
|                                                                                                    |                                                      |
| ACD COSTATUS ENABLE                                                                                                    | 267                                                  |
|                                                                                                    | 267                                                  |
|                                                                                                    |                                                      |
| ACD_REASONCODEAME[1-10]                                                                                                    |                                                      |
| ACD_REASONCODE_VALUE[1-10]                                                                                                    |                                                      |
| HOTELING ENABLE                                                                                                    |                                                      |
| Per Line - SIP Settings                                                                                                    | 268                                                  |
|                                                                                                    | 268                                                  |
|                                                                                                    | 200                                                  |
|                                                                                                    | 208                                                  |
|                                                                                                    |                                                      |
| SIP USER AGENT                                                                                                    |                                                      |
|                                                                                                    |                                                      |
| SIP PASS                                                                                                    | 269                                                  |
|                                                                                                    | 200                                                  |
|                                                                                                    |                                                      |
| SIP_PRXY_ADDR                                                                                                    |                                                      |
| SIP_PRXY_PORT                                                                                                    | 270                                                  |
| SIP RGSTR ADDR                                                                                                    | 270                                                  |
| SIP_RGSTR_PORT                                                                                                    | 271                                                  |
|                                                                                                    |                                                      |
|                                                                                                    |                                                      |
|                                                                                                    |                                                      |
| REG_INTERVAL_RATE                                                                                                    | 271                                                  |
| SIP_SESSION_TIME                                                                                                    | 272                                                  |
|                                                                                                    | 272                                                  |
| SIP TIMER T1                                                                                                    | 272                                                  |
|                                                                                                    | 272<br>272                                           |
|                                                                                                    |                                                      |
| SIP_IIMER_I4                                                                                                    |                                                      |
| SIP_FOVR_NORSP                                                                                                    | 273                                                  |
| SIP FOVR MAX                                                                                                    | 273                                                  |
| SIP DNSSRV ENA                                                                                                    |                                                      |
|                                                                                                    | 274                                                  |
|                                                                                                    |                                                      |
|                                                                                                    |                                                      |
| SIP_100REL_ENABLE                                                                                                    |                                                      |
| SIP_INVITE_EXPIRE                                                                                                    | 275                                                  |
| SIP PRSNC ADDR                                                                                                    | 275                                                  |
|                                                                                                    | 275                                                  |
|                                                                                                    | 276                                                  |
|                                                                                                    |                                                      |
|                                                                                                    |                                                      |
| SIP_STUN_ENABLE                                                                                                    | 276                                                  |
|                                                                                                    | 276                                                  |
|                                                                                                    | 277                                                  |
| SIP_SUBS_EXPIRE                                                                                                    |                                                      |
| SIF_KTF_KA_INTVL<br>SIP_SUBS_EXPIRE<br>SUB_RTX_INTVI                                                                                                    | 277                                                  |
| SIF_KTF_KA_INTVL<br>SIP_SUBS_EXPIRE<br>SUB_RTX_INTVL<br>PEG_PTX_INTVI                                                                                                    | 277<br>277                                           |
| SIF_KTF_KA_INTVL<br>SIP_SUBS_EXPIRE<br>SUB_RTX_INTVL<br>REG_RTX_INTVL                                                                                                    | 277<br>277                                           |
| SIF_KTF_KA_INTVL<br>SIP_SUBS_EXPIRE<br>SUB_RTX_INTVL<br>REG_RTX_INTVL<br>SIP_PRIVACY                                                                                                    | 277<br>277<br>277                                    |
| SIF_KTF_KA_INTVL<br>SIP_SUBS_EXPIRE<br>SUB_RTX_INTVL<br>REG_RTX_INTVL<br>SIP_PRIVACY<br>SIP_OUTPROXY_ADDR                                                                                                 | 277<br>277<br>277<br>277                             |
| SIF_KTF_KA_INTVL<br>SIP_SUBS_EXPIRE<br>SUB_RTX_INTVL<br>REG_RTX_INTVL<br>SIP_PRIVACY<br>SIP_OUTPROXY_ADDR<br>SIP_OUTPROXY_PORT                                                                            | 277<br>277<br>277<br>277<br>278                      |
| SIF_KTF_KA_INTVL<br>SIP_SUBS_EXPIRE<br>SUB_RTX_INTVL<br>REG_RTX_INTVL<br>SIP_PRIVACY<br>SIP_OUTPROXY_ADDR<br>SIP_OUTPROXY_PORT<br>SIP_TRANSPORT                                                           | 277<br>277<br>277<br>277<br>278<br>278<br>278        |
| SIF_KTF_KA_INTVL<br>SIP_SUBS_EXPIRE<br>SUB_RTX_INTVL<br>REG_RTX_INTVL<br>SIP_PRIVACY<br>SIP_OUTPROXY_ADDR<br>SIP_OUTPROXY_ADDR<br>SIP_OUTPROXY_PORT<br>SIP_TRANSPORT<br>SIP_TRANSPORT                     | 277<br>277<br>277<br>277<br>278<br>278<br>278<br>278 |
| SIF_KTF_KA_INTVL<br>SIP_SUBS_EXPIRE<br>SUB_RTX_INTVL<br>REG_RTX_INTVL<br>SIP_PRIVACY<br>SIP_OUTPROXY_ADDR<br>SIP_OUTPROXY_ADDR<br>SIP_OUTPROXY_PORT<br>SIP_TRANSPORT<br>SIP_TRANSPORT<br>SIP_ANM_DISPNAME |                                                      |
| SIF_KTF_KA_INTVL<br>SIP_SUBS_EXPIRE<br>SUB_RTX_INTVL<br>REG_RTX_INTVL<br>SIP_PRIVACY<br>SIP_OUTPROXY_ADDR<br>SIP_OUTPROXY_ADDR<br>SIP_OUTPROXY_PORT<br>SIP_TRANSPORT<br>SIP_TRANSPORT<br>SIP_ANM_DISPNAME |                                                      |

|                                                                                                    | SIP DETECT SSAF                                                                                                    |                                                                                                    |
|----------------------------------------------------------------------------------------------------|----------------------------------------------------------------------------------------------------|----------------------------------------------------------------------------------------------------|
|                                                                                                    | SIP TIMER B                                                                                                    |                                                                                                    |
|                                                                                                    | SIP_TIMER_D                                                                                                    |                                                                                                    |
|                                                                                                    | SIP_TIMER_F                                                                                                    |                                                                                                    |
|                                                                                                    | SIP_TIMER_H                                                                                                    |                                                                                                    |
|                                                                                                    | SIP_TIMER_J                                                                                                    |                                                                                                    |
|                                                                                                    | ADD_TRANSPORT_UDP                                                                                                    |                                                                                                    |
|                                                                                                    | SIP_RESPONSE_CODE_DND                                                                                                    |                                                                                                    |
|                                                                                                    | SIP_RESPONSE_CODE_CALL_REJECT                                                                                                    |                                                                                                    |
|                                                                                                    | SIP_FOVR_MODE                                                                                                    |                                                                                                    |
|                                                                                                    | SIP_403_REG_SUB_RTX                                                                                                    |                                                                                                    |
|                                                                                                    | SIP_DUAL_STACK_SDP_MODE                                                                                                    |                                                                                                    |
|                                                                                                    | AUTH_INCOMING_INVITE                                                                                                    |                                                                                                    |
|                                                                                                    | SIP_RINGIN_TIMER                                                                                                    |                                                                                                    |
| 5.8                                                                                                    | SSH Settings                                                                                                    |                                                                                                    |
|                                                                                                    | SSH_USER_NAME                                                                                                    |                                                                                                    |
|                                                                                                    | SSH_PASSWORD                                                                                                    |                                                                                                    |
|                                                                                                    | SSH_ACCESS_DISABLE                                                                                                    |                                                                                                    |
| <b>^</b> 11.                                                                                                    | soful Tolonhono Eurotions                                                                                                    | 285                                                                                                    |
| 6 US                                                                                                    |                                                                                                    | ZOJ                                                                                                    |
| 6.1                                                                                                    | Phonebook Import and Export                                                                                                    |                                                                                                    |
| 6 US<br>6.1<br>6.1.1                                                                                                    | Phonebook Import and Export<br>Import/Export Operation                                                                                                    | 283<br>                                                                                                    |
| <b>6.1</b><br>6.1.1<br><b>6.2</b>                                                                                                    | Phonebook Import and Export<br>Import/Export Operation<br>Dial Plan                                                                                                    |                                                                                                    |
| 6 Us<br>6.1<br>6.1.1<br>6.2<br>6.2.1                                                                                                    | Phonebook Import and Export<br>Import/Export Operation<br>Dial Plan<br>Dial Plan Settings                                                                                                    |                                                                                                    |
| 6 US<br>6.1<br>6.1.1<br>6.2<br>6.2.1<br>6.3                                                                                                  | Phonebook Import and Export<br>Import/Export Operation<br>Dial Plan<br>Dial Plan Settings<br>Flexible Buttons                                                                                                    |                                                                                                    |
| 6 US<br>6.1.1<br>6.2<br>6.2.1<br>6.3<br>6.3.1                                                                                                | Phonebook Import and Export<br>Import/Export Operation<br>Dial Plan<br>Dial Plan Settings<br>Flexible Buttons<br>Flexible Button Settings                                                                                                    | 283<br>286<br>287<br>288<br>289<br>289<br>292<br>293                                                                              |
| 6 US<br>6.1<br>6.2.1<br>6.2.1<br>6.3.1<br>7 Tr                                                                                               | Phonebook Import and Export<br>Import/Export Operation<br>Dial Plan<br>Dial Plan Settings<br>Flexible Buttons<br>Flexible Button Settings<br>Toubleshooting                                                                                                    | 283<br>                                                                                                    |
| 6 Us<br>6.1<br>6.2.1<br>6.2.1<br>6.3.1<br>7 Tr<br>7 1                                                                                        | Phonebook Import and Export<br>Import/Export Operation<br>Dial Plan<br>Dial Plan Settings<br>Flexible Buttons<br>Flexible Button Settings<br>Toubleshooting                                                                                                    | 283<br>286<br>287<br>288<br>289<br>289<br>292<br>293<br>293<br>295<br>295                                                         |
| 6 Us<br>6.1<br>6.2.1<br>6.2<br>6.3.1<br>7 Tr<br>7.1<br>7 2                                                                                   | Phonebook Import and Export<br>Import/Export Operation<br>Dial Plan<br>Dial Plan Settings<br>Flexible Buttons<br>Flexible Button Settings<br>Troubleshooting<br>Diagnostic Settings                                                                                                    | 283<br>                                                                                                    |
| 6 Us<br>6.1<br>6.1.1<br>6.2<br>6.3.1<br>7 Tr<br>7.1<br>7.2<br>7.2                                                                            | Phonebook Import and Export<br>Import/Export Operation<br>Dial Plan<br>Dial Plan Settings<br>Flexible Buttons<br>Flexible Button Settings<br>Troubleshooting<br>Diagnostic Settings                                                                                                    | 203<br>                                                                                                    |
| 6 Us<br>6.1<br>6.1.1<br>6.2<br>6.2.1<br>6.3<br>6.3.1<br>7 Tr<br>7.1<br>7.2<br>7.2.1<br>7.2.1<br>7.2.1                                        | Phonebook Import and Export<br>Import/Export Operation<br>Dial Plan<br>Dial Plan Settings<br>Flexible Buttons<br>Flexible Button Settings<br>Foubleshooting<br>Diagnostic Settings<br>Log Settings<br>Log Settings                                                                                                    | 203<br>                                                                                                    |
| 6 Us<br>6.1<br>6.2.1<br>6.3<br>6.3.1<br>7 Tr<br>7.1<br>7.2<br>7.2.1<br>7.2.2<br>7.2.3                                                        | Phonebook Import and Export<br>Import/Export Operation<br>Dial Plan<br>Dial Plan Settings<br>Flexible Buttons<br>Flexible Button Settings<br>Troubleshooting<br>Diagnostic Settings<br>Log Settings<br>Log Display<br>System Dump                                                                                                    | 283<br>286<br>287<br>288<br>289<br>292<br>293<br>293<br>295<br>295<br>296<br>299<br>299<br>300<br>300                             |
| 6 Us<br>6.1<br>6.2.1<br>6.2.1<br>6.3.1<br>7 Tr<br>7.1<br>7.2<br>7.2.1<br>7.2.2<br>7.2.3<br>7.2.4                                             | Phonebook Import and Export<br>Import/Export Operation<br>Dial Plan<br>Dial Plan Settings<br>Flexible Buttons<br>Flexible Button Settings<br>Foubleshooting<br>Diagnostic Settings<br>Log Settings<br>Log Settings<br>System Dump<br>Sniffer Dump                                                                                                    | 283<br>286<br>287<br>288<br>289<br>292<br>293<br>293<br>295<br>295<br>299<br>299<br>300<br>300<br>300                             |
| 6 Us<br>6.1<br>6.1.1<br>6.2<br>6.3.1<br>7 Tr<br>7.2<br>7.2.1<br>7.2.2<br>7.2.3<br>7.2.4<br>7.3                                               | Phonebook Import and Export<br>Import/Export Operation<br>Dial Plan<br>Dial Plan Settings<br>Flexible Buttons<br>Flexible Button Settings<br>Foubleshooting<br>Diagnostic Settings<br>Log Settings<br>Log Settings<br>Log Display<br>System Dump<br>Sniffer Dump                                                                                                    | 283<br>286<br>287<br>288<br>289<br>292<br>293<br>293<br>295<br>295<br>299<br>299<br>300<br>300<br>300<br>300                      |
| 6 Us<br>6.1<br>6.1.1<br>6.2<br>6.2.1<br>6.3<br>6.3.1<br>7 Tr<br>7.2<br>7.2.1<br>7.2.2<br>7.2.3<br>7.2.4<br>7.3<br>7.4                        | Phonebook Import and Export<br>Import/Export Operation<br>Dial Plan<br>Dial Plan Settings<br>Flexible Buttons<br>Flexible Button Settings<br>Foubleshooting<br>Diagnostic Settings<br>Log Settings<br>Log Settings<br>System Dump<br>System Dump<br>System Dump<br>QoS Status (Voice Quality Monitoring)<br>Importing/Exporting settings                                                    | 203<br>                                                                                                    |
| 6 Us<br>6.1<br>6.1.1<br>6.2<br>6.2.1<br>6.3<br>6.3.1<br>7 Tr<br>7.2<br>7.2.1<br>7.2.2<br>7.2.3<br>7.2.4<br>7.3<br>7.4<br>7.5                 | Phonebook Import and Export<br>Import/Export Operation<br>Dial Plan<br>Dial Plan Settings<br>Flexible Buttons                                                                                                    | 203<br>286<br>287<br>288<br>289<br>292<br>293<br>293<br>295<br>295<br>299<br>299<br>300<br>300<br>300<br>300<br>300<br>300<br>301 |
| 6 Us<br>6.1<br>6.1.1<br>6.2<br>6.2.1<br>6.3<br>6.3.1<br>7 Tr<br>7.1<br>7.2<br>7.2.1<br>7.2.1<br>7.2.2<br>7.2.3<br>7.2.4<br>7.3<br>7.4<br>7.5 | Phonebook Import and Export         Import/Export Operation         Dial Plan         Dial Plan Settings         Flexible Buttons         Flexible Button Settings         Troubleshooting         Diagnostic Settings         Log Settings         System Dump         System Dump         Sniffer Dump         QoS Status (Voice Quality Monitoring)         Importing/Exporting settings | 283<br>286<br>287<br>288<br>289<br>292<br>293<br>293<br>295<br>295<br>299<br>299<br>300<br>300<br>300<br>300<br>300<br>300        |

# Section 1 Initial Setup

This section provides an overview of the setup procedures for the unit.

## 1.1 Setup

## 1.1.1 Factory Defaults

Many of the settings for this unit have been configured before the unit ships.

Where possible, these settings are configured with the optimum or most common values for the setting. For example, the port number of the SIP (Session Initiation Protocol) server is set to "5060".

However, many of the settings, such as the address of the SIP server or the phone number, have not been pre-configured, and they must be modified depending on the usage environment. If the port number of the SIP server is not "5060", the value of this setting must be changed.

This unit thus will not function properly using only the factory default settings. The settings for each feature must be configured according to the environment in which the unit is used.

## 1.1.2 Basic Network Setup

This section describes the basic network settings that you must configure before you can use the unit on your network.

You must configure the following network settings:

- TCP/IP settings (DHCP [Dynamic Host Configuration Protocol] or static IP address assignment)
- DNS server settings

The unit supports both IPv4 and IPv6.

## **TCP/IP Settings (DHCP or Static IP Address Assignment)**

A unique IP address must be assigned to the unit so that it can communicate on the network. How you assign an IP address depends on your network environment. This unit supports the following 2 methods for assigning an IP address:

#### Obtaining an IP Address Automatically from a DHCP Server

You can configure the unit to automatically obtain its IP address when it starts up from a DHCP server running on your network. With this method, the system can efficiently manage a limited number of IP addresses. Note that the IP address assigned to the unit may vary every time the unit is started up. For details about the DHCP server, consult your network administrator.

#### Using a Static IP Address Specified by Your Network Administrator

If IP addresses for network devices are specified individually by your network administrator, you will need to manually configure settings such as the IP address, subnet mask, default gateway, and DNS servers. For details about the required network settings, consult your network administrator.

### **DNS Server Settings**

You can configure the unit to use 2 DNS servers: a primary DNS server and a secondary DNS server. If you set both DNS servers, the primary DNS server receives priority over the secondary DNS server. If the primary DNS server returns no reply, the secondary DNS server will be used.

For details about configuring the DNS server settings using the unit, or using the Web user interface, see **Configuring the Network Settings of the Unit** in this section.

## **Configuring the Network Settings of the Unit**

The following procedures explain how to change the network settings via the unit.

For details about the individual network settings that can be configured via the unit, refer to the Operating Instructions on the Panasonic Web site ( $\rightarrow$  see **Introduction**).

For details about configuring network settings via the Web user interface, see **4.3.1 Basic Network Settings**.

#### Settings for IPv4

#### To configure network settings automatically

- 1. On the Home screen, select 💥.
- 2. Select "Network Settings", and then press [ENTER].
- 3. Select "Network", and then press [ENTER].
- 4. Select "IPv4", and then press [ENTER].
- 5. Select "DHCP", and then select Yes.
- 6. Select "Auto DNS", and then select Yes.
  - Select **No** to enter the addresses for DNS1 (primary DNS server) and, if necessary, DNS2 (secondary DNS server) manually.

#### To configure network settings manually

- 1. On the Home screen, select <sub>2</sub>.
- 2. Select "Network Settings", and then press [ENTER].
- 3. Select "Network", and then press [ENTER].
- 4. Select "IPv4", and then press [ENTER].
- 5. Select "DHCP", and then select
- 6. Select "Auto DNS", and then select
- 7. Enter the IP address, subnet mask, default gateway, DNS1 (primary DNS server), and, if necessary, DNS2 (secondary DNS server).

#### Settings for IPv6

#### To configure network settings automatically

- 1. On the Home screen, select 🔀.
- 2. Select "Network Settings", and then press [ENTER].
- **3.** Select "Network", and then press **[ENTER]**.
- 4. Select "IPv6", and then press [ENTER].
- 5. Select "Enable IPv6 DHCP", and then select Yes.
- 6. Select "IPv6 Auto DNS", and then select Yes.
  - Select **No** to enter the addresses and other settings as necessary.

#### To configure network settings manually

- 1. On the Home screen, select 💥.
- 2. Select "Network Settings", and then press [ENTER].
- 3. Select "Network", and then press [ENTER].
- 4. Select "IPv6", and then press [ENTER].
- 5. Select "Enable IPv6 DHCP", and then select .
- 6. Select "IPv6 Auto DNS", and then select .
- 7. Enter the IP addresses and other settings as necessary.

#### <u>Note</u>

- If your phone system dealer does not allow you these settings, you cannot change them even though the unit shows the setting menu. Contact your phone system dealer for further information.
- If you select "DHCP"/"Enable IPv6 DHCP" for the connection mode, all the settings concerning static connection will be ignored, even if they have been specified.
- If you enable "DHCP"/"Enable IPv6 DHCP" for the connection mode and "Auto DNS"/"IPv6 Auto DNS" for DNS, the DNS server settings (DNS1 and DNS2) will be ignored, even if they have been specified.

## 1.1.3 Overview of Programming

There are 3 types of programming, as shown in the table below:

| Programming<br>Type                    | Description                                                                                                    | References                                                                                                    |
|----------------------------------------|----------------------------------------------------------------------------------------------------|----------------------------------------------------------------------------------------------------|
| Phone user<br>interface<br>programming | Configuring the unit's settings directly from the unit.                                                                               | $\rightarrow$ 1.1.4 Phone User Interface<br>Programming<br>$\rightarrow$ Section 3 Phone User<br>Interface Programming |
| Web user<br>interface<br>programming   | Configuring the unit's settings by accessing the Web user interface from a PC connected to the same network.                          | $\rightarrow$ 1.1.5 Web User Interface<br>Programming<br>$\rightarrow$ Section 4 Web User<br>Interface Programming     |
| Configuration file programming         | Configuring the unit's settings by creating configuration files and having the unit download the files from a server on the Internet. | → Section 2 Provisioning<br>→ Section 5 Configuration<br>File Programming                                              |

## **1.1.4 Phone User Interface Programming**

You can change the settings directly from the unit.

For details about the operations, refer to the Operating Instructions on the Panasonic Web site ( $\rightarrow$  see **Introduction**).

For details about additional features available with direct commands, see **Section 3 Phone User Interface Programming**.

## 1.1.5 Web User Interface Programming

After connecting the unit to your network, you can configure the unit's settings by accessing the Web user interface from a PC connected to the same network. For details, see **Section 4 Web User Interface Programming**.

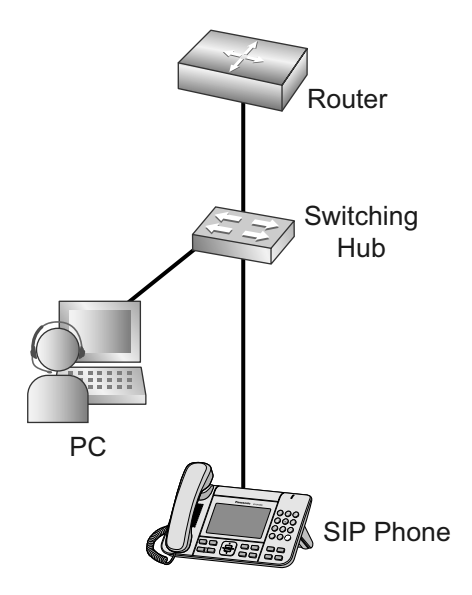

## 1.1.5.1 Password for Web User Interface Programming

To program the unit via the Web user interface, a login account is required. There are 2 types of accounts, and each has different access privileges.

- User: User accounts are for use by end users. Users can change the settings that are specific to the unit.
- Administrator: Administrator accounts are for use by administrators to manage the system configuration. Administrators can change all the settings, including the network settings, in addition to the settings that can be changed from a User account.

A separate password is assigned to each account.

For details, see Access Levels (IDs and Passwords) in 1.1.5.2 Before Accessing the Web User Interface.

#### <u>Notice</u>

- You should manage the passwords carefully, and change them regularly.
- The settings that can be accessed may be limited by the configuration file programming.

## 1.1.5.2 Before Accessing the Web User Interface

## **Recommended Environment**

| This unit supports the following specifications: |                                          |  |  |  |  |  |  |
|--------------------------------------------------|------------------------------------------|--|--|--|--|--|--|
| HTTP Version                                     | HTTP/1.0 (RFC 1945), HTTP/1.1 (RFC 2616) |  |  |  |  |  |  |
| Authentication Method                            | Digest (or Basic)                        |  |  |  |  |  |  |

| •                      | , ,                                                                                                   |
|------------------------|----------------------------------------------------------------------------------------------------|
| Operating System       | Microsoft® Windows® XP or Windows 7                                                                   |
| Web Browser            | Windows Internet Explorer <sup>®</sup> 7, Windows Internet Explorer 8, or Windows Internet Explorer 9 |
| Language (recommended) | English                                                                                               |

The Web user interface will operate correctly in the following environments:

## **Opening/Closing the Web Port**

To access the Web user interface, you must open the unit's Web port beforehand. For details, refer to the Operating Instructions on the Panasonic Web site ( $\rightarrow$  see **Introduction**).

For details about additional features available with direct commands, see **Section 3 Phone User Interface Programming**.

#### Configuring Settings from the Unit

#### To open the unit's Web port

- 1. On the Home screen, select 🔀.
- 2. Press [#][5][3][4].
- 3. Select Yes .

#### To close the unit's Web port

- 1. On the Home screen, select 🔀.
- 2. Press [#][5][3][4].
- 3. Select No.

#### **Configuring Settings from the Web User Interface**

#### To close the unit's Web port

- 1. In the Web user interface, click [Web Port Close].
- 2. Click OK.

#### <u>Note</u>

- The Web port of the unit will be closed automatically in the following conditions:
  - The port close timer configured through the Web user interface expires ( $\rightarrow$  see [Port Close Timer] in 4.4.4.1 Web Server Settings).
    - 3 consecutive unsuccessful login attempts occur.
- The Web port can be set to stay open continuously, through Configuration file programming (→ see "HTTPD\_PORTOPEN\_AUTO" in 5.4.5 HTTP Settings). However, please recognize the possibility of unauthorized access to the unit by doing so.

## Access Levels (IDs and Passwords)

2 accounts with different access privileges are provided for accessing the Web user interface: User and Administrator. Each account has its own ID and password, which are required to log in to the Web user interface.

| Account       | Target User                        | ID<br>(default) | Password<br>(default) | Password Restrictions                                                                                                    |
|---------------|------------------------------------|-----------------|-----------------------|----------------------------------------------------------------------------------------------------|
| User          | End users                          | user            | userpass              | <ul> <li>When logged in as User, you can change the password for the User account (→ see 4.4.3 User Password).</li> <li>The password can consist of 6 to 16 ASCII characters (case-sensitive) (→ see Entering Characters in 1.1.5.3 Accessing the Web User Interface).</li> </ul>                                                                                        |
| Administrator | Network<br>administrators,<br>etc. | admin           | adminpass             | <ul> <li>When logged in as Administrator, you can change the password for both the User and Administrator accounts (→ see</li> <li>4.4.2 Administrator</li> <li>Password).</li> <li>The password can consist of 6 to 16 ASCII characters (case-sensitive) (→ see</li> <li>Entering Characters in</li> <li>1.1.5.3 Accessing the Web</li> <li>User Interface).</li> </ul> |

#### <u>Notice</u>

- Only one account can be logged in to the Web user interface at a time. If you try to access the Web user interface while someone is logged in, you will be denied access.
- The IDs can be changed through configuration file programming (→ see "ADMIN\_ID" and "USER ID" in 5.3.1 Login Account Settings).

## 1.1.5.3 Accessing the Web User Interface

The unit can be configured from the Web user interface.

#### To access the Web user interface

1. Open your Web browser, and then enter "http://" followed by the unit's IPv4 address into the address field of your browser. If IPv6 address are used on the unit, enter "http://[IPv6 IP address]".

#### <u>Note</u>

- To determine the unit's IP address, perform the following operations on the unit:
  - 1. On the Home screen, select 🔀.
  - 2. Select "Information Display", and then press [ENTER].
  - 3. Select "IP Address" or "IPv6 Address".
- 2. For authentication, enter your ID (user name) and password, and then click OK.

#### <u>Notice</u>

- The default ID for the User account is "user", and the default password is "userpass".
- The default ID for the Administrator account is "admin", and the default password is "adminpass".
- 3. The Web user interface window is displayed. Configure the settings for the unit as desired.

4. You can close from the Web user interface at any time by clicking [Web Port Close].

## **Controls on the Window**

The Web user interface window contains various controls for navigating and configuring settings. The following figure shows the controls that are displayed on the **[Basic Network Settings]** screen as an example:

| Web Port Close              | Ba                  | sic Network Settings                |
|-----------------------------|---------------------|-------------------------------------|
| etwork                      | Connection Settings |                                     |
| Basic Network Settings      | Host Name           | {MODEL}                             |
| IPv4 Network Settings       | IP Address Mode     | IPut only O IPut only O Dual stock. |
| IPv6 Network Settings       | ii Address mode     | CIEV4 Only CIEV6 Only C Dual stack  |
| Ethernet Port Settings      | Signal Prefer Mode  | ● IPv4 ○ IPv6                       |
| IEEE802.1X Settings         | Media Prefer Mode   | IPv4 O IPv6                         |
| HTTP Client Settings        |                     |                                     |
| Global Address<br>Detection |                     | Save Cancel                         |

#### Note

- The screen shots shown are taken from the Web user interface of the KX-UTG300 (or, in some cases, KX-UTG200), so the model name may differ from that shown on your PC.
- Actual default values may vary depending on your phone system dealer.

#### Tabs

Tabs are the top categories for classifying settings. When you click a tab, the corresponding menu items and the configuration screen of the first menu item appear. There are 8 tabs for the Administrator account and 7 tabs for the User account. For details about the account types, see **Access Levels (IDs and Passwords)** in this section.

#### 2 Menu

The menu displays the sub-categories of the selected tab.

#### Buttons

The following standard buttons are displayed in the Web user interface:

| Button         | Function                                                                                                    |
|----------------|----------------------------------------------------------------------------------------------------|
| Web Port Close | Closes the Web port of the unit after a confirmation message is displayed.                                                                                                |
| Save           | Applies changes and displays a result message ( $\rightarrow$ see <b>Result Messages</b> in this section).                                                                |
| Cancel         | Discards changes. The settings on the current screen will return to the values they had before being changed.                                                             |
| Refresh        | Updates the status information displayed on the screen. This button is displayed in the upper-right area of the <b>[Network Status]</b> and <b>[VoIP Status]</b> screens. |

#### Onfiguration Screen

Clicking a menu displays the corresponding configuration screen, which contains the actual settings, grouped into sections. For details, see **4.2 Status** to **4.8.7.5 Restart**.

## **Entering Characters**

In the Web user interface, when specifying a name, message, password, or other text item, you can enter any of the ASCII characters displayed in the following table.

|    | 00 | 01 | 02 | 03 | 04 | 05 | 06 | 07 | 08 | 09 | 0A | <b>0</b> B | 0C | 0D | 0E | 0F |
|----|----|----|----|----|----|----|----|----|----|----|----|------------|----|----|----|----|
| 20 | SP | !  | "  | #  | \$ | %  | &  | ,  | (  | )  | *  | +          | ,  | -  |    | /  |
| 30 | 0  | 1  | 2  | 3  | 4  | 5  | 6  | 7  | 8  | 9  | :  | ;          | <  | =  | >  | ?  |
| 40 | @  | А  | В  | C  | D  | E  | F  | G  | Η  | Ι  | J  | K          | L  | М  | N  | 0  |
| 50 | Р  | Q  | R  | S  | Т  | U  | V  | W  | X  | Y  | Z  | [          | \  | ]  | ^  | -  |
| 60 | `  | а  | b  | c  | d  | e  | f  | g  | h  | i  | j  | k          | 1  | m  | n  | 0  |
| 70 | р  | q  | r  | s  | t  | u  | v  | w  | х  | у  | z  | {          |    | }  | λ  |    |

However, there are additional limitations for certain types of fields as follows:

- IPv4 Address field
  - You can enter the IP address using dotted-decimal notation (i.e., "n.n.n.n" where n=0–255).
  - You cannot enter invalid IP addresses, for example, "0.0.0.0", "255.255.255.255", or "127.0.0.1".
- IPv6 Address field
  - You can enter the IPv6 address using eight groups of four hexadecimal digits separated by colons (i.e., "2001:b021:70:2685:1000:8a2e:0370:7335").
  - Some examples of invalid addresses include "::", "0::0", "0::1", and "FF01::101".
- Authentication ID/Password field
  - The field cannot contain ", &, ', :, <, >, or space.
  - The length of user password and administrator password must be from 6 to 16 characters.

### **Result Messages**

When you click **[Save]** after changing the settings on the current configuration screen, one of the following messages will appear in the current configuration screen:

| Result Message           | Description                                                                     |
|--------------------------|---------------------------------------------------------------------------------|
| Save Complete!           | The operation has successfully completed.                                       |
| Failed (Parameter Error) | The operation failed because some specified values are out of range or invalid. |

| Result Message                                            | Description                                                                         |  |
|-----------------------------------------------------------|-------------------------------------------------------------------------------------|--|
| Get Fail!<br>Hide Number: HTTP Connection<br>failed       | The operation failed because a network error occurred during the data transmission. |  |
| Get Fail!<br>Simultaneous Ring: HTTP<br>Connection failed |                                                                                     |  |
| Get Fail!<br>Anywhere: HTTP Connection<br>failed          |                                                                                     |  |
| Get Fail!<br>Remote Office: Server Busy                   | - The operation failed because the server is busy.                                  |  |
| Get Fail!<br>Hide Number: Server Busy                     |                                                                                     |  |
| Get Fail!<br>Simultaneous Ring: Server Busy               |                                                                                     |  |
| Get Fail!<br>Anywhere: Server Busy                        |                                                                                     |  |

## **1.1.6 Other Network Settings**

## 1.1.6.1 Global Address Detection

If the unit is connected to a network that uses a NAT router and a private IP address is assigned to each terminal on the network, you must configure the STUN (Simple Traversal of UDP through NATs) function for the unit so that the units can find the public IP and the new address will be registered to the SIP server. However, if your phone system supports the SBC (Session Border Controller) function, it is not necessary to configure these settings.

For details about the SBC function, consult your phone system dealer.

For details about specifying this setting through the Web user interface, see **4.3.7** Global Address **Detection**.

#### <u>Note</u>

• For details about server information, consult your network administrator.

## 1.1.6.2 802.1x

802.1X provides port-based authentication, which involves communications between a Supplicant, Authenticator, and Authentication server. The supplicant is often software on a client device, such as a laptop or a VOIP phone, the authenticator is a wired Ethernet switch or wireless access point, and an authentication server is generally a RADIUS database. The unit supports various EAP-methods including EAP-MD5-Challenge, EAP-TLS, EAP-PEAP/GTC, EAP-PEAP/MSCHAPv2, EAP-TTLS/EAP-GTC, and EAP-TTLS/EAP-MSCHAPv2.

## 1.1.6.3 LLDP

The LLDP (Link Layer Discovery Protocol) is a vendor-neutral link layer protocol used by network devices for advertising their identity, capabilities, and neighbors in a LAN. It also used for getting the VLAN information from the switch in the network environment the unit is connected to.

## 1.2 Reset

## 1.2.1 Reset

## 1.2.1.1 Resetting to Factory Default (Factory Setting)

Performing Factory Setting from the phone user interface resets all settings in the unit to their factory defaults. This type of initialization also deletes all other data on the unit, such as the call logs and the phonebook. To perform this initialization, follow the procedure below:

- 1. On the Home screen, select 🔀.
- 2. Press [#][1][3][6].
- 3. Enter the Admin Password, and then press [ENTER].
- 4. Select Yes .

#### Notice

After performing Factory Setting, the unit will restart automatically. To avoid problems, it is
recommended that you save your settings before performing Factory Setting.

## 1.2.1.2 Resetting Settings Except Private Settings

Executing "Exclude Private Settings" resets all settings except for private settings. Private settings include ringtone volume, brightness, phonebook, and call history.

To perform this initialization, follow the procedure below:

- 1. On the Home screen, select 🔀.
- 2. Select "Reset", and then press [ENTER].
- 3. Select "Reset Excluding Private Settings", and then press [ENTER].
- 4. Select Yes

## 1.2.1.3 Resetting Settings Except Network Settings

Executing "Reset Excluding Network Settings" resets all settings except for network settings. Private settings and Bluetooth settings (KX-UTG300 only) are reset in this case. Network settings include IPv4, IPv6, LLDP Settings, CDP Settings, VLAN Settings, Speed/Duplex, and Port Mirroring phone user interface settings, and RTP Packet QoS (DSCP) and RTCP Packet QoS (DSCP) web user interface settings. To perform this initialization, follow the procedure below:

- **1.** On the Home screen, select 🔀.
- 2. Select "Reset", and then press [ENTER].
- 3. Select "Reset Excluding Network Settings", and then press [ENTER].
- 4. Select Yes .

## 1.3 Phonebook

Three types of phonebooks can be used with the unit: Local phonebook, LDAP phonebook, and Enterprise phonebook.

## 1.3.1 Local phonebook

The phonebook stored on the unit is referred to as Local Phonebook. Up to 1,000 entries can be saved to the local phonebook.

## 1.3.2 LDAP phonebook (optional)

LDAP phonebook is a phonebook linked with an LDAP server. If the unit is configured to use LDAP, it can access phonebook entries on the LDAP server. LDAP phonebook can be configured through the web user interface programming (see  $\rightarrow$  4.6.9 LDAP (Page 148)) and the configuration file programming (see  $\rightarrow$  5.4.8 LDAP Settings (Page 226)).

## 1.3.3 Enterprise phonebook (optional)

Enterprise phonebook is a server based phonebook that can be accessed through the Application Settings. An application server must be configured to use enterprise phonebook. Enterprise phonebook can be configured through the web user interface programming (see  $\rightarrow$  4.7.1 Application Settings (Page 149)) and the configuration file programming (see  $\rightarrow$  5.5.9 XML Application Settings (Page 248)).

# Section 2 Provisioning

This section explains how to use provisioning to configure phones.

## 2.1 What is Provisioning?

Provisioning is a mechanism that allows the phone to configure itself by retrieving the required settings from a central provisioning server. This enables mass deployment to be done easily and quickly. There are two steps required to perform provisioning of the device.

Step 1: Obtaining Provisioning URL setting

This step involves obtaining the URL of the provisioning server either manually or automatically, and downloading the initial configuration file.

#### Step 2: Provisioning device information

This step involves downloading the actual device configuration files needed for the operation of the device.

## 2.2 Provisioning URL Settings

The provisioning URL can be obtained using the following methods.

- Automatic discovery via SIP PnP, DHCP option 160/159/66, or via a redirection server
- Manual configuration via web user interface or phone user interface

## **Priority of the different methods**

The device can use IPv4 addresses, IPv6 addresses, or operate in dual-stack mode. By default, IPv4 addresses are preferred over IPv6 addresses. During provisioning, the device checks the status of its interface and determines whether it is configured with an IPv4 address, an IPv6 address, or both. The order of priority is as follows.

| Device has IPv4 address only                                                                                                    | Device has IPv6 address only                                          | Device has IPv4 and IPv6<br>addresses                                                                                                    |
|----------------------------------------------------------------------------------------------------|-----------------------------------------------------------------------|----------------------------------------------------------------------------------------------------|
| <ol> <li>Manual configuration</li> <li>SIP PnP</li> <li>DHCP option 160</li> <li>DHCP option 159</li> <li>DHCP option 66</li> <li>Redirection server</li> </ol> | <ol> <li>Manual configuration</li> <li>DHCPv6 sub-option 1</li> </ol> | <ol> <li>Manual configuration</li> <li>SIP PnP</li> <li>DHCP option 160</li> <li>DHCP option 159</li> <li>DHCP option 66</li> <li>DHCPv6 sub-option 1</li> <li>Redirection server</li> </ol> |

### Information included when specifying the provision URL

- Provisioning protocol
   Supported protocols: TFTP, FTP, HTTP and HTTPS
- Provisioning server address
   Supported format: IP, FQDN
- Full path to the subdirectory of the initial configuration file
   The initial configuration file contains the device configuration URL and the certification URL.

## Valid URL formats

- <protocol>://<username>:<password>@<IP address> Of <domain>:<port>

IP address

– FQDN

#### **Examples**

When the filename is not specified, the phone adds {MODEL}.cfg to the end of the URL.

|   | Specified URL                |   | Result                                   |
|---|------------------------------|---|------------------------------------------|
| _ | http://10.0.0.2              | _ | http://10.0.0.2/{MODEL}.cfg              |
| _ | http://10.0.0.2/             | - | http://10.0.0.2/{MODEL}.cfg              |
| — | http://provisioning.com      | - | http://provisioning.com/{MODEL}.cfg      |
| — | http://provisioning.com/     | - | http://provisioning.com/{MODEL}.cfg      |
| — | http://10.0.0.2/pana         | — | $http://10.0.0.2/pana/{MODEL}.cfg$       |
| _ | http://provisioning.com/pana | _ | http://provisioning.com/pana/{MODEL}.cfg |

When the protocol is not specified, the phone adds {MODEL}.cfg to the end of the URL, and also attempts to contact using all supported protocols.

#### Specified URL

#### Result

- tftp://10.0.0.2/{MODEL}.cfg
- http://10.0.0.2/{MODEL}.cfg
- https://10.0.0.2/{MODEL}.cfg
- ftp://10.0.0.2/{MODEL}.cfg

#### <u>Note</u>

• If the filename is not defined in the URL, the phone automatically adds the default configuration file name "{MODEL}.cfg".

## 2.2.1 Automatic Discovery of the Provisioning URL

## 2.2.1.1 SIP PnP

- 10.0.0.2

The device sends a SIP SUBSCRIBE message to a multicast IP address (e.g., 224.0.1.75:5060). Any SIP server in the LAN that listens to that multicast IP address may respond with a valid SIP NOTIFY message that contains the provisioning URL setting in its body.

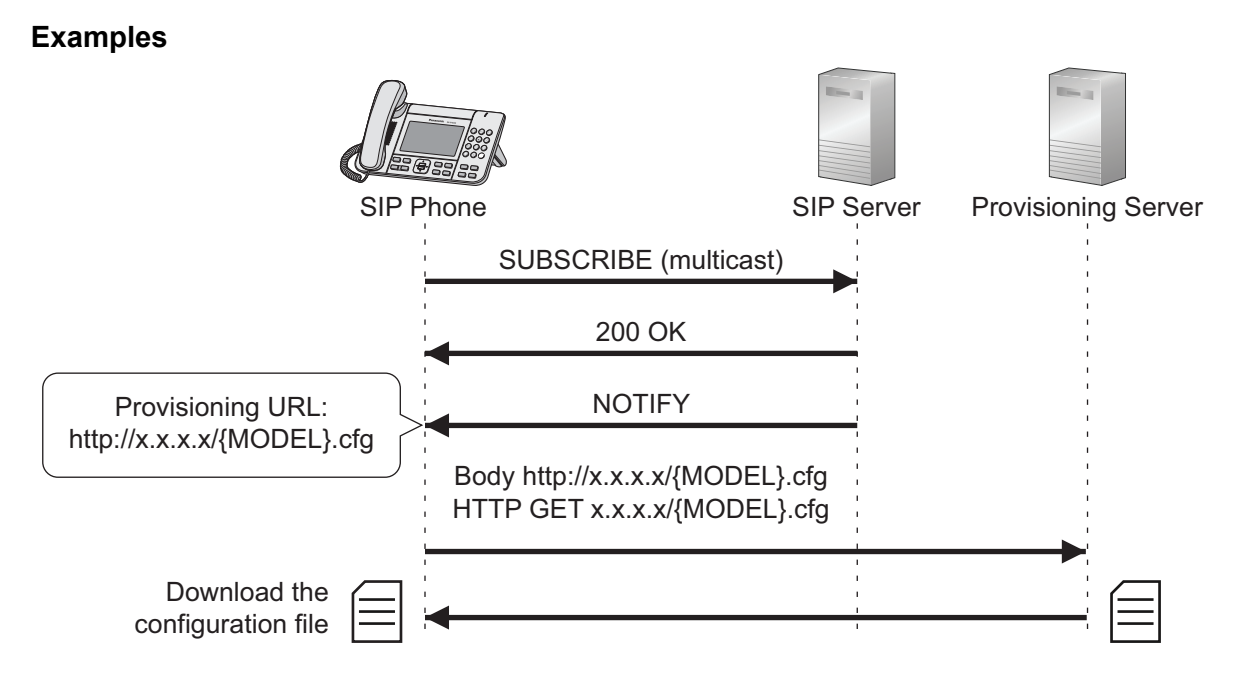

#### Conditions

- If SIP PnP is enabled, the device sends a multicast SIP SUBSCRIBE message each time it starts up and waits a maximum of 5 seconds for a response.
- If there is no reply, the device gives up on SIP PnP.

## 2.2.1.2 DHCP Option 160/159/66

The device sends a DHCP REQUEST message with option 66,159, and 160 added to the parameter request list (option 55).

The DHCP server on the LAN responds with the requested values for the specified configuration parameters in a DHCP ACK message.

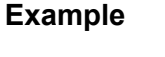

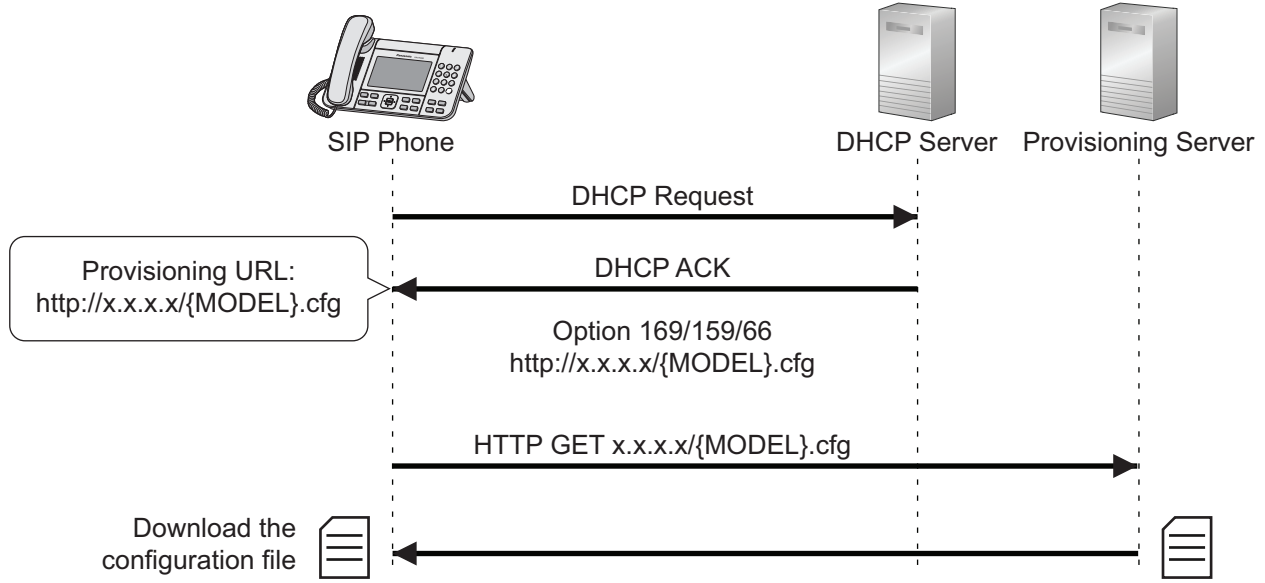
### Conditions

- By default, all DHCP options are enabled, thus the device must use option 160 first. If it is not populated, the device will use 159. If it is not populated, the device will use option 66 as a last resort.
- When DHCP options are unavailable, the device gives up on DHCP options.
- If DHCP option 160/159/66 is enabled, each time the device starts up it checks for the provisioning URL setting from the DHCP options if SIP PnP fails.

### 2.2.1.3 DHCPv6 Sub-option

The device sends a DHCPv6 request message with vender-specific information (17) added to the option request. The DHCPv6 server on the LAN responds with a DHCPv6 reply message that contains the requested value for the specified configuration parameter.

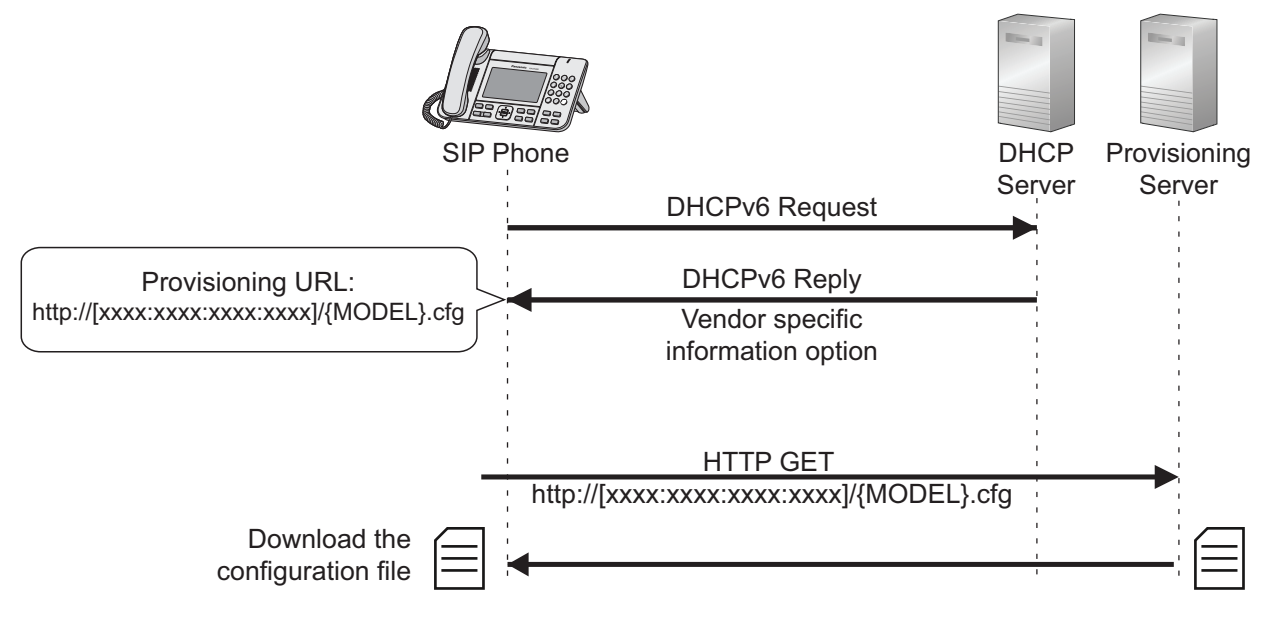

Note

• If the DHCPv6 option is unavailable, the device gives up on DHCPv6.

### 2.2.1.4 Redirection Server

If the provisioning URL cannot be obtained via SIP PnP or DHCP, it can be obtained via a redirection server. Redirection server is a service provided by Panasonic that allows retrieval of the provisioning URL from Panasonic's redirection servers in order to start provisioning.

In order to use a redirection server, the MAC address of the unit and the provisioning URL to be used must be registered to the redirection server.

For more information about redirection server, consult your phone system dealer.

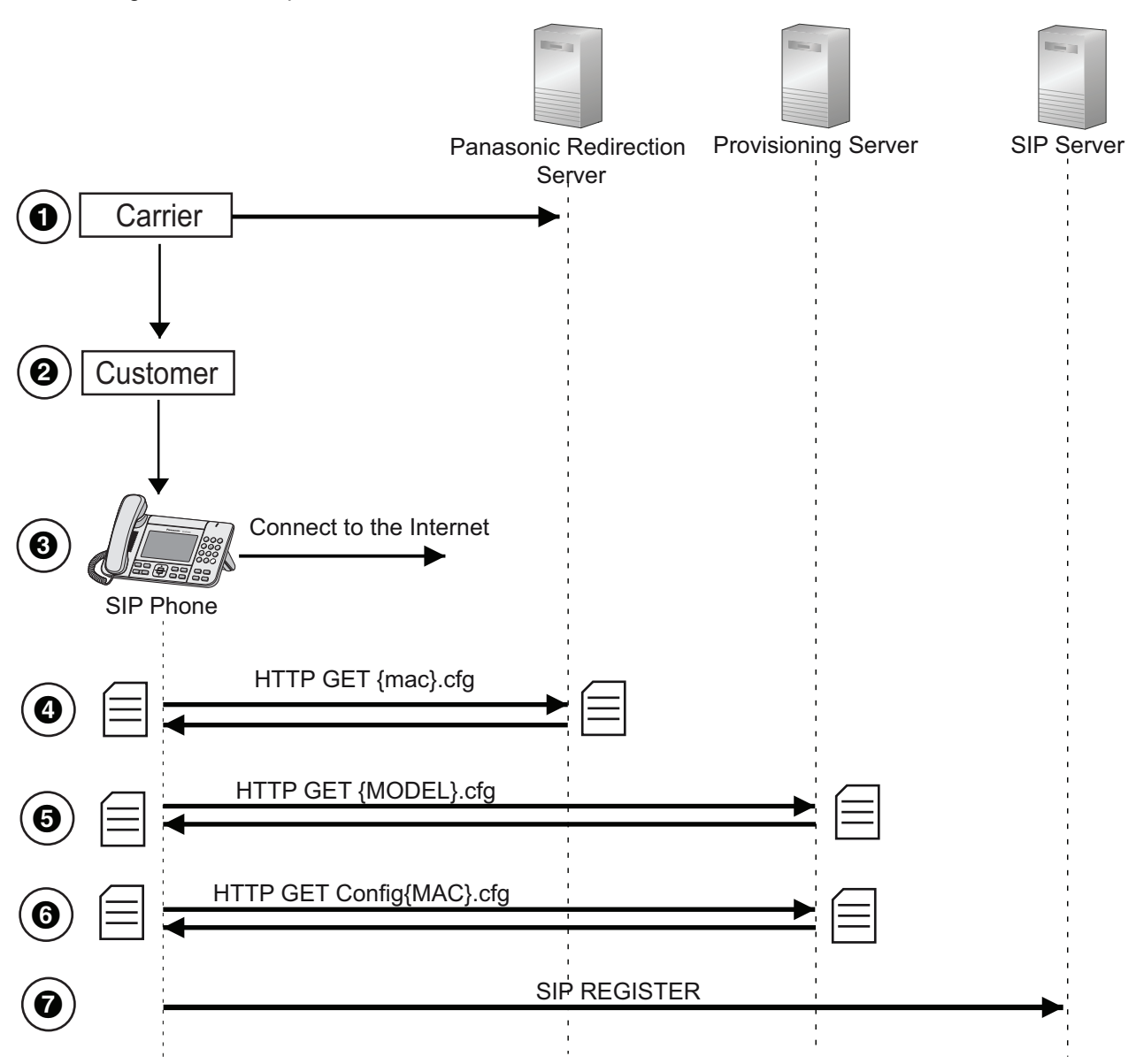

The following illustration depicts an overview of how redirection server is used.

- 1. Register the provisioning URL and the MAC address
  - The carrier registers its provisioning URL and the MAC address of the unit to the redirection server.
- **2.** Deliver the unit to the customer
- **3.** Connect the phone to Internet
  - Assuming that unit can't obtain Provisioning URL via SIP PnP or DHCP options.
- 4. Get the {mac}.cfg configuration file
  - The unit connects to the redirection server using the embedded URL and gets the {mac}.cfg file. The provisioning URL is contained in the {mac}.cfg file and the root certificate URL may also be included depending on the information registered in step 1.
- **5.** Get the initial configuration file
  - The unit connects to the provisioning server and gets initial configuration file ({MODEL}.cfg).
- **6.** Get device configuration file
  - The unit connects to the provisioning server and gets the device configuration file (Config{MAC}.cfg).

7. Connect to the SIP server

# 2.2.2 Manual Configuration of the Provisioning URL

### 2.2.2.1 Web User Interface, Phone User Interface

If the automatic discovery of the provisioning server address is unavailable, the end user or administrator may use the local interface to manually configure the provisioning server.

### For more information about the related parameters

- USR\_PROV\_SVR\_URL (Page 217)
- USR\_PROV\_SVR\_AUTH\_ID (Page 218)
- USR\_PROV\_SVR\_AUTH\_PASSWORD (Page 218)

# 2.3 Processing Flow of Provisioning URL Setting Selection

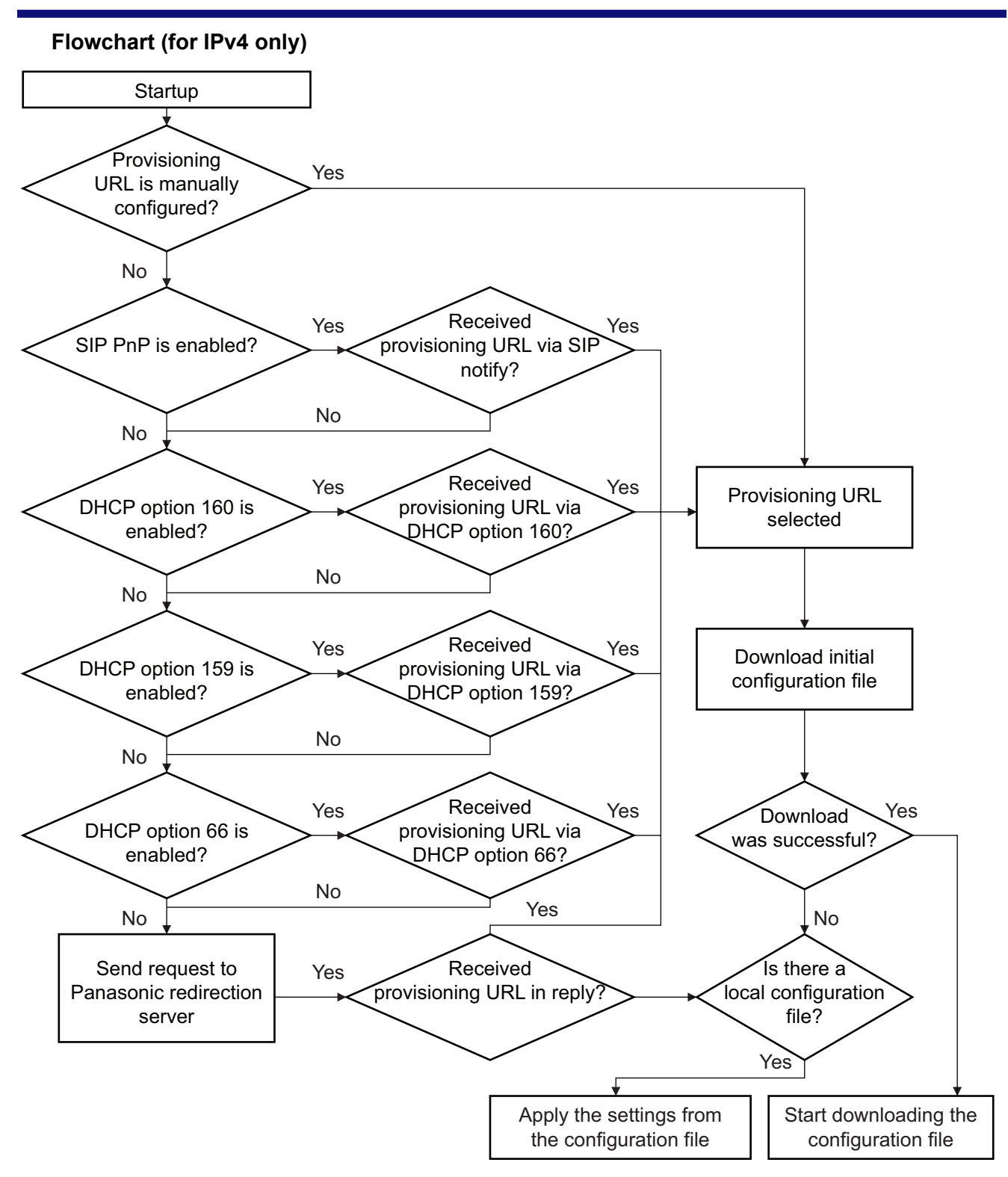

- **1.** The device loads the configuration settings stored on the flash memory. These settings are either the factory default settings or the settings that were previously changed when restarting.
- The device checks if the provisioning URL setting has been changed manually either by web programming or phone programming.
   If it has been changed manually, go to step 8.
  - If it has not been changed manually, go to the next step.
- If SIP PnP is enabled, the device sends a multicast SIP SUBSCRIBE message. The device waits for a response and then checks whether a SIP NOTIFY reply is received that contains the provisioning URL setting in the body of the message.
   If a valid SIP NOTIFY is received, go to step 8.
  - If a valid SIP NOTIFY is not received, go to the next step.
- 4. If DHCP option 160 is enabled, the device checks whether DHCP option 160 has been received. If it has been received, go to step 8. If it has not been received, go to the next step.
- 5. If DHCP option 159 is enabled, the device checks whether DHCP option 159 has been received. If it has been received, go to step 8.
  If it has not been received, go to the next step.
- 6. If DHCP option 66 is enabled, the device checks whether DHCP option 66 have been received. If it has been received, go to step 8.
  - If it has not been received, go to the next step.
- 7. If none of the above steps could be applied, the device sends an HTTP request to the Panasonic redirection server.
  - If successful, go to step 8. If it fails, go to step 9.
- The device attempts to download the initial configuration file.
   If it can be downloaded, the device downloads the device configuration file.
   If it cannot be downloaded, go to the next step.
- 9. The device checks whether there are any locally saved configuration files. If there are locally saved configuration files, the settings are applied. If there are no locally saved configuration files, provisioning has failed. The device will try provisioning again according to the interval specified by the CFG\_RTRY\_INTVL parameter.

# 2.4 Configuration File

# 2.4.1 Configuration File Format

The configuration file must meet the following conditions.

- XML format
- Maximum file size of 240 KB
- Must be begin with the element **PANASipPhoneConfig**, followed by the "initial" element, which indicates initial configurations, and the "device" element, which indicates device configurations.

The initial configuration file may contain the following.

- Root certification URL
- Configuration URL

### Example

```
<PANASIPPhoneConfig>
<Initial>
<Certs>
<CFG_ROOT_CERTIFICATE_PATH1></CFG_ROOT_CERTIFICATE_PATH1>
<CFG_ROOT_CERTIFICATE_PATH2></CFG_ROOT_CERTIFICATE_PATH2>
<CFG_ROOT_CERTIFICATE_PATH3></CFG_ROOT_CERTIFICATE_PATH3>
</Certs>
<CfgFiles>
<CFG_STANDARD_FILE_PATH>http://prov.com/Config{MAC}.cfg</CFG_STANDARD_FILE_PATH>
<CFG_PRODUCT_FILE_PATH>http://prov.com/Config{MODEL}.cfg</CFG_PRODUCT_FILE_PATH>
<CFG_MASTER_FILE_PATH>http://prov.com/ConfigCom.cfg</CFG_MASTER_FILE_PATH>
</CfgFiles>
</Initial>
</PANASIPPhoneConfig>
```

The device configuration file contains all other parameters except <Certs> and <CfgFiles> parameters.

### Example

```
<PANASIPPhoneConfig>
<Device>
<System>
<LoginAcc>
<ADMIN_ID>admin</ADMIN_ID>
<ADMIN_PASS>admin_pass</ADMIN_PASS>
</LoginAcc>
</System>
</Device>
</PANASIPPhoneConfig>
```

### <u>Note</u>

If the same parameter is specified in a same configuration file more than once, the last setting is
effective.

# 2.4.2 Flexible Enabling/Disabling of Parameters

Each parameter in the configuration file uses permission flags to indicate special manipulation of the parameter. The following manipulations are supported.

- Controlling enabling/disabling of parameters through web programming and phone programming This is useful when the administrator would like to prevent users from changing parameters that could affect services. Disabled parameters appear as read-only when accessing web programming and phone programming.
- 2. Forcing changes to parameters regardless of priority

This is useful when the administrator would like to use the configuration file to overwrite parameters that may have been set by users via web programming and phone programming.

The permission flag can be assigned to the desired parameter using the attribute perm, as shown in the examples below.

| Permission attribute value | Description and example                                                                                             |
|----------------------------|----------------------------------------------------------------------------------------------------|
| perm="R"                   | The parameter is read-only, i.e., the user cannot use web programming or phone programming to change the parameter. |
|                            | Example                                                                                                    |
|                            | <pre><sippnp_enable perm="R">Y</sippnp_enable></pre>                                                                |

| Permission attribute value                                             | Description and example                                                                                                    |  |  |  |  |
|------------------------------------------------------------------------|----------------------------------------------------------------------------------------------------|--|--|--|--|
| <ul> <li>Permission attribute not assigned</li> <li>perm=""</li> </ul> | The parameter is read/write, i.e., the user can use web programming or phone programming to change the parameter                                                                                                    |  |  |  |  |
| • perm="RW"                                                            | Example                                                                                                    |  |  |  |  |
|                                                                        | <pre>• <sippnp_enable>Y</sippnp_enable></pre>                                                                                                    |  |  |  |  |
|                                                                        | <pre>• <sippnp_enable perm="">Y</sippnp_enable></pre>                                                                                                    |  |  |  |  |
|                                                                        | <pre>• <sippnp_enable perm='RW"'>Y</sippnp_enable></pre>                                                                                                    |  |  |  |  |
| perm="!"                                                               | The parameter can be overwritten via provisioning, even if the user<br>has already changed the parameter via web programming or phone<br>programming. The priority of the configuration setting must be<br>considered when using this attribute value. |  |  |  |  |
|                                                                        | Example                                                                                                    |  |  |  |  |
|                                                                        | <pre>• <sippnp_enable perm="!">Y</sippnp_enable></pre>                                                                                                    |  |  |  |  |
|                                                                        | <pre>• <sippnp_enable perm="!R">Y</sippnp_enable></pre>                                                                                                    |  |  |  |  |
|                                                                        | <pre>• <sippnp_enable perm="!RW">Y</sippnp_enable></pre>                                                                                                    |  |  |  |  |

# 2.4.3 Device Configuration File Types

The device can download up to three configuration files. There are three types of configuration files. Depending on the situation, all three types of configuration files can be used; in most situations, only a standard configuration file is needed.

| Configuration file type                                                         | Typical usage                                                                                                    |
|---------------------------------------------------------------------------------|----------------------------------------------------------------------------------------------------|
| Master configuration file<br>(Common to all devices)                            | Used to configure settings that are common to all devices, such as the SIP server address, the IP addresses of the DNS and NTP servers managed by your phone system dealer, etc. These settings are applied to all devices. Example of the master configuration file's URL:<br>http://prov.example.com/Panasonic/ConfigCommon.cfg |
| Product configuration file<br>(Common to all devices of the<br>same model type) | Used to configure settings that are required for a particular model. This configuration file is used by all the devices of the same model type.<br>Example of a product configuration file's URL:<br>http://prov.example.com/Panasonic/Config{MODEL}.cfg<br>(The model number is used in place of "MODEL".)                       |
| Standard configuration file<br>(Unique to each device)                          | Used to configure settings that are unique to each device, such as the phone number, user ID, password, etc.<br>Example of a standard configuration file's URL:<br>http://prov.example.com/Panasonic/Config{MAC}.cfg<br>(The corresponding device's MAC address is used in place of "MAC".)                                       |

# 2.4.4 Priority Given to Each Programming Method

Settings that can be configured via provisioning can also be configured via web programming and phone programming. The following table explains the priority given to each method.

| Priority | Programming method                                                          |  |  |  |  |  |  |  |
|----------|-----------------------------------------------------------------------------|--|--|--|--|--|--|--|
| Highest  | Web programming and phone programming                                       |  |  |  |  |  |  |  |
|          | Provisioning via the standard configuration file (unique to each device)    |  |  |  |  |  |  |  |
|          | Provisioning via the product configuration file (common to each model type) |  |  |  |  |  |  |  |
|          | Provisioning with the master configuration file (common to all devices)     |  |  |  |  |  |  |  |
| Lowest   | Factory default setting for the device                                      |  |  |  |  |  |  |  |

# 2.4.5 Timing of Configuration File Downloads

Each device can download configuration files at the following times.

- When the device starts up
- At regular intervals
- At a specific time of day
- When directed to download by the SIP server

### **Regular intervals**

Specified by using CFG\_CYCLIC\_INTVL="{number of minutes}".

For example, **CFG\_CYCLIC\_INTVL="4320"** configures the device to download configuration files every three days (4320 minutes) beginning when the device starts up.

### Specific time of day

Specified by using CFG\_RESYNC\_TIME="{time}". For example, CFG\_RESYNC\_TIME="23:00" configures the device to download configuration files each day at 11:00 PM.

### When directed by the SIP server

If a setting needs to be applied immediately, the SIP server can send a NOTIFY message to the devices directing them to download their configuration files. This feature is enabled by specifying CFG RESYNC FROM SIP in the configuration file.

Example of the NOTIFY message sent from the SIP server:

```
NOTIFY sip:1234567890@sip.example.com SIP/2.0
Via: SIP/2.0/UDP xxx.xxx.xxx:5060;branch=abcdef-ghijkl
From: sip:prov@sip.example.com
To: sip:1234567890@sip.example.com
Date: Thu, 1 Jan 2014 01:01:01 GMT
Call-ID: 123456-12345678912345678
CSeq: 1 NOTIFY
Contact: sip:xxx.xxx.xxx:5060
Event: check-sync
Content-Length: 0
```

### For more information about the related parameters

- CFG\_CYCLIC (Page 216)
- CFG\_CYCLIC\_INTVL (Page 216)
- CFG\_RESYNC\_TIME (Page 216)
- CFG\_RESYNC\_FROM\_SIP (Page 217)

# 2.5 Processing Flow of Configuration File Download Sequence

The device downloads the configuration file in the following specified order. CFG STANDARD FILE PATH  $\rightarrow$  CFG PRODUCT FILE PATH  $\rightarrow$  CFG MASTER FILE PATH

```
<PANASIPPhoneConfig>
<Initial>
<CfgFiles>
<CFG_STANDARD_FILE_PATH>http://prov.com/Config{MAC}.cfg</CFG_STANDARD_FILE_PATH>
<CFG_PRODUCT_FILE_PATH>http://prov.com/Config{MODEL}.cfg</CFG_PRODUCT_FILE_PATH
<CFG_MASTER_FILE_PATH>http://prov.com/ConfigCom.cfg</CFG_MASTER_FILE_PATH>
</CfgFiles>
</CfgFiles>
</PANASIPPhoneConfig>
```

Since the files are processed according to the downloading order, any parameter which appears in CFG\_PRODUCT\_FILE\_PATH will not override the same parameter in CFG\_STANDARD\_FILE\_PATH. Similarly, any parameter in CFG\_MASTER\_FILE\_PATH will not override the same parameter in CFG\_PRODUCT\_FILE\_PATH.

#### Note

• If the device is unsuccessful in reaching the provisioning server or if an invalid configuration file format is detected, the device will use the local saved configuration (i.e., the previously downloaded configuration) in order to provide the most reliable service possible to the end-user.

# 2.6 Secure Provisioning

# 2.6.1 Using Encryption When Transferring Configuration Files

This method involves transferring the configuration files in a encrypted format, where a symmetric key is used to encrypt and decrypt the file.

### **Provisioning Server Requirements**

In order to use this method, the server must be designed to comply with the following process in regards to how the server gives the device its key and how the key is changed.

- 1. The server must be capable of generating a unique 32-byte key for each device. This key is used to encrypt the configuration files.
- Prior to the device's first download of its MAC-specific configuration file (known as the standard configuration file), the server must generate a plain text MAC-specific configuration file for the device. This is where the key is placed and how the device gets its key.
- **3.** After the device's first download, the server must delete the plain text MAC-specific configuration file, and generate an encrypted version for the device configuration files using the key. The server encrypts the file using OpenSSL and the device's key.
  - At this point, when the phone downloads the device configuration files, it will decrypt the files using the
    previously obtained key.
- 4. If the device ever needs a new key, there must be a method for an administrator to access the server and generate a new key for the device. This will force the server to delete the existing encrypted configuration files of the device and generate a new key as well as a new plain text MAC-specific configuration file. Once

the device downloads the new plain text MAC-specific configuration file, the server again deletes it and encrypts the configuration files with the new key.

- Devices always accept a plain text MAC-specific configuration file if the server provides one.

#### <u>Note</u>

- 1. We strongly recommended that the server pass the key to the device using the standard configuration file.
- **2.** Use an OpenSSL command to encrypt the configuration file and assign the file extension ".enc" to the encrypted configuration file.
  - OpenSSL command for encrypting a file:
     openssl enc -aes-128-cbc -a -salt -pass pass:
     12341234abcdabcd12341234abcdabcd -in plain.txt -out encrypted.enc
  - OpenSSL command for decrypting a file:
     openssl enc -d -aes-128-cbc -a -pass pass:
     12341234abcdabcd12341234abcdabcd -in encrypted.enc
- **3.** The supported algorithms for encryption and decryption are: AES-128-CBC, AES-196-CBC, and AES-256-CBC
- **4.** Use the following parameters to specify the key information in the plain text MAC-specific configuration file.
  - CFG\_FILE\_KEY (see  $\rightarrow$  Page 215): used to specify the key
  - CFG\_FILE\_KEY\_LENGTH (see  $\rightarrow$  Page 215): used to specify the encrypt/decrypt algorithm

### Example

This example assumes the following:

- 1. The initial configuration file only specifies to use the standard configuration file.
- **2.** After the device downloads the initial configuration file and the standard configuration file, it detects that a key is provided by the server.

**3.** The device is now switched to encryption mode, and it downloads the encrypted version of the standard configuration file again by changing the file extension to ".enc".

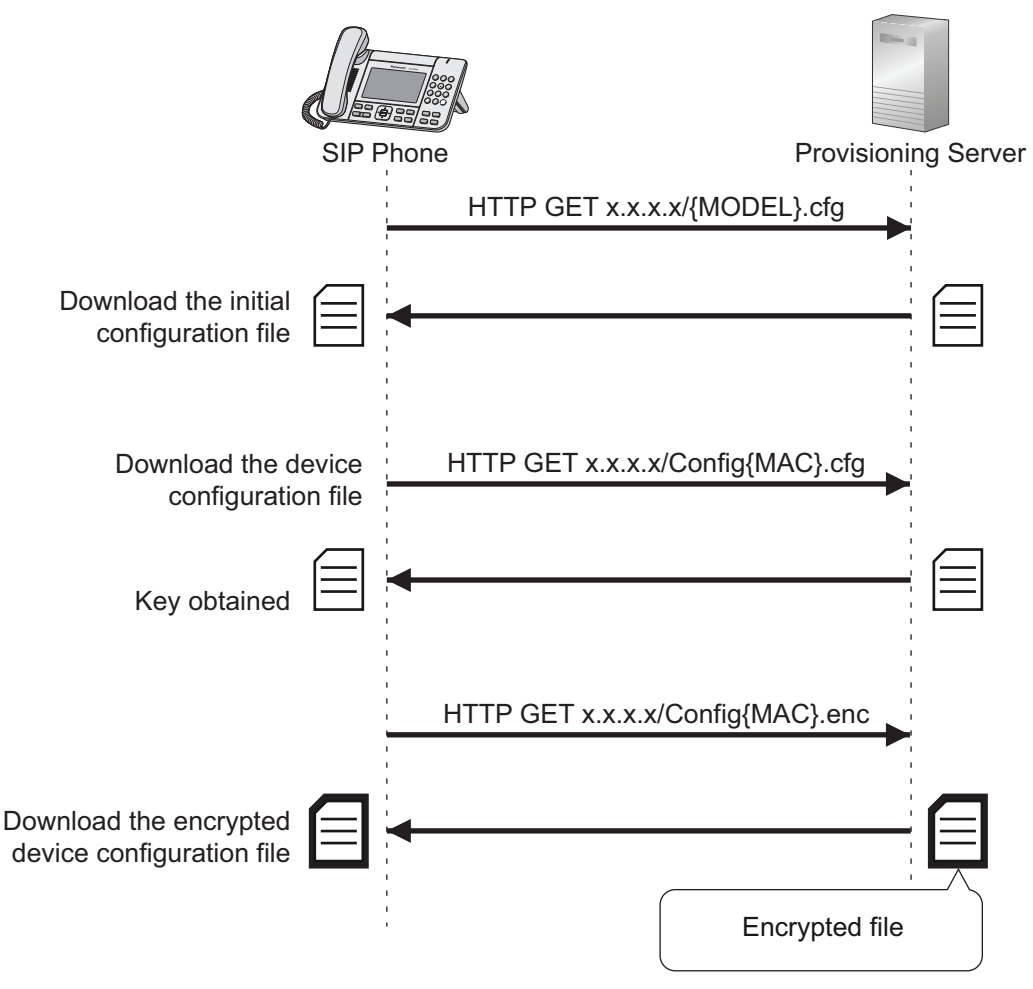

### <u>Note</u>

• When more than one device configuration file is being used, the device downloads the encrypted version of all the device configuration files.

# 2.6.2 Using HTTPS When Transferring Configuration Files

HTTPS can be used to secure provisioning connections. This method uses TLS to establish a secure connection, which involves client/server authentication using an x.509 certificate.

### <u>Note</u>

- The following certificates and keys are installed on the unit:
  - Client certificate and private key
  - Root CA certificate
- Supported certificate format: ".pem"

### Root certificate updating

Root certificates can be loaded or updated via provisioning by specifying the certificates' URL in the initial configuration file. The device checks if the root certificate URL has changed and then downloads the root certificate sequentially.

| Parameter                  | Purpose                                                                                                    |
|----------------------------|----------------------------------------------------------------------------------------------------|
| CFG_ROOT_CERTIFICATE_PATH1 | Used to load a Root CA certificate that is either self-signed or from a trusted CA to the device                                                                                                    |
|                            | Note                                                                                                    |
|                            | <ul> <li>If a new Root CA certificate has been loaded using this<br/>parameter, the newly loaded Root CA certificate will be<br/>used to authenticate the server certificate instead of using<br/>the built-in Root CA certificate.</li> </ul> |
| CFG_ROOT_CERTIFICATE_PATH2 | Used to load a Root CA certificate that is either self-signed or from a trusted CA to the device                                                                                                    |
| CFG_ROOT_CERTIFICATE_PATH3 | Used to load a Root CA certificate that is either self-signed or from a trusted CA to the device                                                                                                    |

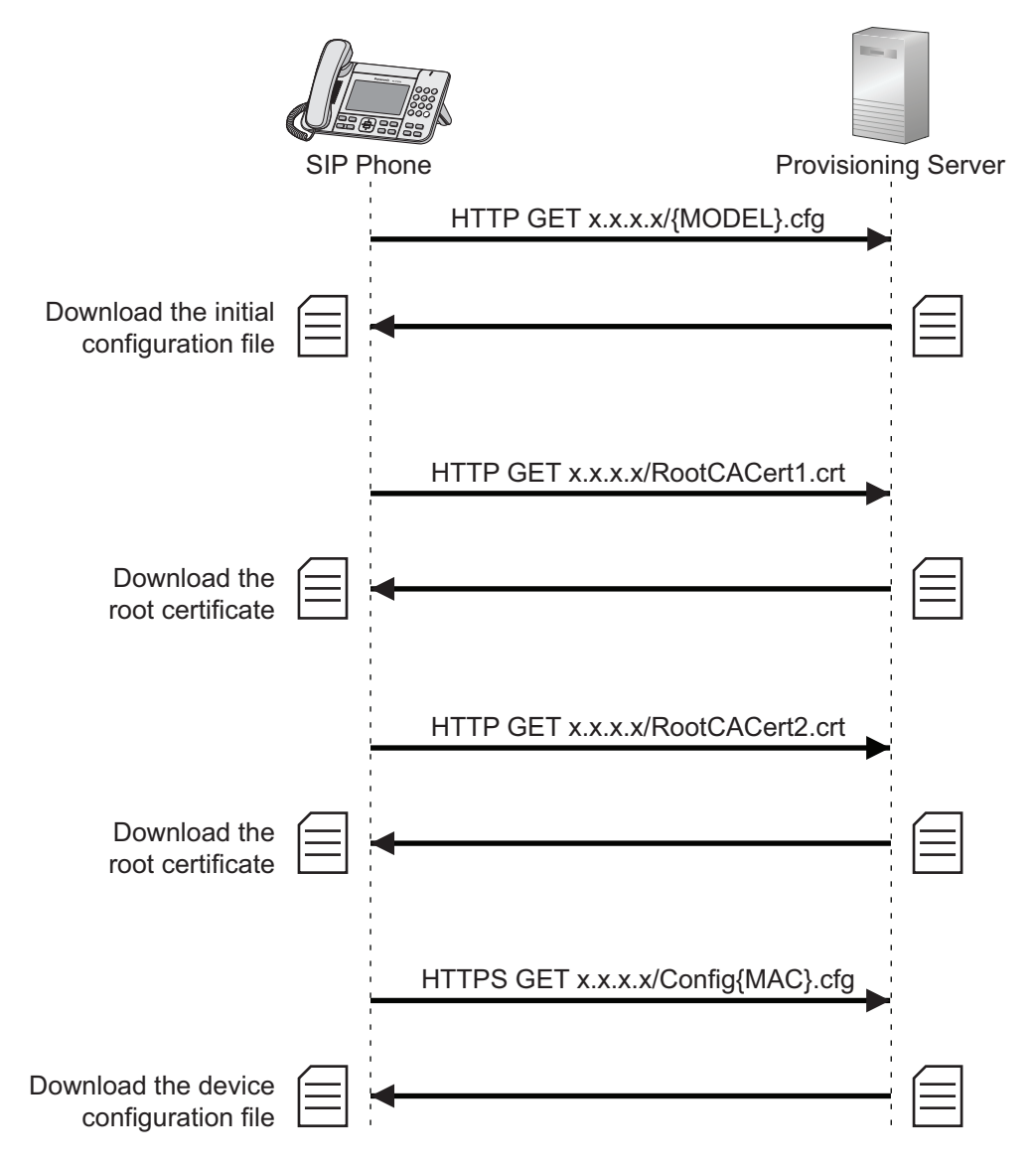

### For more information about the related parameters

• CFG\_ROOT\_CERTIFICATE\_PATH1 (Page 218)

- CFG\_ROOT\_CERTIFICATE\_PATH2 (Page 218)
- CFG\_ROOT\_CERTIFICATE\_PATH3 (Page 219)

# 2.7 Firmware Updates

# 2.7.1 Updating the Unit's Firmware

After configuring the firmware update settings in the device configuration file, firmware will be updated after provisioning. The firmware update procedure is as follows.

- 1. The device downloads its configuration file from the provisioning server.
- **2.** The device compares the version number of the firmware in the configuration file to the device's current firmware version.
- **3.** If a newer firmware version is specified in the configuration file, the device downloads the firmware from the address specified by FIRM\_FILE\_PATH in the configuration file.
- **4.** After the firmware is downloaded, it is applied to the device and the device restarts.

### For more information about the related parameters

- FIRM\_UPGRADE\_ENABLE (Page 210)
- FIRM\_VERSION (Page 210)
- FIRM\_FILE\_PATH (Page 210)
- FIRM\_UPGRADE\_AUTO (Page 211)

# 2.7.2 Updating the KX-UTA336 Add-on Key Module's Firmware

After configuring the add-on key module update settings in the device configuration file, the connected add-on key module (or add-on key modules) will be updated after provisioning. The add-on key module update procedure is as follows.

- **1.** The device downloads its configuration file from the provisioning server.
- 2. The device compares the version number of the add-on key module in the configuration file to the connected add-on key module's current firmware version.
- **3.** If a newer firmware version is specified in the configuration file, the device downloads the add-on key module's firmware from the address specified by KEM\_FILE\_PATH in the configuration file.
- **4.** After the KEM firmware is downloaded, it is applied to the connected add-on key module (or add-on key modules).

### For more information about the related parameters

- KEM\_UPGRADE\_ENABLE (Page 208)
- KEM\_VERSION (Page 208)
- KEM\_FILE\_PATH (Page 209)
- KEM\_UPGRADE\_AUTO (Page 209)

# 2.8 DHCP Provisioning

The following illustration depicts an overview of DHCP provisioning.

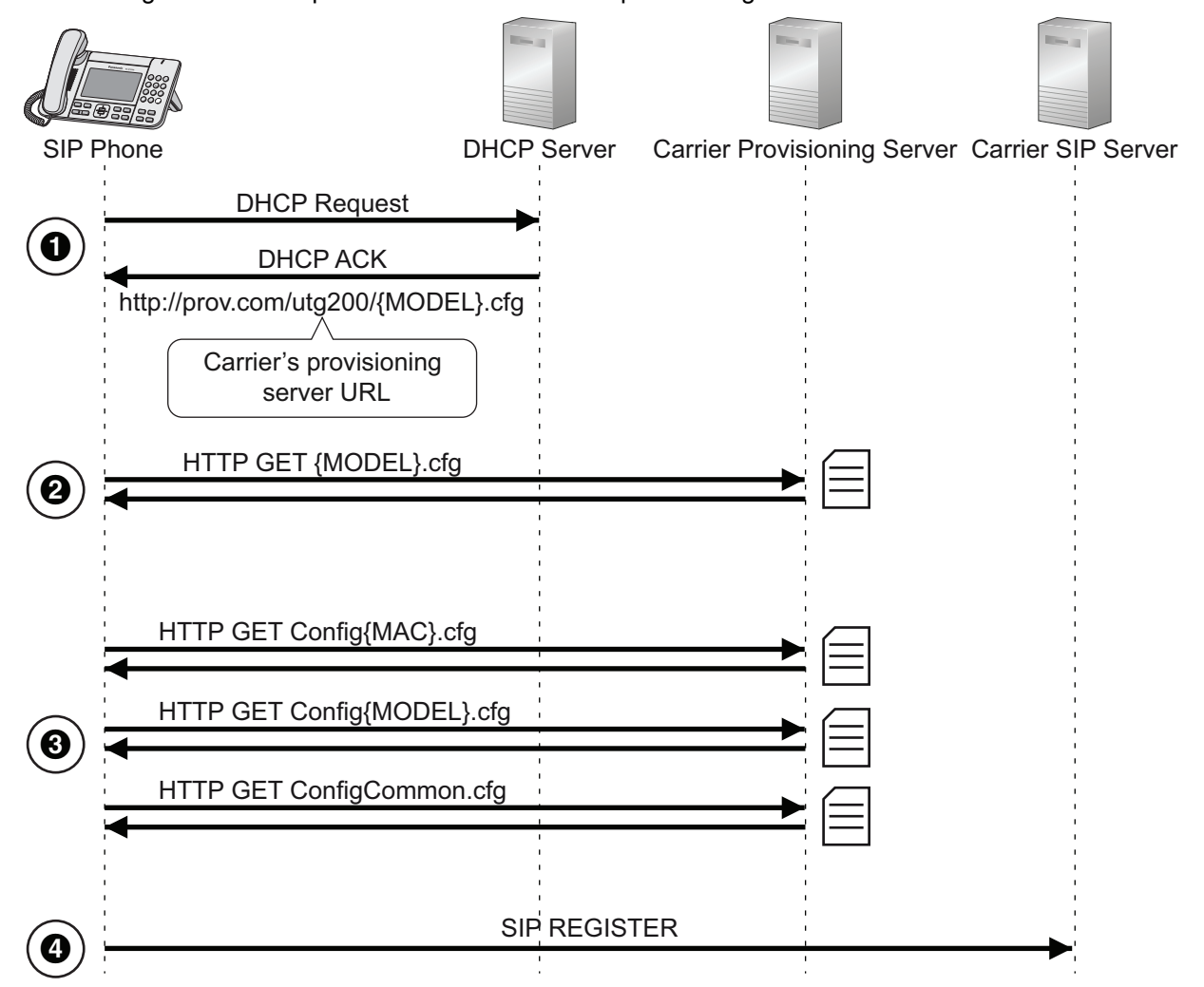

- 1. Connect device to network
  - The device is assigned an IP address by the DHCP server, and also receives the provisioning URL from the DHCP server using DHCP option 160/159/66.
- 2. Get initial configuration file
  - The device attempts to connect to the carrier's provisioning server and get the initial configuration file.
- 3. Get device configuration files
  - The device checks for the device configuration URL in the initial configuration file and downloads the device configuration files accordingly.
- **4.** Connect to the SIP server

# Section 3

# **Phone User Interface Programming**

This section explains how to configure the unit by entering direct commands through the phone user interface.

# 3.1 Phone User Interface Programming

This section provides information about the features that can be configured directly from the unit, but that are not mentioned in the Operating Instructions.

To enter direct commands, use the dial keys and soft buttons on the unit.

For details about the other available features, settings and key operations on the phone user interface, refer to the Operating Instructions on the Panasonic Web site ( $\rightarrow$  see **Introduction**).

# 3.1.1 Phone User Interface Feature List and Direct Commands

The following table shows additional features programmable with direct commands. These commands are hidden from end users.

| Direct<br>Command | Feature            | Ref.    |
|-------------------|--------------------|---------|
| [#][1][3][6]      | Resetting the unit | Page 31 |
| [#][5][3][4]      | Embedded web       | Page 26 |
| [#][5][9][0]      | Port Mirroring     | Page 52 |

# 3.1.2 Port Mirroring Settings

Port mirroring is used for network monitoring and debugging purposes. You can enable port mirroring by performing the procedure below from the unit.

### To enable port mirroring

- 1. On the Home screen, select 🔀.
- 2. Press [#][5][9][0].
- 3. Select Yes

# Section 4

# Web User Interface Programming

This section provides information about the settings available in the Web user interface.

The following tables show all the settings that you can configure from the Web user interface and the access levels. For details about each setting, see the reference pages listed.

For details about setting up Web user interface programming, see **1.1.5 Web User Interface Programming**.

The settings that can be accessed may be limited by the configuration file programming.

### **Status**

| Menu Item      | Section Title       | Setting                         | Access<br>Level <sup>∗</sup> 1 |         | Pof     |
|----------------|---------------------|---------------------------------|--------------------------------|---------|---------|
|                |                     |                                 | U                              | Α       | ivei.   |
| Version        | Version Information | Model                           | ✓                              | ~       | Page 71 |
| Information    |                     | Operating Bank                  | ✓                              | ~       | Page 71 |
|                |                     | Firmware Version (Bank1)        | ✓                              | ✓       | Page 71 |
|                |                     | Firmware Version (Bank2)        | ✓                              | ~       | Page 71 |
| Network Status | Network Status      | MAC Address                     | ✓                              | ✓       | Page 72 |
|                |                     | Ethernet Link Status (LAN Port) | ~                              | ~       | Page 72 |
|                |                     | Ethernet Link Status (PC Port)  | ✓                              | ✓       | Page 72 |
|                |                     | IP Address Mode                 | ✓                              | ✓       | Page 73 |
|                |                     | Connection Mode                 | ✓                              | ✓       | Page 73 |
|                |                     | IP Address                      | ✓                              | ✓       | Page 73 |
|                |                     | Subnet Mask                     | ✓                              | ✓       | Page 73 |
|                |                     | Default Gateway                 | ✓                              | ✓       | Page 73 |
|                |                     | DNS1                            | ✓                              | ✓       | Page 74 |
|                |                     | DNS2                            | ✓                              | ✓       | Page 74 |
|                |                     | IPv6 Connection Mode            | ✓                              | ✓       | Page 74 |
|                |                     | IPv6 Address                    | ✓                              | ✓       | Page 74 |
|                |                     | IPv6 Prefix Length              | $\checkmark$                   | ✓       | Page 74 |
|                |                     | IPv6 Default Gateway            | ✓                              | ✓       | Page 75 |
|                |                     | IPv6 DNS1                       | ✓                              | ✓       | Page 75 |
|                |                     | IPv6 DNS2                       | ✓                              | ✓       | Page 75 |
|                |                     | IP Phone VLAN ID                | ✓                              | ✓       | Page 75 |
|                |                     | PC VLAN ID                      | ✓                              | ✓       | Page 75 |
|                | IEEE802.1X Status   | ✓                               | ✓                              | Page 76 |         |

| Menu Item   | Section Title | Setting       | Access<br>Level <sup>*1</sup> |   | Ref.    |
|-------------|---------------|---------------|-------------------------------|---|---------|
|             |               |               | U                             | Α |         |
| VoIP Status | VoIP Status   | Line No.      | ~                             | ~ | Page 76 |
|             |               | Phone Number  | ~                             | ~ | Page 77 |
|             |               | VoIP Status   | ~                             | ~ | Page 77 |
|             |               | Default Line  | ~                             | ~ | Page 77 |
| QoS Status  | QoS Status    | Codec         | ~                             | ~ | Page 78 |
|             |               | MOS-CQ        | ~                             | ~ | Page 78 |
|             |               | MOS_LQ        | ~                             | ~ | Page 78 |
|             |               | Voice Quality | ~                             | ~ | Page 78 |

The access levels are abbreviated as follows:
 U: User; A: Administrator
 A check mark indicates that the setting is available for that access level.

### Network

| Menu Item     | Section Title       | Setting             | Access<br>Level <sup>∗1</sup> |   | Ref.    |
|---------------|---------------------|---------------------|-------------------------------|---|---------|
|               |                     |                     | U                             | Α |         |
| Basic Network | Connection Settings | Host Name           |                               | ~ | Page 80 |
| Settings      |                     | IP Address Mode     | ✓                             | ~ | Page 80 |
|               |                     | Signal Prefer Mode  | ✓                             | ~ | Page 80 |
|               |                     | Media Prefer Mode   | ~                             | ~ | Page 80 |
| IPv4 Network  | Connection Settings | IP Connection Mode  | ~                             | ~ | Page 81 |
| Settings      |                     | DNS Connection Mode | ~                             | ~ | Page 81 |
|               | Static Settings     | Static IP Address   | ~                             | ~ | Page 82 |
|               |                     | Subnet Mask         | ~                             | ~ | Page 82 |
|               |                     | Default Gateway     | ~                             | ~ | Page 82 |
|               |                     | DNS1                | ✓                             | ~ | Page 83 |
|               |                     | DNS2                | ~                             | ~ | Page 83 |

| Menu Item     | Section Title                | Setting                  | Access<br>Level <sup>∗1</sup> |   | Ref.    |
|---------------|------------------------------|--------------------------|-------------------------------|---|---------|
|               |                              |                          | U                             | Α |         |
| IPv6 Network  | Connection Settings          | IPv6 Connection Mode     | ✓                             | ~ | Page 84 |
| Settings      |                              | IPv6 DNS Connection Mode | ✓                             | ~ | Page 84 |
|               |                              | Allow Auto Configuration | ✓                             | ~ | Page 84 |
|               |                              | Enable IPv6 Privacy      | ✓                             | ~ | Page 84 |
|               | Static Settings              | Static IPv6 Address      | ✓                             | ~ | Page 84 |
|               |                              | IPv6 Prefix Length       | ✓                             | ~ | Page 85 |
|               |                              | IPv6 Default Gateway     | ✓                             | ~ | Page 85 |
|               |                              | IPv6 DNS1                | ✓                             | ~ | Page 85 |
|               |                              | IPv6 DNS2                | ✓                             | ~ | Page 85 |
| Ethernet Port | Link Speed/Duplex            | LAN Port                 |                               | ~ | Page 86 |
| Settings      | Mode                         | PC Port                  |                               | ~ | Page 86 |
|               | LLDP Settings                | Enable LLDP              |                               | ~ | Page 87 |
|               |                              | LLDP-MED Interval timer  |                               | ~ | Page 87 |
|               | CDP Settings                 | Enable CDP               |                               | ~ | Page 87 |
|               |                              | CDP Interval timer       |                               | ~ | Page 87 |
|               | VLAN Settings                | Enable IP Phone VLAN     |                               | ~ | Page 88 |
|               |                              | IP Phone VLAN ID         |                               | ~ | Page 88 |
|               |                              | Enable PC VLAN           |                               | ~ | Page 88 |
|               |                              | PC VLAN ID               |                               | ~ | Page 88 |
| IEEE802.1X    | IEEE802.1X Settings          | Enable IEEE802.1X        |                               | ~ | Page 89 |
| Settings      | IEEE802.1X<br>Authentication | Authentication Protocol  |                               | ~ | Page 89 |
|               |                              | Authentication ID        |                               | ~ | Page 90 |
|               |                              | Authentication Password  |                               | ~ | Page 90 |
| HTTP Client   | HTTP Client Settings         | HTTP Version             |                               | ~ | Page 91 |
| Settings      |                              | HTTP User Agent          |                               | ~ | Page 91 |
|               | HTTP Authentication          | Authentication ID        | ✓                             | ~ | Page 92 |
|               |                              | Authentication Password  | ✓                             | ~ | Page 92 |
|               | Proxy Server Settings        | Enable Proxy             | ~                             | ~ | Page 92 |
|               |                              | Proxy Server Address     | ✓                             | ~ | Page 93 |
|               |                              | Proxy Server Port        | ~                             | ~ | Page 93 |

| Menu Item      | Section Title       | ection Title Setting                                                                                                    |   | ess<br>∕el <sup>∗1</sup> | Ref.    |
|----------------|---------------------|----------------------------------------------------------------------------------------------------|---|--------------------------|---------|
|                |                     | , and the second second s | U | Α                        |         |
| Global Address | Address STUN Server | STUN Server Address                                                                                                    |   | ~                        | Page 93 |
| Detection      |                     | STUN Server Port                                                                                                    |   | ~                        | Page 94 |

<sup>\*1</sup> The access levels are abbreviated as follows:
 U: User; A: Administrator
 A check mark indicates that the setting is available for that access level.

# **System**

| Menu Item     | Section Title          | Setting              | Access<br>Level <sup>∗1</sup> |   | Ref.    |
|---------------|------------------------|----------------------|-------------------------------|---|---------|
|               |                        |                      | U                             | Α | -       |
| Web Language  | Web Language           | Language             | ~                             | ~ | Page 94 |
| Administrator | Administrator Password | Current Password     |                               | ~ | Page 95 |
| Password      |                        | New Password         |                               | ~ | Page 95 |
|               |                        | Confirm New Password |                               | ~ | Page 95 |
| User Password | User Password          | Current Password     | ~                             | ~ | Page 96 |
|               |                        | New Password         | ~                             | ~ | Page 96 |
|               |                        | Confirm New Password | ~                             | ~ | Page 97 |
| Web Server    | Web Server Settings    | Web Server Port      |                               | ~ | Page 97 |
| Settings      |                        | Port Close Timer     |                               | ~ | Page 98 |

| Menu Item   | Section Title             | Setting                  | Access<br>Level <sup>∗1</sup> |   | Ref.     |
|-------------|---------------------------|--------------------------|-------------------------------|---|----------|
|             |                           |                          | U                             | Α |          |
| Time Adjust | Synchronization           | Synchronization by NTP   | ~                             | ~ | Page 98  |
| Settings    |                           | Synchronization Interval | ~                             | ~ | Page 99  |
|             |                           | NTP Server Address       | ~                             | ~ | Page 99  |
|             |                           | Time Zone                | ~                             | ~ | Page 99  |
|             | Daylight Saving Time      | Enable DST               | ~                             | ~ | Page 99  |
|             |                           | DST Offset               | ~                             | ~ | Page 100 |
|             | Start Day and Time of DST | Month                    | ~                             | ~ | Page 100 |
|             |                           | Day                      | ~                             | ~ | Page 100 |
|             |                           | Week                     | ~                             | ~ | Page 101 |
|             |                           | Time                     | ~                             | ~ | Page 101 |
|             | End Day and Time of       | Month                    | ~                             | ~ | Page 101 |
|             | DST                       | Day                      | ~                             | ~ | Page 102 |
|             |                           | Week                     | ~                             | ~ | Page 102 |
|             |                           | Time                     | ✓                             | ~ | Page 102 |

The access levels are abbreviated as follows:
 U: User; A: Administrator
 A check mark indicates that the setting is available for that access level.

### VolP

| Menu Item                         | Section Title | Setting                  | Access<br>Level <sup>∗1</sup> |   | Ref.     |
|-----------------------------------|---------------|--------------------------|-------------------------------|---|----------|
|                                   |               |                          | U                             | Α |          |
| SIP Settings<br>[Line 1]–[Line x] | Line n        | Enable Line              |                               | ~ | Page 103 |
|                                   | Phone Number  | Phone Number             |                               | ~ | Page 104 |
|                                   |               | SIP URI                  |                               | ~ | Page 104 |
|                                   | SIP Server    | Registrar Server Address |                               | ~ | Page 104 |
|                                   |               | Registrar Server Port    |                               | ~ | Page 104 |
|                                   |               | Proxy Server Address     |                               | ~ | Page 105 |
|                                   |               | Proxy Server Port        |                               | ~ | Page 105 |
|                                   |               | Presence Server Address  |                               | ~ | Page 105 |
|                                   |               | Presence Server Port     |                               | ~ | Page 105 |

| Menu Item     | Section Title              | Setting                                    | Acc<br>Lev | cess<br>vel <sup>*1</sup> | Ref      |
|---------------|----------------------------|--------------------------------------------|------------|---------------------------|----------|
|               |                            | eetg                                       | U          | Α                         |          |
|               | Outbound Proxy Server      | Outbound Proxy Server<br>Address           |            | ~                         | Page 106 |
|               |                            | Outbound Proxy Server Port                 |            | ~                         | Page 106 |
|               | SIP Service Domain         | Service Domain                             |            | ~                         | Page 106 |
|               | SIP Source Port            | Source Port                                |            | ~                         | Page 106 |
|               | SIP Authentication         | Authentication ID                          |            | ~                         | Page 107 |
|               |                            | Authentication Password                    |            | ~                         | Page 107 |
|               | SIP Settings               | SIP User Agent                             |            | ~                         | Page 107 |
|               | DNS                        | Enable DNS SRV lookup                      |            | ~                         | Page 107 |
|               |                            | SRV lookup Prefix for UDP                  |            | ~                         | Page 108 |
|               |                            | SRV lookup Prefix for TCP                  |            | ~                         | Page 108 |
|               | Transport Protocol for SIP | Transport Protocol                         |            | ~                         | Page 108 |
|               | Timer Settings             | T1 Timer                                   |            | ~                         | Page 109 |
|               |                            | T2 Timer                                   |            | ~                         | Page 109 |
|               |                            | Timer B                                    |            | ~                         | Page 109 |
|               |                            | Timer D                                    |            | ~                         | Page 110 |
|               |                            | Timer F                                    |            | ~                         | Page 110 |
|               |                            | Timer H                                    |            | ~                         | Page 110 |
|               |                            | Timer J                                    |            | ~                         | Page 110 |
|               | Quality of Service (QoS)   | SIP Packet QoS (DSCP)                      |            | ~                         | Page 110 |
|               | SIP extensions             | Supports 100rel (RFC 3262)                 |            | ~                         | Page 111 |
|               |                            | Supports Session Timer (RFC 4028)          |            | ~                         | Page 111 |
|               | NAT Identity               | Keep Alive Interval                        |            | ~                         | Page 111 |
|               |                            | Supports Rport (RFC 3581)                  |            | ~                         | Page 112 |
|               |                            | STUN                                       |            | ~                         | Page 112 |
|               | Security                   | Enable SSAF (SIP Source<br>Address Filter) |            | ~                         | Page 112 |
| VoIP Settings | RTP Settings               | RTP Packet Time                            |            | ✓                         | Page 113 |
|               |                            | Minimum RTP Port Number                    |            | ~                         | Page 113 |
|               |                            | Maximum RTP Port Number                    |            | ~                         | Page 113 |

| Menu Item         | Section Title           | Setting                | Access<br>Level <sup>*1</sup> |   | Ref.     |
|-------------------|-------------------------|------------------------|-------------------------------|---|----------|
|                   |                         |                        | U                             | Α |          |
| VoIP Settings     | Max Connection          | Max Connection         |                               | ~ | Page 114 |
| [Line 1]–[Line x] |                         | RTP Packet QoS (DSCP)  |                               | ~ | Page 114 |
|                   |                         | RTCP Packet QoS (DSCP) |                               | ~ | Page 115 |
|                   | Statistical Information | RTCP Enable            |                               | ~ | Page 115 |
|                   |                         | RTCP-XR                |                               | ~ | Page 115 |
|                   | Jitter Buffer           | Maximum Delay          |                               | ~ | Page 115 |
|                   |                         | Minimum Delay          |                               | ~ | Page 116 |
|                   |                         | Initial Delay          |                               | ~ | Page 116 |

| Menu Item | Section Title     | Setting                          | Acc<br>Lev | :ess<br>/el⁺¹ | Ref.     |
|-----------|-------------------|----------------------------------|------------|---------------|----------|
|           |                   |                                  | U          | Α             |          |
|           | DTMF              | DTMF Type                        |            | ~             | Page 116 |
|           |                   | DTMF Relay                       |            | ~             | Page 117 |
|           |                   | Telephone-event Payload<br>Type  |            | ~             | Page 117 |
|           | Call Hold         | Supports RFC 2543<br>(c=0.0.0.0) |            | ~             | Page 117 |
|           | CODEC Preferences | G722                             |            |               |          |
|           |                   | Enable                           |            | ~             | Page 118 |
|           |                   | Priority                         |            | ~             | Page 118 |
|           |                   | РСМА                             |            |               |          |
|           |                   | Enable                           |            | ~             | Page 118 |
|           |                   | Priority                         |            | ~             | Page 118 |
|           |                   | G726-32                          |            |               |          |
|           |                   | Enable                           |            | ~             | Page 118 |
|           |                   | Priority                         |            | ~             | Page 119 |
|           |                   | G729A                            |            |               |          |
|           |                   | Enable                           |            | ~             | Page 119 |
|           |                   | Priority                         |            | ~             | Page 119 |
|           |                   | Annexb                           |            | ~             | Page 119 |
|           |                   | PCMU                             |            |               |          |
|           |                   | Enable                           |            | ~             | Page 119 |
|           |                   | Priority                         |            | ~             | Page 120 |
|           | NAT Identity      | RTP Keep Alive Interval          |            | ~             | Page 120 |

<sup>\*1</sup> The access levels are abbreviated as follows: U: User; A: Administrator

A check mark indicates that the setting is available for that access level.

# Telephone

| Menu Item    | Section Title | Setting             | Access<br>Level <sup>*1</sup> |   | Ref.     |
|--------------|---------------|---------------------|-------------------------------|---|----------|
|              |               |                     | U                             | Α |          |
| Call Control | Call Control  | Inter-digit Timeout |                               | ~ | Page 121 |
|              |               | Timer for Dial Plan |                               | ~ | Page 121 |

| Menu Item                         | Section Title                   | Setting                                  | Acc<br>Lev | :ess<br>/el⁺¹ | Ref.     |
|-----------------------------------|---------------------------------|------------------------------------------|------------|---------------|----------|
|                                   |                                 |                                          | U          | Α             |          |
|                                   |                                 | International Call Prefix                |            | ~             | Page 121 |
|                                   |                                 | Country Calling Code                     |            | ~             | Page 122 |
|                                   |                                 | National Access Code                     |            | ~             | Page 122 |
|                                   |                                 | Default Line                             | ~          | ~             | Page 122 |
|                                   | Call Rejection Phone<br>Numbers | 1–30                                     | ~          | ~             | Page 123 |
| Call Control<br>[Line 1]–[Line x] | Call Control                    | Display Name                             | ~          | ~             | Page 124 |
|                                   |                                 | Send SUBSCRIBE to Voice<br>Mail Server   |            | ~             | Page 124 |
|                                   |                                 | Voice Mail Access Number                 |            | ~             | Page 125 |
|                                   |                                 | Enable Shared Call                       |            | ~             | Page 125 |
|                                   |                                 | Feature Key Synchronization              |            | ~             | Page 125 |
|                                   |                                 | Conference Server URI                    |            | ~             | Page 126 |
|                                   |                                 | Resource List URI                        |            | ~             | Page 126 |
|                                   |                                 | MoH Server URI                           |            | ~             | Page 126 |
|                                   | Dial Plan                       | Dial Plan (max 1024 characters)          |            | ~             | Page 127 |
|                                   |                                 | Call Even If Dial Plan Does Not<br>Match |            | ~             | Page 127 |
|                                   | Call Features                   | Block Caller ID                          | ~          | ~             | Page 127 |
|                                   |                                 | Block Anonymous Call                     | ~          | ~             | Page 128 |
|                                   |                                 | Do Not Disturb                           | ~          | ~             | Page 128 |
|                                   |                                 | Return Code When DND                     |            | ~             | Page 128 |
|                                   |                                 | Return Code When Refuse                  |            | ~             | Page 128 |
|                                   |                                 | Auto Answer                              | ~          | ~             | Page 129 |

| Menu Item       | Section Title            | Setting                    | Acc<br>Lev | cess<br>∕el <sup>∗1</sup> | Ref.     |
|-----------------|--------------------------|----------------------------|------------|---------------------------|----------|
|                 |                          |                            | U          | A                         |          |
|                 | Call Forward             | Unconditional              | 1          | I                         | 1        |
|                 |                          | Enable Call Forward        | ✓          | ~                         | Page 129 |
|                 |                          | Phone Number               | ~          | ~                         | Page 129 |
|                 |                          | Busy                       |            |                           | 1        |
|                 |                          | Enable Call Forward        | ✓          | ~                         | Page 130 |
|                 |                          | Phone Number               | ~          | ~                         | Page 130 |
|                 |                          | No Answer                  |            |                           | 1        |
|                 |                          | Enable Call Forward        | ✓          | ~                         | Page 131 |
|                 |                          | Phone Number               | ~          | ~                         | Page 131 |
|                 |                          | Ring Count                 | ~          | ~                         | Page 132 |
|                 | Call Park & Call Pickup  | Call Park                  |            |                           |          |
|                 |                          | Enable                     |            | ~                         | Page 132 |
|                 |                          | Code                       |            | ~                         | Page 132 |
|                 |                          | Call Park Retrieve         |            |                           |          |
|                 |                          | Enable                     |            | ~                         | Page 132 |
|                 |                          | Code                       |            | ~                         | Page 133 |
|                 |                          | Call Park Subscribe Enable |            | ✓                         | Page 133 |
|                 |                          | Call Pickup                |            |                           |          |
|                 |                          | Enable                     |            | ~                         | Page 133 |
|                 |                          | Code                       |            | ✓                         | Page 133 |
|                 |                          | Group Pickup               |            |                           |          |
|                 |                          | Enable                     |            | ✓                         | Page 133 |
|                 |                          | Code                       |            | ~                         | Page 134 |
|                 |                          | Directed Call Pickup       |            |                           |          |
|                 |                          | Enable                     |            | ~                         | Page 134 |
|                 |                          | Code                       |            | ✓                         | Page 134 |
| Flexible Button | Flexible Button Settings | Type (No. 1–24)            | ~          | ✓                         | Page 135 |
| Settings        |                          | Parameter (No. 1–24)       | ~          | ~                         | Page 135 |
|                 |                          | Label Name (No. 1–24)      | ~          | ~                         | Page 135 |

| Menu Item                        | Section Title | Setting               | Acc<br>Lev | ess<br>∕el <sup>∗1</sup> | Ref.     |
|----------------------------------|---------------|-----------------------|------------|--------------------------|----------|
|                                  |               | , second g            | U          | Α                        |          |
| Flexible Button                  | KEM 1         | Туре (No. 1-36)       | ✓          | ~                        | Page 136 |
| Settings (KEM)<br>(KX-UTG300     |               | Parameter (No. 1-36)  | ✓          | ~                        | Page 136 |
| only)                            |               | Label Name (No. 1-36) | ✓          | ~                        | Page 137 |
|                                  | KEM 2         | Туре (No. 1-36)       | ✓          | ~                        | Page 137 |
|                                  |               | Parameter (No. 1-36)  | ✓          | ~                        | Page 137 |
|                                  |               | Label Name (No. 1-36) | ✓          | ~                        | Page 137 |
| Bluetooth<br>(KX-UTG300<br>only) | Bluetooth     | Enable Bluetooth      | <b>v</b>   | ~                        | Page 138 |
| Tone Settings                    | Dial Tone     | Tone Frequencies      |            | ~                        | Page 139 |
|                                  |               | Tone Timings          |            | ~                        | Page 140 |
|                                  | Busy Tone     | Tone Frequencies      |            | ~                        | Page 140 |
|                                  |               | Tone Timings          |            | ~                        | Page 140 |
|                                  | Ringing Tone  | Tone Frequencies      |            | ~                        | Page 141 |
|                                  |               | Tone Timings          |            | ~                        | Page 141 |
|                                  | Stutter Tone  | Tone Frequencies      |            | ✓                        | Page 141 |
|                                  |               | Tone Timings          |            | ~                        | Page 142 |
|                                  | Reorder Tone  | Tone Frequencies      |            | ✓                        | Page 142 |
|                                  |               | Tone Timings          |            | ~                        | Page 142 |

| Menu Item | Section Title      | Setting                         | Acc<br>Lev | cess<br>vel⁵¹ | Ref.     |
|-----------|--------------------|---------------------------------|------------|---------------|----------|
|           |                    |                                 | U          | Α             |          |
| Telephone | Telephone Settings | Key Click Tone                  | ~          | ~             | Page 143 |
| Settings  |                    | Extension PIN                   | ✓          | ~             | Page 143 |
|           |                    | Number Matching Lower Digit     |            | ✓             | Page 144 |
|           | Hotline            | Enable Hotline                  | ✓          | ✓             | Page 144 |
|           |                    | Phone Number                    | ✓          | ~             | Page 144 |
|           |                    | Delay Time (0–10)               | ✓          | ~             | Page 144 |
|           | Multicast Paging   | Enable Multicast Paging         |            | ~             | Page 144 |
|           |                    | Send Paging Timeout             |            | ~             | Page 145 |
|           |                    | Disconnect Paging Timeout       |            | ~             | Page 145 |
|           |                    | Paging Codec                    |            | ~             | Page 145 |
|           |                    | Paging DND                      | ~          | ~             | Page 145 |
|           |                    | Address (No. 1-10)              |            | ~             | Page 146 |
|           |                    | Port (No. 1-10)                 |            | ~             | Page 146 |
|           |                    | Priority (No. 1-10)             |            | ~             | Page 146 |
|           |                    | Label (No. 1-10)                |            | ~             | Page 146 |
|           |                    | Send Paging (No. 1-10)          |            | ~             | Page 146 |
| Phonebook | Import Phonebook   | File Name                       | ~          | ~             | Page 147 |
|           | Export Phonebook   | -                               | ~          | ~             | Page 147 |
| LDAP      | LDAP               | Enable LDAP                     |            | ~             | Page 148 |
|           |                    | LDAP Server Address             |            | ~             | Page 148 |
|           |                    | LDAP Server Port                |            | ~             | Page 148 |
|           |                    | LDAP Authentication ID          |            | ~             | Page 149 |
|           |                    | LDAP Authentication<br>Password |            | ~             | Page 149 |
|           |                    | LDAP Search Base                |            | ✓             | Page 149 |

<sup>\*1</sup> The access levels are abbreviated as follows:
 U: User; A: Administrator
 A check mark indicates that the setting is available for that access level.

# Application

| Menu Item                              | Section Title                 | Setting                                                                 | Acc<br>Lev | :ess<br>∕el⁺¹ | Ref.     |
|----------------------------------------|-------------------------------|-------------------------------------------------------------------------|------------|---------------|----------|
|                                        |                               |                                                                         | U          | A             |          |
| Application                            | Application Settings          | Enable Application                                                      | ~          | ~             | Page 150 |
| Settings                               |                               | Application Server                                                      | ~          | ~             | Page 150 |
|                                        | Service Settings              | Service URL                                                             | ~          | ~             | Page 150 |
|                                        |                               | User ID                                                                 | ~          | ~             | Page 150 |
|                                        |                               | Password                                                                | ~          | ~             | Page 150 |
| Broadsoft                              | Remote Office Settings        | Enable Remote office                                                    | ~          | ~             | Page 151 |
| Settings [Remote<br>Office]            |                               | Remote Phone Number                                                     | ~          | ~             | Page 151 |
| Broadsoft<br>Settings [Hide<br>Number] | Hide Number Settings          | Enable Hide Number (Caller<br>ID Blocking)                              | ✓          | ~             | Page 152 |
| Broadsoft                              | Simultaneous Ring<br>Settings | Enable Simultaneous Ring                                                | ~          | ~             | Page 152 |
| Settings<br>[Simultaneous<br>Ring]     |                               | Do not ring my Simultaneous<br>Ring Numbers if I'm already on<br>a call | ✓          | ~             | Page 153 |
|                                        |                               | Phone Number (1-10)                                                     | ~          | ~             | Page 153 |
|                                        |                               | Answer confirmation required (1-10)                                     | ~          | ~             | Page 153 |
| Broadsoft<br>Settings<br>[Anywhere]    | Anywhere Settings             | Alert all locations for<br>Click-to-Dial calls                          | ~          | <b>√</b>      | Page 154 |
|                                        | Location Settings             | Action                                                                  | ~          | ~             | Page 154 |
|                                        |                               | Phone Number                                                            | ~          | ~             | Page 154 |
|                                        |                               | Description                                                             | ~          | ~             | Page 155 |
|                                        | Phone Number                  | Enable this Location (1-10)                                             | ~          | ~             | Page 155 |
|                                        |                               | Phone Number (1-10)                                                     | ~          | ~             | Page 155 |
|                                        |                               | Description (1-10)                                                      | ~          | ~             | Page 155 |
|                                        |                               | Enable Diversion Inhibitor                                              | ~          | ~             | Page 155 |
|                                        |                               | Require Answer Confirmation                                             | ~          | ~             | Page 155 |
|                                        |                               | Use BroadWorks-based Call<br>Control Services                           | ~          | ~             | Page 156 |
| Branding Settings                      | Branding Settings             | Logo URL                                                                |            | ~             | Page 156 |

| Menu Item | Section Title | Setting       | Acc<br>Lev | ess<br>∕el <sup>∗1</sup> | Ref.     |
|-----------|---------------|---------------|------------|--------------------------|----------|
|           |               |               | U          | Α                        |          |
|           |               | Wallpaper URL |            | ✓                        | Page 156 |

\*1 The access levels are abbreviated as follows: U: User; A: Administrator A check mark indicates that the setting is available.

A check mark indicates that the setting is available for that access level.

### Maintenance

| Menu Item                   | Section Title               | Setting                          | Access<br>Level <sup>*1</sup> |          | Ref      |
|-----------------------------|-----------------------------|----------------------------------|-------------------------------|----------|----------|
| Menu tem                    |                             | Cetting                          | U                             | Α        |          |
| Import                      | Web Configuration           | File Name                        |                               | ✓        | Page 157 |
| Configuration File          | Provision Configuration     | File Name                        |                               | ~        | Page 157 |
| Export                      | Web Configuration           | _                                |                               | ✓        | Page 158 |
| Configuraiton File          | Provision Configuration     | _                                |                               | ~        | Page 158 |
| Firmware<br>Maintenance     | Firmware Maintenance        | Enable Firmware Update           |                               | ~        | Page 159 |
|                             |                             | Firmware File URL                |                               | ~        | Page 159 |
| Local Firmware<br>Update    | Local Firmware Update       | File Name                        |                               | <b>~</b> | Page 160 |
| Provisioning<br>Maintenance | Provisioning<br>Maintenance | Enable Provisioning              |                               | ~        | Page 160 |
|                             |                             | Provision Server                 |                               | ~        | Page 161 |
|                             |                             | Authentication ID                |                               | ~        | Page 161 |
|                             |                             | Authentication Password          |                               | ~        | Page 161 |
|                             |                             | Enable SIP PnP                   |                               | ~        | Page 161 |
|                             |                             | Enable DHCP Option 160           |                               | ~        | Page 162 |
|                             |                             | Enable DHCP Option 159           |                               | ~        | Page 162 |
|                             |                             | Enable DHCP Option 66            |                               | ~        | Page 162 |
|                             |                             | Enable DHCPv6 Sub Option 1       |                               | ~        | Page 162 |
|                             |                             | Cyclic Auto Resync               |                               | ~        | Page 162 |
|                             |                             | Resync Interval                  |                               | ~        | Page 163 |
|                             |                             | Header Value for Resync<br>Event |                               | ~        | Page 163 |
| SSH                         | SSH                         | Enable SSH                       |                               | ✓        | Page 164 |

| Menu Item       | Section Title                       | Setting | Access<br>Level <sup>™</sup> |   | Ref.     |
|-----------------|-------------------------------------|---------|------------------------------|---|----------|
|                 |                                     |         | U                            | Α |          |
| Reset & Restart | Reset Excluding Private Settings    | _       | ✓                            | ✓ | Page 164 |
|                 | Reset Excluding<br>Network Settings | _       | ✓                            | ✓ | Page 164 |
|                 | Reset Web Settings                  | -       | ~                            | ~ | Page 165 |
|                 | Factory Reset                       | -       | ~                            | ~ | Page 165 |
|                 | Restart                             | -       | ~                            | ~ | Page 165 |

\*1 The access levels are abbreviated as follows: U: User; A: Administrator A shock mark indicates that the setting is evaluable for that access I

A check mark indicates that the setting is available for that access level.

# Diagnostic

| Menu Item    | Section Title      | Setting                              | Acc<br>Lev | cess<br>vel⁵¹ | Ref.     |
|--------------|--------------------|--------------------------------------|------------|---------------|----------|
|              |                    |                                      | U          | Α             |          |
| Log Settings | General Settings   | Log to standard output               | ~          | ✓             | Page 165 |
|              |                    | Log to file                          | ~          | ~             | Page 166 |
|              |                    | Log file max size                    | ~          | ~             | Page 166 |
|              | Upload Settings    | Upload log file to server            | ~          | ~             | Page 166 |
|              |                    | Upload log server                    | ~          | ~             | Page 166 |
|              |                    | Upload log base file name            | ~          | ~             | Page 166 |
|              |                    | Upload file name append mode         | ~          | ~             | Page 166 |
|              |                    | Upload period                        | ~          | ~             | Page 167 |
|              |                    | Upload immediately once file is full | •          | ~             | Page 167 |
|              | Syslog Settings    | Report log to sysLog server          | ~          | ~             | Page 167 |
|              |                    | SysLog server                        | ~          | ~             | Page 167 |
|              |                    | SysLog port                          | ~          | ~             | Page 167 |
|              |                    | SysLog severity                      | ~          | ~             | Page 168 |
|              | Log Level Settings | All                                  | ~          | ~             | Page 168 |
|              |                    | CENTRAL                              | ~          | ~             | Page 168 |
|              |                    | DHCPv4                               | ~          | ~             | Page 169 |

| Menu Item | Section Title | Setting         | Access<br>Setting | :ess<br>∕el <sup>∗1</sup> | Ref      |
|-----------|---------------|-----------------|-------------------|---------------------------|----------|
|           |               | octang          | U                 | Α                         |          |
|           |               | DHCPv6          | ✓                 | ~                         | Page 169 |
|           |               | FHAL            | ✓                 | ~                         | Page 169 |
|           |               | HTTP Server     | ✓                 | ~                         | Page 170 |
|           |               | HTTP CGI        | ✓                 | ~                         | Page 170 |
|           |               | 118N            | ✓                 | ~                         | Page 171 |
|           |               | IPPS            | ✓                 | ~                         | Page 171 |
|           |               | LLDPCDP         | ✓                 | ~                         | Page 171 |
|           |               | MCABBER_CLIENT  | ✓                 | ~                         | Page 172 |
|           |               | MCU             | ✓                 | ~                         | Page 172 |
|           |               | MMI             | ✓                 | ~                         | Page 172 |
|           |               | NETWORK_CONTROL | ✓                 | ~                         | Page 173 |
|           |               | PCU             | ✓                 | ~                         | Page 173 |
|           |               | PJCU-0          | ✓                 | ~                         | Page 174 |
|           |               | PJCU-1          | ✓                 | ~                         | Page 174 |
|           |               | PJCU-2          | ✓                 | ~                         | Page 174 |
|           |               | PJCU-3          | ✓                 | ~                         | Page 175 |
|           |               | PJCU-4          | ✓                 | ~                         | Page 175 |
|           |               | PJCU-5          | ✓                 | ~                         | Page 175 |
|           |               | PJCU-6          | ✓                 | ~                         | Page 176 |
|           |               | PJCU-7          | ✓                 | ~                         | Page 176 |
|           |               | PROVISION       | ✓                 | ~                         | Page 177 |
|           |               | SIP_PNP         | ✓                 | ~                         | Page 177 |
|           |               | SWITCH_CONF     | ✓                 | ~                         | Page 177 |
|           |               | UPGRADER        | ✓                 | ~                         | Page 178 |
|           |               | CONFIGSYS       | ✓                 | ~                         | Page 178 |
|           |               | DCM             | ✓                 | ~                         | Page 178 |
|           |               | FDT             | ~                 | ~                         | Page 179 |
|           |               | NTP             | ✓                 | ~                         | Page 179 |
|           |               | FILESAVER       | ✓                 | ~                         | Page 180 |
|           |               | FOS             | ✓                 | ~                         | Page 180 |
|           |               | DNS             | ✓                 | ✓                         | Page 180 |

| Menu Item    | Section Title       | Setting        | Access<br>Level <sup>-1</sup> |   | Ref.     |  |
|--------------|---------------------|----------------|-------------------------------|---|----------|--|
|              |                     |                | U                             | Α |          |  |
|              |                     | FTPC           | ~                             | ~ | Page 181 |  |
|              |                     | NET            | ~                             | ~ | Page 181 |  |
|              |                     | SUU            | ~                             | ~ | Page 181 |  |
|              |                     | PHONE_BOOK     | ~                             | ~ | Page 182 |  |
|              |                     | CALL_HISTORY   | ~                             | ~ | Page 182 |  |
|              |                     | ACU            | ~                             | ~ | Page 183 |  |
|              |                     | XML_APP        | ~                             | ~ | Page 183 |  |
|              |                     | WPA_SUPPLICANT | ~                             | ~ | Page 183 |  |
| Log Display  | Filter              | Modules        | ~                             | ~ | Page 184 |  |
|              |                     | Classes        | ~                             | ~ | Page 185 |  |
|              | Log                 | Log            | ~                             | ~ | Page 186 |  |
| System Dump  | Running Information | -              |                               | ~ | Page 186 |  |
| Sniffer Dump | Sniffer Log         | Enable Log     |                               | ~ | Page 187 |  |

<sup>\*1</sup> The access levels are abbreviated as follows: U: User; A: Administrator

A check mark indicates that the setting is available for that access level.

# 4.2 Status

This section provides detailed descriptions about all the settings classified under the [Status] tab.

# 4.2.1 Version Information

This screen allows you to view the current version information such as the model number and the firmware version of the unit.

| Panasonic           |                            |                                              |
|---------------------|----------------------------|----------------------------------------------|
| KX-UTG300B          | Status Network System VolP | Telephone Application Maintenance Diagnostic |
| Web Port Close      | Ver                        | sion Information                             |
| Status              | Version Information        |                                              |
| Version Information | Model                      | KX-UTG300B                                   |
| Network Status      | Operating Bank             | Bank1                                        |
| VoIP Status         | Firmware Version (Bank1)   | 01.131                                       |
| QoS Status          | Firmware Version (Bank2)   | 01.129                                       |

# 4.2.1.1 Version Information

### Model

| Description   | Indicates the model number of the unit (reference only). |
|---------------|----------------------------------------------------------|
| Value Range   | Model number                                             |
| Default Value | Current model number                                     |

### **Operating Bank**

| Description   | Indicates the storage area of the firmware that is currently operating (reference only). |
|---------------|------------------------------------------------------------------------------------------|
| Value Range   | <ul><li>Bank1</li><li>Bank2</li></ul>                                                    |
| Default Value | Not applicable.                                                                          |

### Firmware Version (Bank1)

| Description   | Indicates the Bank1 firmware version (reference only).                |
|---------------|-----------------------------------------------------------------------|
| Value Range   | Firmware version ("APPUTG300B_nn.nnn"/"APPUTG200B_nn.nnn"<br>[n=0-9]) |
| Default Value | Current firmware version                                              |

# Firmware Version (Bank2)

| Description   | Indicates the Bank2 firmware version (reference only).                |
|---------------|-----------------------------------------------------------------------|
| Value Range   | Firmware version ("APPUTG300B_nn.nnn"/"APPUTG200B_nn.nnn"<br>[n=0-9]) |
| Default Value | Current firmware version                                              |

# 4.2.2 Network Status

This screen allows you to view the current network information of the unit, such as the MAC address, IP address, Ethernet port status, etc.

Clicking [Refresh] updates the information displayed on the screen.

| Panasonic<br>KX-UTG300B | Status Network System VolP Ta   | elephone Application Maintenance Diagnostic |
|-------------------------|---------------------------------|---------------------------------------------|
| Web Port Close          | Ne                              | twork Status                                |
| atus                    | Network Status                  |                                             |
| Version Information     | MAC Address                     | 00.80 f0.4c.5c.4f                           |
| Network Status          | Ethernet Link Status (LAN Port) | Connected                                   |
| VoIP Status             | Ethernet Link Status (PC Port)  | Not Connected                               |
|                         | IP Address Mode                 | IPv4 only                                   |
|                         | Connection Mode                 | DHCP                                        |
|                         | IP Address                      | 192.168.5.131                               |
|                         | Subnet Mask                     | 255.255.255.0                               |
|                         | Default Gateway                 | 192.168.5.102                               |
|                         | DNS1                            | 192.168.5.10                                |
|                         | DNS2                            | 192.168.5.11                                |
|                         | IP Phone VLAN ID                | 4095                                        |
|                         | PC VLAN ID                      | 4095                                        |
|                         | IEEE802.1X Status               | Disabled                                    |

# 4.2.2.1 Network Status

### **MAC Address**

| Description   | Indicates the MAC address of the unit (reference only). |
|---------------|---------------------------------------------------------|
| Value Range   | Default MAC address (example: 00:80:F0:AB:CD:EF)        |
| Default Value | Not applicable.                                         |

# Ethernet Link Status (LAN Port)

| Description   | Indicates the current connection status of the Ethernet LAN port (reference only). |
|---------------|------------------------------------------------------------------------------------|
| Value Range   | <ul><li>Connected</li><li>Not Connected</li></ul>                                  |
| Default Value | Not applicable.                                                                    |

# Ethernet Link Status (PC Port)

| Description   | Indicates the current connection status of the Ethernet PC port (reference only). |
|---------------|-----------------------------------------------------------------------------------|
| Value Range   | <ul><li>Connected</li><li>Not Connected</li></ul>                                 |
| Default Value | Not applicable.                                                                   |
### **IP Address Mode**

| Description   | Indicates whether the unit uses IPv4 addresses, IPv6 addresses, or both (reference only). |
|---------------|-------------------------------------------------------------------------------------------|
| Value Range   | <ul> <li>Dual stack</li> <li>IPv4 only</li> <li>IPv6 only</li> </ul>                      |
| Default Value | Dual stack                                                                                |

#### **Connection Mode**

| Description   | Indicates whether the IP address of the unit is assigned automatically (DHCP) or manually (static) (reference only). |
|---------------|----------------------------------------------------------------------------------------------------|
| Value Range   | <ul><li>DHCP</li><li>Static</li></ul>                                                                                |
| Default Value | Not applicable.                                                                                                    |

### **IP Address**

| Description   | Indicates the IP address currently assigned to the unit (reference only). |
|---------------|---------------------------------------------------------------------------|
| Value Range   | IP address                                                                |
| Default Value | Current IP address                                                        |

### Subnet Mask

| Description   | Indicates the specified subnet mask for the unit (reference only). |
|---------------|--------------------------------------------------------------------|
| Value Range   | Subnet mask                                                        |
| Default Value | Current subnet mask                                                |

### **Default Gateway**

| Description   | Indicates the specified IP address of the default gateway for the network (reference only).                       |
|---------------|----------------------------------------------------------------------------------------------------|
|               | <ul> <li>Note</li> <li>If the default gateway address is not specified, this field will be left blank.</li> </ul> |
| Value Range   | IP address of the default gateway                                                                                 |
| Default Value | Not applicable.                                                                                                   |

### DNS1

| Description   | Indicates the specified IP address of the primary DNS server (reference only).                                       |
|---------------|----------------------------------------------------------------------------------------------------|
|               | <ul> <li>Note</li> <li>If the primary DNS server address is not specified, this field will be left blank.</li> </ul> |
| Value Range   | IP address of the primary DNS1 server                                                                                |
| Default Value | Not applicable.                                                                                                    |

#### DNS2

| Description   | Indicates the specified IP address of the secondary DNS server (reference only).                                       |
|---------------|----------------------------------------------------------------------------------------------------|
|               | <ul> <li>Note</li> <li>If the secondary DNS server address is not specified, this field will be left blank.</li> </ul> |
| Value Range   | IP address of the secondary DNS2 server                                                                                |
| Default Value | Not applicable.                                                                                                    |

### **IPv6** Connection Mode

| Description   | Indicates the IPv6 connection mode (reference only).                                    |
|---------------|-----------------------------------------------------------------------------------------|
| Value Range   | <ul> <li>DHCPv6</li> <li>Static</li> <li>Auto Configuration</li> <li>Privacy</li> </ul> |
| Default Value | Not applicable.                                                                         |

### **IPv6 Address**

| Description   | Indicates the IPv6 address currently assigned to the unit (reference only). |
|---------------|-----------------------------------------------------------------------------|
| Value Range   | IPv6 address                                                                |
| Default Value | Not applicable.                                                             |

## **IPv6 Prefix Length**

| Description | Indicates the IPv6 prefix length (reference only). |
|-------------|----------------------------------------------------|
| Value Range | NULL, 1–128                                        |

| Default Value | Not applicable. |
|---------------|-----------------|

### **IPv6 Default Gateway**

| Description   | Indicates the specified IPv6 address of the default gateway for the network (reference only). |
|---------------|-----------------------------------------------------------------------------------------------|
| Value Range   | IPv6 address of the default gateway                                                           |
| Default Value | Not applicable.                                                                               |

### **IPv6 DNS1**

| Description   | Indicates the specified IPv6 address of the primary DNS server (reference only). |
|---------------|----------------------------------------------------------------------------------|
| Value Range   | IPv6 address of the DNS1 server                                                  |
| Default Value | Not applicable.                                                                  |

### **IPv6 DNS2**

| Description   | Indicates the specified IPv6 address of the secondary DNS server (reference only). |
|---------------|------------------------------------------------------------------------------------|
| Value Range   | IPv6 address of the DNS2 server                                                    |
| Default Value | Not applicable.                                                                    |

### **IP Phone VLAN ID**

| Description   | Indicates the VLAN ID assigned to the unit (reference only). |  |
|---------------|--------------------------------------------------------------|--|
| Value Range   | <ul><li>0-4094</li><li>No Answer</li><li>Disabled</li></ul>  |  |
| Default Value | Not applicable.                                              |  |

#### PC VLAN ID

| Description   | Indicates the VLAN ID assigned to the PC (reference only). |  |
|---------------|------------------------------------------------------------|--|
| Value Range   | <ul><li>0-4094</li><li>Disabled</li></ul>                  |  |
| Default Value | Not applicable.                                            |  |

### IEEE802.1X Status

| Description   | Indicates the current status of IEEE 802.1X settings.                                                                                                    |  |
|---------------|----------------------------------------------------------------------------------------------------|--|
| Value Range   | <ul> <li>Logoff</li> <li>Disconnected</li> <li>Connecting</li> <li>Authenticating</li> <li>Authenticated</li> <li>Failed (Time Out)</li> <li>Failed</li> <li>Disabled</li> </ul> |  |
| Default Value | Not applicable.                                                                                                    |  |

## 4.2.3 VoIP Status

This screen allows you to view the current status of each line's unit. Clicking **[Refresh]** updates the information displayed on the screen.

| Panasonic           |                |                       |                     |                |
|---------------------|----------------|-----------------------|---------------------|----------------|
| KX-UTG300B          | Status Network | System VolP Telephone | Application Mainten | ance Diagnosti |
| Web Port Close      |                | VolP S                | Status              | Pofros         |
| atus                | VoIP Status    |                       |                     |                |
| Version Information | Line No.       | Phone Number          | VoIP Status         | Default Line   |
| Network Status      | 1              | 1700                  | Registered          | V              |
| VOIP Status         | 2              | 1701                  | Registered          |                |
| to status           | 3              |                       |                     |                |
|                     | 4              |                       |                     |                |
|                     | 5              |                       |                     |                |
|                     | 6              |                       |                     |                |

## 4.2.3.1 VoIP Status

#### Line No.

| Description   | Indicates the line number to which a phone number is assigned (reference only).                                  |  |
|---------------|----------------------------------------------------------------------------------------------------|--|
|               | <ul> <li>Note</li> <li>The available line number varies depending on the type of the unit being used.</li> </ul> |  |
| Value Range   | <ul> <li>Line 1–Line 4 (for KX-UTG200)</li> <li>Line 1–Line 6 (for KX-UTG300)</li> </ul>                         |  |
| Default Value | Not applicable.                                                                                                  |  |

### **Phone Number**

| Description                  | Indicates the currently assigned phone numbers (reference only).                                                                   |  |
|------------------------------|----------------------------------------------------------------------------------------------------|--|
|                              | Note                                                                                                    |  |
|                              | <ul> <li>The corresponding field is blank if a line has not yet been leased<br/>or if the unit has not been configured.</li> </ul> |  |
| Value Range                  | Max. 32 digits                                                                                                    |  |
| Default Value                | Not applicable.                                                                                                    |  |
| Configuration File Reference | PHONE_NUMBER (Page 268)                                                                                                    |  |

#### **VoIP Status**

| Description   | Indicates the current VoIP status of each line (reference only).                                                                                                    |
|---------------|----------------------------------------------------------------------------------------------------|
| Value Range   | <ul> <li>Registered: The unit has been registered to the SIP server, and the line can be used.</li> <li>Registering: The unit is being registered to the SIP server, and the line cannot be used.</li> <li>Blank: The line has not been leased, the unit has not been configured yet, or a SIP authentication failure has occurred.</li> <li>Register failed: The unit failed to register to the SIP server.</li> </ul> Note <ul> <li>Immediately after starting up the unit, the phone numbers of the lines will be displayed, but the status of the line may not be</li></ul> |
|               | displayed because the unit is still being registered to the SIP server. To display the status, wait about 30 to 60 seconds, and then click <b>[Refresh]</b> to obtain updated status information.                                                                                                    |
| Default Value | Not applicable.                                                                                                    |

#### **Default Line**

| Description   | Indicates which line is the default line. |
|---------------|-------------------------------------------|
| Value Range   | <ul><li>Blank</li><li>V</li></ul>         |
| Default Value | Not applicable.                           |

## 4.2.4 QoS Status

This screen allows you to view the current QoS status.

Clicking [Refresh] updates the information displayed on the screen.

| KX-UTG300B          | Status Network System | VolP Telephone Application Maint | enance Diagnostic |
|---------------------|-----------------------|----------------------------------|-------------------|
| Web Dest Office     |                       | QoS Status                       |                   |
| totuc               |                       |                                  | Refresh           |
| tatus               | QoS Status            |                                  |                   |
| Version Information | Codec                 | G711U                            |                   |
| Network Status      | MOS-CQ                | 0.0                              |                   |
| VOIP Status         | MOS_LQ                | 0.0                              |                   |
| QOS Status          | Voice Quality         | N/A                              |                   |

# 4.2.4.1 QoS Status

### Codec

| Description   | Indicates the codec used for QoS (reference only).   |
|---------------|------------------------------------------------------|
| Value Range   | <ul> <li>G711</li> <li>G722</li> <li>G729</li> </ul> |
| Default Value | Not applicable.                                      |

### **MOS-CQ**

| Description   | Indicates the mean opinion score for conversational quality (reference only). |
|---------------|-------------------------------------------------------------------------------|
| Value Range   | 0-5                                                                           |
| Default Value | Not applicable.                                                               |

### MOS\_LQ

| Description   | Indicates the mean opinion score for listening quality (reference only). |
|---------------|--------------------------------------------------------------------------|
| Value Range   | 0-5                                                                      |
| Default Value | Not applicable.                                                          |

## **Voice Quality**

| Description | Indicates the voice quality of the current call. |
|-------------|--------------------------------------------------|
| •           |                                                  |

| Value Range   | • 1–5                                                                                                    |
|---------------|----------------------------------------------------------------------------------------------------|
|               | <ul> <li>Note</li> <li>Refer to the following for voice quality values.</li> <li>5: Perfect. Like face-to-face conversation or radio reception.</li> <li>4.5: Network or toll quality.</li> <li>4: Good. Imperfections can be perceived, but sound is clear.</li> <li>3.5: Cell phone quality.</li> <li>2.5: Voices sound synthetic.</li> <li>2: Poor. Nearly impossible to communicate.</li> <li>1: Bad. Impossible to communicate.</li> </ul> |
| Default Value | Not applicable.                                                                                                    |

# 4.3 Network

This section provides detailed descriptions about all the settings classified under the [Network] tab.

# 4.3.1 Basic Network Settings

This screen allows you to change basic network settings such as whether to use a DHCP server, and the IP address of the unit.

<u>Note</u>

Changes to the settings on this screen are applied when the message "Save Complete!" appears after clicking [Save]. Because the IP address of the unit will probably be changed if you change these settings, you will not be able to continue using the Web user interface. To continue configuring the unit from the Web user interface, log in to the Web user interface again after confirming the newly assigned IP address of the unit using the phone user interface. In addition, if the IP address of the PC from which you try to access the Web user interface has been changed, close the Web port once by selecting "Off" for "Embedded web" on the unit (→ see Opening/Closing the Web Port in 1.1.5.2 Before Accessing the Web User Interface).

| 10.0100000                  | olado netron ojstem r | Telephone reprictation maintenance Diagnos |
|-----------------------------|-----------------------|--------------------------------------------|
| Web Port Close              | Ba                    | sic Network Settings                       |
| etwork                      | Connection Settings   |                                            |
| Basic Network Settings      | Host Name             | {MODEL}                                    |
| IPv4 Network Settings       | IP Address Mode       | IPv4 only     IPv6 only     Dual stack     |
| IPv6 Network Settings       | Signal Prefer Mode    |                                            |
| Ethernet Port Settings      | Media Drefer Mede     |                                            |
| HTTP Client Settings        | Media Frefer Mode     |                                            |
| Global Address<br>Detection |                       | Save Cancel                                |

# 4.3.1.1 Connection Settings

### **Host Name**

| Description   | <ul> <li>Specifies the host name for the unit to send to the DHCP server.</li> <li><u>Note</u></li> <li>This setting is available only when [Connection Mode] is set to [DHCP].</li> </ul>                               |
|---------------|----------------------------------------------------------------------------------------------------|
| Value Range   | <ul> <li>Max. 63 characters</li> <li><u>Note</u> <ul> <li>You cannot leave this field empty.</li> <li>If "{MODEL}" is included in this parameter, it will be replaced with the unit's model name.</li> </ul> </li> </ul> |
| Default Value | {MODEL}                                                                                                    |

### **IP Address Mode**

| Description                  | Specifies whether the unit operates in IPv4 mode, IPv6 mode, or both. |
|------------------------------|-----------------------------------------------------------------------|
| Value Range                  | <ul> <li>Dual stack</li> <li>IPv4 only</li> <li>IPv6 only</li> </ul>  |
| Default Value                | Dual stack                                                            |
| Configuration File Reference | IP_ADDR_MODE (Page 219)                                               |

## Signal Prefer Mode

| Description                  | Specifies the preferred IP mode (IPv4 or IPv6) for sending SIP packets. |
|------------------------------|-------------------------------------------------------------------------|
| Value Range                  | <ul><li>IPv4</li><li>IPv6</li></ul>                                     |
| Default Value                | IPv4                                                                    |
| Configuration File Reference | IP_MODE_PREF_SIGNAL (Page 220)                                          |

### **Media Prefer Mode**

| Description                  | Specifies the preferred IP mode (IPv4 or IPv6) for sending voice packets (RTP). |
|------------------------------|---------------------------------------------------------------------------------|
| Value Range                  | <ul><li>IPv4</li><li>IPv6</li></ul>                                             |
| Default Value                | IPv4                                                                            |
| Configuration File Reference | IP_MODE_PREF_MEDIA (Page 220)                                                   |

# 4.3.2 IPv4 Network Settings

This screen allows you to change the IPv4 settings.

#### Panasonic

| Web Port Close              | IPv                 | 4 Network Settings |
|-----------------------------|---------------------|--------------------|
| letwork                     | Connection Settings |                    |
| Basic Network Settings      | IP Connection Mode  | DHCP      Static   |
| IPv4 Network Settings       | DNS Connection Mode | DHCP      Static   |
| IPv6 Network Settings       | Static Settings     |                    |
| IEEE802.1X Settings         | Static IP Address   | 192.168.5.131      |
| HTTP Client Settings        | Subnet Mask         | 255.255.255.0      |
| Global Address<br>Detection | Default Gateway     | 192.168.5.102      |
|                             | DNS1                | 192.168.5.10       |
|                             | DNS2                | 192.168.5.11       |

## 4.3.2.1 Connection Settings

#### **IP Connection Mode**

| Description   | Specifies whether the unit has a static IP address or receives its address from a DHCP server. |
|---------------|------------------------------------------------------------------------------------------------|
| Value Range   | <ul><li>DHCP</li><li>Static</li></ul>                                                          |
| Default Value | DHCP                                                                                           |

### **DNS Connection Mode**

| Description   | Specifies whether the DNS servers that the unit refers to are specified via static IP addresses, or if the unit receives the IP addresses from DHCP server. |
|---------------|----------------------------------------------------------------------------------------------------|
| Value Range   | <ul><li>DHCP</li><li>Static</li></ul>                                                                                                    |
| Default Value | DHCP                                                                                                    |

# 4.3.2.2 Static Settings

### **Static IP Address**

| Description                       | Specifies the IP address of the unit.                                                                       |
|-----------------------------------|----------------------------------------------------------------------------------------------------|
|                                   | <ul> <li>Note</li> <li>This setting is available only when [Connection Mode] is set to [Static].</li> </ul> |
| Value Range                       | Max. 15 characters ("n.n.n.n" [n=0–255], except "0.0.0.0",<br>"255.255.255.255", "127.0.0.1", etc.)         |
| Default Value                     | Not stored.                                                                                                 |
| Phone User Interface<br>Reference | Configuring the Network Settings of the Unit (Page 23)                                                      |

### Subnet Mask

| Description                       | Specifies the subnet mask of the unit.                                                                      |
|-----------------------------------|----------------------------------------------------------------------------------------------------|
|                                   | <ul> <li>Note</li> <li>This setting is available only when [Connection Mode] is set to [Static].</li> </ul> |
| Value Range                       | Max. 15 characters ("n.n.n.n" [n=0–255], except "0.0.0.0",<br>"255.255.255.255", "127.0.0.1", etc.)         |
| Default Value                     | Not stored.                                                                                                 |
| Phone User Interface<br>Reference | Configuring the Network Settings of the Unit (Page 23)                                                      |

### **Default Gateway**

| Description                       | Specifies the IP address of the default gateway for the network where the unit is connected.        |  |
|-----------------------------------|----------------------------------------------------------------------------------------------------|--|
|                                   | Note                                                                                                |  |
|                                   | <ul> <li>This setting is available only when [Connection Mode] is set<br/>to [Static].</li> </ul>   |  |
| Value Range                       | Max. 15 characters ("n.n.n.n" [n=0–255], except "0.0.0.0",<br>"255.255.255.255", "127.0.0.1", etc.) |  |
| Default Value                     | Not stored.                                                                                         |  |
| Phone User Interface<br>Reference | Configuring the Network Settings of the Unit (Page 23)                                              |  |

### DNS1

| Description                       | Specifies the IP address of the primary DNS server.                                                         |
|-----------------------------------|----------------------------------------------------------------------------------------------------|
|                                   | <ul> <li>Note</li> <li>This setting is available only when [Connection Mode] is set to [Static].</li> </ul> |
| Value Range                       | Max. 15 characters ("n.n.n.n" [n=0–255], except "0.0.0.0",<br>"255.255.255.255", "127.0.0.1", etc.)         |
| Default Value                     | Not stored.                                                                                                 |
| Phone User Interface<br>Reference | Configuring the Network Settings of the Unit (Page 23)                                                      |

#### DNS2

| Description                       | Specifies the IP address of the secondary DNS server. <u>Note</u> • This setting is available only when [Connection Mode] is set to [Static]. |
|-----------------------------------|----------------------------------------------------------------------------------------------------|
| Value Range                       | Max. 15 characters ("n.n.n.n" [n=0–255], except "0.0.0.0",<br>"255.255.255.255", "127.0.0.1", etc.)                                           |
| Default Value                     | Not stored.                                                                                                    |
| Phone User Interface<br>Reference | Configuring the Network Settings of the Unit (Page 23)                                                                                        |

## 4.3.3 IPv6 Network Settings

This screen allows you to change the IPv6 settings.

|                             | IPv6                     | Network Settings |
|-----------------------------|--------------------------|------------------|
| Web Port Close              |                          |                  |
| etwork                      | Connection Settings      |                  |
| Basic Network Settings      | IPv6 Connection Mode     | DHCP      Static |
| IPv4 Network Settings       | IPv6 DNS Connection Mode | DHCP      Static |
| IPv6 Network Settings       | Allow Auto Configuration | ● Yes ○ No       |
| IEEE802.1X Settings         | Enable IPv6 Privacy      | ○ Yes ● No       |
| HTTP Client Settings        | Static Settings          |                  |
| Global Address<br>Detection | Static IPv6 Address      | #                |
|                             | IPv6 Prefix Length       | 128              |
|                             | IPv6 Default Gateway     |                  |
|                             | IPv6 DNS1                |                  |
|                             | IPv6 DNS2                |                  |

# 4.3.3.1 Connection Settings

#### **IPv6 Connection Mode**

| Description   | Specifies whether the unit has a static IP address or receives its address from a DHCP server. |
|---------------|------------------------------------------------------------------------------------------------|
| Value Range   | <ul><li>DHCP</li><li>Static</li></ul>                                                          |
| Default Value | DHCP                                                                                           |

### **IPv6 DNS Connection Mode**

| Description   | Specifies whether the DNS servers that the unit refers to are specified via static IP addresses, or if the unit receives the IP addresses from DHCP server. |
|---------------|----------------------------------------------------------------------------------------------------|
| Value Range   | <ul><li>DHCP</li><li>Static</li></ul>                                                                                                    |
| Default Value | DHCP                                                                                                    |

### **Allow Auto Configuration**

| Description                  | Enables or disables auto configuration. |
|------------------------------|-----------------------------------------|
| Value Range                  | <ul><li>Yes</li><li>No</li></ul>        |
| Default Value                | Yes                                     |
| Configuration File Reference | ALLOW_AUTO_CFG (Page 220)               |

### **Enable IPv6 Privacy**

| Description                  | Enables or disables IPv6 privacy. |
|------------------------------|-----------------------------------|
| Value Range                  | <ul><li>Yes</li><li>No</li></ul>  |
| Default Value                | No                                |
| Configuration File Reference | IPV6_PRIVACY (Page 220)           |

## 4.3.3.2 Static Settings

#### Static IPv6 Address

| Description | Specifies the IPv6 address of the unit. |
|-------------|-----------------------------------------|
| Value Range | Max. 46 characters                      |

| Default Value | Not stored. |
|---------------|-------------|

#### **IPv6 Prefix Length**

| Description   | Specifies the IPv6 prefix length. |
|---------------|-----------------------------------|
| Value Range   | NULL, 1-128                       |
| Default Value | Not stored.                       |

### **IPv6 Default Gateway**

| Description   | Specifies the IPv6 address of the default gateway for the network where the unit is connected. |
|---------------|------------------------------------------------------------------------------------------------|
| Value Range   | Max. 46 characters                                                                             |
| Default Value | Not stored.                                                                                    |

#### **IPv6 DNS1**

| Description   | Specifies the IPv6 address of the primary DNS server. |
|---------------|-------------------------------------------------------|
| Value Range   | Max. 46 characters                                    |
| Default Value | Not stored.                                           |

#### **IPv6 DNS2**

| Description   | Specifies the IPv6 address of the secondary DNS server. |
|---------------|---------------------------------------------------------|
| Value Range   | Max. 46 characters                                      |
| Default Value | Not stored.                                             |

## 4.3.4 Ethernet Port Settings

This screen allows you to change the connection mode of the Ethernet ports and the VLAN settings.

#### <u>Note</u>

- When you change the settings on this screen and click **[Save]**, after the message "Save Complete!" has been displayed, the unit will restart automatically with the new settings applied. If a unit is on a call when "Save Complete!" has been displayed, the unit will restart after the unit returns to idle.
- Incorrect settings may cause a network failure. In such a case, you cannot access the Web user interface anymore. To access it again, you need to correct the speed/duplex settings or perform IP

Reset through phone user interface programming. For details, refer to the Operating Instructions on the Panasonic Web site ( $\rightarrow$  see **Introduction**).

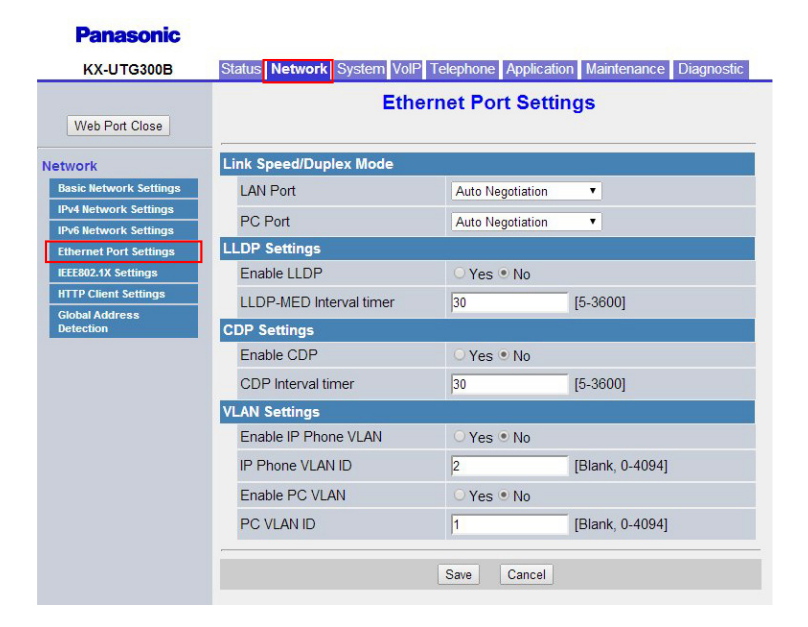

# 4.3.4.1 Link Speed/Duplex Mode

#### **LAN Port**

| Description   | Selects the connection mode (link speed and duplex mode) of the LAN port.                                                                                                    |
|---------------|----------------------------------------------------------------------------------------------------|
| Value Range   | <ul> <li>Auto Negotiation</li> <li>1000 Mbps/Full Duplex</li> <li>100 Mbps/Full Duplex</li> <li>100 Mbps/Half Duplex</li> <li>10 Mbps/Full Duplex</li> <li>10 Mbps/Half Duplex</li> </ul> |
| Default Value | Auto Negotiation                                                                                                    |

#### PC Port

| Description   | Selects the connection mode (link speed and duplex mode) of the PC port.                                                                                                    |
|---------------|----------------------------------------------------------------------------------------------------|
| Value Range   | <ul> <li>Auto Negotiation</li> <li>1000 Mbps/Full Duplex</li> <li>100 Mbps/Full Duplex</li> <li>100 Mbps/Half Duplex</li> <li>10 Mbps/Full Duplex</li> <li>10 Mbps/Half Duplex</li> </ul> |
| Default Value | Auto Negotiation                                                                                                    |

# 4.3.4.2 LLDP Settings

### Enable LLDP

| Description   | <ul> <li>Selects whether to enable or disable sending and receiving LLDP frames.</li> <li><u>Note</u> <ul> <li>You should specify "Yes" for only one of "LLDP", "VLAN" or "IEEE802.1X".</li> <li>If "Yes" is specified for two or more of the parameters above, the settings are prioritized as follows: "IEEE802.1X" &gt; "VLAN" &gt; "LLDP". Therefore, if "Yes" is specified for both "VLAN" and "LLDP", the VLAN-related settings are used.</li> </ul> </li> </ul> |
|---------------|----------------------------------------------------------------------------------------------------|
| Value Range   | <ul><li>Yes</li><li>No</li></ul>                                                                                                    |
| Default Value | No                                                                                                    |

### **LLDP-MED Interval timer**

| Description   | Specifies the interval, in seconds, between sending each LLDP frame. |
|---------------|----------------------------------------------------------------------|
| Value Range   | 5–3600                                                               |
| Default Value | 30                                                                   |

## 4.3.4.3 CDP Settings

#### Enable CDP

| Description   | Enables or disables CDP.         |
|---------------|----------------------------------|
| Value Range   | <ul><li>Yes</li><li>No</li></ul> |
| Default Value | No                               |

### **CDP Interval timer**

| Description   | Specifies the time between CDP messages. |
|---------------|------------------------------------------|
| Value Range   | 5–3600                                   |
| Default Value | 30                                       |

# 4.3.4.4 VLAN Settings

#### **Enable IP Phone VLAN**

| Description   | <ul> <li>Selects whether to use the VLAN feature to perform VoIP communication securely.</li> <li><u>Note</u> <ul> <li>You should specify "Yes" for only one of "LLDP", "VLAN" or "IEEE802.1X".</li> <li>If "Yes" is specified for two or more of the parameters above, the settings are prioritized as follows: "IEEE802.1X" &gt; "VLAN" &gt; "LLDP". Therefore, if "Yes" is specified for both "VLAN" and "LLDP", the VLAN-related settings are used.</li> </ul> </li> </ul> |
|---------------|----------------------------------------------------------------------------------------------------|
| Value Range   | Yes     No                                                                                                    |
| Default Value | No                                                                                                    |

## **IP Phone VLAN ID**

| Description   | Specifies the VLAN ID for this unit.                                                                           |
|---------------|----------------------------------------------------------------------------------------------------|
|               | <ul> <li><u>Note</u></li> <li>You cannot set this parameter if [Enable IEEE802.1X] is set to [Yes].</li> </ul> |
| Value Range   | NULL, 0–4094                                                                                                   |
| Default Value | 2                                                                                                    |

### Enable PC VLAN

| Description   | Determines whether PC VLAN is enabled or disabled. |
|---------------|----------------------------------------------------|
| Value Range   | <ul><li>Yes</li><li>No</li></ul>                   |
| Default Value | No                                                 |

#### PC VLAN ID

| Description   | Specifies the VLAN ID for the PC.                                                                       |  |
|---------------|----------------------------------------------------------------------------------------------------|--|
|               | <ul> <li>Note</li> <li>You cannot set this parameter if [Enable IEEE802.1X] is set to [Yes].</li> </ul> |  |
| Value Range   | NULL, 0–4094                                                                                            |  |
| Default Value | 1                                                                                                    |  |

## 4.3.5 IEEE802.1X Settings

This screen allows you to configure settings relating to the IEEE 802.1X networking protocol.

| Web Port Close                                  | IEE                       | E802.1X Settings |
|-------------------------------------------------|---------------------------|------------------|
| letwork                                         | IEEE802.1X Settings       |                  |
| Basic Network Settings                          | Enable IEEE802.1X         | ○ Yes ● No       |
| IPv4 Network Settings                           | IEEE802.1X Authentication |                  |
| IPv6 Network Settings<br>Ethernet Port Settings | Authentication Protocol   | EAP-MD5          |
| IEEE802.1X Settings                             | Authentication ID         |                  |
| HTTP Client Settings<br>Global Address          | Authentication Password   |                  |

## 4.3.5.1 IEEE802.1X Settings

Enable IEEE802.1X

| Description   | Selects whether to use the IEEE 802.1X protocol.                                                                                                    |
|---------------|----------------------------------------------------------------------------------------------------|
|               | <ul> <li>Note</li> <li>You should specify "Yes" for only one of "LLDP", "VLAN" or "IEEE802.1X".</li> <li>If "Yes" is specified for two or more of the parameters above, the settings are prioritized as follows: "IEEE802.1X" &gt; "VLAN" &gt; "LLDP". Therefore, if "Yes" is specified for both "VLAN" and "LLDP", the VLAN-related settings are used.</li> </ul> |
| Value Range   | <ul><li>Yes</li><li>No</li></ul>                                                                                                    |
| Default Value | No                                                                                                    |

### 4.3.5.2 IEEE802.1X Authentication

#### **Authentication Protocol**

| Description | Specifies the authentication method used with the IEEE 802.1X protocol.                    |
|-------------|--------------------------------------------------------------------------------------------|
|             | <ul> <li>Note</li> <li>You cannot set this parameter if [Enable VLAN] is set to</li> </ul> |
|             | [Yes].                                                                                     |

| Value Range   | <ul> <li>EAP-MD5</li> <li>EAP-TLS</li> <li>EAP-FAST</li> <li>EAP-PEAP-GTC</li> <li>EAP-PEAP-MSCHAPv2</li> <li>EAP-TTLS-GTC</li> <li>EAP-TTLS-MSCHAPv2</li> </ul> |
|---------------|----------------------------------------------------------------------------------------------------|
| Default Value | EAP-MD5                                                                                                    |

### **Authentication ID**

| Description   | Specifies the authentication ID required for IEEE 802.1X authentication.                                 |  |
|---------------|----------------------------------------------------------------------------------------------------|--|
|               | <ul> <li><u>Note</u></li> <li>You cannot set this parameter if [Enable VLAN] is set to [Yes].</li> </ul> |  |
| Value Range   | Max. 127 characters (except ", &, ', :, <, >, and space)                                                 |  |
| Default Value | Not stored.                                                                                              |  |

### **Authentication Password**

| Description   | Specifies the authentication password used for IEEE 802.1X authentication.                        |
|---------------|---------------------------------------------------------------------------------------------------|
|               | <ul> <li>Note</li> <li>You cannot set this parameter if [Enable VLAN] is set to [Yes].</li> </ul> |
| Value Range   | Max. 127 characters (except ", &, ', :, <, >, and space)                                          |
| Default Value | Not stored.                                                                                       |

# 4.3.6 HTTP Client Settings

This screen allows you to change the HTTP client settings for the unit in order to access the HTTP server of your phone system and download configuration files.

| KX-UTG300B                                      | Status Network System VolP | Telephone Application Maintenance Diagnost |
|-------------------------------------------------|----------------------------|--------------------------------------------|
| Web Port Close                                  | HT                         | IP Client Settings                         |
| etwork                                          | HTTP Client Settings       |                                            |
| Basic Network Settings                          | HTTP Version               | • HTTP/1.0 • HTTP/1.1                      |
| IPv4 Network Settings                           | HTTP User Agent            | Panasonic_{MODEL}/{fwver} ({mac})          |
| IPv6 Network Settings<br>Ethernet Port Settings | HTTP Authentication        |                                            |
| IEEE802.1X Settings                             | Authentication ID          |                                            |
| HTTP Client Settings                            | Authentication Password    |                                            |
| Global Address<br>Detection                     | Proxy Server Settings      |                                            |
|                                                 | Enable Proxy               | ○ Yes ● No                                 |
|                                                 | Proxy Server Address       |                                            |
|                                                 | Proxy Server Port          | 8080 [1-65535]                             |
|                                                 | Proxy Server Port          | [8080 [1-65535]                            |

## 4.3.6.1 HTTP Client Settings

### **HTTP Version**

| Description                  | Selects which version of the HTTP protocol to use for HTTP communication.                                                                                                    |
|------------------------------|----------------------------------------------------------------------------------------------------|
| Value Range                  | <ul><li>HTTP/1.0</li><li>HTTP/1.1</li></ul>                                                                                                    |
|                              | <u>Note</u>                                                                                                    |
|                              | <ul> <li>For this unit, it is strongly recommended that you select [HTTP/<br/>1.0]. However, if the HTTP server does not function well with<br/>HTTP/1.0, try changing the setting [HTTP/1.1].</li> </ul> |
| Default Value                | HTTP/1.0                                                                                                    |
| Configuration File Reference | HTTP_VER (Page 223)                                                                                                    |

### **HTTP User Agent**

| Description | Specifies the text string to send as the user agent in the header of HTTP |
|-------------|---------------------------------------------------------------------------|
|             | requests.                                                                 |

| Value Range                  | 1-64 characters                                                                                                    |
|------------------------------|----------------------------------------------------------------------------------------------------|
|                              | <ul> <li>Note</li> <li>You cannot leave this field empty.</li> <li>If "{mac}" is included in this field, it will be replaced with the unit's MAC address in lower-case.</li> <li>If "{MAC}" is included in this field, it will be replaced with the unit's MAC address in upper-case.</li> <li>If "{MODEL}" is included in this field, it will be replaced with the unit's model name.</li> <li>If "{fwver}" is included in this field, it will be replaced with the firmware version of the unit.</li> </ul> |
| Default Value                | Panasonic_{MODEL}/{fwver} ({mac})                                                                                                    |
| Configuration File Reference | HTTP_USER_AGENT (Page 223)                                                                                                    |

## 4.3.6.2 HTTP Authentication

### **Authentication ID**

| Description   | Specifies the ID for the User account. If set, this name must be entered to access the Web user interface at the User access level. |
|---------------|----------------------------------------------------------------------------------------------------|
| Value Range   | Max. 127 characters                                                                                                    |
| Default Value | Not stored.                                                                                                    |

### **Authentication Password**

| Description   | Specifies the password for the User account. If set, this password must be entered to access the Web user interface at the User access level. |
|---------------|----------------------------------------------------------------------------------------------------|
| Value Range   | Max. 127 characters                                                                                                    |
| Default Value | Not stored.                                                                                                    |

## 4.3.6.3 Proxy Server Settings

### Enable Proxy

| Description   | Selects whether to use the proxy server. |  |
|---------------|------------------------------------------|--|
| Value Range   | <ul><li>Yes</li><li>No</li></ul>         |  |
| Default Value | No                                       |  |

### **Proxy Server Address**

| Description   | Specifies the IP address or FQDN of the proxy server.                                                         |  |
|---------------|----------------------------------------------------------------------------------------------------|--|
| Value Range   | Max. 127 characters                                                                                           |  |
|               | <ul> <li><u>Note</u></li> <li>You cannot leave this field empty if [Enable Proxy] is set to [Yes].</li> </ul> |  |
| Default Value | Not stored.                                                                                                   |  |

#### **Proxy Server Port**

| Description   | Specifies the port number of the proxy server. |  |
|---------------|------------------------------------------------|--|
| Value Range   | 1–65535                                        |  |
| Default Value | 8080                                           |  |

## 4.3.7 Global Address Detection

This screen allows you to configure STUN server settings for the Global Address Detection feature. The global IP address of the network the unit is connected to will be detected by STUN Protocol. If the global IP address has changed, the new address will be registered to the SIP server.

#### Note

• If the unit is connected directly to the Internet, you do not need to configure Global Address Detection.

#### Panasonic

| KX-UTG300B                  | Status Network System Vol | P Telephone Appli | cation Maintenance Diagnos | stic |
|-----------------------------|---------------------------|-------------------|----------------------------|------|
| Web Port Close              | Global Address Detection  |                   |                            |      |
| Network                     | STUN Server               | 6                 |                            |      |
| Basic Network Settings      | STUN Server Address       |                   |                            |      |
| IPv4 Network Settings       | STUN Server Port          | 2479              | [1 65525]                  |      |
| IPv6 Network Settings       | STUN Server Port          | 3470              | [1-00000]                  |      |
| Ethernet Port Settings      |                           |                   |                            |      |
| IEEE802.1X Settings         |                           | Save Canc         | el                         |      |
| HTTP Client Settings        |                           |                   |                            |      |
| Global Address<br>Detection |                           |                   |                            |      |

### 4.3.7.1 STUN Server

#### **STUN Server Address**

| Description                  | Specifies the IP address or FQDN of the STUN server. |  |
|------------------------------|------------------------------------------------------|--|
| Value Range                  | Max. 127 characters                                  |  |
| Default Value                | Not stored.                                          |  |
| Configuration File Reference | STUN_SERV_ADDR (Page 225)                            |  |

#### **STUN Server Port**

| Description                  | Specifies the port number of the STUN server. |  |
|------------------------------|-----------------------------------------------|--|
| Value Range                  | 1–65535                                       |  |
| Default Value                | 3478                                          |  |
| Configuration File Reference | STUN_SERV_PORT (Page 226)                     |  |

# 4.4 System

This section provides detailed descriptions about all the settings classified under the [System] tab.

### 4.4.1 Web Language

This screen allows you to select the language used for the Web user interface.

| Panasonic              |                       |                                                     |
|------------------------|-----------------------|-----------------------------------------------------|
| KX-UTG300B             | Status Network System | M VolP Telephone Application Maintenance Diagnostic |
| Web Port Close         |                       | Web Language                                        |
| System                 | Web Language          |                                                     |
| Web Language           | Language              | English(US) 🔻                                       |
| Administrator Password |                       |                                                     |
| User Password          |                       | Sam Canad                                           |
| Web Server Settings    |                       | Galicei                                             |
| Time Adjust Settings   |                       |                                                     |

## 4.4.1.1 Web Language

#### Language

| Description   | Selects the language used for the Web user interface. |  |
|---------------|-------------------------------------------------------|--|
| Value Range   | English (US)                                          |  |
| Default Value | English (US)                                          |  |

### 4.4.2 Administrator Password

This screen allows you to change the password used to authenticate the Administrator account when logging in to the Web user interface.

#### <u>Note</u>

• For security reasons, the characters entered for the password are masked by special characters, which differ depending on the Web browser.

#### Panasonic

| Status Network System VolP | Telephone Application Maintenance Diagnostic                                                                     |
|----------------------------|----------------------------------------------------------------------------------------------------|
| Administrator Password     |                                                                                                    |
| Administrator Password     |                                                                                                    |
| Current Password           |                                                                                                    |
| New Password               |                                                                                                    |
| Confirm New Password       |                                                                                                    |
|                            |                                                                                                    |
|                            | Status Network System VolP<br>Administrator Password<br>Current Password<br>New Password<br>Confirm New Password |

### 4.4.2.1 Administrator Password

#### **Current Password**

| Description                  | Specifies the current password to use to authenticate the Administrator account when logging in to the Web user interface. |
|------------------------------|----------------------------------------------------------------------------------------------------|
| Value Range                  | 6–16 characters (except ", &, ', :, <, >, and space)                                                                       |
| Default Value                | Not stored.                                                                                                    |
| Configuration File Reference | ADMIN_PASS (Page 202)                                                                                                    |

#### **New Password**

| Description                  | Specifies the new password to use to authenticate the Administrator account when logging in to the Web user interface. |
|------------------------------|----------------------------------------------------------------------------------------------------|
| Value Range                  | 6–16 characters (except ", &, ', :, <, >, and space)                                                                   |
| Default Value                | Not stored.                                                                                                    |
| Configuration File Reference | ADMIN_PASS (Page 202)                                                                                                  |

### **Confirm New Password**

| Description                  | Specifies the same password that you entered in <b>[New Password]</b> for confirmation.               |
|------------------------------|----------------------------------------------------------------------------------------------------|
| Value Range                  | 6–16 characters (except ", &, ', :, <, >, and space)                                                  |
|                              | <ul> <li>Note</li> <li>This value must be the same as the value entered in [New Password].</li> </ul> |
| Default Value                | Not stored.                                                                                           |
| Configuration File Reference | ADMIN_PASS (Page 202)                                                                                 |

### 4.4.3 User Password

This screen allows you to change the password used to authenticate the User account when logging in to the Web user interface.

#### <u>Note</u>

• For security reasons, the characters entered for the password are masked by special characters, which differ depending on the Web browser.

Panasonic

|                      | User Password                                                             |
|----------------------|---------------------------------------------------------------------------|
| User Password        |                                                                           |
| Current Password     |                                                                           |
| New Password         |                                                                           |
| Confirm New Password |                                                                           |
|                      | User Password<br>Current Password<br>New Password<br>Confirm New Password |

### 4.4.3.1 User Password

#### **Current Password**

| Description                  | Specifies the current password to use to authenticate the User account when logging in to the Web user interface. |
|------------------------------|----------------------------------------------------------------------------------------------------|
| Value Range                  | 6–16 characters (except ", &, ', :, <, >, and space)                                                              |
| Default Value                | Not stored.                                                                                                    |
| Configuration File Reference | USER_PASS (Page 202)                                                                                              |

#### **New Password**

| Description                  | Specifies the new password to use to authenticate the User account when logging in to the Web user interface.                                                                                                    |
|------------------------------|----------------------------------------------------------------------------------------------------|
| Value Range                  | 6–16 characters (except ", &, ', :, <, >, and space)                                                                                                    |
| Default Value                | <ul> <li>Not stored.</li> <li><u>Note</u></li> <li>When a user logs in to the Web user interface for the first time, after clicking OK on the authentication dialog box, the [Change User Password] screen is displayed automatically to make the user set a password.</li> </ul> |
| Configuration File Reference | USER_PASS (Page 202)                                                                                                    |

### **Confirm New Password**

| Description                  | Specifies the same password that you entered in <b>[New Password]</b> for confirmation. |
|------------------------------|-----------------------------------------------------------------------------------------|
| Value Range                  | 6–16 characters (except ", &, ', :, <, >, and space) Note                               |
|                              | <ul> <li>This value must be the same as the value entered in [New Password].</li> </ul> |
| Default Value                | Not stored.                                                                             |
| Configuration File Reference | USER_PASS (Page 202)                                                                    |

## 4.4.4 Web Server Settings

This screen allows you to change the Web server settings.

| 104-0100000                             | otatus netroin ojstem r | on receptione rep | maintenance Diagnos |
|-----------------------------------------|-------------------------|-------------------|---------------------|
| Web Port Close                          | v                       | Veb Server S      | ettings             |
| stem                                    | Web Server Settings     |                   |                     |
| Web Language                            | Web Server Port         | 80                | [80, 1024-49151]    |
| Administrator Password<br>Jser Password | Port Close Timer        | 30                | [1-1440]            |
| Veb Server Settings                     |                         |                   |                     |
| Time Adiust Settings                    |                         | Save Ca           | ncel                |

## 4.4.4.1 Web Server Settings

#### Web Server Port

| Description   | Specifies the port number used by the Web server.                                                                                                    |
|---------------|----------------------------------------------------------------------------------------------------|
| Value Range   | 80, 1024–49151                                                                                                    |
|               | Note                                                                                                    |
|               | <ul> <li>You cannot specify here the same port number as any of the<br/>port numbers specified for the individual lines in [Source<br/>Port] in 4.5.1.6 SIP Source Port.</li> </ul>                                                                                      |
| Default Value | 80                                                                                                    |
|               | Note                                                                                                    |
|               | <ul> <li>When you change the default value of the port number to a value other than "80", such as "8080", enter the URL for accessing the Web user interface using the following format: "http://192.168.0.100:8080/" (192.168.0.100: IP address of the unit)</li> </ul> |

### **Port Close Timer**

| Description   | Specifies the length of time, in minutes, to keep the Web port open when there has been no communication between the unit and the PC. If the specified length of time elapses without any communication, the Web port closes automatically. Communication is detected when you click a tab, menu item, the <b>[Save]</b> button, or by reloading the application or pressing the F5 key. |
|---------------|----------------------------------------------------------------------------------------------------|
| Value Range   | 1–1440                                                                                                    |
| Default Value | 30                                                                                                    |

## 4.4.5 Time Adjust Settings

.

This screen allows you to enable automatic clock adjustment using an NTP server and configure the settings for DST (Daylight Saving Time), also known as Summer Time.

| ort Close                  | Time Adjust Settings | 5                |
|----------------------------|----------------------|------------------|
| Synchronization            |                      |                  |
| age Synchronization by     | NTP                  | Options O Static |
| synchronization Int        | erval 43200 [1       | 0-86400]         |
| Settings NTP Server Addres | s                    |                  |
| ttings Time Zone           | GMT 🔻                |                  |
| Daylight Saving Tim        | 2                    |                  |
| Enable DST                 | ○ Yes • No           |                  |
| DST Offset                 | 60 m                 | ninutes [0-720]  |
| Start Day and Time of      | fDST                 |                  |
| Month                      | March 🔻              |                  |
| Day                        | Sunday •             |                  |
| Week                       | 2nd 🔻                |                  |
| Time                       | 120 [0               | )-1439]          |
| End Day and Time o         | DST                  |                  |
| Month                      | October 🔻            |                  |
| Day                        | Sunday •             |                  |
| Week                       | 2nd 🔻                |                  |
| Time                       | 120 [0               | 0-1439]          |

## 4.4.5.1 Synchronization

### Synchronization by NTP

| Description | Selects whether to enable the unit to automatically adjust its clock according to the time information provided by an NTP server. |
|-------------|----------------------------------------------------------------------------------------------------|
|             |                                                                                                    |

| Value Range                  | <ul> <li>Disable</li> <li>DHCP Options</li> <li>Static</li> </ul> <u>Note</u>                                                                         |
|------------------------------|----------------------------------------------------------------------------------------------------|
|                              | • Even if you select <b>[DHCP Options]</b> or <b>[Static]</b> , this feature will not function properly if the NTP server address setting is invalid. |
| Default Value                | Disable                                                                                                    |
| Configuration File Reference | NTP_MODE (Page 224)                                                                                                    |

## **Synchronization Interval**

| Description                  | Specifies the interval, in seconds, between synchronizations with the NTP server. |
|------------------------------|-----------------------------------------------------------------------------------|
| Value Range                  | 10–86400                                                                          |
| Default Value                | 43200                                                                             |
| Configuration File Reference | TIME_SYNC_INTVL (Page 225)                                                        |

### **NTP Server Address**

| Description                  | Specifies the IP address or FQDN of the NTP server. |
|------------------------------|-----------------------------------------------------|
| Value Range                  | Max. 127 characters                                 |
| Default Value                | Not stored.                                         |
| Configuration File Reference | NTP_ADDR (Page 225)                                 |

## Time Zone

| Description                  | Selects your time zone. |
|------------------------------|-------------------------|
| Value Range                  | GMT -12:00–GMT +13:00   |
| Default Value                | GMT                     |
| Configuration File Reference | TIME_ZONE (Page 203)    |

## 4.4.5.2 Daylight Saving Time

### **Enable DST**

| Description | Selects whether to enable DST (Summer Time). |
|-------------|----------------------------------------------|
| Value Range | <ul><li>Yes</li><li>No</li></ul>             |

#### 4.4.5 Time Adjust Settings

| Default Value                | No                    |
|------------------------------|-----------------------|
| Configuration File Reference | DST_ENABLE (Page 203) |

#### **DST Offset**

| Description                  | Specifies the amount of time, in minutes, to change the time when <b>[Enable DST (Enable Summer Time)]</b> is set to <b>[Yes]</b> . |
|------------------------------|----------------------------------------------------------------------------------------------------|
| Value Range                  | 0–720                                                                                                    |
| Default Value                | 60                                                                                                    |
| Configuration File Reference | DST_OFFSET (Page 204)                                                                                                    |

## 4.4.5.3 Start Day and Time of DST

### Month

| Description                  | Selects the month in which DST (Summer Time) starts.                                                                                                    |
|------------------------------|----------------------------------------------------------------------------------------------------|
| Value Range                  | <ul> <li>January</li> <li>February</li> <li>March</li> <li>April</li> <li>May</li> <li>June</li> <li>July</li> <li>August</li> <li>September</li> <li>October</li> <li>November</li> <li>December</li> </ul> |
| Default Value                | March                                                                                                    |
| Configuration File Reference | DST_START_MONTH (Page 204)                                                                                                    |

#### Day

Using the 2 following settings, specify on which day of the selected month DST (Summer Time) starts. For example, to specify the second Sunday, select **[Second]** and **[Sunday]**.

| Description | Selects the day of the week on which DST (Summer Time) starts.                                                                     |
|-------------|----------------------------------------------------------------------------------------------------|
| Value Range | <ul> <li>Sunday</li> <li>Monday</li> <li>Tuesday</li> <li>Wednesday</li> <li>Thursday</li> <li>Friday</li> <li>Saturday</li> </ul> |

| Default Value                | Sunday                           |
|------------------------------|----------------------------------|
| Configuration File Reference | DST_START_DAY_OF_WEEK (Page 205) |

#### Week

| Description                  | Selects the number of the week on which DST (Summer Time) starts.            |
|------------------------------|------------------------------------------------------------------------------|
| Value Range                  | <ul> <li>1st</li> <li>2nd</li> <li>3rd</li> <li>4th</li> <li>Last</li> </ul> |
| Default Value                | 2nd                                                                          |
| Configuration File Reference | DST_START_ORDINAL_DAY (Page 204)                                             |

### Time

| Description                  | Specifies the start time of DST (Summer Time) in minutes after 12:00 AM. |
|------------------------------|--------------------------------------------------------------------------|
| Value Range                  | 0–1439                                                                   |
| Default Value                | 120                                                                      |
| Configuration File Reference | DST_START_TIME (Page 205)                                                |

# 4.4.5.4 End Day and Time of DST

#### Month

| Description                  | Selects the month in which DST (Summer Time) ends.                                                                                                    |
|------------------------------|----------------------------------------------------------------------------------------------------|
| Value Range                  | <ul> <li>January</li> <li>February</li> <li>March</li> <li>April</li> <li>May</li> <li>June</li> <li>July</li> <li>August</li> <li>September</li> <li>October</li> <li>November</li> <li>December</li> </ul> |
| Default Value                | October                                                                                                    |
| Configuration File Reference | DST_STOP_MONTH (Page 206)                                                                                                    |

#### 4.5 VolP

### Day

Using the 2 following settings, specify on which day of the selected month DST (Summer Time) ends. For example, to specify the second Sunday, select **[Second]** and **[Sunday]**.

| Description                  | Selects the day of the week on which DST (Summer Time) ends.                                                                       |
|------------------------------|----------------------------------------------------------------------------------------------------|
| Value Range                  | <ul> <li>Sunday</li> <li>Monday</li> <li>Tuesday</li> <li>Wednesday</li> <li>Thursday</li> <li>Friday</li> <li>Saturday</li> </ul> |
| Default Value                | Sunday                                                                                                    |
| Configuration File Reference | DST_STOP_DAY_OF_WEEK (Page 206)                                                                                                    |

#### Week

| Description                  | Selects the number of the week on which DST (Summer Time) ends.              |
|------------------------------|------------------------------------------------------------------------------|
| Value Range                  | <ul> <li>1st</li> <li>2nd</li> <li>3rd</li> <li>4th</li> <li>Last</li> </ul> |
| Default Value                | 2nd                                                                          |
| Configuration File Reference | DST_STOP_ORDINAL_DAY (Page 206)                                              |

#### Time

| Description                  | Specifies the end time of DST (Summer Time) in minutes after 12:00 AM. |
|------------------------------|------------------------------------------------------------------------|
| Value Range                  | 0–1439                                                                 |
| Default Value                | 120                                                                    |
| Configuration File Reference | DST_STOP_TIME (Page 207)                                               |

# 4.5 VolP

This section provides detailed descriptions about all the settings classified under the [VoIP] tab.

# 4.5.1 SIP Settings [Line 1]–[Line n]

This screen allows you to change the SIP settings that are specific to each line. The number of lines available varies depending on the phone being used, as follows:

- KX-UTG200: 1–4
- KX-UTG300: 1–6

#### Panasonic KX-UTG300B Status Network System VoIP Telephone Application Maintenance Diagnostic SIP Settings [Line 1] Web Port Close Line 1 • Yes • No Enable Line Phone Numbe Phone Number 1700 SIP URI l ine4 SIP Server Registrar Server Address 192.168.5.31 Registrar Server Port [1-65535] 5060 -Line2 Proxy Server Address 192.168.5.31 Proxy Server Port 5060 [1-65535] Presence Server Address -Line6 Presence Server Port 5060 [1-65535] Outbound Proxy Server Outbound Proxy Server Address Outbound Proxy Server Port [1-65535] 5060 SIP Service Domain Service Domain SIP Source Port [1024-49151] Source Port 5060 SIP Authentication Authentication ID 1000

## 4.5.1.1 Line 1

#### **Enable Line**

| Description                  | Specifies whether the line is enabled or disabled. |
|------------------------------|----------------------------------------------------|
| Value Range                  | <ul><li>Yes</li><li>No</li></ul>                   |
| Default Value                | No                                                 |
| Configuration File Reference | LINE_ENABLE (Page 269)                             |

## 4.5.1.2 Phone Number

### **Phone Number**

| Description                  | Specifies the phone number to use as the user ID required for registration to the SIP registrar server.                                     |
|------------------------------|----------------------------------------------------------------------------------------------------|
|                              | <ul> <li><u>Note</u></li> <li>When registering using a user ID that is not a phone number, you should use the [SIP URI] setting.</li> </ul> |
| Value Range                  | Max. 32 characters                                                                                                    |
| Default Value                | Not stored.                                                                                                    |
| Configuration File Reference | PHONE_NUMBER (Page 268)                                                                                                    |

#### SIP URI

| Description                  | Specifies the unique ID used by the SIP registrar server, which consists of "sip:", a user part, the "@" symbol, and a host part, for example, "sip:user@example.com".                                                                                                    |
|------------------------------|----------------------------------------------------------------------------------------------------|
|                              | <ul> <li>Note</li> <li>When registering using a user ID that is not a phone number, you should use this setting.</li> <li>In a SIP URI, the user part ("user" in the example above) can contain up to 63 characters, and the host part ("example.com" in the example above) can contain up to 127 characters.</li> </ul> |
| Value Range                  | Max. 195 characters (except ", &, ', :, ;, <, >, and space)                                                                                                    |
| Default Value                | Not stored.                                                                                                    |
| Configuration File Reference | SIP_URI (Page 268)                                                                                                    |

### 4.5.1.3 SIP Server

#### **Registrar Server Address**

| Description                  | Specifies the IP address or FQDN of the SIP registrar server. |
|------------------------------|---------------------------------------------------------------|
| Value Range                  | Max. 127 characters                                           |
| Default Value                | Not stored.                                                   |
| Configuration File Reference | SIP_RGSTR_ADDR (Page 270)                                     |

## **Registrar Server Port**

| Description | Specifies the port number to use for communication with the SIP registrar server. |
|-------------|-----------------------------------------------------------------------------------|
|             |                                                                                   |

| Value Range                  | 1–65535                   |
|------------------------------|---------------------------|
| Default Value                | 5060                      |
| Configuration File Reference | SIP_RGSTR_PORT (Page 271) |

## **Proxy Server Address**

| Description                  | Specifies the IP address or FQDN of the SIP proxy server. |
|------------------------------|-----------------------------------------------------------|
| Value Range                  | Max. 127 characters                                       |
| Default Value                | Not stored.                                               |
| Configuration File Reference | SIP_PRXY_ADDR (Page 270)                                  |

### **Proxy Server Port**

| Description                  | Specifies the port number to use for communication with the SIP proxy server. |
|------------------------------|-------------------------------------------------------------------------------|
| Value Range                  | 1–65535                                                                       |
| Default Value                | 5060                                                                          |
| Configuration File Reference | SIP_PRXY_PORT (Page 270)                                                      |

### **Presence Server Address**

| Description                  | Specifies the IP address or FQDN of the presence server. |
|------------------------------|----------------------------------------------------------|
| Value Range                  | Max. 127 characters                                      |
| Default Value                | Not stored.                                              |
| Configuration File Reference | SIP_PRSNC_ADDR (Page 275)                                |

### **Presence Server Port**

| Description                  | Specifies the port number to use for communication with the presence server. |
|------------------------------|------------------------------------------------------------------------------|
| Value Range                  | 1–65535                                                                      |
| Default Value                | 5060                                                                         |
| Configuration File Reference | SIP_PRSNC_PORT (Page 275)                                                    |

## 4.5.1.4 Outbound Proxy Server

### **Outbound Proxy Server Address**

| Description                  | Specifies the IP address or FQDN of the SIP outbound proxy server. |
|------------------------------|--------------------------------------------------------------------|
| Value Range                  | Max. 127 characters                                                |
| Default Value                | Not stored.                                                        |
| Configuration File Reference | SIP_OUTPROXY_ADDR (Page 277)                                       |

#### **Outbound Proxy Server Port**

| Description                  | Specifies the port number to use for communication with the SIP outbound proxy server. |
|------------------------------|----------------------------------------------------------------------------------------|
| Value Range                  | 1–65535                                                                                |
| Default Value                | 5060                                                                                   |
| Configuration File Reference | SIP_OUTPROXY_PORT (Page 278)                                                           |

### 4.5.1.5 SIP Service Domain

#### **Service Domain**

| Description                  | Specifies the domain name provided by your phone system dealer. The domain name is the part of the SIP URI that comes after the "@" symbol. |
|------------------------------|----------------------------------------------------------------------------------------------------|
| Value Range                  | Max. 127 characters                                                                                                    |
| Default Value                | Not stored.                                                                                                    |
| Configuration File Reference | SIP_SVCDOMAIN (Page 271)                                                                                                    |

## 4.5.1.6 SIP Source Port

#### **Source Port**

| Description | Specifies the source port number used by the unit for SIP communication.                                                                                                    |
|-------------|----------------------------------------------------------------------------------------------------|
| Value Range | <ul> <li>1024–49151</li> <li>Note <ul> <li>The SIP port number for each line must be unique.</li> <li>You cannot specify the same port number as the port number specified in [Web Server Port] in 4.4.4.1 Web Server Settings.</li> </ul> </li> </ul> |

| Default Value                | 5060 (for Line 1)<br>5070 (for Line 2)<br>5080 (for Line 3)<br>5090 (for Line 4)<br>5100 (for Line 5)<br>5110 (for Line 6) |
|------------------------------|----------------------------------------------------------------------------------------------------|
| Configuration File Reference | SIP_SRC_PORT (Page 270)                                                                                                    |

## 4.5.1.7 SIP Authentication

### **Authentication ID**

| Description                  | Specifies the authentication ID required to access the SIP server. |
|------------------------------|--------------------------------------------------------------------|
| Value Range                  | Max. 127 characters (except ", &, ', :, <, >, and space)           |
| Default Value                | Not stored.                                                        |
| Configuration File Reference | SIP_AUTHID (Page 269)                                              |

### **Authentication Password**

| Description                  | Specifies the authentication password used to access the SIP server. |
|------------------------------|----------------------------------------------------------------------|
| Value Range                  | Max. 127 characters (except ", &, ', :, <, >, and space)             |
| Default Value                | Not stored.                                                          |
| Configuration File Reference | SIP_PASS (Page 269)                                                  |

## 4.5.1.8 SIP Settings

### **SIP User Agent**

| Description                  | Specifies the text string to send as the user agent in the headers of SIP messages. |
|------------------------------|-------------------------------------------------------------------------------------|
| Value Range                  | 1-64 characters                                                                     |
| Default Value                | Panasonic_{MODEL}/{fwver} ({mac})                                                   |
| Configuration File Reference | SIP_USER_AGENT (Page 269)                                                           |

### 4.5.1.9 DNS

### Enable DNS SRV lookup

| Description Se | elects whether to request the DNS server to translate domain names to IP addresses using the SRV record. |
|----------------|----------------------------------------------------------------------------------------------------|
|----------------|----------------------------------------------------------------------------------------------------|

| Value Range                  | <ul> <li>Yes</li> <li>No</li> <li><u>Note</u> <ul> <li>If you select [Yes], the unit will perform a DNS SRV lookup for a SIP registrar server, SIP proxy server, SIP outbound proxy server, or SIP presence server. If you select [No], the unit will not perform a DNS SRV lookup for a SIP registrar server, SIP proxy server, SIP outbound proxy server, or SIP presence server.</li> </ul> </li> </ul> |
|------------------------------|----------------------------------------------------------------------------------------------------|
| Default Value                | Yes                                                                                                    |
| Configuration File Reference | SIP_DNSSRV_ENA (Page 274)                                                                                                    |

## SRV lookup Prefix for UDP

| Description                  | Specifies a prefix to add to the domain name when performing a DNS SRV lookup using UDP.                       |
|------------------------------|----------------------------------------------------------------------------------------------------|
|                              | <ul> <li>Note</li> <li>This setting is available only when [Enable DNS SRV lookup] is set to [Yes].</li> </ul> |
| Value Range                  | Max. 32 characters                                                                                             |
| Default Value                | _sipudp.                                                                                                    |
| Configuration File Reference | SIP_UDP_SRV_PREFIX (Page 274)                                                                                  |

## **SRV** lookup Prefix for TCP

| Description                  | Specifies a prefix to add to the domain name when performing a DNS SRV lookup using TCP.                              |
|------------------------------|----------------------------------------------------------------------------------------------------|
|                              | <ul> <li><u>Note</u></li> <li>This setting is available only when [Enable DNS SRV lookup] is set to [Yes].</li> </ul> |
| Value Range                  | Max. 32 characters                                                                                                    |
| Default Value                | _siptcp.                                                                                                    |
| Configuration File Reference | SIP_TCP_SRV_PREFIX (Page 274)                                                                                         |

# 4.5.1.10 Transport Protocol for SIP

### **Transport Protocol**

| Description | Selects which transport layer protocol to use for sending SIP packets. |
|-------------|------------------------------------------------------------------------|
|-------------|------------------------------------------------------------------------|
| Value Range                  | <ul><li>UDP</li><li>TCP</li><li>TLS</li></ul> |
|------------------------------|-----------------------------------------------|
| Default Value                | UDP                                           |
| Configuration File Reference | SIP_TRANSPORT (Page 278)                      |

# 4.5.1.11 Timer Settings

#### T1 Timer

| Description                  | Selects the default interval, in milliseconds, between transmissions of SIP messages. For details, refer to RFC 3261. |
|------------------------------|----------------------------------------------------------------------------------------------------|
| Value Range                  | <ul> <li>250</li> <li>500</li> <li>1000</li> <li>2000</li> <li>4000</li> </ul>                                        |
| Default Value                | 500                                                                                                    |
| Configuration File Reference | SIP_TIMER_T1 (Page 272)                                                                                               |

#### T2 Timer

| Description                  | Selects the maximum interval, in seconds, between transmissions of SIP messages. For details, refer to RFC 3261. |
|------------------------------|----------------------------------------------------------------------------------------------------|
| Value Range                  | <ul> <li>2</li> <li>4</li> <li>8</li> <li>16</li> <li>32</li> </ul>                                              |
| Default Value                | 4                                                                                                    |
| Configuration File Reference | SIP_TIMER_T2 (Page 272)                                                                                          |

# Timer B (milliseconds)

| Description                  | Specifies the value of SIP timer B (INVITE transaction timeout timer), in milliseconds. For details, refer to RFC 3261. |
|------------------------------|----------------------------------------------------------------------------------------------------|
| Value Range                  | 250–64000                                                                                                    |
| Default Value                | 32000                                                                                                    |
| Configuration File Reference | SIP_TIMER_B (Page 279)                                                                                                  |

# Timer D (milliseconds)

| Description                  | Specifies the value of SIP timer D (wait time for answer resending), in milliseconds. For details, refer to RFC 3261. |
|------------------------------|----------------------------------------------------------------------------------------------------|
| Value Range                  | 0, 250–64000                                                                                                    |
| Default Value                | 5000                                                                                                    |
| Configuration File Reference | SIP_TIMER_D (Page 279)                                                                                                |

#### Timer F (milliseconds)

| Description                  | Specifies the value of SIP timer F (non-INVITE transaction timeout timer), in milliseconds. For details, refer to RFC 3261. |
|------------------------------|----------------------------------------------------------------------------------------------------|
| Value Range                  | 250–64000                                                                                                    |
| Default Value                | 32000                                                                                                    |
| Configuration File Reference | SIP_TIMER_F (Page 280)                                                                                                    |

#### Timer H (milliseconds)

| Description                  | Specifies the value of SIP timer H (wait time for ACK reception), in milliseconds. For details, refer to RFC 3261. |
|------------------------------|----------------------------------------------------------------------------------------------------|
| Value Range                  | 250–64000                                                                                                    |
| Default Value                | 32000                                                                                                    |
| Configuration File Reference | SIP_TIMER_H (Page 280)                                                                                             |

### Timer J (milliseconds)

| Description                  | Specifies the value of SIP timer J (wait time for non-INVITE request resending), in milliseconds. For details, refer to RFC 3261. |
|------------------------------|----------------------------------------------------------------------------------------------------|
| Value Range                  | 0, 250–64000                                                                                                    |
| Default Value                | 5000                                                                                                    |
| Configuration File Reference | SIP_TIMER_J (Page 280)                                                                                                    |

# 4.5.1.12 Quality of Service (QoS)

#### SIP Packet QoS (DSCP)

| Description | Selects the DSCP (Differentiated Services Code Point) level of DiffServ applied to SIP packets. |
|-------------|-------------------------------------------------------------------------------------------------|
| Value Range | 0–63                                                                                            |

| Default Value                | 0                   |
|------------------------------|---------------------|
| Configuration File Reference | DSCP_SIP (Page 272) |

#### 4.5.1.13 SIP extensions

## Supports 100rel (RFC 3262)

| Description                  | Selects whether to add the option tag 100rel to the "Supported" header of the INVITE message. For details, refer to RFC 3262.                                                                                                    |
|------------------------------|----------------------------------------------------------------------------------------------------|
| Value Range                  | <ul> <li>Yes</li> <li>No</li> </ul> Note <ul> <li>If you select [Yes], the Reliability of Provisional Responses function will be enabled. The option tag 100rel will be added to the "Supported" header of the INVITE message and to the "Require" header of the "1xx" provisional message. If you select [No], the option tag 100rel will not be used.</li></ul> |
| Default Value                | No                                                                                                    |
| Configuration File Reference | SIP_100REL_ENABLE (Page 275)                                                                                                    |

# Supports Session Timer (RFC 4028)

| Description                  | Specifies the length of time, in seconds, that the unit waits before terminating SIP sessions when no reply to repeated requests is received. For details, refer to RFC 4028. |
|------------------------------|----------------------------------------------------------------------------------------------------|
| Value Range                  | 0, 60–65535 (0: Disable)                                                                                                    |
| Default Value                | 0                                                                                                    |
| Configuration File Reference | SIP_SESSION_TIME (Page 272)                                                                                                    |

# 4.5.1.14 NAT Identity

### **Keep Alive Interval**

| Description                  | Specifies the interval, in seconds, between transmissions of the Keep<br>Alive packet to the unit in order to maintain the NAT binding information. |  |
|------------------------------|----------------------------------------------------------------------------------------------------|--|
|                              | <ul> <li><u>Note</u></li> <li>This setting is available only when [Transport Protocol] is set to [UDP].</li> </ul>                                  |  |
| Value Range                  | 0, 10–300 (0: Disable)                                                                                                    |  |
| Default Value                | 0                                                                                                    |  |
| Configuration File Reference | PORT_PUNCH_INTVL (Page 276)                                                                                                    |  |

# Supports Rport (RFC 3581)

| Description                  | Selects whether to add the 'rport' parameter to the top Via header field value of requests generated. For details, refer to RFC 3581. |
|------------------------------|----------------------------------------------------------------------------------------------------|
| Value Range                  | <ul><li>Yes</li><li>No</li></ul>                                                                                                    |
| Default Value                | No                                                                                                    |
| Configuration File Reference | SIP_ADD_RPORT (Page 276)                                                                                                    |

#### **STUN**

| Description                  | Select whether to enable the STUN service. |  |
|------------------------------|--------------------------------------------|--|
| Value Range                  | <ul><li>Yes</li><li>No</li></ul>           |  |
| Default Value                | No                                         |  |
| Configuration File Reference | SIP_STUN_ENABLE (Page 276)                 |  |

# 4.5.1.15 Security

# Enable SSAF (SIP Source Address Filter)

| Description                  | Selects whether to enable SSAF (SIP Source Address Filter) for the SIP servers (registrar server, proxy server, and presence server).                                                                                                    |
|------------------------------|----------------------------------------------------------------------------------------------------|
| Value Range                  | <ul> <li>Yes</li> <li>No</li> <li>Note         <ul> <li>If you select [Yes], the unit receives SIP messages only from the source addresses stored in the SIP servers (registrar server, proxy server, and presence server), and not from other addresses. However, if [Outbound Proxy Server Address] in 4.5.1.4 Outbound Proxy Server is specified, the unit also receives SIP messages from the source address stored in the SIP outbound proxy server.</li> </ul> </li> </ul> |
| Default Value                | No                                                                                                    |
| Configuration File Reference | SIP_DETECT_SSAF (Page 279)                                                                                                    |

# 4.5.2 VoIP Settings

This screen allows you to change the VoIP settings that are common to all lines.

| Panasonic        |                            |                    |                             |
|------------------|----------------------------|--------------------|-----------------------------|
| KX-UTG300B       | Status Network System VolP | Telephone Applicat | tion Maintenance Diagnostic |
| Web Port Close   | VoIP Settings              |                    |                             |
| oIP              | RTP Settings               |                    |                             |
| SIP Settings     | RTP Packet Time            | 20 🔻               |                             |
| -Line1<br>-Line2 | Minimum RTP Port Number    | [16000<br>Only]    | [1024-48750: Even Number    |
| -Line4<br>-Line5 | Maximum RTP Port Number    | 20000<br>Only]     | [1424-49150: Even Number    |
| -Line6           |                            |                    |                             |
| VoIP Settings    |                            | Save Cancel        |                             |
| -Line1<br>-Line2 |                            |                    |                             |
| -Line3           |                            |                    |                             |
| -Line4           |                            |                    |                             |
| -Line5           |                            |                    |                             |
| -Line6           |                            |                    |                             |

# 4.5.2.1 RTP Settings

#### **RTP Packet Time**

| Description                  | Selects the interval, in milliseconds, between transmissions of RTP packets. |  |
|------------------------------|------------------------------------------------------------------------------|--|
| Value Range                  | <ul> <li>20</li> <li>30</li> <li>40</li> </ul>                               |  |
| Default Value                | 20                                                                           |  |
| Configuration File Reference | RTP_PTIME (Page 250)                                                         |  |

#### **Minimum RTP Port Number**

| Description                  | Specifies the lowest port number that the unit will use for RTP packets. |  |  |
|------------------------------|--------------------------------------------------------------------------|--|--|
| Value Range                  | 1024–48750 (even number only)                                            |  |  |
| Default Value                | 16000                                                                    |  |  |
| Configuration File Reference | RTP_PORT_MIN (Page 250)                                                  |  |  |

#### Maximum RTP Port Number

| Description   | Specifies the highest port number that the unit will use for RTP packets. |  |  |
|---------------|---------------------------------------------------------------------------|--|--|
| Value Range   | 1424–49150 (even number only)                                             |  |  |
| Default Value | 20000                                                                     |  |  |

Configuration File Reference RTP\_PORT\_MAX (Page 250)

# 4.5.3 VoIP Settings [Line 1]–[Line n]

This screen allows you to change the VoIP settings that are specific to each line. The number of lines available varies depending on the phone being used, as follows:

- KX-UTG200: 1-4
- KX-UTG300: 1–6

#### Panasonic

| KX-UTG300B       | Status Network                | System VoIP To    | elephone Applic | cation Maintenance Diagnostic |  |
|------------------|-------------------------------|-------------------|-----------------|-------------------------------|--|
| Web Port Close   |                               | VolP              | Settings [L     | ine 1]                        |  |
| VoIP             | Max Connection                | 1                 |                 |                               |  |
| SIP Settings     | Max Connection                | on                | 4               | [1-24]                        |  |
| -Line1           | RTP Packet C                  | OS (DSCP)         | 0               | [0-63]                        |  |
| -Line3           | RTCP Packet                   | QoS (DSCP)        | 0               | [0-63]                        |  |
| -Line4           | Statistical Inform            | nation            | U.              | 10.003                        |  |
| -Line5<br>-Line6 | RTCP Enable                   |                   | ○ Yes ● No      |                               |  |
| VoIP Settings    | RTCP-XR                       | RTCP-XR           |                 |                               |  |
| -Line1           | Jitter Buffer                 | Jitter Buffer     |                 |                               |  |
| -Line2           | Maximum Dela                  | Maximum Delay     |                 | [3-50]                        |  |
| -Line4           | Minimum Dela                  | Minimum Delay     |                 | [1-2]                         |  |
| -Line5           | Initial Delay                 |                   | 2               | [1-7]                         |  |
| -Linco           | DTMF                          |                   |                 |                               |  |
|                  | DTMF Type                     |                   | O Inband I R    | TP Event (2833) O None        |  |
|                  | DTMF Relay                    | DTMF Relay        |                 | ⊖ Yes ● No                    |  |
|                  | Telephone-event Payload Type  |                   | 101             | [96-127]                      |  |
|                  | Call Hold                     |                   | 1               |                               |  |
|                  | Supports RFC 2543 (c=0.0.0.0) |                   | • Yes O No      |                               |  |
|                  | CODEC Prefere                 | CODEC Preferences |                 |                               |  |
|                  | 0700                          | Enable            | • Yes • No      |                               |  |
|                  | 0122                          | Priority          | 1               | [1-255]                       |  |

#### 4.5.3.1 Max Connection

#### **Max Connection**

| Description                  | Specifies the maximum number of connections for the line. |  |
|------------------------------|-----------------------------------------------------------|--|
| Value Range                  | 1–24                                                      |  |
| Default Value                | 4                                                         |  |
| Configuration File Reference | MAX_CONNECTION (Page 257)                                 |  |

#### **RTP Packet QoS (DSCP)**

| Description | Selects the DSCP level of DiffServ applied to RTP packets. |
|-------------|------------------------------------------------------------|
|-------------|------------------------------------------------------------|

| Value Range                  | 0–63                |
|------------------------------|---------------------|
| Default Value                | 0                   |
| Configuration File Reference | DSCP_RTP (Page 254) |

### **RTCP Packet QoS (DSCP)**

| Description                  | Selects the DSCP level of DiffServ applied to RTCP packets. |
|------------------------------|-------------------------------------------------------------|
| Value Range                  | 0–63                                                        |
| Default Value                | 0                                                           |
| Configuration File Reference | DSCP_RTCP (Page 254)                                        |

# 4.5.3.2 Statistical Information

#### **RTCP Enable**

| Description                  | Selects whether to enable or disable RTCP (Real-Time Transport Control Protocol). For details, refer to RFC 3550. |
|------------------------------|----------------------------------------------------------------------------------------------------|
| Value Range                  | <ul><li>Yes</li><li>No</li></ul>                                                                                  |
| Default Value                | No                                                                                                    |
| Configuration File Reference | RTCP_ENABLE (Page 255)                                                                                            |

#### **RTCP-XR**

| Description                  | Selects whether to enable or disable RTCP-XR (RTP Control Protocol Extended Reports). |
|------------------------------|---------------------------------------------------------------------------------------|
| Value Range                  | <ul><li>Yes</li><li>No</li></ul>                                                      |
| Default Value                | No                                                                                    |
| Configuration File Reference | RTCPXR_ENABLE (Page 255)                                                              |

# 4.5.3.3 Jitter Buffer

#### **Maximum Delay**

| Description | Specifies the maximum delay, in 10-millisecond units, of the jitter buffer. |
|-------------|-----------------------------------------------------------------------------|
|-------------|-----------------------------------------------------------------------------|

| Value Range                  | <ul> <li>3–50 (× 10 ms)</li> <li><u>Note</u> <ul> <li>This setting is subject to the following conditions:</li> <li>This value must be greater than [Initial Delay]</li> <li>This value must be greater than [Minimum Delay]</li> <li>[Initial Delay] must be greater than or equal to [Minimum Delay]</li> </ul> </li> </ul> |
|------------------------------|----------------------------------------------------------------------------------------------------|
| Default Value                | 20 (× 10 ms)                                                                                                    |
| Configuration File Reference | MAX_DELAY (Page 254)                                                                                                    |

# **Minimum Delay**

| Description                  | Specifies the minimum delay, in 10-millisecond units, of the jitter buffer.                                                                                                    |
|------------------------------|----------------------------------------------------------------------------------------------------|
| Value Range                  | 1 or 2 (× 10 ms)                                                                                                    |
|                              | Note         • This setting is subject to the following conditions:         - This value must be less than or equal to [Initial Delay]         - This value must be less than [Maximum Delay]         - [Maximum Delay] must be greater than [Initial Delay] |
| Default Value                | 2 (× 10 ms)                                                                                                    |
| Configuration File Reference | MIN_DELAY (Page 255)                                                                                                    |

# **Initial Delay**

| Description                  | Specifies the initial delay, in 10-millisecond units, of the jitter buffer.                                                                                                    |
|------------------------------|----------------------------------------------------------------------------------------------------|
| Value Range                  | 1–7 (× 10 ms)                                                                                                    |
|                              | <ul> <li>Note</li> <li>This setting is subject to the following conditions:         <ul> <li>This value must be greater than or equal to [Minimum Delay]</li> <li>This value must be less than [Maximum Delay]</li> </ul> </li> </ul> |
| Default Value                | 2 (× 10 ms)                                                                                                    |
| Configuration File Reference | NOM_DELAY (Page 255)                                                                                                    |

# 4.5.3.4 DTMF

# **DTMF** Type

| Description | Selects the method for transmitting DTMF (Dual Tone Multi-Frequency) |
|-------------|----------------------------------------------------------------------|
|             | tones.                                                               |

| Value Range                  | <ul><li>Inband</li><li>RTP Event (2833)</li></ul>                                                         |
|------------------------------|----------------------------------------------------------------------------------------------------|
|                              | <ul> <li>Note</li> <li>If you select RTP Event (2833), DTMF tones will be sent via 2833 event.</li> </ul> |
| Default Value                | RTP Event (2833)                                                                                          |
| Configuration File Reference | DTMF_MODE (Page 256)                                                                                      |

### **DTMF Relay**

| Description   | Specifies whether DTMF relay is enabled or disabled.                                                                                                    |
|---------------|----------------------------------------------------------------------------------------------------|
| Value Range   | <ul> <li>Yes</li> <li>No</li> </ul> <u>Note</u> <ul> <li>When set to "Yes", DTMF tones will be sent through SDP regardless of the DTMF Type setting.</li></ul> |
| Default Value | No                                                                                                    |

# **Telephone-event Payload Type**

| Description                  | Specifies the RFC 2833 payload type for DTMF tones. |
|------------------------------|-----------------------------------------------------|
| Value Range                  | 96–127                                              |
| Default Value                | 101                                                 |
| Configuration File Reference | TELEVENT_PAYLOAD (Page 256)                         |

## 4.5.3.5 Call Hold

#### Supports RFC 2543 (c=0.0.0.0)

| Description                  | Selects whether to enable the RFC 2543 Call Hold feature on this line.                                                                                                    |
|------------------------------|----------------------------------------------------------------------------------------------------|
| Value Range                  | <ul> <li>Yes</li> <li>No</li> </ul> Note <ul> <li>If you select [Yes], the "c=0.0.0.0" syntax will be set in SDP when sending a re-INVITE message to hold the call. If you select [No], the "c=x.x.x.x" syntax will be set in SDP.</li></ul> |
| Default Value                | Yes                                                                                                    |
| Configuration File Reference | RFC2543_HOLD_ENABLE (Page 257)                                                                                                    |

# 4.5.3.6 CODEC Preferences

# G722 (Enable)

| Description                  | Selects whether to enable the G.722 codec for voice data transmission. |
|------------------------------|------------------------------------------------------------------------|
| Value Range                  | <ul><li>Yes</li><li>No</li></ul>                                       |
| Default Value                | Yes                                                                    |
| Configuration File Reference | CODEC_ENABLE_G722 (Page 251)                                           |

# G722 (Priority)

| Description                  | Specifies the numerical order usage priority for the G.722 codec. |
|------------------------------|-------------------------------------------------------------------|
| Value Range                  | 1–255                                                             |
| Default Value                | 1                                                                 |
| Configuration File Reference | CODEC_PRIORITY_G722 (Page 252)                                    |

### PCMA (Enable)

| Description                  | Selects whether to enable the PCMA codec for voice data transmission. |
|------------------------------|-----------------------------------------------------------------------|
| Value Range                  | <ul><li>Yes</li><li>No</li></ul>                                      |
| Default Value                | Yes                                                                   |
| Configuration File Reference | CODEC_ENABLE_PCMA (Page 252)                                          |

#### PCMA (Priority)

| Description                  | Specifies the numerical order usage priority for the PCMA codec. |
|------------------------------|------------------------------------------------------------------|
| Value Range                  | 1–255                                                            |
| Default Value                | 1                                                                |
| Configuration File Reference | CODEC_PRIORITY_PCMA (Page 253)                                   |

### G726–32 (Enable)

| Description   | Selects whether to enable the G.726-32 codec for voice data transmission. |
|---------------|---------------------------------------------------------------------------|
| Value Range   | <ul><li>Yes</li><li>No</li></ul>                                          |
| Default Value | Yes                                                                       |

| Configuration File Reference |
|------------------------------|
| Configuration File Reference |

#### G726–32 (Priority)

| Description                  | Specifies the numerical order usage priority for the G.726-32 codec. |
|------------------------------|----------------------------------------------------------------------|
| Value Range                  | 1–255                                                                |
| Default Value                | 1                                                                    |
| Configuration File Reference | CODEC_PRIORITY_G726_32 (Page 253)                                    |

### G729A (Enable)

| Description                  | Selects whether to enable the G.729A codec for voice data transmission. |
|------------------------------|-------------------------------------------------------------------------|
| Value Range                  | <ul><li>Yes</li><li>No</li></ul>                                        |
| Default Value                | Yes                                                                     |
| Configuration File Reference | CODEC_ENABLE_G729A (Page 252)                                           |

### G729A (Priority)

| Description                  | Specifies the numerical order usage priority for the G.729A codec. |
|------------------------------|--------------------------------------------------------------------|
| Value Range                  | 1–255                                                              |
| Default Value                | 1                                                                  |
| Configuration File Reference | CODEC_PRIORITY_G729A (Page 253)                                    |

### G729A (Annexb)

| Description                  | Selects whether to enable the G.729A B Annex codec for voice data transmission. |
|------------------------------|---------------------------------------------------------------------------------|
| Value Range                  | <ul><li>Yes</li><li>No</li></ul>                                                |
| Default Value                | No                                                                              |
| Configuration File Reference | CODEC_ANNEXB_G729A (Page 253)                                                   |

### PCMU (Enable)

| Description | Selects whether to enable the PCMU codec for voice data transmission. |
|-------------|-----------------------------------------------------------------------|
|-------------|-----------------------------------------------------------------------|

#### 4.6 Telephone

| Value Range                  | <ul><li>Yes</li><li>No</li></ul> |
|------------------------------|----------------------------------|
| Default Value                | Yes                              |
| Configuration File Reference | CODEC_ENABLE_PCMU (Page 252)     |

#### **PCMU (Priority)**

| Description                  | Specifies the numerical order usage priority for the PCMU codec. |
|------------------------------|------------------------------------------------------------------|
| Value Range                  | 1–255                                                            |
| Default Value                | 1                                                                |
| Configuration File Reference | CODEC_PRIORITY_PCMU (Page 253)                                   |

# 4.5.3.7 NAT Identity

#### **RTP Keep Alive Interval**

| Description                  | <ul> <li>Specifies the interval, in seconds, between transmissions of the Keep Alive packet to the unit in order to maintain the NAT binding information.</li> <li><u>Note</u></li> <li>This setting is available only when [Transport Protocol] is set to [UDP].</li> </ul> |
|------------------------------|----------------------------------------------------------------------------------------------------|
| Value Range                  | 0, 10–300 (0: Disable)                                                                                                    |
| Default Value                | 0                                                                                                    |
| Configuration File Reference | SIP_RTP_KA_INTVL (Page 276)                                                                                                    |

# 4.6 Telephone

This section provides detailed descriptions about all the settings classified under the [Telephone] tab.

# 4.6.1 Call Control

This screen allows you to configure various call features that are common to all lines.

| Panasonic                        |                                     |                                      |
|----------------------------------|-------------------------------------|--------------------------------------|
| KX-UTG300B                       | Status Network System VolP Telephor | e Application Maintenance Diagnostic |
| Web Port Close                   | Call C                              | ontrol                               |
| lephone                          | Call Control                        |                                      |
| Call Control                     | Inter-digit Timeout 5 🔻             |                                      |
| -Line1<br>-Line2                 | Timer for Dial Plan                 |                                      |
| -Line3                           | International Call Prefix           |                                      |
| -Line4<br>-Line5                 | Country Calling Code                |                                      |
| -Line6                           | National Access Code                |                                      |
| Flexible Button Settings         | Default line                        |                                      |
| Flexible Button<br>Settings(KEM) | Call Rejection Phone Numbers        |                                      |
| Bluetooth                        | 1                                   | 2                                    |
| Tone Settings                    |                                     | 2                                    |
| Telephone Settings               | 3                                   | 4                                    |
| Phonebook<br>LDAP                | 5                                   | 6                                    |
|                                  |                                     | 9                                    |

# 4.6.1.1 Call Control

### **Inter-digit Timeout**

| Description                  | Specifies the length of time, in seconds, within which subsequent digits of a dial number must be dialed. When this timer expires after the last key was pressed, dialing will start. |
|------------------------------|----------------------------------------------------------------------------------------------------|
| Value Range                  | 1–15                                                                                                    |
| Default Value                | 5                                                                                                    |
| Configuration File Reference | INTDIGIT_TIM (Page 228)                                                                                                    |

#### **Timer for Dial Plan**

| Description                  | Specifies the length of time, in seconds, that the unit waits when a "T" or "t" has been entered in the dial plan. |
|------------------------------|----------------------------------------------------------------------------------------------------|
| Value Range                  | 1–15                                                                                                    |
| Default Value                | 5                                                                                                    |
| Configuration File Reference | MACRODIGIT_TIM (Page 228)                                                                                          |

#### **International Call Prefix**

| Description | Specifies the number to be shown in the place of the first "+" symbol |
|-------------|-----------------------------------------------------------------------|
|             |                                                                       |

#### 4.6.1 Call Control

| Value Range                  | Max. 8 characters (consisting of 0–9, *, and #) |
|------------------------------|-------------------------------------------------|
| Default Value                | Not stored.                                     |
| Configuration File Reference | INTERNATIONAL_ACCESS_CODE (Page 228)            |

# **Country Calling Code**

| Description                  | Specifies the country/area calling code to be used for comparative purposes when dialing a number from the incoming call log that contains a "+" symbol. |
|------------------------------|----------------------------------------------------------------------------------------------------|
| Value Range                  | Max. 8 characters (consisting of 0–9)                                                                                                    |
| Default Value                | Not stored.                                                                                                    |
| Configuration File Reference | COUNTRY_CALLING_CODE (Page 228)                                                                                                    |

#### **National Access Code**

| Description                  | When dialing a number from the incoming call log that contains a "+" symbol and the country calling code matches, the country calling code is removed and the national access code is added. |
|------------------------------|----------------------------------------------------------------------------------------------------|
| Value Range                  | Max. 8 characters (consisting of 0–9, *, and #)                                                                                                    |
| Default Value                | Not stored.                                                                                                    |
| Configuration File Reference | NATIONAL_ACCESS_CODE (Page 229)                                                                                                    |

## **Default Line**

| Description                  | Specifies the line used to make an outgoing call when no line is specified in the dialing operation.     |
|------------------------------|----------------------------------------------------------------------------------------------------|
|                              | Note                                                                                                    |
|                              | <ul> <li>The available line number may vary depending on the type of<br/>the unit being used.</li> </ul> |
| Value Range                  | 1–4 (for KX-UTG200)<br>1–6 (for KX-UTG300)                                                               |
| Default Value                | 1                                                                                                    |
| Configuration File Reference | DEFAULT_LINE (Page 231)                                                                                  |

# 4.6.1.2 Call Rejection Phone Numbers

#### 1-30

| Description   | <ul> <li>Specifies the phone numbers to reject incoming calls from. A maximum of 30 phone numbers can be specified.</li> <li>Note         <ul> <li>You can also configure this setting through the phone user interface. If these settings are changed through the phone user interface while being changed through the Web user interface, the settings made through the phone user interface will be overwritten by the settings made through the Web user interface.</li> </ul> </li> </ul> |
|---------------|----------------------------------------------------------------------------------------------------|
| Value Range   | <ul> <li>Max. 32 characters</li> <li><u>Note</u> <ul> <li>Even if you specify nonconsecutive fields (e.g., fields 1, 5, and 30), they will be rearranged into consecutive fields after you save the settings (i.e., 1, 2, and 3).</li> <li>If the phone number contains characters other than 0–9, *, #, and +, the number may not be rejected correctly.</li> </ul> </li> </ul>                                                                                                    |
| Default Value | Not stored.                                                                                                    |

# 4.6.2 Call Control [Line 1]–[Line n]

This screen allows you to configure various call features that are specific to each line. The number of lines available varies depending on the phone being used, as follows:

• KX-UTG200: 1–4

• KX-UTG300: 1–6

#### Panasonic KX-UTG300B Status Network System VoIP Telephone Application Maintenance Diagnostic Call Control [Line 1] Web Port Close Call Control Telephone Call Contro Display Name 1700 -Line1 Send SUBSCRIBE to Voice Mail O Yes • No Voice Mail Access Number -Line4 Enable Shared Call O Yes • No -Line5 Feature Key Synchronization O Yes • No Conference Server URI Resource List URI MoH Server URI Dial Plan Dial Plan Call Even If Dial Plan Does Not Match Call Features Block Caller ID ○ Yes ● No Block Anonymous Call O Yes • No Do Not Disturb • Yes • No Return Code When DND 603 [400-699]

# 4.6.2.1 Call Control

### **Display Name**

| Description                  | Specifies the name to display as the caller on the other party's phone when you make a call. |
|------------------------------|----------------------------------------------------------------------------------------------|
| Value Range                  | Max. 24 characters                                                                           |
|                              | <ul> <li>Note</li> <li>You can use Unicode characters for this setting.</li> </ul>           |
| Default Value                | Not stored.                                                                                  |
| Configuration File Reference | DISPLAY_NAME (Page 258)                                                                      |

#### Send SUBSCRIBE to Voice Mail Server

| Description | Specifies whether a SUBSCRIBE request is sent to the voice mail server.   |
|-------------|---------------------------------------------------------------------------|
|             | <ul><li>Note</li><li>Your phone system must support voice mail.</li></ul> |
| Value Range | <ul><li>Yes</li><li>No</li></ul>                                          |

| Default Value                | No                             |
|------------------------------|--------------------------------|
| Configuration File Reference | VM_SUBSCRIBE_ENABLE (Page 258) |

#### **Voice Mail Access Number**

| Description                  | Specifies the phone number used to access the voice mail server. |
|------------------------------|------------------------------------------------------------------|
|                              | Note                                                             |
|                              | Your phone system must support voice mail.                       |
| Value Range                  | Max. 32 characters                                               |
| Default Value                | Not stored.                                                      |
| Configuration File Reference | VM_NUMBER (Page 259)                                             |

## **Enable Shared Call**

| <b>–</b> • •                 |                                                                                                    |
|------------------------------|----------------------------------------------------------------------------------------------------|
| Description                  | Selects whether to enable the Shared Call feature of the SIP server,                                                                                                    |
|                              | which is used to share one line among the units.                                                                                                    |
|                              | Note                                                                                                    |
|                              | • You cannot set both [Enable Shared Call] and [Feature Key                                                                                                    |
|                              | Synchronization] to [Yes] at the same time.                                                                                                    |
|                              | <ul> <li>Availability depends on your phone system.</li> </ul>                                                                                                    |
| Value Range                  | • Yes                                                                                                    |
|                              | • No                                                                                                    |
|                              | Note                                                                                                    |
|                              | <ul> <li>If you select [Yes], the SIP server will control the line by using<br/>a shared-call signaling method. If you select [No], the SIP<br/>server will control the line by using a standard signaling method.</li> </ul> |
| Default Value                | No                                                                                                    |
| Configuration File Reference | SHARED_CALL_ENABLE (Page 260)                                                                                                    |

# Feature Key Synchronization

| Description | Selects whether to synchronize the feature key settings, configured via the Web user interface or phone user interface, between the unit and the portal server that is provided by your phone system dealer.  |
|-------------|----------------------------------------------------------------------------------------------------|
|             | Note• Even if you select [Yes], this feature may not function properly<br>if your phone system does not support it. Before you configure<br>Feature Key Synchronization, consult your phone system<br>dealer. |

| Value Range                  | <ul><li>Yes</li><li>No</li></ul>  |
|------------------------------|-----------------------------------|
| Default Value                | No                                |
| Configuration File Reference | FWD_DND_SYNCHRO_ENABLE (Page 260) |

#### **Conference Server URI**

| Description                  | Specifies the Uniform Resource Identifier string for a conference server, which consists of "sip:", a user part, the "@" symbol, and a host part, for example, "sip:conference@example.com". |
|------------------------------|----------------------------------------------------------------------------------------------------|
|                              | Note                                                                                                    |
|                              | • In a SIP URI, the user part ("conference" in the example above) can contain up to 63 characters, and the host part ("example.com" in the example above) can contain up to 127 characters.  |
| Value Range                  | Max. 195 characters                                                                                                    |
| Default Value                | Not stored.                                                                                                    |
| Configuration File Reference | CONFERENCE_SERVER_URI (Page 258)                                                                                                    |

#### **Resource List URI**

| Description                  | <ul> <li>Specifies the Uniform Resource Identifier string for the resource list, which consists of "sip:", a user part, the "@" symbol, and a host part, for example, "sip:user@example.com".</li> <li>For details, refer to RFC 4662.</li> <li><u>Note</u> <ul> <li>In a SIP URI, the user part ("user" in the example above) can contain up to 63 characters, and the host part ("example.com" in the example above) can contain up to 127 characters.</li> <li>When the BLF feature is assigned to a flexible button, it may be necessary to specify this parameter depending on your phone system. For details about flexible buttons, see 6.3 Flexible Buttons.</li> </ul> </li> </ul> |
|------------------------------|----------------------------------------------------------------------------------------------------|
| Value Range                  | Max. 195 characters (except ", &, ', :, ;, <, >, and space)                                                                                                    |
| Default Value                | Not stored.                                                                                                    |
| Configuration File Reference | RESOURCELIST_URI (Page 261)                                                                                                    |

#### **MoH Server URI**

| Description | Specifies the Uniform Resource Identifier string for a MoH (Music on Hold) server. |
|-------------|------------------------------------------------------------------------------------|
| Value Range | Max. 195 characters                                                                |

| Default Value | Not stored. |
|---------------|-------------|

## 4.6.2.2 Dial Plan

### **Dial Plan (max 1024 characters)**

| Description                  | Specifies a dial format, such as specific phone numbers, that control which numbers can be dialed or how to handle the call when making a call. For details, see <b>6.2 Dial Plan</b> . |
|------------------------------|----------------------------------------------------------------------------------------------------|
| Value Range                  | <ul> <li>Max. 1024 characters</li> <li><u>Note</u></li> <li>Entering more than 1024 characters in this field causes an error and the previous value remains effective.</li> </ul>       |
| Default Value                | Not stored.                                                                                                    |
| Configuration File Reference | DIAL_PLAN (Page 259)                                                                                                    |

# Call Even If Dial Plan Does Not Match

| Description                  | Selects whether to make a call even if the dialed number does not match any of the dial formats specified in <b>[Dial Plan]</b> .                                                                                                    |
|------------------------------|----------------------------------------------------------------------------------------------------|
| Value Range                  | <ul> <li>Yes</li> <li>No</li> <li><u>Note</u> <ul> <li>If you select [Yes], calls will be made even if the dialed number does not match the dial formats specified in [Dial Plan] (i.e., dial plan filtering is disabled). If you select [No], calls will not be made if the dialed number does not match one of the dial formats specified in [Dial Plan] (i.e., dial plan filtering is enabled).</li> </ul> </li> </ul> |
| Default Value                | Yes                                                                                                    |
| Configuration File Reference | DIAL_PLAN_NOT_MATCH_ENABLE (Page 259)                                                                                                    |

## 4.6.2.3 Call Features

#### **Block Caller ID**

| Description | Selects whether to make calls without transmitting the phone number to the called party. |
|-------------|------------------------------------------------------------------------------------------|
|             | <ul><li>Note</li><li>Availability depends on your phone system.</li></ul>                |
| Value Range | Yes     No                                                                               |

#### 4.6.2 Call Control [Line 1]-[Line n]

| Default Value | No |
|---------------|----|

# **Block Anonymous Call**

| Description   | Selects whether to reject incoming calls that do not show the caller's number. |
|---------------|--------------------------------------------------------------------------------|
| Value Range   | <ul><li>Yes</li><li>No</li></ul>                                               |
| Default Value | No                                                                             |

#### **Do Not Disturb**

| Description   | <ul> <li>Selects whether to enable the Do Not Disturb feature for incoming calls.</li> <li><u>Note</u> <ul> <li>If Do Not Disturb has been enabled on the server, the server rejects incoming calls and the unit does not receive any calls, even if you have selected [No] for this setting.</li> <li>If you change this setting when [Feature Key Synchronization] is set to [Yes], the change to this setting is not immediately applied on this screen. In this case, reload the screen to confirm that the change is applied.</li> </ul> </li> </ul> |
|---------------|----------------------------------------------------------------------------------------------------|
| Value Range   | Yes     No                                                                                                    |
| Default Value | No                                                                                                    |

#### **Return Code When DND**

| Description                  | Specifies the return code sent when the unit is in Do Not Disturb mode. |
|------------------------------|-------------------------------------------------------------------------|
| Value Range                  | 400–699                                                                 |
| Default Value                | 403                                                                     |
| Configuration File Reference | SIP_RESPONSE_CODE_DND (Page 281)                                        |

#### **Return Code When Refuse**

| Description                  | Specifies the return code sent when the unit refuses a call. |
|------------------------------|--------------------------------------------------------------|
| Value Range                  | 400–699                                                      |
| Default Value                | 603                                                          |
| Configuration File Reference | SIP_RESPONSE_CODE_CALL_REJECT (Page 281)                     |

#### **Auto Answer**

| Description   | Specifies whether auto answer is enabled or disabled. |
|---------------|-------------------------------------------------------|
| Value Range   | <ul><li>Yes</li><li>No</li></ul>                      |
| Default Value | No                                                    |

# 4.6.2.4 Call Forward

# **Unconditional (Enable Call Forward)**

| Description   | Selects whether to forward all incoming calls to a specified destination.                                                                                                    |
|---------------|----------------------------------------------------------------------------------------------------|
|               | <ul> <li>Note</li> <li>If Do Not Disturb has been enabled on the server, the server rejects incoming calls and the unit does not receive any calls, even if you have selected [Yes] for this setting.</li> <li>If you have selected [Yes] for this setting and Call Forward has been enabled on the server, but the forwarding destinations differ, incoming calls are forwarded to the destination set on the server.</li> <li>If Call Forward has been enabled on the server, incoming calls are forwarded to the destination set on the server.</li> <li>If Call Forward has been enabled on the server, even if you have selected [No] for this setting.</li> <li>You can synchronize the Do Not Disturb and Call Forward settings from the Web user interface (→ see [Feature Key Synchronization] in 4.6.2.1 Call Control) or through configuration file programming (→ see "FWD_DND_SYNCHRO_ENABLE" in 5.7.2 Per Line - Call Control Settings).</li> <li>If you change this setting when [Feature Key Synchronization] is set to [Yes], the change to this setting is not immediately applied on this screen. In this case, reload the screen to confirm that the change is applied.</li> </ul> |
| Value Range   | Yes     No                                                                                                    |
| Default Value | No                                                                                                    |

# **Unconditional (Phone Number)**

| Description | Specifies the phone number of the destination to forward all incoming calls to.                                                                                                    |
|-------------|----------------------------------------------------------------------------------------------------|
|             | <ul> <li>Note</li> <li>If you change this setting when [Feature Key<br/>Synchronization] is set to [Yes], the change to this setting is<br/>not immediately applied on this screen. In this case, reload the<br/>screen to confirm that the change is applied.</li> </ul> |

| Value Range   | Max. 32 characters                                                                                                    |
|---------------|----------------------------------------------------------------------------------------------------|
|               | <ul> <li><u>Note</u></li> <li>You cannot leave this field empty if [Unconditional (Enable Call Forward)] is set to [Yes].</li> </ul> |
| Default Value | Not stored.                                                                                                    |

# Busy (Enable Call Forward)

| Description   | Selects whether to forward incoming calls to a specified destination when the line is in use.                                                                                                    |
|---------------|----------------------------------------------------------------------------------------------------|
|               | <ul> <li>Note</li> <li>If Do Not Disturb has been enabled on the server, the server rejects incoming calls and the unit does not receive any calls, even if you have selected [Yes] for this setting.</li> <li>If you have selected [Yes] for this setting and Call Forward has been enabled on the server, but the forwarding destinations differ, incoming calls are forwarded to the destination set on the server.</li> <li>If Call Forward has been enabled on the server, incoming calls are forwarded to the destination set on the server.</li> <li>If Call Forward has been enabled on the server, even if you have selected [No] for this setting.</li> <li>You can synchronize the Do Not Disturb and Call Forward settings from the Web user interface (→ see [Feature Key Synchronization] in 4.6.2.1 Call Control) or through configuration file programming (→ see "FWD_DND_SYNCHRO_ENABLE" in 5.7.2 Per Line - Call Control Settings).</li> <li>If you change this setting when [Feature Key Synchronization] is set to [Yes], the change to this setting is not immediately applied on this screen. In this case, reload the screen to confirm that the change is applied.</li> </ul> |
| Value Range   | Yes     No                                                                                                    |
| Default Value | No                                                                                                    |

# Busy (Phone Number)

| Description | Specifies the phone number of the destination to forward calls to when the line is in use.                                                                                                    |
|-------------|----------------------------------------------------------------------------------------------------|
|             | <ul> <li>Note</li> <li>If you change this setting when [Feature Key<br/>Synchronization] is set to [Yes], the change to this setting is<br/>not immediately applied on this screen. In this case, reload the<br/>screen to confirm that the change is applied.</li> </ul> |

| Value Range   | Max. 32 characters                                                                                                    |
|---------------|----------------------------------------------------------------------------------------------------|
|               | <ul> <li><u>Note</u></li> <li>You cannot leave this field empty if [Busy (Enable Call Forward)] is set to [Yes].</li> </ul> |
| Default Value | Not stored.                                                                                                    |

### No Answer (Enable Call Forward)

| Description   | <ul> <li>Selects whether to forward incoming calls to a specified destination when a call is not answered after it has rung a specified number of times.</li> <li>Note <ul> <li>If Do Not Disturb has been enabled on the server, the server rejects incoming calls and the unit does not receive any calls, even if you have selected [Yes] for this setting.</li> <li>If you have selected [Yes] for this setting and Call Forward has been enabled on the server, but the forwarding destinations differ, incoming calls are forwarded to the destination set on the server.</li> <li>If Call Forward has been enabled on the server, even if you have selected [No] for this setting.</li> <li>You can synchronize the Do Not Disturb and Call Forward from the Web user interface (→ see [Feature Key Synchronization] in 4.6.2.1 Call Control) or through configuration file programming (→ see "FWD_DND_SYNCHRO_ENABLE" in 5.7.2 Per Line - Call Control Settings).</li> <li>If you change this setting when [Feature Key Synchronization] is set to [Yes] the change to this setting is</li> </ul> </li> </ul> |
|---------------|----------------------------------------------------------------------------------------------------|
|               | Synchronization] is set to [Yes], the change to this setting is<br>not immediately applied on this screen. In this case, reload the<br>screen to confirm that the change is applied.                                                                                                    |
| Value Range   | Yes     No                                                                                                    |
| Default Value | No                                                                                                    |

# No Answer (Phone Number)

| Description | Specifies the phone number of the destination to forward calls to when a call is not answered after it has rung a specified number of times.                                                                                                    |
|-------------|----------------------------------------------------------------------------------------------------|
|             | <ul> <li>Note</li> <li>If you change this setting when [Feature Key<br/>Synchronization] is set to [Yes], the change to this setting is<br/>not immediately applied on this screen. In this case, reload the<br/>screen to confirm that the change is applied.</li> </ul> |

| Value Range   | Max. 32 characters                                                                                                    |
|---------------|----------------------------------------------------------------------------------------------------|
|               | <ul> <li>Note</li> <li>You cannot leave this field empty if [No Answer (Enable Call Forward)] is set to [Yes].</li> </ul> |
| Default Value | Not stored.                                                                                                    |

#### No Answer (Ring Count)

| Description   | Specifies the number of times that an incoming call rings until the call is forwarded.                                                                                                    |
|---------------|----------------------------------------------------------------------------------------------------|
|               | <ul> <li>Note</li> <li>If you change this setting when [Feature Key<br/>Synchronization] is set to [Yes], the change to this setting is<br/>not immediately applied on this screen. In this case, reload the<br/>screen to confirm that the change is applied.</li> </ul> |
| Value Range   | 0, 2–20 (0: No ring)                                                                                                    |
| Default Value | 3                                                                                                    |

# 4.6.2.5 Call Park & Call Pickup

#### Call Park (Enable)

| Description                  | Specifies whether call park is enabled or disabled. |
|------------------------------|-----------------------------------------------------|
| Value Range                  | <ul><li>Yes</li><li>No</li></ul>                    |
| Default Value                | No                                                  |
| Configuration File Reference | PARK_ENABLE (Page 264)                              |

#### Call Park (Code)

| Description                  | Specifies the code used for call park. |
|------------------------------|----------------------------------------|
| Value Range                  | Max. 32 characters (0-9, *, #)         |
| Default Value                | Not stored.                            |
| Configuration File Reference | PARK_CODE (Page 264)                   |

### Call Park Retrieve (Enable)

| DescriptionSpecifies whether call park retrieve is enabled or disabled. |
|-------------------------------------------------------------------------|
|-------------------------------------------------------------------------|

| Value Range                  | <ul><li>Yes</li><li>No</li></ul> |
|------------------------------|----------------------------------|
| Default Value                | No                               |
| Configuration File Reference | PARK_RETRIEVE_ENABLE (Page 264)  |

### **Call Park Retrieve (Code)**

| Description                  | Specifies the code used for call park retrieve. |
|------------------------------|-------------------------------------------------|
| Value Range                  | Max. 32 characters (0-9, *, #)                  |
| Default Value                | Not stored.                                     |
| Configuration File Reference | PARK_RETRIEVE_CODE (Page 264)                   |

#### Call Park Subscribe Enable

| Description                  | Specifies whether call park subscribe is enabled or disabled. |
|------------------------------|---------------------------------------------------------------|
| Value Range                  | <ul><li>Yes</li><li>No</li></ul>                              |
| Default Value                | No                                                            |
| Configuration File Reference | CALLPARK_SUBSCRIBE_ENABLE (Page 260)                          |

## Call Pickup (Enable)

| Description                  | Specifies whether call pickup is enabled or disabled. |
|------------------------------|-------------------------------------------------------|
| Value Range                  | <ul><li>Yes</li><li>No</li></ul>                      |
| Default Value                | No                                                    |
| Configuration File Reference | PICKUP_ENABLE (Page 265)                              |

#### Call Pickup (Code)

| Description                  | Specifies the code used for call pickup. |  |
|------------------------------|------------------------------------------|--|
| Value Range                  | Max. 32 characters (0-9, *, #)           |  |
| Default Value                | Not stored.                              |  |
| Configuration File Reference | PICKUP_CODE (Page 265)                   |  |

## **Group Pickup (Enable)**

| Description | Specifies whether group pickup is enabled or disabled. |
|-------------|--------------------------------------------------------|
|-------------|--------------------------------------------------------|

| Value Range                  | <ul><li>Yes</li><li>No</li></ul> |
|------------------------------|----------------------------------|
| Default Value                | No                               |
| Configuration File Reference | GPICKUP_ENABLE (Page 265)        |

# Group Pickup (Code)

| Description                  | Specifies the code used for group pickup. |  |
|------------------------------|-------------------------------------------|--|
| Value Range                  | Max. 32 characters (0-9, *, #)            |  |
| Default Value                | Not stored.                               |  |
| Configuration File Reference | GPICKUP_CODE (Page 265)                   |  |

### **Directed Call Pickup (Enable)**

| Description                  | Specifies whether directed call pickup is enabled or disabled. |  |
|------------------------------|----------------------------------------------------------------|--|
| Value Range                  | <ul><li>Yes</li><li>No</li></ul>                               |  |
| Default Value                | No                                                             |  |
| Configuration File Reference | DPICKUP_ENABLE (Page 265)                                      |  |

### **Directed Call Pickup (Code)**

| Description                  | Specifies the code used for directed call pickup. |  |
|------------------------------|---------------------------------------------------|--|
| Value Range                  | Max. 32 characters (0-9, *, #)                    |  |
| Default Value                | Not stored.                                       |  |
| Configuration File Reference | DPICKUP_CODE (Page 266)                           |  |

# 4.6.3 Flexible Button Settings

This screen allows you to configure various features for each flexible button. For more details, see **6.3 Flexible Buttons**.

| Panasonic                |          |                          |                           |                        |  |  |
|--------------------------|----------|--------------------------|---------------------------|------------------------|--|--|
| KX-UTG300B               | Status N | Vetwork System Ve        | olP Telephone Application | Maintenance Diagnostic |  |  |
|                          |          | Flexible Button Settings |                           |                        |  |  |
| Web Port Close           |          |                          |                           |                        |  |  |
| Telephone                | Flexible | Button Settings          |                           |                        |  |  |
| Call Control             | No       | Туре                     | Parameter                 | Label Name             |  |  |
| -Line1                   | 1        | One-Touch <b>*</b>       | 1600                      |                        |  |  |
| -Line2                   | 2        |                          | 1601                      |                        |  |  |
| -Line3                   | 2        | DLF •                    | 11001                     |                        |  |  |
| -Line4                   | 3        | •                        |                           |                        |  |  |
| -Line6                   | 4        | T                        |                           |                        |  |  |
| Flexible Button Settings | 5        | •                        |                           |                        |  |  |
| Settings(KEM)            | 6        | •                        |                           |                        |  |  |
| Bluetooth                | Ŭ        |                          |                           |                        |  |  |
| Tone Settings            | 7        | •                        |                           |                        |  |  |
| Telephone Settings       | 8        | T                        |                           |                        |  |  |
| Phonebook                |          |                          |                           |                        |  |  |

# 4.6.3.1 Flexible Button Settings

## Type (No. 1-24)

| Description                  | Selects the feature to be assigned to each flexible button.     |  |
|------------------------------|-----------------------------------------------------------------|--|
| Value Range                  | <ul><li><blank></blank></li><li>One-Touch</li><li>BLF</li></ul> |  |
| Default Value                | <blank></blank>                                                 |  |
| Configuration File Reference | FLEX_BUTTON_FACILITY_ACT (Page 245)                             |  |

#### Parameter (No. 1–24)

| Description                  | Specifies the necessary values for the features assigned to flexible buttons. |  |
|------------------------------|-------------------------------------------------------------------------------|--|
| Value Range                  | Max. 32 characters                                                            |  |
| Default Value                | <blank></blank>                                                               |  |
| Configuration File Reference | FLEX_BUTTON_FACILITY_ARG (Page 245)                                           |  |

#### Label Name (No. 1–24)

| Description Sp<br>bu | pecifies the message to be displayed on the screen when the flexible utton is pressed. |
|----------------------|----------------------------------------------------------------------------------------|
|----------------------|----------------------------------------------------------------------------------------|

| Value Range                  | Max. 10 characters                               |  |
|------------------------------|--------------------------------------------------|--|
|                              | Note                                             |  |
|                              | You can use Unicode characters for this setting. |  |
| Default Value                | <blank></blank>                                  |  |
| Configuration File Reference | FLEX_BUTTON_LABEL (Page 246)                     |  |

# 4.6.4 Flexible Button Settings (KEM) (KX-UTG300 only)

This screen allows you to configure various features for each flexible button of the KX-UTA336 Add-on Key Module (KEM). For more details, see Using Flexible Buttons with the KX-UTA336 Add-on Key Module (KX-UTG300 only) (Page 293).

#### Panasonic

| KX-UTG300B                                  | Status N                      | letwork System Vo | olP Telephone Application | Maintenance Diagnosti |
|---------------------------------------------|-------------------------------|-------------------|---------------------------|-----------------------|
| Web Port Close                              | Flexible Button Settings(KEM) |                   |                           |                       |
| elephone                                    | KEM1                          |                   |                           |                       |
| Call Control                                | No                            | Туре              | Parameter                 | Label Name            |
| -Line1                                      | 1                             | One-Touch ▼       | 1601                      |                       |
| -Line3                                      | 2                             | •                 |                           |                       |
| -Line4<br>-Line5                            | 3                             | •                 |                           |                       |
| -Line6                                      | 4                             | T                 |                           |                       |
| Flexible Button Settings<br>Flexible Button | 5                             |                   |                           |                       |
| Settings(KEM)<br>Bluetooth                  | 6                             | •                 |                           |                       |
| Tone Settings                               | 7                             | •                 |                           |                       |
| Telephone Settings<br>Phonebook             | 8                             | •                 |                           |                       |

#### 4.6.4.1 KEM 1

#### Type (No. 1–36)

| Description                  | Specifies the button type.                                      |
|------------------------------|-----------------------------------------------------------------|
| Value Range                  | <ul><li><blank></blank></li><li>One-Touch</li><li>BLF</li></ul> |
| Default Value                | <blank></blank>                                                 |
| Configuration File Reference | KEM1_BUTTON_FACILITY_ACT (Page 246)                             |

#### Parameter (No. 1–36)

| Description | Specifies the parameter assigned to the button. |
|-------------|-------------------------------------------------|
| Value Range | Max. 32 characters                              |

| Default Value                | <blank></blank>                     |
|------------------------------|-------------------------------------|
| Configuration File Reference | KEM1_BUTTON_FACILITY_ARG (Page 246) |

#### Label Name (No. 1-36)

| Description                  | Specifies the label assigned to the button.      |  |
|------------------------------|--------------------------------------------------|--|
| Value Range                  | Max. 10 characters                               |  |
|                              | Note                                             |  |
|                              | You can use Unicode characters for this setting. |  |
| Default Value                | <blank></blank>                                  |  |
| Configuration File Reference | KEM1_BUTTON_FACILITY_LABEL (Page 247)            |  |

## 4.6.4.2 KEM 2

## Type (No. 1–36)

| Description                  | Specifies the button type.                                      |
|------------------------------|-----------------------------------------------------------------|
| Value Range                  | <ul><li><blank></blank></li><li>One-Touch</li><li>BLF</li></ul> |
| Default Value                | <blank></blank>                                                 |
| Configuration File Reference | KEM2_BUTTON_FACILITY_ACT (Page 247)                             |

### Parameter (No. 1-36)

| Description                  | Specifies the parameter assigned to the button. |  |
|------------------------------|-------------------------------------------------|--|
| Value Range                  | Max. 32 characters                              |  |
| Default Value                | <blank></blank>                                 |  |
| Configuration File Reference | KEM2_BUTTON_FACILITY_ARG (Page 247)             |  |

### Label Name (No. 1–36)

| n                            |                                                                      |  |
|------------------------------|----------------------------------------------------------------------|--|
| Description                  | Specifies the label assigned to the button.                          |  |
| Value Range                  | Max. 10 characters                                                   |  |
|                              | Note                                                                 |  |
|                              | <ul> <li>You can use Unicode characters for this setting.</li> </ul> |  |
| Default Value                | <blank></blank>                                                      |  |
| Configuration File Reference | KEM2_BUTTON_FACILITY_LABEL (Page 247)                                |  |

# 4.6.5 Bluetooth (KX-UTG300 only)

This screen allows you to enable or disable Bluetooth settings.

#### Panasonic

| KX-UTG300B                       | Status Network System V | OIP Telephone Application Maintenance Diagnostic |
|----------------------------------|-------------------------|--------------------------------------------------|
| Web Port Close                   |                         | Bluetooth                                        |
| Telephone                        | Bluetooth               |                                                  |
| Call Control                     | Enable Bluetooth        | ● Yes ○ No                                       |
| -Line1                           | -                       |                                                  |
| -Line2                           |                         | Save Cancel                                      |
| -Line3                           |                         |                                                  |
| -Line4                           |                         |                                                  |
| -Line5                           |                         |                                                  |
| -Line6                           |                         |                                                  |
| Flexible Button Settings         |                         |                                                  |
| Flexible Button<br>Settings(KEM) |                         |                                                  |
| Bluetooth                        |                         |                                                  |
| Tone Settings                    |                         |                                                  |
| Telephone Settings               |                         |                                                  |
| Phonebook                        |                         |                                                  |
| LDAP                             |                         |                                                  |

## 4.6.5.1 Bluetooth

#### **Enable Bluetooth**

| Description   | Specifies whether the unit's Bluetooth feature is enabled or disabled. |
|---------------|------------------------------------------------------------------------|
| Value Range   | <ul><li>Yes</li><li>No</li></ul>                                       |
| Default Value | No                                                                     |

# 4.6.6 Tone Settings

This screen allows you to configure the dual-tone frequencies and ringtone patterns of each tone.

| 100000                           |                  | relepitorie replication maintenance bragi | 0.01 |
|----------------------------------|------------------|-------------------------------------------|------|
| Web Port Close                   |                  | Tone Settings                             |      |
| elephone                         | Dial Tone        |                                           |      |
| Call Control                     | Tone Frequencies | 350,440                                   |      |
| -Line1                           | Tone Timings     | 60,0                                      |      |
| -Line3                           | Busy Tone        |                                           |      |
| -Line4                           | Tone Frequencies | 480,620                                   |      |
| -Line5                           | Tone Timinas     | 60 500 440                                |      |
| Flexible Button Settings         | Ringing Tone     | 100000                                    |      |
| Flexible Button<br>Settings(KEM) | Tone Frequencies | 440,480                                   |      |
| Bluetooth                        | Tone Timinas     | 60.2000.3940                              |      |
| Tone Settings                    | Stutter Tone     | J                                         |      |
| Phonebook                        | Tone Frequencies | 350,440                                   |      |
| LDAP                             | Tone Timinas     | 560 100 100 100 100                       |      |
|                                  | Reorder Tone     |                                           | _    |
|                                  | Tone Frequencies | 480,620                                   |      |
|                                  | Tone Timings     | 60.250.190                                |      |
|                                  | Tone finnings    | 100,230,130                               |      |

# 4.6.6.1 Dial Tone

#### **Tone Frequencies**

| Description                  | Specifies the dual-tone frequencies, in hertz, of dial tones using 2 whole numbers separated by a comma.                                                                                                    |
|------------------------------|----------------------------------------------------------------------------------------------------|
| Value Range                  | <ul> <li>1–9 characters</li> <li>0, 200–2000 (0: No tone)</li> <li><u>Note</u></li> <li>If the value for this setting is "350,440", the unit will use a mixed signal of a 350 Hz tone and a 440 Hz tone.</li> </ul> |
| Default Value                | 350,440                                                                                                    |
| Configuration File Reference | DIAL_TONE1_FRQ (Page 235)                                                                                                    |

# **Tone Timings**

| Description                  | <ul> <li>Specifies the pattern, in milliseconds, of dial tones using up to 10 whole numbers (off 1, on 1, off 2, on 2) separated by commas.</li> <li><u>Note</u> <ul> <li>The unit will not play the tone for the duration of the first value, play it for the duration of the second value, stop it for the duration of the third value, play it again for the duration of the fourth value, and so on. The whole sequence will then repeat. For example, if the value for this setting is "100,100,100,0", the unit will not play the tone for 100 ms, play it for 100 ms, stop it for 100 ms, and then play it continuously.</li> <li>It is recommended that you set a value of 60 milliseconds or more for the first value (off 1).</li> </ul> </li> </ul> |
|------------------------------|----------------------------------------------------------------------------------------------------|
| Value Range                  | <ul> <li>1–60 characters</li> <li>0–16000 (0: Infinite time)</li> <li><u>Note</u></li> <li>Avoid setting 1–50 for any of the values.</li> </ul>                                                                                                    |
| Default Value                | 60,0                                                                                                    |
| Configuration File Reference | DIAL_TONE1_TIMING (Page 235)                                                                                                    |

# 4.6.6.2 Busy Tone

# **Tone Frequencies**

| Description                  | Specifies the dual-tone frequencies, in hertz, of busy tones using 2 whole numbers separated by a comma. |
|------------------------------|----------------------------------------------------------------------------------------------------|
| Value Range                  | 1–9 characters<br>0, 200–2000 (0: No tone)                                                               |
| Default Value                | 480,620                                                                                                  |
| Configuration File Reference | BUSY_TONE_FRQ (Page 237)                                                                                 |

### **Tone Timings**

| Description | Specifies the pattern, in milliseconds, of busy tones using up to 10 whole numbers (off 1, on 1, off 2, on 2) separated by commas. |  |
|-------------|----------------------------------------------------------------------------------------------------|--|
|             | Note                                                                                                    |  |
|             | <ul> <li>It is recommended that you set a value of 60 milliseconds or<br/>more for the first value (off 1).</li> </ul>             |  |
| Value Range | 1–60 characters<br>0–16000 (0: Infinite time)                                                                                      |  |
|             | Note                                                                                                    |  |
|             | <ul> <li>Avoid setting 1–50 for any of the values.</li> </ul>                                                                      |  |

| Default Value                | 60,500,440                  |
|------------------------------|-----------------------------|
| Configuration File Reference | BUSY_TONE_TIMING (Page 237) |

# 4.6.6.3 Ringing Tone

# **Tone Frequencies**

| Description                  | Specifies the dual-tone frequencies, in hertz, of ringback tones using 2 whole numbers separated by a comma. |
|------------------------------|----------------------------------------------------------------------------------------------------|
| Value Range                  | 1–9 characters<br>0, 200–2000 (0: No tone)                                                                   |
| Default Value                | 440,480                                                                                                    |
| Configuration File Reference | RINGBACK_TONE_FRQ (Page 238)                                                                                 |

# **Tone Timings**

| Description                  | Specifies the pattern, in milliseconds, of ringback tones using up to 10 whole numbers (off 1, on 1, off 2, on 2) separated by commas. |  |
|------------------------------|----------------------------------------------------------------------------------------------------|--|
|                              | <ul> <li>It is recommended that you set a value of 60 milliseconds or<br/>more for the first value (off 1).</li> </ul>                 |  |
| Value Range                  | 1–60 characters<br>0–16000 (0: Infinite time)                                                                                          |  |
|                              | Note                                                                                                    |  |
|                              | <ul> <li>Avoid setting 1–50 for any of the values.</li> </ul>                                                                          |  |
| Default Value                | 60,2000,3940                                                                                                    |  |
| Configuration File Reference | RINGBACK_TONE_TIMING (Page 238)                                                                                                    |  |

## 4.6.6.4 Stutter Tone

# **Tone Frequencies**

| Description                  | Specifies the dual-tone frequencies, in hertz, of stutter dial tones to notify that a voice mail is waiting, using 2 whole numbers separated by a comma. |
|------------------------------|----------------------------------------------------------------------------------------------------|
| Value Range                  | 1–9 characters<br>0, 200–2000 (0: No tone)                                                                                                    |
| Default Value                | 350,440                                                                                                    |
| Configuration File Reference | DIAL_TONE4_FRQ (Page 239)                                                                                                    |

# **Tone Timings**

| Description                  | Specifies the pattern, in milliseconds, of stutter dial tones to notify that a voice mail is waiting, using up to 22 whole numbers (off 1, on 1, off 2, on 2) separated by commas. |  |
|------------------------------|----------------------------------------------------------------------------------------------------|--|
|                              | Note                                                                                                    |  |
|                              | <ul> <li>It is recommended that you set a value of 560 milliseconds or<br/>more for the first value (off 1).</li> </ul>                                                            |  |
| Value Range                  | 1–132 characters<br>0–16000 (0: Infinite time)                                                                                                    |  |
|                              | Note                                                                                                    |  |
|                              | <ul> <li>Avoid setting 1–50 for any of the values.</li> </ul>                                                                                                    |  |
| Default Value                | 560,100,100,100,100,100,100,100,100,100,1                                                                                                    |  |
| Configuration File Reference | DIAL_TONE4_TIMING (Page 239)                                                                                                    |  |

## 4.6.6.5 Reorder Tone

### **Tone Frequencies**

| Description                  | Specifies the dual-tone frequencies, in hertz, of reorder tones using 2 whole numbers separated by a comma. |
|------------------------------|----------------------------------------------------------------------------------------------------|
| Value Range                  | 1–9 characters<br>0, 200–2000 (0: No tone)                                                                  |
| Default Value                | 480,620                                                                                                    |
| Configuration File Reference | REORDER_TONE_FRQ (Page 240)                                                                                 |

# **Tone Timings**

| Description                  | Specifies the pattern, in milliseconds, of reorder tones using up to 10 whole numbers (off 1, on 1, off 2, on 2) separated by commas. |  |
|------------------------------|----------------------------------------------------------------------------------------------------|--|
|                              | <u>Note</u>                                                                                                    |  |
|                              | <ul> <li>It is recommended that you set a value of 60 milliseconds or<br/>more for the first value (off 1).</li> </ul>                |  |
| Value Range                  | 1–60 characters<br>0–16000 (0: Infinite time)                                                                                         |  |
| Default Value                | 60,250,190                                                                                                    |  |
|                              | <ul><li>Note</li><li>Avoid setting 1–50 for any of the values.</li></ul>                                                              |  |
| Configuration File Reference | REORDER_TONE_TIMING (Page 241)                                                                                                    |  |

# 4.6.7 Telephone Settings

This screen allows you to configure various telephone settings.

#### Panasonic

| KX-UTG300B                        | Status Network System VolP Te | lephone Application Maintenance Diagnostic |
|-----------------------------------|-------------------------------|--------------------------------------------|
| Web Port Close                    | Tele                          | phone Settings                             |
| Telephone                         | Telephone Settings            |                                            |
| Call Control                      | Key Click Tone                | Off •                                      |
| -Line1<br>-Line2                  | Extension PIN                 | 000000000                                  |
| -Line3                            | Number Matching Lower Digit   | 7 •                                        |
| -Line4                            | Hotline                       |                                            |
| -Line5<br>-Line6                  | Enable Hotline                | ○ Yes ● No                                 |
| Flexible Button Settings          | Phone Number                  |                                            |
| Flexible Button<br>Settings(KEM)  | Delay Time (0~10)             | 5 seconds [0-10]                           |
| Bluetooth                         | Multicast Paging              |                                            |
| Tone Settings                     | Enable Multicast Paging       | • Yes • No                                 |
| Telephone Settings Phonebook LDAP | Send Paging Timeout           | 0 seconds [0-86400, 0:<br>Forever]         |
|                                   | - Deging Timeout              | 1 seconds [1-10]                           |

# 4.6.7.1 Telephone Settings

### **Key Click Tone**

| Description                  | Selects whether a tone is heard in response to key presses.        |
|------------------------------|--------------------------------------------------------------------|
| Value Range                  | <ul> <li>High</li> <li>Middle</li> <li>Low</li> <li>Off</li> </ul> |
| Default Value                | High                                                               |
| Configuration File Reference | KEY_PAD_TONE (Page 229)                                            |

#### **Extension PIN**

| Description                  | Specifies the Personal Identification Number (PIN) of the extension.<br>This is used to lock access to the call log and phonebook list. For details, refer to the Operating Instructions on the Panasonic Web site ( $\rightarrow$ see <b>Introduction</b> ). |
|------------------------------|----------------------------------------------------------------------------------------------------|
| Value Range                  | Max. 10 digits                                                                                                    |
| Default Value                | 00000000                                                                                                    |
| Configuration File Reference | EXTENSION_PIN (Page 231)                                                                                                    |

# Number Matching Lower Digit

| Description                  | Specifies the minimum number of digits with which to match a phonebook entry with an incoming call's caller ID. To specify exact matching of entire numbers only, specify "0". |
|------------------------------|----------------------------------------------------------------------------------------------------|
| Value Range                  | 0–15                                                                                                    |
| Default Value                | 7                                                                                                    |
| Configuration File Reference | NUMBER_MATCHING_LOWER_DIGIT (Page 230)                                                                                                    |

#### 4.6.7.2 Hotline

#### **Enable Hotline**

| Description                  | Specifies whether the hotline feature is enabled or disabled. When<br>enabled, the unit dials the programmed phone number automatically<br>when the handset is lifted, the speakerphone button is pressed, etc. |
|------------------------------|----------------------------------------------------------------------------------------------------|
| Value Range                  | <ul><li>Yes</li><li>No</li></ul>                                                                                                    |
| Default Value                | No                                                                                                    |
| Configuration File Reference | HOT_LINE_ENABLE (Page 234)                                                                                                    |

#### **Phone Number**

| Description                  | Specifies the phone number assigned to the hotline feature. |
|------------------------------|-------------------------------------------------------------|
| Value Range                  | Max. 32 characters                                          |
| Default Value                | Not stored.                                                 |
| Configuration File Reference | HOT_LINE_NUMBER (Page 234)                                  |

### Delay Time (0-10)

| Description                  | Specifies the delay time for the hotline feature. |
|------------------------------|---------------------------------------------------|
| Value Range                  | 0–10                                              |
| Default Value                | 5                                                 |
| Configuration File Reference | HOT_LINE_DELAY_TIME (Page 234)                    |

## 4.6.7.3 Multicast Paging

#### Enable Multicast Paging

| <b>Description</b> Specifies whether multicast paging is enabled or disabled. |  |
|-------------------------------------------------------------------------------|--|
|-------------------------------------------------------------------------------|--|
| Value Range                  | <ul><li>Yes</li><li>No</li></ul> |
|------------------------------|----------------------------------|
| Default Value                | No                               |
| Configuration File Reference | MPAGE_ENABLE (Page 233)          |

# Send Paging Timeout

| Description                  | Specifies the send paging timeout for multicast paging. |  |
|------------------------------|---------------------------------------------------------|--|
| Value Range                  | 0–86400, 0: Forever                                     |  |
| Default Value                | 0                                                       |  |
| Configuration File Reference | MPAGE_SEND_TIMER (Page 233)                             |  |

## **Disconnect Paging Timeout**

| Description                  | Specifies the disconnect paging timeout for multicast paging. |  |
|------------------------------|---------------------------------------------------------------|--|
| Value Range                  | 1–10                                                          |  |
| Default Value                | 1                                                             |  |
| Configuration File Reference | MPAGE_DISC_TIM (Page 234)                                     |  |

# Paging Codec

| Description                  | Specifies the codec used for multicast paging.                                       |  |
|------------------------------|--------------------------------------------------------------------------------------|--|
| Value Range                  | <ul> <li>G722</li> <li>PCMA</li> <li>G726-32</li> <li>G729A</li> <li>PCMU</li> </ul> |  |
| Default Value                | G722                                                                                 |  |
| Configuration File Reference | MPAGE_CODEC (Page 233)                                                               |  |

# Paging DND

| Description                  | Specifies whether paging DND is enabled or disabled. |  |
|------------------------------|------------------------------------------------------|--|
| Value Range                  | <ul><li>Yes</li><li>No</li></ul>                     |  |
| Default Value                | No                                                   |  |
| Configuration File Reference | MPAGE_DND_ENABLE (Page 234)                          |  |

# Address (No. 1-10)

| Description                  | Specifies the addresses used for multicast paging. |  |
|------------------------------|----------------------------------------------------|--|
| Value Range                  | Max. 127 characters                                |  |
| Default Value                | Not stored.                                        |  |
| Configuration File Reference | MPAGE_ADDR (Page 232)                              |  |

## Port (No. 1-10)

| Description                  | Specifies the port used for multicast paging. |  |
|------------------------------|-----------------------------------------------|--|
| Value Range                  | 0–65535                                       |  |
| Default Value                | 0                                             |  |
| Configuration File Reference | MPAGE_PORT (Page 232)                         |  |

## Priority (No. 1-10)

| Description                  | Specifies the priority used for multicast paging. |  |
|------------------------------|---------------------------------------------------|--|
| Value Range                  | 1–11                                              |  |
| Default Value                | 11                                                |  |
| Configuration File Reference | MPAGE_PRIORITY (Page 232)                         |  |

## Label (No. 1-10)

| Description                  | Specifies the label used for multicast paging. |  |
|------------------------------|------------------------------------------------|--|
| Value Range                  | Max. 24 characters                             |  |
| Default Value                | Not stored.                                    |  |
| Configuration File Reference | MPAGE_ LABEL (Page 232)                        |  |

# Send Paging (No. 1-10)

| Description                  | Enables or disables multicast paging for the specified address. |  |
|------------------------------|-----------------------------------------------------------------|--|
| Value Range                  | <ul><li>Yes</li><li>No</li></ul>                                |  |
| Default Value                | No                                                              |  |
| Configuration File Reference | MPAGE_SEND_ENABLE (Page 233)                                    |  |

# 4.6.8 Phonebook

This screen allows you to import phonebook data from a PC and save it on the unit, and export the unit's phonebook data and save it on a PC. For details, see **6.1.1 Import/Export Operation**.

#### Note

• If the existing phonebook data has an entry with the same name and phone number as an imported entry, the imported entry is not added as a new entry.

| Panasonic<br>KX-UTG300B                          | Status Network System | VolP Telephone Application Maintenance Diagnostic |
|--------------------------------------------------|-----------------------|---------------------------------------------------|
| Web Port Close                                   | Phonebook             |                                                   |
| Telephone                                        | Import Phonebook      |                                                   |
| Call Control<br>-Line1                           | File Name             | Choose File No file chosen                        |
| -Line2<br>-Line3                                 |                       | Import                                            |
| -Line4<br>-Line5                                 | Export Phonebook      |                                                   |
| -Line6<br>Flexible Button Settings               |                       | · · · · · · · · · · · · · · · · · · ·             |
| Flexible Button<br>Settings(KEM)                 |                       | Export                                            |
| Bluetooth                                        |                       |                                                   |
| Tone Settings<br>Telephone Settings<br>Phonebook | 1                     |                                                   |
| LDAP                                             | 1                     |                                                   |

## 4.6.8.1 Import Phonebook

#### **File Name**

| Description   | Specifies the path of the file to import from the PC.                                                                                                    |  |
|---------------|----------------------------------------------------------------------------------------------------|--|
| Value Range   | No limitation                                                                                                    |  |
|               | <ul> <li>Note</li> <li>There are no limitations for the field entry. However, it is recommended that paths of less than 256 characters be used: longer paths may cause longer data transfer times and result in an internal error.</li> </ul> |  |
| Default Value | Not stored.                                                                                                    |  |

## 4.6.8.2 Export Phonebook

For details on exporting, see 6.1.1 Import/Export Operation.

# 4.6.9 LDAP

This screen allows you to change the LDAP settings.

#### Panasonic KX-UTG300B

| KX-UTG300B                       | Status Network System VolP Te | lephone | Application | Maintenance | Diagnostic |
|----------------------------------|-------------------------------|---------|-------------|-------------|------------|
| Web Port Close                   |                               | LDA     | P           |             |            |
| elephone                         | LDAP                          |         |             |             |            |
| Call Control                     | Enable LDAP                   | • Yes   | No          |             |            |
| -Line1                           | I DAP Server Address          |         |             |             |            |
| -Line2                           |                               | -       |             |             |            |
| -Line3                           | LDAP Server Port              | 389     | [           | 1-65535]    |            |
| -Line4                           | I DAP Authentication ID       |         |             |             |            |
| -Line5                           | Lora radionioadonio           |         |             |             |            |
| -Line6                           | LDAP Authentication Password  |         |             |             |            |
| Flexible Button Settings         | LDAR Search Race              |         |             |             |            |
| Flexible Button<br>Settings(KEM) | EDAF Search base              |         | _           |             |            |
| Bluetooth                        |                               | Sava    | Cancel      |             |            |
| Tone Settings                    |                               | Gave    | Cancer      |             |            |
| Telephone Settings               |                               |         |             |             |            |
| Phonebook                        |                               |         |             |             |            |
| LDAP                             |                               |         |             |             |            |

## 4.6.9.1 LDAP

#### Enable LDAP

| Description                  | Specifies whether LDAP is enabled or disabled. |
|------------------------------|------------------------------------------------|
| Value Range                  | <ul><li>Yes</li><li>No</li></ul>               |
| Default Value                | No                                             |
| Configuration File Reference | LDAP_ENABLE (Page 227)                         |

#### **LDAP Server Address**

| Description                  | Specifies the address used when accessing the LDAP server. |
|------------------------------|------------------------------------------------------------|
| Value Range                  | Max. 127 characters                                        |
| Default Value                | Not stored.                                                |
| Configuration File Reference | LDAP_SERVER (Page 226)                                     |

### **LDAP Server Port**

| Description                  | Specifies the port used when accessing the LDAP server. |
|------------------------------|---------------------------------------------------------|
| Value Range                  | 0–65535                                                 |
| Default Value                | 389                                                     |
| Configuration File Reference | LDAP_PORT (Page 226)                                    |

### **LDAP Authentication ID**

| Description                  | Specifies the authentication ID used when accessing the LDAP server. |
|------------------------------|----------------------------------------------------------------------|
| Value Range                  | Max. 127 characters                                                  |
| Default Value                | Not stored.                                                          |
| Configuration File Reference | LDAP_USER_DN (Page 227)                                              |

#### **LDAP Authentication Password**

| Description                  | Specifies the password used when accessing the LDAP server. |
|------------------------------|-------------------------------------------------------------|
| Value Range                  | Max. 127 characters                                         |
| Default Value                | Not stored.                                                 |
| Configuration File Reference | LDAP_PASSWORD (Page 227)                                    |

#### LDAP Search Base

| Description                  | Specifies the search base used when querying the LDAP server. |
|------------------------------|---------------------------------------------------------------|
| Value Range                  | Max. 256 characters                                           |
| Default Value                | Not stored.                                                   |
| Configuration File Reference | LDAP_SEARCH_BASE_DN (Page 226)                                |

# 4.7 Application

# 4.7.1 Application Settings

This screen allows you to configure the various URLs used with the XML application feature.

| Web Port Close       | Application Settings |             |
|----------------------|----------------------|-------------|
| olication            | Application Settings |             |
| Application Settings | Enable Application   | ● Yes ○ No  |
| Broadsoft Settings   | Application Server   | Broadsoft 🔻 |
| Remote Office        | Service Settings     |             |
| Hide Number          | Service Settings     |             |
| Simultaneous Ring    | Service URL          |             |
| Anywhere             | UserID               |             |
| Branding Settings    |                      |             |
|                      | Password             |             |

# 4.7.1.1 Application Settings

# **Enable Application**

| Description                  | Specifies whether the specified application is enabled or disabled. |
|------------------------------|---------------------------------------------------------------------|
| Value Range                  | <ul><li>Yes</li><li>No</li></ul>                                    |
| Default Value                | No                                                                  |
| Configuration File Reference | XMLAPP_ENABLE (Page 248)                                            |

## **Application Server**

| Description                  | Specifies the application.                    |
|------------------------------|-----------------------------------------------|
| Value Range                  | <ul><li>Broadsoft</li><li>Switchvox</li></ul> |
| Default Value                | Broadsoft                                     |
| Configuration File Reference | XMLAPP_SERVER_TYPE (Page 248)                 |

## 4.7.1.2 Service Settings

#### **Service URL**

| Description                  | Specifies the URL used when accessing the specified application. |
|------------------------------|------------------------------------------------------------------|
| Value Range                  | Max. 128 characters                                              |
| Default Value                | Not stored.                                                      |
| Configuration File Reference | XMLAPP_SERVICEURL (Page 249)                                     |

#### **User ID**

| Description                  | Specifies the user ID used when accessing the specified application. |
|------------------------------|----------------------------------------------------------------------|
| Value Range                  | Max. 64 characters                                                   |
| Default Value                | Not stored.                                                          |
| Configuration File Reference | XMLAPP_USERID (Page 248)                                             |

#### Password

| Description   | Specifies the password used when accessing the specified application. |
|---------------|-----------------------------------------------------------------------|
| Value Range   | Max. 64 characters                                                    |
| Default Value | Not stored.                                                           |

Configuration File Reference XMLAPP\_USERPASS (Page 248)

# 4.7.2 Broadsoft Settings [Remote Office]

This screen allows you to change the Broadsoft Remote Office settings.

| Panasonic                     |                            |                                              |
|-------------------------------|----------------------------|----------------------------------------------|
| KX-UTG300B                    | Status Network System VolP | Telephone Application Maintenance Diagnostic |
| Web Port Close                | Rem                        | ote Office Settings                          |
| Application                   | Remote Office Settings     |                                              |
| Application Settings          | Enable Remote office       | ⊖Yes ● No                                    |
| Remote Office                 | Remote Phone Number        |                                              |
| Hide Number                   |                            |                                              |
| Simultaneous Ring             |                            | Save Cancel                                  |
| Anywhere<br>Branding Settings |                            |                                              |

# 4.7.2.1 Remote Office Settings

#### **Enable Remote office**

| Description   | Specifies whether Remote Office is enabled or disabled. Remote Office allows the user to use an off-site phone, such as a home phone, cell phone, hotel room phone, etc., as a business phone. |
|---------------|----------------------------------------------------------------------------------------------------|
| Value Range   | <ul><li>Yes</li><li>No</li></ul>                                                                                                    |
| Default Value | No                                                                                                    |

#### **Remote Phone Number**

| Description   | Specifies the phone number used for Remote Office. |
|---------------|----------------------------------------------------|
| Value Range   | Max. 128 characters                                |
| Default Value | Not stored.                                        |

# 4.7.3 Broadsoft Settings [Hide Number]

This screen allows you to change the Broadsoft Hide Number settings.

| Panasonic                                  |                                                                         |
|--------------------------------------------|-------------------------------------------------------------------------|
| KX-UTG300B                                 | Status Network System VoIP Telephone Application Maintenance Diagnostic |
| Web Port Close                             | Hide Number Settings                                                    |
| Application                                | Hide Number Settings                                                    |
| Application Settings<br>Broadsoft Settings | Enable Hide Number (Caller<br>ID Blocking)                              |
| Remote Office<br>Hide Number               |                                                                         |
| Simultaneous Ring                          | Save Cancel                                                             |
| Anywhere<br>Branding Settings              |                                                                         |

# 4.7.3.1 Hide Number Settings

#### Enable Hide Number (Caller ID Blocking)

| Description   | Specifies whether the hide number feature of Remote Office is enabled or disabled. |
|---------------|------------------------------------------------------------------------------------|
| Value Range   | <ul><li>Yes</li><li>No</li></ul>                                                   |
| Default Value | No                                                                                 |

# 4.7.4 Broadsoft Settings [Simultaneous Ring]

This screen allows you to change the Broadsoft Simultaneous Ring settings.

#### Panasonic

| KX-UTG300B                   | Status Network System VolP Tele                                         | ephone Application Maintenance Diagnostic |
|------------------------------|-------------------------------------------------------------------------|-------------------------------------------|
| Web Port Close               | Simultane                                                               | eous Ring Settings                        |
| Application                  | Simultaneous Ring Settings                                              |                                           |
| Application Settings         | Enable Simultaneous Ring                                                | ○ Yes ● No                                |
| Remote Office<br>Hide Number | Do not ring my Simultaneous<br>Ring Numbers if I'm already on<br>a call | ○Yes ● No                                 |
| Anywhere                     | Phone Number                                                            | Answer confirmation required              |
| Branding Settings            |                                                                         | ○ Yes ● No                                |
|                              |                                                                         | ⊖ Yes ● No                                |
|                              |                                                                         | ○ Yes ● No                                |

# 4.7.4.1 Simultaneous Ring Settings

#### **Enable Simultaneous Ring**

| Description | Specifies whether the simultaneous ring feature of Remote Office is |
|-------------|---------------------------------------------------------------------|
|             | enabled or disabled.                                                |

| Value Range   | <ul><li>Yes</li><li>No</li></ul> |
|---------------|----------------------------------|
| Default Value | No                               |

# Do not ring my Simultaneous Ring Numbers if I'm already on a call

| Description   | Specifies whether the phone numbers specified for the simultaneous ring feature ring when the user is already on a call. |
|---------------|----------------------------------------------------------------------------------------------------|
| Value Range   | <ul><li>Yes</li><li>No</li></ul>                                                                                         |
| Default Value | No                                                                                                    |

## Phone Number (1-10)

| Description   | Specifies the phone numbers used for the simultaneous ring feature. |
|---------------|---------------------------------------------------------------------|
| Value Range   | Max. 128 characters                                                 |
| Default Value | Not stored.                                                         |

# **Answer confirmation required (1-10)**

| Description   | Specifies whether answer confirmation is required when calling the simultaneous ring numbers. |
|---------------|-----------------------------------------------------------------------------------------------|
| Value Range   | <ul><li>Yes</li><li>No</li></ul>                                                              |
| Default Value | No                                                                                            |

# 4.7.5 Broadsoft Settings [Anywhere]

This screen allows you to change the Broadsoft Anywhere settings.

#### Panasonic

| Web Port Close                         |                              | Anyv                | where Set | tings       |
|----------------------------------------|------------------------------|---------------------|-----------|-------------|
| ication                                | Anywhere Se                  | ttinas              |           |             |
| plication Settings<br>badsoft Settings | Alert all loca<br>Dial calls | tions for Click-to- | ⊖Yes ● No | )           |
| Hide Number<br>Simultaneous Ring       |                              |                     | Save Can  | cel         |
| Anywhere                               | Location Sett                | inas                |           |             |
| anding Settings                        | Action                       | Phone Numbe         | er        | Description |
|                                        | Action                       | Phone Numbe         | Add       | Description |

# 4.7.5.1 Anywhere Settings

#### Alert all locations for Click-to-Dial calls

| Description   | Specifies whether all locations are alerted for click-to-dial calls. |
|---------------|----------------------------------------------------------------------|
| Value Range   | <ul><li>Yes</li><li>No</li></ul>                                     |
| Default Value | No                                                                   |

## 4.7.5.2 Location Settings

#### Action

| Description   | Indicates the action configured for the location. |
|---------------|---------------------------------------------------|
| Value Range   | Not applicable.                                   |
| Default Value | Not applicable.                                   |

#### **Phone Number**

| Description   | Indicates the phone number configured for the location. |
|---------------|---------------------------------------------------------|
| Value Range   | 0-20                                                    |
| Default Value | Not applicable.                                         |

# **Description**

| Description   | Indicates the description configured for the location. |
|---------------|--------------------------------------------------------|
| Value Range   | 0-128                                                  |
| Default Value | Not applicable.                                        |

### 4.7.5.3 Phone Number

#### **Enable this Location (1-10)**

| Description   | Specifies whether each location is enabled or disabled. |
|---------------|---------------------------------------------------------|
| Value Range   | <ul><li>Yes</li><li>No</li></ul>                        |
| Default Value | No                                                      |

## Phone Number (1-10)

| Description   | Specifies the phone number of each location. |
|---------------|----------------------------------------------|
| Value Range   | Max. 20 characters                           |
| Default Value | Not stored.                                  |

## **Description (1-10)**

| Description   | Specifies a text description for each location. |
|---------------|-------------------------------------------------|
| Value Range   | Max. 128 characters                             |
| Default Value | Not stored.                                     |

#### **Enable Diversion Inhibitor**

| Description   | Specifies whether to prevents calls that are redirected by a user from being redirected again by the caller.                         |
|---------------|----------------------------------------------------------------------------------------------------|
| Value Range   | <ul> <li>Yes (prevents calls from being redirected again by the caller)</li> <li>No (allows the caller to redirect calls)</li> </ul> |
| Default Value | No                                                                                                    |

#### **Require Answer Confirmation**

| Description         Specifies whether answer confirmation is required. |
|------------------------------------------------------------------------|
|------------------------------------------------------------------------|

#### 4.7.6 Branding Settings

| Value Range   | <ul><li>Yes</li><li>No</li></ul> |
|---------------|----------------------------------|
| Default Value | No                               |

#### **Use BroadWorks-based Call Control Services**

| Description   | Specifies whether BroadWorks-based call control services are used. |
|---------------|--------------------------------------------------------------------|
| Value Range   | <ul><li>Yes</li><li>No</li></ul>                                   |
| Default Value | No                                                                 |

# 4.7.6 Branding Settings

This screen allows you to change the Branding settings.

| KX-UTG300B           | Status Network System | /oIP Telephone Application Maintenance Diagnos |  |
|----------------------|-----------------------|------------------------------------------------|--|
| Web Port Close       | Branding Settings     |                                                |  |
| plication            | Branding Settings     |                                                |  |
| Application Settings | Logo URL              |                                                |  |
| Remote Office        | Wallpaper URL         |                                                |  |
| Hide Number          |                       |                                                |  |
| Simultaneous Ring    |                       | Save Cancel                                    |  |
| Anywhere             |                       |                                                |  |

# 4.7.6.1 Branding Settings

#### Logo URL

| Description                  | Specifies the URL of the logo which is downloaded from the application service. |
|------------------------------|---------------------------------------------------------------------------------|
| Value Range                  | Max. 128 characters                                                             |
| Default Value                | Not stored.                                                                     |
| Configuration File Reference | XMLAPP_LOGO_URL (Page 249)                                                      |

#### Wallpaper URL

| Description   | Specifies the URL of the wallpaper which is downloaded from the application service. |
|---------------|--------------------------------------------------------------------------------------|
| Value Range   | Max. 128 characters                                                                  |
| Default Value | Not stored.                                                                          |

Configuration File Reference XMLAPP\_WALLPAPER\_URL (Page 249)

# 4.8 Maintenance

This section provides detailed descriptions about all the settings classified under the [Maintenance] tab.

# 4.8.1 Import Configuration File

This screen allows you to import web user interface configuration settings and provisioning configuration settings.

| KX-UTG300B                                             | Status Network System   | Voir relephone Application Maintenance Diagnosti |
|--------------------------------------------------------|-------------------------|--------------------------------------------------|
| Web Port Close                                         | Ir                      | nport Configuraiton File                         |
| aintenance                                             | Web Configuration       |                                                  |
| Import Configuraiton File<br>Export Configuraiton File | File Name               | Choose File No file chosen                       |
| Firmware Maintenance<br>Local Firmware Update          |                         | Import                                           |
| Provisioning<br>Maintenance                            | Provision Configuration |                                                  |
| SSH<br>Reset & Restart                                 | File Name               | Choose File No file chosen                       |
| Reset & Restart                                        | File Name               | Choose File No file chosen                       |

# 4.8.1.1 Web Configuration

#### **File Name**

| Description   | Displays the name of the web configuration file selected to be imported.                                                      |
|---------------|----------------------------------------------------------------------------------------------------|
|               | <ul> <li>Note</li> <li>Click [Choose File] to select the file to be imported and then click [Import] to import it.</li> </ul> |
| Value Range   | No limitation                                                                                                    |
| Default Value | Not stored.                                                                                                    |

# 4.8.1.2 Provision Configuration

#### **File Name**

| Description | Displays the name of the provisioning configuration file selected to be imported.                                             |  |
|-------------|----------------------------------------------------------------------------------------------------|--|
|             | <ul> <li>Note</li> <li>Click [Choose File] to select the file to be imported and then click [Import] to import it.</li> </ul> |  |

| Value Range   | No limitation |
|---------------|---------------|
| Default Value | Not stored.   |

# 4.8.2 Export Configuration File

This screen allows you to export web user interface configuration settings and provisioning configuration settings.

| KX-UTG300B                  | Status Network System VolP Telephone Application Maintenance Diagnostic |
|-----------------------------|-------------------------------------------------------------------------|
| Web Port Close              | Export Configuraiton File                                               |
| aintenance                  | Web Configuration                                                       |
| Import Configuraiton File   |                                                                         |
| Export Configuraiton File   | Export                                                                  |
| Firmware Maintenance        |                                                                         |
| Local Firmware Update       | Provision Configuration                                                 |
| Provisioning<br>Maintenance |                                                                         |
| 422                         | Export                                                                  |

# 4.8.2.1 Web Configuration

Click [Export] to export the web configuration file.

# 4.8.2.2 Provision Configuration

Click [Export] to export the provisioning configuration file.

# 4.8.3 Firmware Maintenance

This screen allows you to perform firmware updates automatically or manually.

| Panasonic                   |                            |                                              |
|-----------------------------|----------------------------|----------------------------------------------|
| KX-UTG300B                  | Status Network System VolP | Telephone Application Maintenance Diagnostic |
| Web Port Close              | Firm                       | ware Maintenance                             |
| Maintenance                 | Firmware Maintenance       |                                              |
| Import Configuraiton File   | Enable Firmware Update     | ● Yes ○ No                                   |
| Export Configuraiton File   | Firmware File URL          |                                              |
| Firmware Maintenance        |                            |                                              |
| Local Firmware Update       |                            |                                              |
| Provisioning<br>Maintenance |                            | Save                                         |
| SSH                         |                            |                                              |
| Reset & Restart             |                            |                                              |

# 4.8.3.1 Firmware Maintenance

#### **Enable Firmware Update**

| Description                  | <ul> <li>Selects whether to perform firmware updates when the unit detects a newer version of firmware.</li> <li><u>Note</u> <ul> <li>Changing this setting may require restarting the unit.</li> <li>Local firmware updates from the Web user interface (→ see 4.8.4 Local Firmware Update) can be performed regardless of this setting.</li> </ul> </li> </ul> |
|------------------------------|----------------------------------------------------------------------------------------------------|
| Value Range                  | <ul><li>Yes</li><li>No</li></ul>                                                                                                    |
| Default Value                | Yes                                                                                                    |
| Configuration File Reference | FIRM_UPGRADE_ENABLE (Page 210)                                                                                                    |

#### **Firmware File URL**

| Description                  | Specifies the URL where the firmware file is stored.                                                  |
|------------------------------|----------------------------------------------------------------------------------------------------|
|                              | Note                                                                                                  |
|                              | <ul> <li>This setting is available only when [Enable Firmware<br/>Update] is set to [Yes].</li> </ul> |
|                              | <ul> <li>Changing this setting may require restarting the unit.</li> </ul>                            |
| Value Range                  | Max. 1024 characters                                                                                  |
| Default Value                | Not stored.                                                                                           |
| Configuration File Reference | FIRM_FILE_PATH (Page 210)                                                                             |

# 4.8.4 Local Firmware Update

This screen allows you to manually update the unit's firmware from a PC by clicking [Update Firmware].

#### <u>Note</u>

• After the firmware has been successfully updated, the unit will restart automatically.

| Panasonic<br>KX-UTG300B                                               | Status Network System VoIP Telephone Application Maintenance Diagnostic |
|-----------------------------------------------------------------------|-------------------------------------------------------------------------|
| Web Port Close                                                        | Local Firmware Update                                                   |
| Maintenance<br>Import Configuraiton File<br>Export Configuraiton File | Local Firmware Update File Name Choose File No file chosen              |
| Firmware Maintenance<br>Local Firmware Update<br>Provisioning         | Update Firmware                                                         |
| SSH<br>Reset & Restart                                                |                                                                         |

# 4.8.4.1 Local Firmware Update

#### **File Name**

| Description   | Specifies the path of the firmware file to be imported.                                                                                                    |
|---------------|----------------------------------------------------------------------------------------------------|
| Value Range   | No limitation                                                                                                    |
|               | <ul> <li>Note</li> <li>There are no limitations for the field entry. However, it is recommended that paths of less than 256 characters be used: longer paths may cause longer data transfer times and result in an internal error.</li> </ul> |
| Default Value | Not stored.                                                                                                    |

# 4.8.5 Provisioning Maintenance

This screen allows you to change the provisioning setup to download the configuration files from the provisioning server of your phone system.

#### Note

• Each unit can accept up to 3 configuration files. For details about provisioning, see **Section 2 Provisioning**.

#### Panasonic

| Web Port Close                                    | Provisio                      | ning Mainte | nance             |
|---------------------------------------------------|-------------------------------|-------------|-------------------|
| aintenance                                        | Provisioning Maintenance      |             |                   |
| Import Configuraiton File                         | Enable Provisioning           | • Yes O No  |                   |
| Export Configuraiton File<br>Firmware Maintenance | Provision Server              | [           |                   |
| Local Firmware Update                             | Authentication ID             |             |                   |
| Provisioning<br>Maintenance                       | Authentication Password       | [           |                   |
| SSH                                               | Enable SIP PnP                | • Yes O No  |                   |
| Reset & Restart                                   | Enable DHCP Option 160        | • Yes O No  |                   |
|                                                   | Enable DHCP Option 159        | • Yes O No  |                   |
|                                                   | Enable DHCP Option 66         | • Yes O No  |                   |
|                                                   | Enable DHCPv6 Sub Option 1    | • Yes O No  |                   |
|                                                   | Cyclic Auto Resync            | • Yes • No  |                   |
|                                                   | Resync Interval               | 10080       | minutes [1-40320] |
|                                                   | Header Value for Resync Event | check-sync  | _                 |

### 4.8.5.1 Provisioning Maintenance

#### **Enable Provisioning**

| Description | Selects whether the unit is automatically configured by downloading the |
|-------------|-------------------------------------------------------------------------|
|             | configuration files from the provisioning server of your phone system.  |

| Value Range                  | <ul><li>Yes</li><li>No</li></ul> |
|------------------------------|----------------------------------|
| Default Value                | Yes                              |
| Configuration File Reference | PROVISION_ENABLE (Page 211)      |

### **Provision Server**

| Description                  | Specifies the URL of the provisioning server. |
|------------------------------|-----------------------------------------------|
| Value Range                  | Max. 1024 characters                          |
| Default Value                | Not stored.                                   |
| Configuration File Reference | USR_PROV_SVR_URL (Page 217)                   |

### **Authentication ID**

| Description                  | Specifies the authentication ID required to access the provisioning server. |
|------------------------------|-----------------------------------------------------------------------------|
| Value Range                  | Max. 127 characters                                                         |
| Default Value                | Not stored.                                                                 |
| Configuration File Reference | USR_PROV_SVR_AUTH_ID (Page 218)                                             |

## **Authentication Password**

| Description                  | Specifies the password required to access the provisioning server. |
|------------------------------|--------------------------------------------------------------------|
| Value Range                  | Max. 127 characters                                                |
| Default Value                | Not stored.                                                        |
| Configuration File Reference | USR_PROV_SVR_AUTH_PASSWORD (Page 218)                              |

#### Enable SIP PnP

| Description                  | Specifies whether the unit can use SIP PnP to discover the URL of the provisioning server. |
|------------------------------|--------------------------------------------------------------------------------------------|
| Value Range                  | <ul><li>Yes</li><li>No</li></ul>                                                           |
| Default Value                | Yes                                                                                        |
| Configuration File Reference | PROVISION_ENABLE (Page 211)                                                                |

# Enable DHCP Option 160

| Description                  | Specifies whether the unit can use DHCP option 160 to discover the URL of the provisioning server. |
|------------------------------|----------------------------------------------------------------------------------------------------|
| Value Range                  | <ul><li>Yes</li><li>No</li></ul>                                                                   |
| Default Value                | Yes                                                                                                |
| Configuration File Reference | OPTION160_ENABLE (Page 212)                                                                        |

## **Enable DHCP Option 159**

| Description                  | Specifies whether the unit can use DHCP option 159 to discover the URL of the provisioning server. |
|------------------------------|----------------------------------------------------------------------------------------------------|
| Value Range                  | <ul><li>Yes</li><li>No</li></ul>                                                                   |
| Default Value                | Yes                                                                                                |
| Configuration File Reference | OPTION159_ENABLE (Page 212)                                                                        |

# **Enable DHCP Option 66**

| Description                  | Specifies whether the unit can use DHCP option 66 to discover the URL of the provisioning server. |
|------------------------------|---------------------------------------------------------------------------------------------------|
| Value Range                  | <ul><li>Yes</li><li>No</li></ul>                                                                  |
| Default Value                | Yes                                                                                               |
| Configuration File Reference | OPTION66_ENABLE (Page 212)                                                                        |

#### Enable DHCPv6 Sub Option 1

| Description                  | Specifies whether the unit can use DHCPv6 sub-option 1 to discover the URL of the provisioning server. |
|------------------------------|----------------------------------------------------------------------------------------------------|
| Value Range                  | <ul><li>Yes</li><li>No</li></ul>                                                                       |
| Default Value                | Yes                                                                                                    |
| Configuration File Reference | IPV6_SUB_OPTION_ENABLE (Page 212)                                                                      |

## **Cyclic Auto Resync**

| Description | Selects whether the unit periodically checks for updates of configuration files. |
|-------------|----------------------------------------------------------------------------------|
|             |                                                                                  |

| Value Range                  | Yes     No            |
|------------------------------|-----------------------|
| Default Value                | No                    |
| Configuration File Reference | CFG_CYCLIC (Page 216) |

## **Resync Interval**

| Description                  | Specifies the interval, in minutes, between periodic checks for updates of the configuration files. |
|------------------------------|----------------------------------------------------------------------------------------------------|
| Value Range                  | 1–40320                                                                                             |
| Default Value                | 10080                                                                                               |
| Configuration File Reference | CFG_CYCLIC_INTVL (Page 216)                                                                         |

## Header Value for Resync Event

| Description                  | Specifies the value of the "Event" header sent from the SIP server to the unit so that the unit can access the configuration files on the provisioning server. |
|------------------------------|----------------------------------------------------------------------------------------------------|
| Value Range                  | Max. 15 characters                                                                                                    |
|                              | Note                                                                                                    |
|                              | You cannot leave this field empty.                                                                                                    |
| Default Value                | check-sync                                                                                                    |
| Configuration File Reference | CFG_RESYNC_FROM_SIP (Page 217)                                                                                                    |

# 4.8.6 SSH

This screen allows you to enable or disable the SSH settings.

#### Panasonic

| KX-UTG300B                  | Status Network System | VoIP Telephone | Application | Maintenance | Diagnostic |
|-----------------------------|-----------------------|----------------|-------------|-------------|------------|
| Web Port Close              |                       | SS             | н           |             |            |
| Maintenance                 | SSH                   |                |             |             |            |
| Import Configuration File   | Enable SSH            | O Yes          | • No        |             |            |
| Export Configuration File   |                       |                |             |             |            |
| Firmware Maintenance        |                       | Save           | Cancel      |             |            |
| Local Firmware Update       |                       |                | []          |             | -          |
| Provisioning<br>Maintenance |                       |                |             |             |            |
| SSH                         |                       |                |             |             |            |
| Reset & Restart             |                       |                |             |             |            |
|                             |                       |                |             |             |            |

# 4.8.6.1 SSH

#### **Enable SSH**

| Description                  | Specifies whether SSH is enabled or disabled. |
|------------------------------|-----------------------------------------------|
| Value Range                  | <ul><li>Yes</li><li>No</li></ul>              |
| Default Value                | No                                            |
| Configuration File Reference | SSH_ACCESS_DISABLE (Page 283)                 |

### 4.8.7 Reset & Restart

This screen allows you to reset various settings and also restart the unit.

#### **Notice**

 After resetting the settings, the unit will restart even if it is being accessed through the phone user interface, or on calls.

#### <u>Note</u>

• If you have changed the default password for the Administrator account and successfully reset the settings (the message "Save Complete!" is displayed), the next time you access the Web user interface, the authentication dialog box appears.

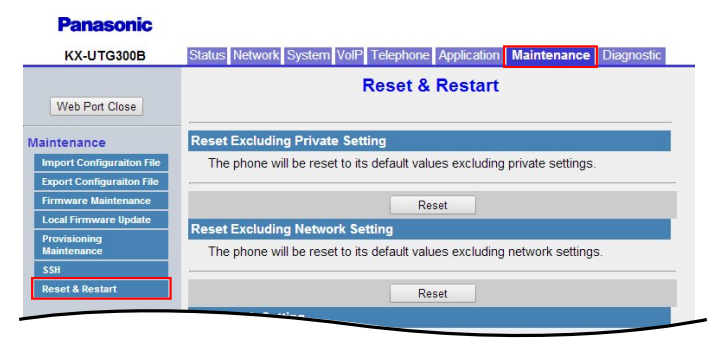

### 4.8.7.1 Reset Excluding Private Settings

Resets all settings excluding private settings. Private settings include ringtone volume, brightness, phonebook, and call history.

## 4.8.7.2 Reset Excluding Network Settings

Resets all settings excluding network settings. Private settings and Bluetooth settings (KX-UTG300 only) are also reset.

### 4.8.7.3 Reset Web Settings

Resets web-related settings.

### 4.8.7.4 Factory Reset

Resets all settings.

### 4.8.7.5 Restart

Restarts the unit.

**Notice** 

• The unit will restart even if it is being accessed through the phone user interface, or on calls.

# 4.9 Diagnostic

This screen allows you to export a file containing reports on various unit details and activities.

# 4.9.1 Log Settings

This screen allows you to change the log settings.

#### Panasonic KX-UTG300B Status Network System VolP Telephone Application Maintenance Diagnostic Log Settings Web Port Close General Settings Log to standard output Yes O No • Yes O No Log to file Log file max size 5 kbytes [5-500] Upload Settings Upload log file to server ○ Yes ● No Upload log server Upload log base file name annend mode • Append time info • Append serial number

## 4.9.1.1 General Settings

#### Log to standard output

| Description   | Enables or disables output of logs to the standard output. |
|---------------|------------------------------------------------------------|
| Value Range   | <ul><li>Yes</li><li>No</li></ul>                           |
| Default Value | Yes                                                        |

# Log to file

| Description   | Enables or disables output of logs to a file. |
|---------------|-----------------------------------------------|
| Value Range   | <ul><li>Yes</li><li>No</li></ul>              |
| Default Value | Yes                                           |

### Log file max size

| Description   | Specifies the maximum size of the log file. |
|---------------|---------------------------------------------|
| Value Range   | 5–500                                       |
| Default Value | 5                                           |

# 4.9.1.2 Upload Settings

## Upload log file to server

| Description   | Specifies whether the log file is uploaded to a file server. |
|---------------|--------------------------------------------------------------|
| Value Range   | <ul><li>Yes</li><li>No</li></ul>                             |
| Default Value | Yes                                                          |

# Upload log server

| Description   | Specifies the URL of the file server where the log file will be uploaded. |
|---------------|---------------------------------------------------------------------------|
| Value Range   | Max. 256 characters                                                       |
| Default Value | Not stored.                                                               |

# Upload log base file name

| Description   | Specifies the base name of the log file. |
|---------------|------------------------------------------|
| Value Range   | Max. 64 characters                       |
| Default Value | Not stored.                              |

# Upload file name append mode

| Description | Specifies the information added to the base file name of uploaded log |
|-------------|-----------------------------------------------------------------------|
|             | files.                                                                |

| Value Range   | <ul><li> Append time info</li><li> Append serial number</li></ul> |
|---------------|-------------------------------------------------------------------|
| Default Value | Append time info                                                  |

## **Upload period**

| Description   | Specifies the time that passes until a log is uploaded. |
|---------------|---------------------------------------------------------|
| Value Range   | 1–65535                                                 |
| Default Value | 60                                                      |

# Upload immediately once file is full

| Description   | Specifies whether the log file is uploaded once it is full. |
|---------------|-------------------------------------------------------------|
| Value Range   | <ul><li>Yes</li><li>No</li></ul>                            |
| Default Value | Yes                                                         |

# 4.9.1.3 Syslog Settings

#### Report log to sysLog server

| Description   | Specifies whether the log is reported to a sysLog server. |
|---------------|-----------------------------------------------------------|
| Value Range   | <ul><li>Yes</li><li>No</li></ul>                          |
| Default Value | No                                                        |

#### SysLog server

| Description   | Specifies the URL of the sysLog server. |
|---------------|-----------------------------------------|
| Value Range   | Max. 256 characters                     |
| Default Value | Not stored.                             |

### SysLog port

| Description   | Specifies the port used to upload to the sysLog server. |
|---------------|---------------------------------------------------------|
| Value Range   | 1–65535                                                 |
| Default Value | 514                                                     |

# SysLog severity

| Description   | Specifies the level of severity for items that are reported to the sysLog server.                                                    |
|---------------|----------------------------------------------------------------------------------------------------|
| Value Range   | <ul> <li>Debug</li> <li>Info</li> <li>Notice</li> <li>Warn</li> <li>Error</li> <li>Critical</li> <li>Alert</li> <li>Emerg</li> </ul> |
| Default Value | Error                                                                                                    |

# 4.9.1.4 Log Level Settings

#### All

| Description   | Specifies the type/severity of items that are logged.                                                                                     |
|---------------|----------------------------------------------------------------------------------------------------|
| Value Range   | <ul> <li>VERB</li> <li>IN</li> <li>OUT</li> <li>STATE</li> <li>TIMEOUT</li> <li>SEMA</li> <li>WARN</li> <li>ERR</li> <li>FATAL</li> </ul> |
| Default Value | <ul><li>WARN</li><li>ERR</li><li>FATAL</li></ul>                                                                                          |

#### CENTRAL

| Description | Specifies the type/severity of items that are logged.                                                                                     |
|-------------|----------------------------------------------------------------------------------------------------|
| Value Range | <ul> <li>VERB</li> <li>IN</li> <li>OUT</li> <li>STATE</li> <li>TIMEOUT</li> <li>SEMA</li> <li>WARN</li> <li>ERR</li> <li>FATAL</li> </ul> |

| Default Value | <ul><li>WARN</li><li>ERR</li></ul> |
|---------------|------------------------------------|
|               | • FATAL                            |

#### DHCPv4

| Description   | Specifies the type/severity of items that are logged.                                                                                     |
|---------------|----------------------------------------------------------------------------------------------------|
| Value Range   | <ul> <li>VERB</li> <li>IN</li> <li>OUT</li> <li>STATE</li> <li>TIMEOUT</li> <li>SEMA</li> <li>WARN</li> <li>ERR</li> <li>FATAL</li> </ul> |
| Default Value | <ul><li>WARN</li><li>ERR</li><li>FATAL</li></ul>                                                                                          |

#### DHCPv6

| Description   | Specifies the type/severity of items that are logged.                                                                                     |
|---------------|----------------------------------------------------------------------------------------------------|
| Value Range   | <ul> <li>VERB</li> <li>IN</li> <li>OUT</li> <li>STATE</li> <li>TIMEOUT</li> <li>SEMA</li> <li>WARN</li> <li>ERR</li> <li>FATAL</li> </ul> |
| Default Value | <ul> <li>WARN</li> <li>ERR</li> <li>FATAL</li> </ul>                                                                                      |

#### **FHAL**

| Description | Specifies the type/severity of items that are logged. |
|-------------|-------------------------------------------------------|
|-------------|-------------------------------------------------------|

| Value Range   | <ul> <li>VERB</li> <li>IN</li> <li>OUT</li> <li>STATE</li> <li>TIMEOUT</li> <li>SEMA</li> <li>WARN</li> <li>ERR</li> <li>FATAL</li> </ul> |
|---------------|----------------------------------------------------------------------------------------------------|
| Default Value | <ul><li>WARN</li><li>ERR</li><li>FATAL</li></ul>                                                                                          |

#### **HTTP Server**

| Description   | Specifies the type/severity of items that are logged.                                                                                     |
|---------------|----------------------------------------------------------------------------------------------------|
| Value Range   | <ul> <li>VERB</li> <li>IN</li> <li>OUT</li> <li>STATE</li> <li>TIMEOUT</li> <li>SEMA</li> <li>WARN</li> <li>ERR</li> <li>FATAL</li> </ul> |
| Default Value | <ul> <li>WARN</li> <li>ERR</li> <li>FATAL</li> </ul>                                                                                      |

### **HTTP CGI**

| Description   | Specifies the type/severity of items that are logged.                                                                                     |
|---------------|----------------------------------------------------------------------------------------------------|
| Value Range   | <ul> <li>VERB</li> <li>IN</li> <li>OUT</li> <li>STATE</li> <li>TIMEOUT</li> <li>SEMA</li> <li>WARN</li> <li>ERR</li> <li>FATAL</li> </ul> |
| Default Value | <ul> <li>WARN</li> <li>ERR</li> <li>FATAL</li> </ul>                                                                                      |

### **I18N**

| Description   | Specifies the type/severity of items that are logged.                                                                                     |
|---------------|----------------------------------------------------------------------------------------------------|
| Value Range   | <ul> <li>VERB</li> <li>IN</li> <li>OUT</li> <li>STATE</li> <li>TIMEOUT</li> <li>SEMA</li> <li>WARN</li> <li>ERR</li> <li>FATAL</li> </ul> |
| Default Value | <ul> <li>WARN</li> <li>ERR</li> <li>FATAL</li> </ul>                                                                                      |

#### **IPPS**

| Description   | Specifies the type/severity of items that are logged.                                                                                     |
|---------------|----------------------------------------------------------------------------------------------------|
| Value Range   | <ul> <li>VERB</li> <li>IN</li> <li>OUT</li> <li>STATE</li> <li>TIMEOUT</li> <li>SEMA</li> <li>WARN</li> <li>ERR</li> <li>FATAL</li> </ul> |
| Default Value | <ul> <li>WARN</li> <li>ERR</li> <li>FATAL</li> </ul>                                                                                      |

#### **LLDPCDP**

| Description | Specifies the type/severity of items that are logged.                                                                                     |
|-------------|----------------------------------------------------------------------------------------------------|
| Value Range | <ul> <li>VERB</li> <li>IN</li> <li>OUT</li> <li>STATE</li> <li>TIMEOUT</li> <li>SEMA</li> <li>WARN</li> <li>ERR</li> <li>FATAL</li> </ul> |

| Default Value | WARN     ERR |
|---------------|--------------|
|               | • FATAL      |

# MCABBER\_CLIENT

| Description   | Specifies the type/severity of items that are logged.                                                                                     |
|---------------|----------------------------------------------------------------------------------------------------|
| Value Range   | <ul> <li>VERB</li> <li>IN</li> <li>OUT</li> <li>STATE</li> <li>TIMEOUT</li> <li>SEMA</li> <li>WARN</li> <li>ERR</li> <li>FATAL</li> </ul> |
| Default Value | <ul><li>WARN</li><li>ERR</li><li>FATAL</li></ul>                                                                                          |

#### MCU

| Description   | Specifies the type/severity of items that are logged.                                                                                     |
|---------------|----------------------------------------------------------------------------------------------------|
| Value Range   | <ul> <li>VERB</li> <li>IN</li> <li>OUT</li> <li>STATE</li> <li>TIMEOUT</li> <li>SEMA</li> <li>WARN</li> <li>ERR</li> <li>FATAL</li> </ul> |
| Default Value | <ul> <li>WARN</li> <li>ERR</li> <li>FATAL</li> </ul>                                                                                      |

#### MMI

| Description | Specifies the type/severity of items that are logged. |
|-------------|-------------------------------------------------------|

| Value Range   | <ul> <li>VERB</li> <li>IN</li> <li>OUT</li> <li>STATE</li> <li>TIMEOUT</li> <li>SEMA</li> <li>WARN</li> <li>ERR</li> <li>EATAL</li> </ul> |
|---------------|----------------------------------------------------------------------------------------------------|
|               | • FATAL                                                                                                    |
| Default Value | <ul><li>WARN</li><li>ERR</li><li>FATAL</li></ul>                                                                                          |

# **NETWORK\_CONTROL**

| Description   | Specifies the type/severity of items that are logged.                                                                                     |
|---------------|----------------------------------------------------------------------------------------------------|
| Value Range   | <ul> <li>VERB</li> <li>IN</li> <li>OUT</li> <li>STATE</li> <li>TIMEOUT</li> <li>SEMA</li> <li>WARN</li> <li>ERR</li> <li>FATAL</li> </ul> |
| Default Value | <ul> <li>WARN</li> <li>ERR</li> <li>FATAL</li> </ul>                                                                                      |

#### PCU

| Description   | Specifies the type/severity of items that are logged.                                                                                     |
|---------------|----------------------------------------------------------------------------------------------------|
| Value Range   | <ul> <li>VERB</li> <li>IN</li> <li>OUT</li> <li>STATE</li> <li>TIMEOUT</li> <li>SEMA</li> <li>WARN</li> <li>ERR</li> <li>FATAL</li> </ul> |
| Default Value | <ul><li>WARN</li><li>ERR</li><li>FATAL</li></ul>                                                                                          |

### PJCU-0

| Description   | Specifies the type/severity of items that are logged.                                                                                     |
|---------------|----------------------------------------------------------------------------------------------------|
| Value Range   | <ul> <li>VERB</li> <li>IN</li> <li>OUT</li> <li>STATE</li> <li>TIMEOUT</li> <li>SEMA</li> <li>WARN</li> <li>ERR</li> <li>FATAL</li> </ul> |
| Default Value | <ul> <li>WARN</li> <li>ERR</li> <li>FATAL</li> </ul>                                                                                      |

#### PJCU-1

| Description   | Specifies the type/severity of items that are logged.                                                                                     |
|---------------|----------------------------------------------------------------------------------------------------|
| Value Range   | <ul> <li>VERB</li> <li>IN</li> <li>OUT</li> <li>STATE</li> <li>TIMEOUT</li> <li>SEMA</li> <li>WARN</li> <li>ERR</li> <li>FATAL</li> </ul> |
| Default Value | <ul> <li>WARN</li> <li>ERR</li> <li>FATAL</li> </ul>                                                                                      |

#### PJCU-2

| Description | Specifies the type/severity of items that are logged.                                                                                     |
|-------------|----------------------------------------------------------------------------------------------------|
| Value Range | <ul> <li>VERB</li> <li>IN</li> <li>OUT</li> <li>STATE</li> <li>TIMEOUT</li> <li>SEMA</li> <li>WARN</li> <li>ERR</li> <li>FATAL</li> </ul> |

| Default Value | • WARN  |
|---------------|---------|
|               | • ERR   |
|               | • FATAL |

#### PJCU-3

| Description   | Specifies the type/severity of items that are logged.                                                                                     |
|---------------|----------------------------------------------------------------------------------------------------|
| Value Range   | <ul> <li>VERB</li> <li>IN</li> <li>OUT</li> <li>STATE</li> <li>TIMEOUT</li> <li>SEMA</li> <li>WARN</li> <li>ERR</li> <li>FATAL</li> </ul> |
| Default Value | <ul><li>WARN</li><li>ERR</li><li>FATAL</li></ul>                                                                                          |

#### PJCU-4

| Description   | Specifies the type/severity of items that are logged.                                                                                     |
|---------------|----------------------------------------------------------------------------------------------------|
| Value Range   | <ul> <li>VERB</li> <li>IN</li> <li>OUT</li> <li>STATE</li> <li>TIMEOUT</li> <li>SEMA</li> <li>WARN</li> <li>ERR</li> <li>FATAL</li> </ul> |
| Default Value | <ul><li>WARN</li><li>ERR</li><li>FATAL</li></ul>                                                                                          |

#### PJCU-5

| Description | Specifies the type/severity of items that are logged. |
|-------------|-------------------------------------------------------|
|-------------|-------------------------------------------------------|

| Value Range   | <ul> <li>VERB</li> <li>IN</li> <li>OUT</li> <li>STATE</li> <li>TIMEOUT</li> <li>SEMA</li> <li>WARN</li> <li>ERR</li> <li>FATAL</li> </ul> |
|---------------|----------------------------------------------------------------------------------------------------|
| Default Value | <ul> <li>WARN</li> <li>ERR</li> <li>FATAL</li> </ul>                                                                                      |

#### PJCU-6

| Description   | Specifies the type/severity of items that are logged.                                                                                     |
|---------------|----------------------------------------------------------------------------------------------------|
| Value Range   | <ul> <li>VERB</li> <li>IN</li> <li>OUT</li> <li>STATE</li> <li>TIMEOUT</li> <li>SEMA</li> <li>WARN</li> <li>ERR</li> <li>FATAL</li> </ul> |
| Default Value | <ul> <li>WARN</li> <li>ERR</li> <li>FATAL</li> </ul>                                                                                      |

### PJCU-7

| Description   | Specifies the type/severity of items that are logged.                                                                                     |
|---------------|----------------------------------------------------------------------------------------------------|
| Value Range   | <ul> <li>VERB</li> <li>IN</li> <li>OUT</li> <li>STATE</li> <li>TIMEOUT</li> <li>SEMA</li> <li>WARN</li> <li>ERR</li> <li>FATAL</li> </ul> |
| Default Value | <ul> <li>WARN</li> <li>ERR</li> <li>FATAL</li> </ul>                                                                                      |

### **PROVISION**

| Description   | Specifies the type/severity of items that are logged.                                                                                     |
|---------------|----------------------------------------------------------------------------------------------------|
| Value Range   | <ul> <li>VERB</li> <li>IN</li> <li>OUT</li> <li>STATE</li> <li>TIMEOUT</li> <li>SEMA</li> <li>WARN</li> <li>ERR</li> <li>FATAL</li> </ul> |
| Default Value | <ul> <li>WARN</li> <li>ERR</li> <li>FATAL</li> </ul>                                                                                      |

## SIP\_PNP

| Description   | Specifies the type/severity of items that are logged.                                                                                     |
|---------------|----------------------------------------------------------------------------------------------------|
| Value Range   | <ul> <li>VERB</li> <li>IN</li> <li>OUT</li> <li>STATE</li> <li>TIMEOUT</li> <li>SEMA</li> <li>WARN</li> <li>ERR</li> <li>FATAL</li> </ul> |
| Default Value | <ul> <li>WARN</li> <li>ERR</li> <li>FATAL</li> </ul>                                                                                      |

#### SWITCH\_CONF

| Description | Specifies the type/severity of items that are logged.                                                                                     |
|-------------|----------------------------------------------------------------------------------------------------|
| Value Range | <ul> <li>VERB</li> <li>IN</li> <li>OUT</li> <li>STATE</li> <li>TIMEOUT</li> <li>SEMA</li> <li>WARN</li> <li>ERR</li> <li>EATAL</li> </ul> |

| Default Value | • WARN           |
|---------------|------------------|
|               | • ERR<br>• FATAL |

### UPGRADER

| Description   | Specifies the type/severity of items that are logged.                                                                                     |
|---------------|----------------------------------------------------------------------------------------------------|
| Value Range   | <ul> <li>VERB</li> <li>IN</li> <li>OUT</li> <li>STATE</li> <li>TIMEOUT</li> <li>SEMA</li> <li>WARN</li> <li>ERR</li> <li>FATAL</li> </ul> |
| Default Value | <ul> <li>WARN</li> <li>ERR</li> <li>FATAL</li> </ul>                                                                                      |

#### **CONFIGSYS**

| Description   | Specifies the type/severity of items that are logged.                                                                                     |
|---------------|----------------------------------------------------------------------------------------------------|
| Value Range   | <ul> <li>VERB</li> <li>IN</li> <li>OUT</li> <li>STATE</li> <li>TIMEOUT</li> <li>SEMA</li> <li>WARN</li> <li>ERR</li> <li>FATAL</li> </ul> |
| Default Value | <ul> <li>WARN</li> <li>ERR</li> <li>FATAL</li> </ul>                                                                                      |

#### DCM

| Description | Specifies the type/severity of items that are logged. |
|-------------|-------------------------------------------------------|
|-------------|-------------------------------------------------------|

| Value Range   | • VERB  |
|---------------|---------|
|               | • IN    |
|               | • OUT   |
|               | • STATE |
|               | TIMEOUT |
|               | • SEMA  |
|               | WARN    |
|               | • ERR   |
|               | • FATAL |
| Default Value | • WARN  |
|               | • ERR   |
|               | • FATAL |

#### FDT

| Description   | Specifies the type/severity of items that are logged.                                                                                     |
|---------------|----------------------------------------------------------------------------------------------------|
| Value Range   | <ul> <li>VERB</li> <li>IN</li> <li>OUT</li> <li>STATE</li> <li>TIMEOUT</li> <li>SEMA</li> <li>WARN</li> <li>ERR</li> <li>FATAL</li> </ul> |
| Default Value | <ul> <li>WARN</li> <li>ERR</li> <li>FATAL</li> </ul>                                                                                      |

#### NTP

| Description   | Specifies the type/severity of items that are logged.                                                                                     |
|---------------|----------------------------------------------------------------------------------------------------|
| Value Range   | <ul> <li>VERB</li> <li>IN</li> <li>OUT</li> <li>STATE</li> <li>TIMEOUT</li> <li>SEMA</li> <li>WARN</li> <li>ERR</li> <li>FATAL</li> </ul> |
| Default Value | <ul><li>WARN</li><li>ERR</li><li>FATAL</li></ul>                                                                                          |

## FILESAVER

| Description   | Specifies the type/severity of items that are logged.                                                                                     |
|---------------|----------------------------------------------------------------------------------------------------|
| Value Range   | <ul> <li>VERB</li> <li>IN</li> <li>OUT</li> <li>STATE</li> <li>TIMEOUT</li> <li>SEMA</li> <li>WARN</li> <li>ERR</li> <li>FATAL</li> </ul> |
| Default Value | <ul> <li>WARN</li> <li>ERR</li> <li>FATAL</li> </ul>                                                                                      |

#### FOS

| Description   | Specifies the type/severity of items that are logged.                                                                                     |
|---------------|----------------------------------------------------------------------------------------------------|
| Value Range   | <ul> <li>VERB</li> <li>IN</li> <li>OUT</li> <li>STATE</li> <li>TIMEOUT</li> <li>SEMA</li> <li>WARN</li> <li>ERR</li> <li>FATAL</li> </ul> |
| Default Value | <ul><li>WARN</li><li>ERR</li><li>FATAL</li></ul>                                                                                          |

#### DNS

| Description | Specifies the type/severity of items that are logged.                                                                                     |
|-------------|----------------------------------------------------------------------------------------------------|
| Value Range | <ul> <li>VERB</li> <li>IN</li> <li>OUT</li> <li>STATE</li> <li>TIMEOUT</li> <li>SEMA</li> <li>WARN</li> <li>ERR</li> <li>FATAL</li> </ul> |
| Default Value | WARN     EDD |
|---------------|--------------|
|               | • FATAL      |

#### **FTPC**

| Description   | Specifies the type/severity of items that are logged.                                                                                     |
|---------------|----------------------------------------------------------------------------------------------------|
| Value Range   | <ul> <li>VERB</li> <li>IN</li> <li>OUT</li> <li>STATE</li> <li>TIMEOUT</li> <li>SEMA</li> <li>WARN</li> <li>ERR</li> <li>FATAL</li> </ul> |
| Default Value | <ul><li>WARN</li><li>ERR</li><li>FATAL</li></ul>                                                                                          |

#### NET

| Description   | Specifies the type/severity of items that are logged.                                                                                     |
|---------------|----------------------------------------------------------------------------------------------------|
| Value Range   | <ul> <li>VERB</li> <li>IN</li> <li>OUT</li> <li>STATE</li> <li>TIMEOUT</li> <li>SEMA</li> <li>WARN</li> <li>ERR</li> <li>FATAL</li> </ul> |
| Default Value | <ul><li>WARN</li><li>ERR</li><li>FATAL</li></ul>                                                                                          |

#### SUU

| Description | Specifies the type/severity of items that are logged. |
|-------------|-------------------------------------------------------|
|-------------|-------------------------------------------------------|

| Value Range   | <ul> <li>VERB</li> <li>IN</li> <li>OUT</li> <li>STATE</li> <li>TIMEOUT</li> <li>SEMA</li> <li>WARN</li> <li>ERR</li> <li>FATAL</li> </ul> |
|---------------|----------------------------------------------------------------------------------------------------|
| Default Value | <ul><li>WARN</li><li>ERR</li><li>FATAL</li></ul>                                                                                          |

### PHONE\_BOOK

| Description   | Specifies the type/severity of items that are logged.                                                                                     |
|---------------|----------------------------------------------------------------------------------------------------|
| Value Range   | <ul> <li>VERB</li> <li>IN</li> <li>OUT</li> <li>STATE</li> <li>TIMEOUT</li> <li>SEMA</li> <li>WARN</li> <li>ERR</li> <li>FATAL</li> </ul> |
| Default Value | <ul> <li>WARN</li> <li>ERR</li> <li>FATAL</li> </ul>                                                                                      |

#### CALL\_HISTORY

| Description   | Specifies the type/severity of items that are logged.                                                                                     |
|---------------|----------------------------------------------------------------------------------------------------|
| Value Range   | <ul> <li>VERB</li> <li>IN</li> <li>OUT</li> <li>STATE</li> <li>TIMEOUT</li> <li>SEMA</li> <li>WARN</li> <li>ERR</li> <li>FATAL</li> </ul> |
| Default Value | <ul> <li>WARN</li> <li>ERR</li> <li>FATAL</li> </ul>                                                                                      |

### ACU

| Description   | Specifies the type/severity of items that are logged.                                                                                     |
|---------------|----------------------------------------------------------------------------------------------------|
| Value Range   | <ul> <li>VERB</li> <li>IN</li> <li>OUT</li> <li>STATE</li> <li>TIMEOUT</li> <li>SEMA</li> <li>WARN</li> <li>ERR</li> <li>FATAL</li> </ul> |
| Default Value | <ul> <li>WARN</li> <li>ERR</li> <li>FATAL</li> </ul>                                                                                      |

### XML\_APP

| Description   | Specifies the type/severity of items that are logged.                                                                                     |
|---------------|----------------------------------------------------------------------------------------------------|
| Value Range   | <ul> <li>VERB</li> <li>IN</li> <li>OUT</li> <li>STATE</li> <li>TIMEOUT</li> <li>SEMA</li> <li>WARN</li> <li>ERR</li> <li>FATAL</li> </ul> |
| Default Value | <ul> <li>WARN</li> <li>ERR</li> <li>FATAL</li> </ul>                                                                                      |

#### WPA\_SUPPLICANT

| Description | Specifies the type/severity of items that are logged.                             |
|-------------|-----------------------------------------------------------------------------------|
| Value Range | <ul> <li>VERB</li> <li>IN</li> <li>OUT</li> <li>STATE</li> <li>TIMEOUT</li> </ul> |
|             | <ul> <li>SEMA</li> <li>WARN</li> <li>ERR</li> <li>FATAL</li> </ul>                |

| Default Value | WARN     ERR |
|---------------|--------------|
|               | • FATAL      |

# 4.9.2 Log Display

This screen allows you to display the selected logs.

| Panasonic      |                                                                         |
|----------------|-------------------------------------------------------------------------|
| KX-UTG300B     | Status Network System VoIP Telephone Application Maintenance Diagnostic |
| Web Port Close | Log Display                                                             |
| Diagnostic     | Filter                                                                  |
| Log Settings   | Modules                                                                 |
| Log Display    |                                                                         |
| System Dump    | CENTRAL DHCPv4 DHCPv6 FHAL HTTP Server                                  |
| Sniffer Dump   | □ HTTP CGI □ I18N □ IPPS □ LLDPCDP □ MCABBER_CLIENT                     |
|                | MCU MMI NETWORK_CONTROL PCU PJCU-0                                      |
|                |                                                                         |
|                |                                                                         |
|                | □ FILESAVER □ FOS □ DNS □ FTPC □ NET                                    |
|                | SUU PHONE_BOOK CALL_HISTORY ACU XML_APP                                 |
|                | WPA SUPPLICANT                                                          |

# 4.9.2.1 Filter

#### **Modules**

| Description | Specifies the modules displayed in the log. |
|-------------|---------------------------------------------|
|-------------|---------------------------------------------|

| Value Range   |                  |
|---------------|------------------|
|               |                  |
|               | • DHCPV4         |
|               |                  |
|               |                  |
|               | HITP Server      |
|               | • HITP CGI       |
|               | • 118N           |
|               | • IPPS           |
|               | • LLDPCDP        |
|               | MCABBER_CLIENT   |
|               | • MCU            |
|               | • MMI            |
|               | NEIWORK_CONTROL  |
|               |                  |
|               | • PJCU-0         |
|               | • PJCU-1         |
|               | • PJCU-2         |
|               | • PJCU-3         |
|               | • PJCU-4         |
|               | • PJCU-5         |
|               | • PJCU-6         |
|               | • PJCU-7         |
|               | PROVISION        |
|               | • SIP_PNP        |
|               | SWITCH_CONF      |
|               | • UPGRADER       |
|               | CONFIGSYS        |
|               |                  |
|               |                  |
|               |                  |
|               | • FILESAVER      |
|               |                  |
|               |                  |
|               |                  |
|               |                  |
|               |                  |
|               | PHONE_BOOK       |
|               |                  |
|               |                  |
|               |                  |
|               | • WPA_SUPPLICANI |
| Default Value | All              |
| L             |                  |

#### Classes

| Value Range   | <ul> <li>VERB</li> <li>IN</li> <li>OUT</li> <li>STATE</li> <li>TIMEOUT</li> <li>SEMA</li> <li>WARN</li> <li>ERR</li> <li>FATAL</li> </ul> |
|---------------|----------------------------------------------------------------------------------------------------|
| Default Value | <ul><li>WARN</li><li>ERR</li><li>FATAL</li></ul>                                                                                          |

# 4.9.2.2 Log

#### Log

| Description   | Displays the content of the log. |
|---------------|----------------------------------|
| Value Range   | Not applicable.                  |
| Default Value | Not applicable.                  |

# 4.9.3 System Dump

This screen allows you to export the running information for system dump.

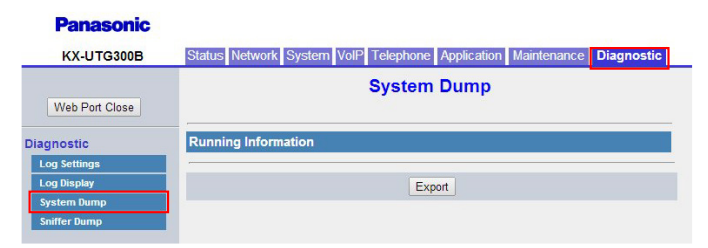

### 4.9.3.1 Running Information

Click [Export] to export a system dump of running information.

# 4.9.4 Sniffer Dump

This screen allows you to enable and disable sniffer dump as well as export sniffer dump information.

| KX-UTG300B     | Status Network System | VoIP Telephone Application Maintenance Diagnostic |
|----------------|-----------------------|---------------------------------------------------|
| Web Port Close |                       | Sniffer Dump                                      |
| Diagnostic     | Sniffer Log           |                                                   |
| Log Settings   | Enable Log            | ○ Yes ● No                                        |
| Log Display    |                       |                                                   |
| System Dump    |                       | Save Cancel                                       |
| Sniffer Dump   | 1                     |                                                   |
|                |                       | Export                                            |
|                |                       |                                                   |

# 4.9.4.1 Sniffer Log

### Enable Log

| Description   | Specifies whether the sniffer log is enabled or disabled. |
|---------------|-----------------------------------------------------------|
| Value Range   | <ul><li>Yes</li><li>No</li></ul>                          |
| Default Value | No                                                        |

4.9.4 Sniffer Dump

# Section 5

# **Configuration File Programming**

This section provides information about the configuration parameters used in the configuration files.

# 5.1 Configuration File Parameter List

The following tables show all the parameters that can be programmed using configuration file programming. For details about each parameter, see the reference pages listed.

For details about configuration file specifications, see 2.4.3 Device Configuration File Types (Page 43).

#### **System Settings**

| Category                  | Parameter Name        | Ref.     |
|---------------------------|-----------------------|----------|
| Login Account Settings    | ADMIN_ID              | Page 202 |
|                           | ADMIN_PASS            | Page 202 |
|                           | USER_ID               | Page 202 |
|                           | USER_PASS             | Page 202 |
| System Time Settings      | TIME_ZONE             | Page 203 |
|                           | DST_ENABLE            | Page 203 |
|                           | DST_OFFSET            | Page 204 |
|                           | DST_START_MONTH       | Page 204 |
|                           | DST_START_ORDINAL_DAY | Page 204 |
|                           | DST_START_DAY_OF_WEEK | Page 205 |
|                           | DST_START_TIME        | Page 205 |
|                           | DST_STOP_MONTH        | Page 206 |
|                           | DST_STOP_ORDINAL_DAY  | Page 206 |
|                           | DST_STOP_DAY_OF_WEEK  | Page 206 |
|                           | DST_STOP_TIME         | Page 207 |
| Syslog Settings           | SYSLOG_ADDR           | Page 207 |
|                           | SYSLOG_PORT           | Page 207 |
|                           | SYSLOG_SERVER_ENABLE  | Page 208 |
|                           | SYSLOG_SEVERITY       | Page 208 |
| KEM (KX-UTA336 Add-on Key | KEM_UPGRADE_ENABLE    | Page 208 |
| Module) Update Settings   | KEM_VERSION           | Page 208 |
|                           | KEM_FILE_PATH         | Page 209 |
|                           | KEM_UPGRADE_AUTO      | Page 209 |
| Firmware Update Settings  | FIRM_UPGRADE_ENABLE   | Page 210 |
|                           | FIRM_VERSION          | Page 210 |
|                           | FIRM_FILE_PATH        | Page 210 |

| Category              | Parameter Name             | Ref.     |
|-----------------------|----------------------------|----------|
|                       | FIRM_UPGRADE_AUTO          | Page 211 |
| Provisioning Settings | PROVISION_ENABLE           | Page 211 |
|                       | OPTION160_ENABLE           | Page 212 |
|                       | OPTION159_ENABLE           | Page 212 |
|                       | OPTION66_ENABLE            | Page 212 |
|                       | IPV6_SUB_OPTION_ENABLE     | Page 212 |
|                       | SIPPNP_ENABLE              | Page 212 |
|                       | CFG_STANDARD_FILE_PATH     | Page 213 |
|                       | CFG_PRODUCT_FILE_PATH      | Page 213 |
|                       | CFG_MASTER_FILE_PATH       | Page 214 |
|                       | CFG_FILE_KEY               | Page 215 |
|                       | CFG_FILE_KEY_LENGTH        | Page 215 |
|                       | CFG_CYCLIC                 | Page 216 |
|                       | CFG_CYCLIC_INTVL           | Page 216 |
|                       | CFG_RTRY_INTVL             | Page 216 |
|                       | CFG_RESYNC_TIME            | Page 216 |
|                       | CFG_RESYNC_FROM_SIP        | Page 217 |
|                       | USR_PROV_SVR_URL           | Page 217 |
|                       | USR_PROV_SVR_AUTH_ID       | Page 218 |
|                       | USR_PROV_SVR_AUTH_PASSWORD | Page 218 |
|                       | CFG_ROOT_CERTIFICATE_PATH1 | Page 218 |
|                       | CFG_ROOT_CERTIFICATE_PATH2 | Page 218 |
|                       | CFG_ROOT_CERTIFICATE_PATH3 | Page 219 |

# **Network Settings**

| Category    | Parameter Name      | Ref.     |
|-------------|---------------------|----------|
| IP Settings | IP_ADDR_MODE        | Page 219 |
|             | ALLOW_AUTO_CFG      | Page 220 |
|             | IP_MODE_PREF_SIGNAL | Page 220 |
|             | IP_MODE_PREF_MEDIA  | Page 220 |
|             | IPV6_PRIVACY        | Page 220 |

| Category             | Parameter Name          | Ref.     |
|----------------------|-------------------------|----------|
| LLDP-MED Settings    | LLDP_TRAFFIC_TO_PC_PORT | Page 221 |
|                      | LLDP_ASSTID             | Page 221 |
|                      | LLDP_POWER_PRIORITY     | Page 221 |
| CDP                  | CDP_TRAFFIC_TO_PC_PORT  | Page 221 |
| IEEE 802.1X Settings | IEEE8021X_ENABLE        | Page 222 |
|                      | IEEE8021X_AUTH_PRTCL    | Page 222 |
|                      | IEEE8021X_USER_ID       | Page 222 |
|                      | IEEE8021X_USER_PASS     | Page 222 |
| HTTP Settings        | HTTPD_PORTOPEN_AUTO     | Page 223 |
|                      | HTTP_VER                | Page 223 |
|                      | HTTP_USER_AGENT         | Page 223 |
|                      | HTTP_SSL_VERIFY         | Page 224 |
| NTP Settings         | NTP_MODE                | Page 224 |
|                      | NTP_ADDR                | Page 225 |
|                      | TIME_SYNC_INTVL         | Page 225 |
|                      | TIME_QUERY_INTVL        | Page 225 |
| STUN Settings        | STUN_SERV_ADDR          | Page 225 |
|                      | STUN_SERV_PORT          | Page 226 |
| LDAP Settings        | LDAP_SERVER             | Page 226 |
|                      | LDAP_PORT               | Page 226 |
|                      | LDAP_SEARCH_BASE_DN     | Page 226 |
|                      | LDAP_ENABLE             | Page 227 |
|                      | LDAP_USER_DN            | Page 227 |
|                      | LDAP_PASSWORD           | Page 227 |

# **Telephone Settings**

| Category              | Parameter Name            | Ref.     |
|-----------------------|---------------------------|----------|
| Call Control Settings | FIRSTDIGIT_TIM            | Page 227 |
|                       | INTDIGIT_TIM              | Page 228 |
|                       | MACRODIGIT_TIM            | Page 228 |
|                       | INTERNATIONAL_ACCESS_CODE | Page 228 |
|                       | COUNTRY_CALLING_CODE      | Page 228 |

| Category           | Parameter Name              | Ref.     |
|--------------------|-----------------------------|----------|
|                    | NATIONAL_ACCESS_CODE        | Page 229 |
|                    | HOLD_RECALL_TIM             | Page 229 |
|                    | AUTO_ANS_RING_TIM           | Page 229 |
|                    | ONHOOK_TRANSFER_ENABLE      | Page 229 |
|                    | KEY_PAD_TONE                | Page 229 |
| Telephone Settings | NUMBER_MATCHING_LOWER_DIGIT | Page 230 |
|                    | DISPLAY_DATE_PATTERN        | Page 230 |
|                    | DISPLAY_TIME_PATTERN        | Page 230 |
|                    | DEFAULT_LINE                | Page 231 |
|                    | DEFAULT_LANGUAGE            | Page 231 |
|                    | EXTENSION_PIN               | Page 231 |
|                    | POUND_KEY_DELIMITER_ENABLE  | Page 231 |
| Multicast paging   | MPAGE_ADDR                  | Page 232 |
|                    | MPAGE_PORT                  | Page 232 |
|                    | MPAGE_PRIORITY              | Page 232 |
|                    | MPAGE_ LABEL                | Page 232 |
|                    | MPAGE_SEND_ENABLE           | Page 233 |
|                    | MPAGE_ENABLE                | Page 233 |
|                    | MPAGE_SEND_TIMER            | Page 233 |
|                    | MPAGE_CODEC                 | Page 233 |
|                    | MPAGE_DISC_TIM              | Page 234 |
|                    | MPAGE_DND_ENABLE            | Page 234 |
| Hotline Settings   | HOT_LINE_ENABLE             | Page 234 |
|                    | HOT_LINE_NUMBER             | Page 234 |
|                    | HOT_LINE_DELAY_TIME         | Page 234 |
| Tone Settings      | DIAL_TONE1_FRQ              | Page 235 |
|                    | DIAL_TONE1_GAIN             | Page 235 |
|                    | DIAL_TONE1_RPT              | Page 235 |
|                    | DIAL_TONE1_TIMING           | Page 235 |
|                    | DIAL_TONE2_FRQ              | Page 236 |
|                    | DIAL_TONE2_GAIN             | Page 236 |
|                    | DIAL_TONE2_RPT              | Page 236 |
|                    | DIAL_TONE2_TIMING           | Page 239 |

#### 5.1 Configuration File Parameter List

| Category | Parameter Name            | Ref.     |
|----------|---------------------------|----------|
|          | BUSY_TONE_FRQ             | Page 237 |
|          | BUSY_TONE_GAIN            | Page 237 |
|          | BUSY_TONE_RPT             | Page 237 |
|          | BUSY_TONE_TIMING          | Page 237 |
|          | RINGBACK_TONE_FRQ         | Page 238 |
|          | RINGBACK_TONE_GAIN        | Page 238 |
|          | RINGBACK_TONE_RPT         | Page 238 |
|          | RINGBACK_TONE_TIMING      | Page 238 |
|          | DIAL_TONE4_FRQ            | Page 239 |
|          | DIAL_TONE4_GAIN           | Page 239 |
|          | DIAL_TONE4_RPT            | Page 239 |
|          | DIAL_TONE4_TIMING         | Page 239 |
|          | REORDER_TONE_FRQ          | Page 240 |
|          | REORDER_TONE_GAIN         | Page 240 |
|          | REORDER_TONE_RPT          | Page 240 |
|          | REORDER_TONE_TIMING       | Page 241 |
|          | HOLD_TONE_FRQ             | Page 241 |
|          | HOLD_TONE_GAIN            | Page 241 |
|          | HOLD_TONE_RPT             | Page 241 |
|          | HOLD_TONE_TIMING          | Page 242 |
|          | HOLD_ALARM_FRQ            | Page 242 |
|          | HOLD_ALARM_GAIN           | Page 242 |
|          | HOLD_ALARM_RPT            | Page 242 |
|          | HOLD_ALARM_TIMING         | Page 242 |
|          | CW_TONE1_FRQ              | Page 243 |
|          | CW_TONE1_GAIN             | Page 243 |
|          | CW_TONE1_RPT              | Page 243 |
|          | CW_TONE1_TIMING           | Page 243 |
|          | BELL_CORE_PATTERN1_TIMING | Page 244 |
|          | BELL_CORE_PATTERN2_TIMING | Page 244 |
|          | BELL_CORE_PATTERN3_TIMING | Page 244 |
|          | BELL_CORE_PATTERN4_TIMING | Page 245 |
|          | BELL_CORE_PATTERN5_TIMING | Page 245 |

| Category                                                | Parameter Name             | Ref.     |
|---------------------------------------------------------|----------------------------|----------|
| Flexible Button Settings                                | FLEX_BUTTON_FACILITY_ACT   | Page 245 |
|                                                         | FLEX_BUTTON_FACILITY_ARG   | Page 245 |
|                                                         | FLEX_BUTTON_LABEL          | Page 246 |
| KEM1 (KX-UTA336 Add-on Key<br>Module 1) Button Settings | KEM1_BUTTON_FACILITY_ACT   | Page 246 |
|                                                         | KEM1_BUTTON_FACILITY_ARG   | Page 246 |
|                                                         | KEM1_BUTTON_FACILITY_LABEL | Page 247 |
| KEM2 (KX-UTA336 Add-on Key<br>Module 2) Button Settings | KEM2_BUTTON_FACILITY_ACT   | Page 247 |
|                                                         | KEM2_BUTTON_FACILITY_ARG   | Page 247 |
|                                                         | KEM2_BUTTON_FACILITY_LABEL | Page 247 |
| XML Application Settings                                | XMLAPP_ENABLE              | Page 248 |
|                                                         | XMLAPP_USERID              | Page 248 |
|                                                         | XMLAPP_USERPASS            | Page 248 |
|                                                         | XMLAPP_SERVER_TYPE         | Page 248 |
|                                                         | XMLAPP_SERVICEURL          | Page 249 |
|                                                         | XMLAPP_LOGO_URL            | Page 249 |
|                                                         | XMLAPP_WALLPAPER_URL       | Page 249 |

# **All Line Settings**

| Category                          | Parameter Name                | Ref.     |  |
|-----------------------------------|-------------------------------|----------|--|
| All Lines - Codec Settings        | CODEC_G729_PARAM              | Page 249 |  |
| All Lines - VoIP Settings         | RTP_PORT_MIN                  | Page 250 |  |
|                                   | RTP_PORT_MAX                  | Page 250 |  |
|                                   | RTP_PTIME                     | Page 250 |  |
|                                   | OUTBANDDTMF_VOL               | Page 251 |  |
|                                   | INBANDDTMF_VOL                | Page 251 |  |
| All Lines - Call Control Settings | RETURN_VOL_SET_DEFAULT_ENABLE | Page 251 |  |

# **Per Line Settings**

| Category        | Parameter Name    | Ref.     |
|-----------------|-------------------|----------|
| Per Line - VoIP | CODEC_ENABLE_G722 | Page 251 |

#### 5.1 Configuration File Parameter List

| Category                         | Parameter Name             | Ref.     |
|----------------------------------|----------------------------|----------|
|                                  | CODEC_ENABLE_PCMA          | Page 252 |
|                                  | CODEC_ENABLE_G726_32       | Page 252 |
|                                  | CODEC_ENABLE_G729A         | Page 252 |
|                                  | CODEC_ENABLE_PCMU          | Page 252 |
|                                  | CODEC_PRIORITY_G722        | Page 252 |
|                                  | CODEC_PRIORITY_PCMA        | Page 253 |
|                                  | CODEC_PRIORITY_G726_32     | Page 253 |
|                                  | CODEC_PRIORITY_G729A       | Page 253 |
|                                  | CODEC_PRIORITY_PCMU        | Page 253 |
|                                  | CODEC_ANNEXB_G729A         | Page 253 |
|                                  | DSCP_RTP                   | Page 254 |
|                                  | DSCP_RTCP                  | Page 254 |
|                                  | RTCP_INTVL                 | Page 254 |
|                                  | MAX_DELAY                  | Page 254 |
|                                  | MIN_DELAY                  | Page 255 |
|                                  | NOM_DELAY                  | Page 255 |
|                                  | RTCP_ENABLE                | Page 255 |
|                                  | RTCPXR_ENABLE              | Page 255 |
|                                  | RTP_CLOSE_ENABLE           | Page 256 |
|                                  | DTMF_RELAY                 | Page 256 |
|                                  | DTMF_MODE                  | Page 256 |
|                                  | TELEVENT_PAYLOAD           | Page 256 |
|                                  | RFC2543_HOLD_ENABLE        | Page 257 |
|                                  | MAX_CONNECTION             | Page 257 |
|                                  | VQM_PUBLISH                | Page 257 |
|                                  | RTCPXR_IN_SDP_ENABLE       | Page 257 |
| Per Line - Call Control Settings | VM_SUBSCRIBE_ENABLE        | Page 258 |
|                                  | CONFERENCE_SERVER_URI      | Page 258 |
|                                  | DISPLAY_NAME               | Page 258 |
|                                  | VM_NUMBER                  | Page 259 |
|                                  | DIAL_PLAN                  | Page 259 |
|                                  | DIAL_PLAN_NOT_MATCH_ENABLE | Page 259 |
|                                  | SHARED_CALL_ENABLE         | Page 260 |

| Category | Parameter Name              | Ref.     |
|----------|-----------------------------|----------|
|          | CALLPARK_SUBSCRIBE_ENABLE   | Page 260 |
|          | FWD_DND_SYNCHRO_ENABLE      | Page 260 |
|          | RESOURCELIST_URI            | Page 261 |
|          | CW_ENABLE                   | Page 261 |
|          | BLOCK_CALLER_ID             | Page 262 |
|          | BLOCK_ANONYMOUS_CALL        | Page 262 |
|          | DND_ENABLE                  | Page 262 |
|          | FWD_UNCONDITIONAL_ENABLE    | Page 262 |
|          | FWD_UNCONDITIONAL_NUMBER    | Page 262 |
|          | FWD_BUSY_ENABLE             | Page 263 |
|          | FWD_BUSY_NUMBER             | Page 263 |
|          | FWD_NO_ANSWER_ENABLE        | Page 263 |
|          | FWD_NO_ANSWER_NUMBER        | Page 263 |
|          | FWD_NO_ANSWER_TIMEOUT       | Page 264 |
|          | PARK_ENABLE                 | Page 264 |
|          | PARK_CODE                   | Page 264 |
|          | PARK_RETRIEVE_ENABLE        | Page 264 |
|          | PARK_RETRIEVE_CODE          | Page 264 |
|          | PICKUP_ENABLE               | Page 265 |
|          | PICKUP_CODE                 | Page 265 |
|          | GPICKUP_ENABLE              | Page 265 |
|          | GPICKUP_CODE                | Page 265 |
|          | DPICKUP_ENABLE              | Page 265 |
|          | DPICKUP_CODE                | Page 266 |
|          | TALK_PACKAGE                | Page 266 |
|          | HOLD_PACKAGE                | Page 266 |
|          | EMERGENCY_NUMBER            | Page 266 |
|          | ACD_ENABLE                  | Page 267 |
|          | ACD_CCSTATUS_ENABLE         | Page 267 |
|          | ACD_REASONCODE_ACTIVE[1-10] | Page 267 |
|          | ACD_REASONCODEAME[1-10]     | Page 267 |
|          | ACD_REASONCODE_VALUE[1-10]  | Page 267 |
|          | HOTELING_ENABLE             | Page 268 |

| Category                | Parameter Name     | Ref.     |
|-------------------------|--------------------|----------|
| Per Line - SIP Settings | PHONE_NUMBER       | Page 268 |
|                         | SIP_URI            | Page 268 |
|                         | LINE_ENABLE        | Page 269 |
|                         | SIP_USER_AGENT     | Page 269 |
|                         | SIP_AUTHID         | Page 269 |
|                         | SIP_PASS           | Page 269 |
|                         | SIP_SRC_PORT       | Page 270 |
|                         | SIP_PRXY_ADDR      | Page 270 |
|                         | SIP_PRXY_PORT      | Page 270 |
|                         | SIP_RGSTR_ADDR     | Page 270 |
|                         | SIP_RGSTR_PORT     | Page 271 |
|                         | SIP_SVCDOMAIN      | Page 271 |
|                         | REG_EXPIRE_TIME    | Page 271 |
|                         | REG_INTERVAL_RATE  | Page 271 |
|                         | SIP_SESSION_TIME   | Page 272 |
|                         | DSCP_SIP           | Page 272 |
|                         | SIP_TIMER_T1       | Page 272 |
|                         | SIP_TIMER_T2       | Page 272 |
|                         | SIP_TIMER_T4       | Page 273 |
|                         | SIP_FOVR_NORSP     | Page 273 |
|                         | SIP_FOVR_MAX       | Page 273 |
|                         | SIP_DNSSRV_ENA     | Page 274 |
|                         | SIP_UDP_SRV_PREFIX | Page 274 |
|                         | SIP_100REL_ENABLE  | Page 275 |
|                         | SIP_INVITE_EXPIRE  | Page 275 |
|                         | SIP_PRSNC_ADDR     | Page 275 |
|                         | SIP_PRSNC_PORT     | Page 275 |
|                         | PORT_PUNCH_INTVL   | Page 276 |
|                         | SIP_ADD_RPORT      | Page 276 |
|                         | SIP_STUN_ENABLE    | Page 276 |
|                         | SIP_RTP_KA_INTVL   | Page 276 |
|                         | SIP_SUBS_EXPIRE    | Page 277 |
|                         | SUB_RTX_INTVL      | Page 277 |

| Category | Parameter Name                | Ref.     |
|----------|-------------------------------|----------|
|          | REG_RTX_INTVL                 | Page 277 |
|          | SIP_PRIVACY                   | Page 277 |
|          | SIP_OUTPROXY_ADDR             | Page 277 |
|          | SIP_OUTPROXY_PORT             | Page 278 |
|          | SIP_TRANSPORT                 | Page 278 |
|          | SIP_ANM_DISPNAME              | Page 278 |
|          | SIP_ANM_USERNAME              | Page 278 |
|          | SIP_ANM_HOSTNAME              | Page 279 |
|          | SIP_DETECT_SSAF               | Page 279 |
|          | SIP_TIMER_B                   | Page 279 |
|          | SIP_TIMER_D                   | Page 279 |
|          | SIP_TIMER_F                   | Page 280 |
|          | SIP_TIMER_H                   | Page 280 |
|          | SIP_TIMER_J                   | Page 280 |
|          | ADD_TRANSPORT_UDP             | Page 280 |
|          | SIP_RESPONSE_CODE_DND         | Page 281 |
|          | SIP_RESPONSE_CODE_CALL_REJECT | Page 281 |
|          | SIP_FOVR_MODE                 | Page 281 |
|          | SIP_403_REG_SUB_RTX           | Page 281 |
|          | SIP_DUAL_STACK_SDP_MODE       | Page 281 |
|          | AUTH_INCOMING_INVITE          | Page 282 |
|          | SIP_RINGIN_TIMER              | Page 282 |

### **SSH Settings**

| Category     | Parameter Name     | Ref.     |
|--------------|--------------------|----------|
| SSH Settings | SSH_USER_NAME      | Page 282 |
|              | SSH_PASSWORD       | Page 282 |
|              | SSH_ACCESS_DISABLE | Page 283 |

# 5.2 General Information on the Configuration Files

# **5.2.1 Configuration File Parameters**

The information on each parameter that can be written in a configuration file is shown in the tables below. The information includes parameter name (as the title of the table), value format, description, permitted value range, default value of each parameter, phone user interface reference, and Web user interface reference.

#### <u>Note</u>

 Configuration file templates and other information about configuration files are provided at the Panasonic website: http://www.panasonic.com/sip

#### Parameter Name

This is the system-predefined parameter name and cannot be changed.

#### Value Format

Each parameter value is categorized into Integer, Boolean, or String. Some parameters require a composite form such as "Comma-separated Integer" or "Comma-separated String".

- **Integer**: a numerical value, described as a sequence of numerical characters, optionally preceded by a "-" (minus)
  - An empty string is not allowed.
- Boolean: "Y" or "N"
- String: sequence of alphanumerical characters
- For details about available characters, see 5.2.2 Characters Available for String Values.
- Comma-separated Integer: a list of integers, separated by commas No space characters are allowed.
- **Comma-separated String**: a list of strings, separated by commas No space characters are allowed.

#### Description

Describes the details of the parameter.

#### Value Range

Indicates the permitted value range of the parameter.

#### Default Value

Indicates the factory default value of the parameter. Actual default values may vary depending on your phone system dealer.

#### Phone User Interface Reference

Provides the reference page of the corresponding parameter in phone user interface programming.

#### Web User Interface Reference

Provides the reference page of the corresponding parameter in Web user interface programming.

# 5.2.2 Characters Available for String Values

Unless noted otherwise in "Value Range", only ASCII characters can be used for parameter values. Unicode characters can also be used in some parameter values.

|    | 00 | 01 | 02 | 03 | 04 | 05 | 06 | 07 | 08 | 09 | 0A | <b>0</b> B | 0C | 0D | 0E | 0F |
|----|----|----|----|----|----|----|----|----|----|----|----|------------|----|----|----|----|
| 20 | SP | !  | "  | #  | \$ | %  | &  | ,  | (  | )  | *  | +          | ,  | -  |    | /  |
| 30 | 0  | 1  | 2  | 3  | 4  | 5  | 6  | 7  | 8  | 9  | :  | ;          | <  | =  | >  | ?  |
| 40 | @  | A  | В  | С  | D  | Е  | F  | G  | Н  | Ι  | J  | K          | L  | М  | N  | 0  |
| 50 | Р  | Q  | R  | S  | Т  | U  | V  | W  | X  | Y  | Z  | [          | \  | ]  | ^  | _  |
| 60 | `  | а  | b  | c  | d  | e  | f  | g  | h  | i  | j  | k          | 1  | m  | n  | 0  |
| 70 | р  | q  | r  | s  | t  | u  | v  | w  | x  | у  | z  | {          |    | }  | ~  |    |

Available ASCII characters are shown in the following table:

# 5.2.3 XML Formatting Basics

Configuration parameters are stored in an XML format. The following are guidelines for using XML.

- XML files have a in hierarchical structured that uses elements and attributes to identify the structure and content of data.
- XML documents must contain a root element.
- All elements in an XML file can contain sub elements and attributes.
- An XML file starts at the root element and branches to the lowest level of elements.
- Elements are delimited by angle brackets. Elements begin with a start-tag: <element>, and end with an end-tag: </element>.
- Attributes are name-value pairs that occur inside start-tags after the element name.
- Comments begin with "<!--" and end with "-->". Comments can contain any data except the literal string "--".

#### **Predefined Entities of XML**

The following entities must be used when rendering the following characters in XML.

| Character | Entity | Description       |
|-----------|--------|-------------------|
| "         | "      | Quotation mark    |
| &         | &      | Ampersand         |
| 1         | '      | Apostrophe        |
| <         | <      | Less-than sign    |
| >         | >      | Greater-than sign |

# 5.3 System Settings

# 5.3.1 Login Account Settings

#### ADMIN\_ID

| Value Format  | String                                                                                         |
|---------------|------------------------------------------------------------------------------------------------|
| Description   | Specifies the account ID used to access the Web user interface with the Administrator account. |
| Value Range   | Max. 16 characters (except ", &, ', :, <, >, and space)                                        |
|               | Note                                                                                           |
|               | An empty string is not allowed.                                                                |
| Default Value | admin                                                                                          |

#### ADMIN\_PASS

| Value Format                 | String                                                                                                    |
|------------------------------|----------------------------------------------------------------------------------------------------|
| Description                  | Specifies the password to use to authenticate the Administrator account when logging in to the Web user interface.     |
| Value Range                  | 6–16 characters (except ", &, ', :, <, >, and space)                                                                   |
| Default Value                | adminpass                                                                                                    |
| Web User Interface Reference | <ul> <li>Current Password (Page 95)</li> <li>New Password (Page 95)</li> <li>Confirm New Password (Page 95)</li> </ul> |

# USER\_ID

| Value Format  | String                                                                                |
|---------------|---------------------------------------------------------------------------------------|
| Description   | Specifies the account ID used to access the Web user interface with the User account. |
| Value Range   | Max. 16 characters (except ", &, ', :, <, >, and space)                               |
|               | Note                                                                                  |
|               | An empty string is not allowed.                                                       |
| Default Value | user                                                                                  |

#### USER\_PASS

| Value Format | String |
|--------------|--------|
|--------------|--------|

| Description                  | Specifies the password to use to authenticate the User account when logging in to the Web user interface.              |
|------------------------------|----------------------------------------------------------------------------------------------------|
| Value Range                  | 6–16 characters (except ", &, ', :, <, >, and space)                                                                   |
| Default Value                | userpass                                                                                                    |
| Web User Interface Reference | <ul> <li>Current Password (Page 96)</li> <li>New Password (Page 96)</li> <li>Confirm New Password (Page 97)</li> </ul> |

# 5.3.2 System Time Settings

### TIME\_ZONE

| Value Format                 | Integer                                                                                                    |
|------------------------------|----------------------------------------------------------------------------------------------------|
| Description                  | Specifies the offset of local standard time from UTC (GMT), in minutes.                                                                                                    |
| Value Range                  | <ul> <li>-720–780</li> <li>Note <ul> <li>Only the following values are available:</li> <li>-720 (GMT -12:00), -660 (GMT -11:00), -600 (GMT -10:00),</li> <li>-540 (GMT -09:00), -480 (GMT -08:00), -420 (GMT -07:00),</li> <li>-360 (GMT -06:00), -300 (GMT -05:00), -240 (GMT -04:00),</li> <li>-210 (GMT -03:30), -180 (GMT -03:00), -120 (GMT +02:00),</li> <li>-210 (GMT +03:00), 210 (GMT +01:00), 120 (GMT +02:00),</li> <li>180 (GMT +03:00), 210 (GMT +03:30), 240 (GMT +04:00), 270 (GMT +04:30), 300 (GMT +05:00), 330 (GMT +05:30), 345 (GMT +05:45), 360 (GMT +06:00), 390 (GMT +06:30), 420 (GMT +07:00), 480 (GMT +08:00), 540 (GMT +09:00), 570 (GMT +09:30), 600 (GMT +10:00), 660 (GMT +11:00), 720 (GMT +12:00), 780 (GMT +13:00)</li> </ul> </li> <li>If your location is west of Greenwich (0 [GMT]), the value should be minus. For example, the value for New York City, U.S.A. is "-300" (Eastern Standard Time being 5 hours behind GMT).</li> <li>This parameter is disabled when the "LOCAL_TIME_ZONE_POSIX" parameter is specified.</li> </ul> |
| Default Value                | 0                                                                                                    |
| Web User Interface Reference | Time Zone (Page 99)                                                                                                    |

### DST\_ENABLE

Value Format

Boolean

| Description                  | Specifies whether to enable DST (Summer Time).                                                                            |
|------------------------------|----------------------------------------------------------------------------------------------------|
|                              | <ul> <li>Note</li> <li>This parameter is disabled when the<br/>"LOCAL_TIME_ZONE_POSIX" parameter is specified.</li> </ul> |
| Value Range                  | <ul> <li>Y (Enable DST [Summer Time])</li> <li>N (Disable DST [Summer Time])</li> </ul>                                   |
| Default Value                | N                                                                                                    |
| Web User Interface Reference | Enable DST (Page 99)                                                                                                    |

#### DST\_OFFSET

| Value Format                 | Integer                                                                                                    |
|------------------------------|----------------------------------------------------------------------------------------------------|
| Description                  | Specifies the amount of time, in minutes, to change the time when "DST_ENABLE" is set to "Y".               |
|                              | Note                                                                                                    |
|                              | <ul> <li>This parameter is disabled when the<br/>"LOCAL_TIME_ZONE_POSIX" parameter is specified.</li> </ul> |
| Value Range                  | 0–720                                                                                                    |
|                              | Note                                                                                                    |
|                              | This parameter is usually set to "60".                                                                      |
| Default Value                | 60                                                                                                    |
| Web User Interface Reference | DST Offset (Page 100)                                                                                       |

#### DST\_START\_MONTH

| Value Format                 | Integer                                                               |
|------------------------------|-----------------------------------------------------------------------|
| Description                  | Specifies the month in which DST (Summer Time) starts.                |
|                              | <ul> <li>Note</li> <li>This parameter is disabled when the</li> </ul> |
|                              | "LOCAL_TIME_ZONE_POSIX" parameter is specified.                       |
| Value Range                  | 1–12                                                                  |
| Default Value                | 3                                                                     |
| Web User Interface Reference | Month (Page 100)                                                      |

# DST\_START\_ORDINAL\_DAY

| Value Format | Integer |
|--------------|---------|
|--------------|---------|

| Description                  | Specifies the number of the week on which DST (Summer Time) starts.<br>The actual start day is specified in "DST_START_DAY_OF_WEEK". For<br>example, to specify the second Sunday, specify "2" in this parameter,<br>and "0" in the next parameter. |
|------------------------------|----------------------------------------------------------------------------------------------------|
|                              | Note                                                                                                    |
|                              | <ul> <li>This parameter is disabled when the<br/>"LOCAL_TIME_ZONE_POSIX" parameter is specified.</li> </ul>                                                                                                    |
| Value Range                  | <ul> <li>1-5</li> <li>1: the first week of the month</li> <li>2: the second week of the month</li> <li>3: the third week of the month</li> <li>4: the fourth week of the month</li> <li>5: the fifth week of the month</li> </ul>                   |
| Default Value                | 2                                                                                                    |
| Web User Interface Reference | Day (Page 100)                                                                                                    |

# DST\_START\_DAY\_OF\_WEEK

| Value Format                 | Integer                                                                                                    |
|------------------------------|----------------------------------------------------------------------------------------------------|
| Description                  | Specifies the day of the week on which DST (Summer Time) starts.  Note  This parameter is disabled when the          |
|                              | "LOCAL_TIME_ZONE_POSIX" parameter is specified.                                                                      |
| Value Range                  | 0-6<br>- 0: Sunday<br>- 1: Monday<br>- 2: Tuesday<br>- 3: Wednesday<br>- 4: Thursday<br>- 5: Friday<br>- 6: Saturday |
| Default Value                | 0                                                                                                    |
| Web User Interface Reference | Day (Page 100)                                                                                                    |

# DST\_START\_TIME

| Value Format | Integer                                                                                                    |
|--------------|----------------------------------------------------------------------------------------------------|
| Description  | Specifies the start time of DST (Summer Time) in minutes after 12:00 AM.                                                  |
|              | <ul> <li>Note</li> <li>This parameter is disabled when the<br/>"LOCAL_TIME_ZONE_POSIX" parameter is specified.</li> </ul> |

#### 5.3.2 System Time Settings

| Value Range                  | 0–1439          |
|------------------------------|-----------------|
| Default Value                | 120             |
| Web User Interface Reference | Time (Page 101) |

### DST\_STOP\_MONTH

| Value Format                 | Integer                                                                                                    |
|------------------------------|----------------------------------------------------------------------------------------------------|
| Description                  | Specifies the month in which DST (Summer Time) ends.                                                                      |
|                              | <ul> <li>Note</li> <li>This parameter is disabled when the<br/>"LOCAL_TIME_ZONE_POSIX" parameter is specified.</li> </ul> |
| Value Range                  | 1–12                                                                                                    |
| Default Value                | 10                                                                                                    |
| Web User Interface Reference | Month (Page 101)                                                                                                    |

### DST\_STOP\_ORDINAL\_DAY

| Value Format                 | Integer                                                                                                    |
|------------------------------|----------------------------------------------------------------------------------------------------|
| Description                  | Specifies the number of the week on which DST (Summer Time) ends.<br>The actual end day is specified in "DST_STOP_DAY_OF_WEEK". For<br>example, to specify the second Sunday, specify "2" in this parameter,<br>and "0" in the next parameter. |
|                              | <ul> <li>Note</li> <li>This parameter is disabled when the<br/>"LOCAL_TIME_ZONE_POSIX" parameter is specified.</li> </ul>                                                                                                    |
| Value Range                  | <ul> <li>1-5</li> <li>1: the first week of the month</li> <li>2: the second week of the month</li> <li>3: the third week of the month</li> <li>4: the fourth week of the month</li> <li>5: the fifth week of the month</li> </ul>              |
| Default Value                | 2                                                                                                    |
| Web User Interface Reference | Day (Page 102)                                                                                                    |

# DST\_STOP\_DAY\_OF\_WEEK

| Value Format | Integer |
|--------------|---------|
| value Format | Integer |
|              |         |

| Description                  | Specifies the day of the week on which DST (Summer Time) ends. Note <ul> <li>This parameter is disabled when the "LOCAL_TIME_ZONE_POSIX" parameter is specified.</li> </ul> |
|------------------------------|----------------------------------------------------------------------------------------------------|
| Value Range                  | 0-6<br>- 0: Sunday<br>- 1: Monday<br>- 2: Tuesday<br>- 3: Wednesday<br>- 4: Thursday<br>- 5: Friday<br>- 6: Saturday                                                        |
| Default Value                | 0                                                                                                    |
| Web User Interface Reference | Day (Page 102)                                                                                                    |

#### DST\_STOP\_TIME

| Value Format                 | Integer                                                                                                    |
|------------------------------|----------------------------------------------------------------------------------------------------|
| Description                  | Specifies the end time of DST (Summer Time) in minutes after 12:00 AM.                                                    |
|                              | <ul> <li>Note</li> <li>This parameter is disabled when the<br/>"LOCAL_TIME_ZONE_POSIX" parameter is specified.</li> </ul> |
| Value Range                  | 0–1439                                                                                                    |
| Default Value                | 120                                                                                                    |
| Web User Interface Reference | Time (Page 102)                                                                                                    |

# 5.3.3 Syslog Settings

#### SYSLOG\_ADDR

| Value Format  | String                                                              |
|---------------|---------------------------------------------------------------------|
| Description   | Specifies the IP address or FQDN of the syslog server.              |
| Value Range   | Max. 127 characters (IP address in dotted-decimal notation or FQDN) |
| Default Value | Empty string                                                        |

### SYSLOG\_PORT

| Value Format | Integer                                         |
|--------------|-------------------------------------------------|
| Description  | Specifies the port number of the syslog server. |

| Value Range   | 1–65535 |
|---------------|---------|
| Default Value | 514     |

#### SYSLOG\_SERVER\_ENABLE

| Value Format  | Boolean                                                           |
|---------------|-------------------------------------------------------------------|
| Description   | Specifies whether to enable syslog.                               |
| Value Range   | <ul> <li>Y (Enable syslog)</li> <li>N (Disable syslog)</li> </ul> |
| Default Value | Ν                                                                 |

#### SYSLOG\_SEVERITY

| Value Format  | Integer                                                                                                    |
|---------------|----------------------------------------------------------------------------------------------------|
| Description   | Specifies the severity of system logs sent to the syslog server.                                                      |
| Value Range   | 0-7<br>- 0: emerg<br>- 1: alert<br>- 2: critical<br>- 3: error<br>- 4: warn<br>- 5: notice<br>- 6: info<br>- 7: debug |
| Default Value | 3                                                                                                    |

# 5.3.4 KEM (KX-UTA336 Add-on Key Module) Update Settings KEM\_UPGRADE\_ENABLE

| Value Format  | Boolean                                                                         |
|---------------|---------------------------------------------------------------------------------|
| Description   | Specifies whether to perform KEM updates when the unit detects a newer version. |
| Value Range   | <ul> <li>Y (Enable KEM updates)</li> <li>N (Disable KEM updates)</li> </ul>     |
| Default Value | Y                                                                               |

#### **KEM\_VERSION**

| Value Format | String |
|--------------|--------|
|--------------|--------|

| Description   | Specifies the target KEM version (e.g. n.nnn [n=0-9]). |
|---------------|--------------------------------------------------------|
| Value Range   | Not applicable.                                        |
| Default Value | Empty string                                           |

### KEM\_FILE\_PATH

| Value Format  | String                                                                                                    |
|---------------|----------------------------------------------------------------------------------------------------|
| Description   | Specifies the URL where the KEM file is stored.                                                                                                    |
| Value Range   | Max. 1024 characters                                                                                                    |
|               | <ul> <li>Note</li> <li>The format must be RFC 1738 compliant, as follows:<br/>"<scheme>://<user>:<password>@<host>:<port>/<url-path>".</url-path></port></host></password></user></scheme></li> <li>- "<user>" must be less than 127 characters.</user></li> <li>- "<password>" must be less than 127 characters.</password></li> <li>- "<user>:<password>@" may be empty.</password></user></li> <li>- ":<port>" can be omitted if you do not need to specify the port number.</port></li> <li>If "{mac}" is included in this URL, it will be replaced with the unit's MAC address in lower-case.</li> <li>If "{MAC}" is included in this URL, it will be replaced with the unit's MAC address in upper-case.</li> <li>If "{MAC}" is included in this URL, it will be replaced with the unit's model name.</li> <li>If "{MODEL}" is included in this URL, it will be replaced with the unit's model name.</li> <li>If "{fwver}" is included in this URL, it will be replaced with "FIRM_VERSION" depending on the system. Note that this rule differs from other parameters such as "SIP_USER_AGENT".</li> </ul> |
| Default Value | Empty string                                                                                                    |

# KEM\_UPGRADE\_AUTO

| Value Format  | Boolean                                                                                                    |
|---------------|----------------------------------------------------------------------------------------------------|
| Description   | Specifies whether to display a confirmation message asking the user<br>to perform a KEM update (manual) or perform the KEM update without<br>asking the user (automatic) when the unit detects a newer version of<br>KEM. |
| Value Range   | <ul> <li>Y (Enable automatic KEM update)</li> <li>N (Disable automatic KEM update)</li> </ul>                                                                                                    |
| Default Value | Y                                                                                                    |

# 5.3.5 Firmware Update Settings

# FIRM\_UPGRADE\_ENABLE

| Value Format                 | Boolean                                                                                                    |
|------------------------------|----------------------------------------------------------------------------------------------------|
| Description                  | Specifies whether to perform firmware updates when the unit detects a newer version of firmware.                                                                                                    |
|                              | <ul> <li>Note</li> <li>Changing this setting may require restarting the unit.</li> <li>Local firmware updates from the Web user interface (→ see 4.8.4 Local Firmware Update) can be performed regardless of this setting.</li> </ul> |
| Value Range                  | <ul> <li>Y (Enable firmware updates)</li> <li>N (Disable firmware updates)</li> </ul>                                                                                                    |
| Default Value                | Y                                                                                                    |
| Web User Interface Reference | Enable Firmware Update (Page 159)                                                                                                    |

#### FIRM\_VERSION

| Value Format  | String                                                            |
|---------------|-------------------------------------------------------------------|
| Description   | Specifies the firmware version of the unit (e.g. nn.nnn [n=0-9]). |
|               | Note                                                              |
|               | Changing this setting may require restarting the unit.            |
| Value Range   | Not applicable.                                                   |
| Default Value | Empty string                                                      |

#### FIRM\_FILE\_PATH

| Value Format | String                                                                                           |
|--------------|--------------------------------------------------------------------------------------------------|
| Description  | Specifies the URL where the firmware file is stored.                                             |
|              | Note                                                                                             |
|              | <ul> <li>This setting is available only when<br/>"FIRM_UPGRADE_ENABLE" is set to "Y".</li> </ul> |
|              | Changing this setting may require restarting the unit.                                           |

| Value Range                  | Max. 1024 characters                                                                                                    |
|------------------------------|----------------------------------------------------------------------------------------------------|
|                              | <ul> <li>Note</li> <li>The format must be RFC 1738 compliant, as follows:<br/>"<scheme>://<user>:<password>@<host>:<port>/<url-path>".</url-path></port></host></password></user></scheme></li> <li>- "<user>" must be less than 127 characters.</user></li> <li>- "<password>" must be less than 127 characters.</password></li> <li>- "<user>:<password>@" may be empty.</password></user></li> <li>- ":<port>" can be omitted if you do not need to specify the port number.</port></li> <li>If "{mac}" is included in this URL, it will be replaced with the unit's MAC address in lower-case.</li> <li>If "{MAC}" is included in this URL, it will be replaced with the unit's MAC address in upper-case.</li> <li>If "{MODEL}" is included in this URL, it will be replaced with the unit's model name.</li> <li>If "{fwver}" is included in this URL, it will be replaced with the unit's model name.</li> </ul> |
| Default Value                | Empty string                                                                                                    |
| Web User Interface Reference | Firmware File URL (Page 159)                                                                                                    |

#### FIRM\_UPGRADE\_AUTO

| Value Format  | Boolean                                                                                                    |
|---------------|----------------------------------------------------------------------------------------------------|
| Description   | Specifies whether to display a confirmation message asking the user<br>to perform a firmware update (manual) or perform the firmware update<br>without asking the user (automatic) when the unit detects a newer<br>version of firmware. |
| Value Range   | <ul> <li>Y (Enable automatic firmware update)</li> <li>N (Disable automatic firmware update)</li> </ul>                                                                                                    |
| Default Value | У                                                                                                    |

# 5.3.6 Provisioning Settings

# PROVISION\_ENABLE

| Value Format                 | Boolean                                                                                 |
|------------------------------|-----------------------------------------------------------------------------------------|
| Description                  | Specifies whether to enable auto provisioning.                                          |
| Value Range                  | <ul> <li>Υ (Enable auto provisioning)</li> <li>N (Disable auto provisioning)</li> </ul> |
| Default Value                | Y                                                                                       |
| Web User Interface Reference | Enable Provisioning (Page 160)                                                          |

#### OPTION160\_ENABLE

| Value Format  | Boolean                                                                                     |
|---------------|---------------------------------------------------------------------------------------------|
| Description   | Specifies whether to enable the device to look for the Provisioning URL in DHCP option 160. |
| Value Range   | <ul> <li>Y (Enable DHTPv4 option 160)</li> <li>N (Disable DHTPv4 option 160)</li> </ul>     |
| Default Value | Y                                                                                           |

#### **OPTION159\_ENABLE**

| Value Format  | Boolean                                                                                     |
|---------------|---------------------------------------------------------------------------------------------|
| Description   | Specifies whether to enable the device to look for the Provisioning URL in DHCP option 159. |
| Value Range   | <ul> <li>Y (Enable DHTPv4 option 159)</li> <li>N (Disable DHTPv4 option 159)</li> </ul>     |
| Default Value | Y                                                                                           |

### **OPTION66\_ENABLE**

| Value Format  | Boolean                                                                                    |
|---------------|--------------------------------------------------------------------------------------------|
| Description   | Specifies whether to enable the device to look for the Provisioning URL in DHCP option 66. |
| Value Range   | <ul> <li>Y (Enable DHTPv4 option 66)</li> <li>N (Disable DHTPv4 option 66)</li> </ul>      |
| Default Value | Y                                                                                          |

### IPV6\_SUB\_OPTION\_ENABLE

| Value Format  | Boolean                                                                                         |
|---------------|-------------------------------------------------------------------------------------------------|
| Description   | Specifies whether to enable the device to look for the Provisioning URL in DHCPv6 sub-option 1. |
| Value Range   | <ul> <li>Y (Enable DHTPv6 sub-option 1)</li> <li>N (Disable DHTPv6 sub-option 1)</li> </ul>     |
| Default Value | Y                                                                                               |

#### SIPPNP\_ENABLE

| Value Format | Boolean |
|--------------|---------|
|--------------|---------|

| Description   | Specifies whether to enable the device to acquire the Provisioning URL using the SIP PnP method. |
|---------------|--------------------------------------------------------------------------------------------------|
| Value Range   | <ul> <li>Y (Enable SIP PnP)</li> <li>N (Disable SIP PnP)</li> </ul>                              |
| Default Value | Y                                                                                                |

### CFG\_STANDARD\_FILE\_PATH

| Value Format  | String                                                                                                    |
|---------------|----------------------------------------------------------------------------------------------------|
| Description   | Specifies the URL of the standard configuration file, which is used when every unit needs different settings.                                                                                                |
|               | Note                                                                                                    |
|               | <ul> <li>When you change this setting, set "PROVISION_ENABLE" to<br/>"Y" at the same time.</li> </ul>                                                                                                    |
| Value Range   | Max. 1024 characters                                                                                                    |
|               | <ul> <li>Note</li> <li>The format must be RFC 1738 compliant, as follows:<br/>"<scheme>://<user>:<password>@<host>:<port>/<url-path>"</url-path></port></host></password></user></scheme></li> </ul>         |
|               | <ul> <li>- "<user>" must be less than 127 characters.</user></li> <li>- "<password>" must be less than 127 characters.</password></li> <li>- "<user>:<password>@" may be empty.</password></user></li> </ul> |
|               | <ul> <li>":<port>" can be omitted if you do not need to specify the port number.</port></li> <li>If "{mac}" is included in this URL, it will be replaced with the</li> </ul>                                 |
|               | <ul> <li>If "{MAC}" is included in this URL, it will be replaced with the unit's MAC address in upper-case.</li> </ul>                                                                                       |
|               | <ul> <li>If "{MODEL}" is included in this URL, it will be replaced with the<br/>unit's model name.</li> </ul>                                                                                                |
|               | <ul> <li>If "{fwver}" is included in this URL, it will be replaced with the<br/>unit's firmware version.</li> </ul>                                                                                          |
|               | <ul> <li>If this URL ends with "/" (slash), "Config{mac}.cfg" is<br/>automatically added at the end of the URL.</li> </ul>                                                                                   |
|               | For example, CFG_STANDARD_FILE_PATH="http://<br>host/dir/" becomes                                                                                                    |
|               | CFG_STANDARD_FILE_PATH="http://host/dir/<br>Config{mac}.cfg".                                                                                                    |
| Default Value | Empty string                                                                                                    |

#### CFG\_PRODUCT\_FILE\_PATH

| Value Format | String |
|--------------|--------|
|--------------|--------|

| Description   | Specifies the URL of the product configuration file, which is used when                                                                                                    |
|---------------|----------------------------------------------------------------------------------------------------|
|               | all units with the same model number need the same settings.                                                                                                    |
|               | Note                                                                                                    |
|               | <ul> <li>When you change this setting, set "PROVISION_ENABLE" to<br/>"Y" at the same time.</li> </ul>                                                                                                    |
| Value Range   | Max. 1024 characters                                                                                                    |
|               | Note                                                                                                    |
|               | <ul> <li>The format must be RFC 1738 compliant, as follows:<br/>"<scheme>://<user>:<password>@<host>:<port>/<url-path>"</url-path></port></host></password></user></scheme></li> <li>"<user>" must be less than 127 characters.</user></li> <li>"<password>" must be less than 127 characters.</password></li> <li>"<user>:<password>@" may be empty.</password></user></li> <li>":<port>" can be omitted if you do not need to specify the port number.</port></li> <li>If "{mac}" is included in this URL, it will be replaced with the unit's MAC address in lower-case.</li> <li>If "{MAC}" is included in this URL, it will be replaced with the unit's MAC address in upper-case.</li> <li>If "{MODEL}" is included in this URL, it will be replaced with the unit's model name.</li> <li>If "{MODEL}" is included in this URL, it will be replaced with the unit's firmware version.</li> <li>If this URL ends with "/" (slash), "{MODEL}.cfg" is automatically added at the end of the URL.<br/>For example, CFG_PRODUCT_FILE_PATH="http://host/dir/{MODEL}.cfg".</li> </ul> |
| Default Value | Empty string                                                                                                    |
|               | Note                                                                                                    |
|               | • The URL specified by your phone system dealer may be preset in the unit.                                                                                                    |

# CFG\_MASTER\_FILE\_PATH

| Value Format | String                                                                                                   |
|--------------|----------------------------------------------------------------------------------------------------|
| Description  | Specifies the URL of the master configuration file, which is used when all units need the same settings. |
|              | <ul> <li>When you change this setting, set "PROVISION_ENABLE" to<br/>"Y" at the same time.</li> </ul>    |

| Value Range   | Max. 1024 characters                                                                                                    |
|---------------|----------------------------------------------------------------------------------------------------|
|               | <ul> <li>Note</li> <li>The format must be RFC 1738 compliant, as follows:<br/>"<scheme>://<user>:<password>@<host>:<port>/<url-path>"</url-path></port></host></password></user></scheme></li> <li>"<user>" must be less than 127 characters.</user></li> <li>"<password>" must be less than 127 characters.</password></li> <li>"<user>:<password>@" may be empty.</password></user></li> <li>":<port>" can be omitted if you do not need to specify the port number.</port></li> <li>If "{mac}" is included in this URL, it will be replaced with the unit's MAC address in lower-case.</li> <li>If "{MAC}" is included in this URL, it will be replaced with the unit's MAC address in upper-case.</li> <li>If "{MODEL}" is included in this URL, it will be replaced with the unit's model name.</li> <li>If "{MODEL}" is included in this URL, it will be replaced with the unit's firmware version.</li> <li>If this URL ends with "/" (slash), "sip.cfg" is automatically added at the end of the URL.<br/>For example, CFG_MASTER_FILE_PATH="http://host/dir/" becomes CFG_MASTER_FILE_PATH="http://host/dir/sip.cfg".</li> </ul> |
| Default Value | Empty string                                                                                                    |
|               | <ul> <li>Note</li> <li>The URL specified by your phone system dealer may be preset<br/>in the unit.</li> </ul>                                                                                                    |

### CFG\_FILE\_KEY

| Value Format  | String                                                                                                    |
|---------------|----------------------------------------------------------------------------------------------------|
| Description   | Specifies the encryption key (password) used to decrypt configuration files.                                                           |
|               | Note                                                                                                    |
|               | <ul> <li>If the extension of the configuration file is ".enc", the<br/>configuration file will be decrypted using this key.</li> </ul> |
| Value Range   | Max. 32 characters                                                                                                    |
|               | Note                                                                                                    |
|               | <ul> <li>If an empty string is set for this parameter, decryption with this value is disabled.</li> </ul>                              |
| Default Value | Empty string                                                                                                    |

# CFG\_FILE\_KEY\_LENGTH

| Value Format Integer | Value Format | Integer |
|----------------------|--------------|---------|
|----------------------|--------------|---------|

#### 5.3.6 Provisioning Settings

| Description   | Specifies the key lengths in bits used to decrypt configuration files. |
|---------------|------------------------------------------------------------------------|
| Value Range   | 128, 196, 256                                                          |
| Default Value | 128                                                                    |

### CFG\_CYCLIC

| Value Format                 | Boolean                                                                                                    |
|------------------------------|----------------------------------------------------------------------------------------------------|
| Description                  | Specifies whether the unit periodically checks for updates of configuration files.                                                                  |
| Value Range                  | <ul> <li>Υ (Enable periodic synchronization of configuration files)</li> <li>N (Disable periodic synchronization of configuration files)</li> </ul> |
| Default Value                | N                                                                                                    |
| Web User Interface Reference | Cyclic Auto Resync (Page 162)                                                                                                    |

### CFG\_CYCLIC\_INTVL

| Value Format                 | Integer                                                                                             |
|------------------------------|----------------------------------------------------------------------------------------------------|
| Description                  | Specifies the interval, in minutes, between periodic checks for updates of the configuration files. |
| Value Range                  | 1–40320                                                                                             |
| Default Value                | 10080                                                                                               |
| Web User Interface Reference | Resync Interval (Page 163)                                                                          |

#### CFG\_RTRY\_INTVL

| Value Format  | Integer                                                                                                    |
|---------------|----------------------------------------------------------------------------------------------------|
| Description   | Specifies the period of time, in minutes, that the unit will retry checking for an update of the configuration files after a configuration file access error has occurred. |
|               | Note                                                                                                    |
|               | <ul> <li>This setting is available only when "CFG_CYCLIC" is set to "Y".</li> </ul>                                                                                        |
| Value Range   | 1–1440                                                                                                    |
| Default Value | 30                                                                                                    |

#### CFG\_RESYNC\_TIME

| Value Format | String |
|--------------|--------|
|--------------|--------|
| Description   | Specifies the time (hour:minute) that the unit checks for updates of configuration files.                                                                                                    |
|---------------|----------------------------------------------------------------------------------------------------|
| Value Range   | <ul> <li>00:00–23:59</li> <li>Note <ul> <li>If the value for this setting is any valid value other than an empty string, the unit downloads the configuration files at the fixed time, and the settings specified in "CFG_CYCLIC", "CFG_CYCLIC_INTVL", and "CFG_RTRY_INTVL" are disabled.</li> <li>If the value for this setting is an empty string, downloading the configuration files at the fixed time are disabled.</li> </ul> </li> </ul> |
| Default Value | Empty string                                                                                                    |

## CFG\_RESYNC\_FROM\_SIP

| Value Format                 | String                                                                                                    |
|------------------------------|----------------------------------------------------------------------------------------------------|
| Description                  | Specifies the value of the "Event" header sent from the SIP server to the unit so that the unit can access the configuration files on the provisioning server. |
| Value Range                  | Max. 15 characters                                                                                                    |
|                              | Note                                                                                                    |
|                              | An empty string is not allowed.                                                                                                    |
| Default Value                | check-sync                                                                                                    |
| Web User Interface Reference | Header Value for Resync Event (Page 163)                                                                                                    |

## USR\_PROV\_SVR\_URL

| Value Format | String                                                                                                    |
|--------------|----------------------------------------------------------------------------------------------------|
| Description  | Specifies the Provisioning Server URL. <u>Note</u>                                                                                                    |
|              | <ul> <li>The format of the IP address must be in dotted-decimal notation, FQDN, or URL, as follows: "<scheme>://<user>:<password>@<host>:<port>/<url-path>"</url-path></port></host></password></user></scheme></li> <li>If "{mac}" is included in this URL, it will be replaced with the unit's MAC address in lower-case.</li> <li>If "{MAC}" is included in this URL, it will be replaced with the unit's MAC address in upper-case.</li> <li>If "{MODEL}" is included in this URL, it will be replaced with the unit's model name.</li> <li>If "{fwver}" is included in this URL, it will be replaced with the unit's firmware version.</li> </ul> |
| Value Range  | Max. 1024 characters                                                                                                    |

#### 5.3.6 Provisioning Settings

| Default Value | Empty string |
|---------------|--------------|

## USR\_PROV\_SVR\_AUTH\_ID

| Value Format  | String                                                                  |
|---------------|-------------------------------------------------------------------------|
| Description   | Specifies the authentication ID used to access the provisioning server. |
| Value Range   | Max. 127 characters (except ", &, ', :, <, >, and space)                |
| Default Value | Empty string                                                            |

## USR\_PROV\_SVR\_AUTH\_PASSWORD

| Value Format  | String                                                                        |
|---------------|-------------------------------------------------------------------------------|
| Description   | Specifies the authentication password used to access the provisioning server. |
| Value Range   | Max. 127 characters (except ", &, ', :, <, >, and space)                      |
| Default Value | Empty string                                                                  |

## CFG\_ROOT\_CERTIFICATE\_PATH1

| Value Format  | String                                                                                                    |
|---------------|----------------------------------------------------------------------------------------------------|
| Description   | Specifies the URL of the root certificate. When this parameter is specified, the Embedded root certificate is ignored. This setting should only be placed in the initial configuration file.                                                                                                    |
|               | <ul> <li>Note</li> <li>The format must be RFC 1738 compliant, as follows:<br/>"<scheme>://<user>:<password>@<host>:<port>/<url-path>"</url-path></port></host></password></user></scheme></li> <li>- "<user>" must be less than 127 characters.</user></li> <li>- "<password>" must be less than 127 characters.</password></li> <li>- "<user>:<password>@" may be empty.</password></user></li> <li>- ":<port>" can be omitted if you do not need to specify the port number.</port></li> </ul> |
| Value Range   | Max. 1024 characters                                                                                                    |
| Default Value | Empty string                                                                                                    |

## CFG\_ROOT\_CERTIFICATE\_PATH2

| Value Format      |            |              |
|-------------------|------------|--------------|
| value ronnal Sung | nat String | Value Format |

| Description   | <ul> <li>Specifies the URL of the root certificate. This setting should only be placed in the initial configuration file.</li> <li><u>Note</u> <ul> <li>The format must be RFC 1738 compliant, as follows: "<scheme>://<user>:<password>@<host>:<port>/<url-path>"</url-path></port></host></password></user></scheme></li> <li>"<user>" must be less than 127 characters.</user></li> <li>"<password>" must be less than 127 characters.</password></li> <li>"<user>:<password>@" may be empty.</password></user></li> <li>":<port>" can be omitted if you do not need to specify the port number.</port></li> </ul> </li> </ul> |
|---------------|----------------------------------------------------------------------------------------------------|
| Value Range   | Max. 1024 characters                                                                                                    |
| Default Value | Empty string                                                                                                    |

#### CFG\_ROOT\_CERTIFICATE\_PATH3

| Value Format  | String                                                                                                    |
|---------------|----------------------------------------------------------------------------------------------------|
| Description   | Specifies the URL of the root certificate. This setting should only be placed in the initial configuration file.                                                                                                    |
|               | <ul> <li>Note</li> <li>The format must be RFC 1738 compliant, as follows:<br/>"<scheme>://<user>:<password>@<host>:<port>/<url-path>"</url-path></port></host></password></user></scheme></li> <li>"<user>" must be less than 127 characters.</user></li> <li>"<password>" must be less than 127 characters.</password></li> <li>"<user>:<password>@" may be empty.</password></user></li> <li>":<port>" can be omitted if you do not need to specify the port number.</port></li> </ul> |
| Value Range   | Max. 1024 characters                                                                                                    |
| Default Value | Empty string                                                                                                    |

# 5.4 Network Settings

## 5.4.1 IP Settings

## IP\_ADDR\_MODE

| Value Format | Integer                                    |
|--------------|--------------------------------------------|
| Description  | Specifies the IP address mode.             |
| Value Range  | 0-2<br>- 0: IPv4<br>- 1: IPv6<br>- 2: dual |

#### 5.4.1 IP Settings

| Default Value | 2 |
|---------------|---|

#### ALLOW\_AUTO\_CFG

| Value Format  | Boolean                                                                                             |
|---------------|----------------------------------------------------------------------------------------------------|
| Description   | Specifies whether to allow IPv6 auto configuration.                                                 |
| Value Range   | <ul> <li>Y (Enable IPv6 auto configuration)</li> <li>N (Disable IPv6 auto configuration)</li> </ul> |
| Default Value | Y                                                                                                   |

## IP\_MODE\_PREF\_SIGNAL

| Value Format  | Integer                                   |
|---------------|-------------------------------------------|
| Description   | Specifies the preferred signal IPv6 mode. |
| Value Range   | 0-1<br>- 0: IPv4<br>- 1: IPv6             |
| Default Value | 0                                         |

## IP\_MODE\_PREF\_MEDIA

| Value Format  | Integer                                  |
|---------------|------------------------------------------|
| Description   | Specifies the preferred media IPv6 mode. |
| Value Range   | 0-1<br>- 0: IPv4<br>- 1: IPv6            |
| Default Value | 0                                        |

#### **IPV6\_PRIVACY**

| Value Format  | Boolean                                                                                                    |
|---------------|----------------------------------------------------------------------------------------------------|
| Description   | Specifies whether to enable IPv6 privacy.                                                                        |
| Value Range   | <ul> <li>Y (IPv6 privacy (RFC3041) is not supported)</li> <li>N (IPv6 privacy (RFC3041) is supported)</li> </ul> |
| Default Value | N                                                                                                    |

## 5.4.2 LLDP-MED Settings

## LLDP\_TRAFFIC\_TO\_PC\_PORT

| Value Format  | Boolean                                                                                                    |
|---------------|----------------------------------------------------------------------------------------------------|
| Description   | Specifies whether to forward LLDP packets received from the LAN port to the PC port.                          |
| Value Range   | <ul> <li>Υ (Forward LLDP received to PC port)</li> <li>N (Do not forward LLDP received to PC port)</li> </ul> |
| Default Value | N                                                                                                    |

#### LLDP\_ASSTID

| Value Format  | String                                                                                        |
|---------------|-----------------------------------------------------------------------------------------------|
| Description   | Specifies the asset ID of the phone that is advertised through LLDP for inventory management. |
| Value Range   | Max. 32 characters                                                                            |
| Default Value | Empty string                                                                                  |

## LLDP\_POWER\_PRIORITY

| Value Format  | Integer                                                                                         |
|---------------|-------------------------------------------------------------------------------------------------|
| Description   | Specifies the power priority of the phone that is advertised through LLDP for power management. |
| Value Range   | 0–3<br>– 0: unknown<br>– 1: low<br>– 2: high<br>– 3: critical                                   |
| Default Value | 0                                                                                               |

## 5.4.3 CDP

## CDP\_TRAFFIC\_TO\_PC\_PORT

| Value Format  | Boolean                                                                                                    |
|---------------|----------------------------------------------------------------------------------------------------|
| Description   | Specifies whether to forward CDP packets received from the LAN port to the PC port.                         |
| Value Range   | <ul> <li>Y (Forward CDP received to PC port)</li> <li>N (Do not forward CDP received to PC port)</li> </ul> |
| Default Value | N                                                                                                    |

## 5.4.4 IEEE 802.1X Settings

## IEEE8021X\_ENABLE

| Value Format                 | Boolean                                             |
|------------------------------|-----------------------------------------------------|
| Description                  | Selects whether to use the IEEE 802.1X protocol.    |
| Value Range                  | <ul> <li>Υ (Enable)</li> <li>Ν (Disable)</li> </ul> |
| Default Value                | N                                                   |
| Web User Interface Reference | Enable IEEE802.1X (Page 89)                         |

#### IEEE8021X\_AUTH\_PRTCL

| Value Format                 | Integer                                                                                                    |
|------------------------------|----------------------------------------------------------------------------------------------------|
| Description                  | Specifies the authentication method used with the IEEE 802.1X protocol.                                                                            |
| Value Range                  | 0-6<br>- 0: EAP-MD5<br>- 1: EAP-TLS<br>- 2: EAP-FAST<br>- 3: EAP-PEAP-GTC<br>- 4: EAP-PEAP-MSCHAPV2<br>- 5: EAP-TTLS-GTC<br>- 6: EAP-TTLS-MSCHAPV2 |
| Default Value                | 0                                                                                                    |
| Web User Interface Reference | Authentication Protocol (Page 89)                                                                                                    |

## IEEE8021X\_USER\_ID

| Value Format                 | String                                                                   |
|------------------------------|--------------------------------------------------------------------------|
| Description                  | Specifies the authentication ID required for IEEE 802.1X authentication. |
| Value Range                  | Max. 127 characters (except ", &, ', :, <, >, and space)                 |
| Default Value                | Empty string                                                             |
| Web User Interface Reference | Authentication ID (Page 90)                                              |

## IEEE8021X\_USER\_PASS

| Value Format | String                                                                     |
|--------------|----------------------------------------------------------------------------|
| Description  | Specifies the authentication password used for IEEE 802.1X authentication. |

| Value Range                  | Max. 127 characters (except ", &, ', :, <, >, and space) |
|------------------------------|----------------------------------------------------------|
| Default Value                | Empty string                                             |
| Web User Interface Reference | Authentication Password (Page 90)                        |

## 5.4.5 HTTP Settings

## HTTPD\_PORTOPEN\_AUTO

| Value Format  | Boolean                                                                                                    |
|---------------|----------------------------------------------------------------------------------------------------|
| Description   | Specifies whether the unit's Web port is always open.                                                                                                    |
| Value Range   | <ul> <li>Y (Web port is always open)</li> <li>N (Web port is closed [can be opened temporarily through phone user interface programming])</li> </ul>                                                                                                    |
|               | <ul> <li>Notice</li> <li>If you want to set to "x", please fully recognize the possibility of unauthorized access to the unit through the Web user interface and change this setting at your own risk. In addition, please take full security measures for connecting to an external network and control all passwords for logging in to the Web user interface.</li> </ul> |
| Default Value | N                                                                                                    |

## HTTP\_VER

| [                            |                                                                                                    |
|------------------------------|----------------------------------------------------------------------------------------------------|
| Value Format                 | Integer                                                                                                    |
| Description                  | Specifies which version of the HTTP protocol to use for HTTP communication.                                                                                                    |
| Value Range                  | <ul> <li>1 (Use HTTP 1.0)</li> <li>0 (Use HTTP 1.1)</li> <li>Note <ul> <li>For this unit, it is strongly recommended that you specify "1" for this setting. However, if the HTTP server does not function well with HTTP 1.0, try changing the setting "0".</li> </ul> </li> </ul> |
| Default Value                | 1                                                                                                    |
| Web User Interface Reference | HTTP Version (Page 91)                                                                                                    |

## HTTP\_USER\_AGENT

| Value Format | String                                                                              |
|--------------|-------------------------------------------------------------------------------------|
| Description  | Specifies the text string to send as the user agent in the header of HTTP requests. |

| Value Range                  | <ul> <li>Max. 64 characters</li> <li><u>Note</u> <ul> <li>An empty string is not allowed.</li> <li>If "{mac}" is included in this parameter, it will be replaced with the unit's MAC address in lower-case.</li> <li>If "{MAC}" is included in this parameter, it will be replaced with the unit's MAC address in upper-case.</li> <li>If "{MODEL}" is included in this parameter, it will be replaced with the unit's model name.</li> <li>If "{fwver}" is included in this parameter, it will be replaced with the unit's model name.</li> </ul> </li> </ul> |
|------------------------------|----------------------------------------------------------------------------------------------------|
| Default Value                | Panasonic_{MODEL}/{fwver} ({mac})                                                                                                    |
| Web User Interface Reference | HTTP User Agent (Page 91)                                                                                                    |

## HTTP\_SSL\_VERIFY

| Value Format  | Integer                                                                                                    |
|---------------|----------------------------------------------------------------------------------------------------|
| Description   | Specifies whether to enable the verification of the root certificate.                                                                                                    |
| Value Range   | <ul> <li>0 (No verification of root certificate)</li> <li>1 (Simple verification of root certificate)</li> <li>2 (Precise verification of root certificate)</li> <li>Mote <ul> <li>If set to "0", the verification of the root certificate is disabled.</li> <li>If set to "1", the verification of the root certificate is enabled. In this case, the validity of the certificate's date, certificate's chain, and the confirmation of the root certificate will be verified.</li> <li>If set to "2", precise certificate verification is enabled. In this case, the validity of the server name will be verified in addition to the items verified when "1" is set.</li> <li>If the unit has not obtained the current time, verification will not be performed irrelevant of this setting. In order to perform verification it is necessary to first set up the NTP server.</li> </ul> </li> </ul> |
| Default Value | 0                                                                                                    |

## 5.4.6 Time Adjust Settings

## NTP\_MODE

| Value Format | Integer                                 |
|--------------|-----------------------------------------|
| Description  | Specifies the NTP synchronization mode. |

| Value Range   | <ul> <li>0-2</li> <li>- 0: Disable NTP</li> <li>- 1: Automatically (NTP server assigned by DHCP server)</li> <li>- 2: Manually (assigned via prov/web)</li> </ul> |
|---------------|----------------------------------------------------------------------------------------------------|
| Default Value | 0                                                                                                    |

## NTP\_ADDR

| Value Format                 | String                                                              |
|------------------------------|---------------------------------------------------------------------|
| Description                  | Specifies the IP address or FQDN of the NTP server.                 |
| Value Range                  | Max. 127 characters (IP address in dotted-decimal notation or FQDN) |
| Default Value                | Empty string                                                        |
| Web User Interface Reference | NTP Server Address (Page 99)                                        |

## TIME\_SYNC\_INTVL

| Value Format  | Integer                                                                                                  |
|---------------|----------------------------------------------------------------------------------------------------|
| Description   | Specifies the interval, in seconds, to resynchronize after having detected no reply from the NTP server. |
| Value Range   | 10–86400                                                                                                 |
| Default Value | 60                                                                                                    |

#### TIME\_QUERY\_INTVL

| Value Format                 | Integer                                                                           |
|------------------------------|-----------------------------------------------------------------------------------|
| Description                  | Specifies the interval, in seconds, between synchronizations with the NTP server. |
| Value Range                  | 10–86400                                                                          |
| Default Value                | 43200                                                                             |
| Web User Interface Reference | Synchronization Interval (Page 99)                                                |

## 5.4.7 STUN Settings

## STUN\_SERV\_ADDR

| Value Format | String                                                              |
|--------------|---------------------------------------------------------------------|
| Description  | Specifies the IP address or FQDN of the STUN server.                |
| Value Range  | Max. 127 characters (IP address in dotted-decimal notation or FQDN) |

#### 5.4.8 LDAP Settings

| Default Value                | Empty string                  |
|------------------------------|-------------------------------|
| Web User Interface Reference | STUN Server Address (Page 93) |

#### STUN\_SERV\_PORT

| Value Format                 | Integer                                       |
|------------------------------|-----------------------------------------------|
| Description                  | Specifies the port number of the STUN server. |
| Value Range                  | 1–65535                                       |
| Default Value                | 3478                                          |
| Web User Interface Reference | STUN Server Port (Page 94)                    |

## 5.4.8 LDAP Settings

## LDAP\_SERVER

| Value Format  | String                                                                                                    |
|---------------|----------------------------------------------------------------------------------------------------|
| Description   | Specifies the IP address or host name of the LDAP server.                                                  |
|               | <ul> <li>Note</li> <li>The format of the IP address must be in dotted-decimal notation or FQDN.</li> </ul> |
| Value Range   | Max. 127 characters                                                                                        |
| Default Value | Empty string                                                                                               |

## LDAP\_PORT

| Value Format  | Integer                                                             |
|---------------|---------------------------------------------------------------------|
| Description   | Specifies the port to connect to on the server.                     |
|               | Note                                                                |
|               | • You should specify a port that is not used by any other features. |
| Value Range   | 0-65535                                                             |
| Default Value | 389                                                                 |

### LDAP\_SEARCH\_BASE\_DN

| Value Format | String                                                                                            |
|--------------|---------------------------------------------------------------------------------------------------|
| Description  | Specifies the base domain name which is the starting point for making queries on the LDAP server. |
| Value Range  | Max. 256 characters                                                                               |

| Default Value | Empty string |
|---------------|--------------|

## LDAP\_ENABLE

| Value Format  | Boolean                                                    |
|---------------|------------------------------------------------------------|
| Description   | Specifies whether to enable the LDAP feature.              |
| Value Range   | <ul><li>Y (Enable LDAP)</li><li>N (Disable LDAP)</li></ul> |
| Default Value | Ν                                                          |

## LDAP\_USER\_DN

| Value Format  | String                                                    |
|---------------|-----------------------------------------------------------|
| Description   | Specifies the user DN required to access the LDAP server. |
| Value Range   | Max. 64 characters                                        |
| Default Value | Empty string                                              |

#### LDAP\_PASSWORD

| Value Format  | String                                                 |
|---------------|--------------------------------------------------------|
| Description   | Specifies the password used to access the LDAP server. |
| Value Range   | Max. 16 characters                                     |
| Default Value | Empty string                                           |

# 5.5 Telephone Settings

## 5.5.1 Call Control Settings

## FIRSTDIGIT\_TIM

| Value Format  | Integer                                                                                                    |
|---------------|----------------------------------------------------------------------------------------------------|
| Description   | Specifies the length of time, in seconds, within which the first digits of<br>a dial number must be dialed. When this timer expires, the unit will play<br>a busy tone. |
| Value Range   | 1–600                                                                                                    |
| Default Value | 30                                                                                                    |

## INTDIGIT\_TIM

| Value Format                 | Integer                                                                                                    |
|------------------------------|----------------------------------------------------------------------------------------------------|
| Description                  | Specifies the length of time, in seconds, within which subsequent digits of a dial number must be dialed. When this timer expires after the last key was pressed, dialing will start. |
| Value Range                  | 1–15                                                                                                    |
| Default Value                | 5                                                                                                    |
| Web User Interface Reference | Inter-digit Timeout (Page 121)                                                                                                    |

## MACRODIGIT\_TIM

| Value Format                 | Integer                                                                                                    |
|------------------------------|----------------------------------------------------------------------------------------------------|
| Description                  | Specifies the length of time, in seconds, that the unit waits when a "T" or "t" has been entered in the dial plan. |
| Value Range                  | 1–15                                                                                                    |
| Default Value                | 5                                                                                                    |
| Web User Interface Reference | Timer for Dial Plan (Page 121)                                                                                     |

## INTERNATIONAL\_ACCESS\_CODE

| Value Format                 | String                                                                                                    |
|------------------------------|----------------------------------------------------------------------------------------------------|
| Description                  | Specifies the number to be shown in the place of the first "+" symbol when the phone number for incoming international calls contains "+". |
| Value Range                  | Max. 8 characters (consisting of 0–9, *, and #)                                                                                            |
|                              | Note                                                                                                    |
|                              | No other characters are allowed.                                                                                                    |
| Default Value                | Empty string ("+" is deleted)                                                                                                    |
| Web User Interface Reference | International Call Prefix (Page 121)                                                                                                    |

## COUNTRY\_CALLING\_CODE

| Value Format                 | String                                                                                                    |
|------------------------------|----------------------------------------------------------------------------------------------------|
| Description                  | Specifies the country/area calling code to be used for comparative purposes when dialing a number from the incoming call log that contains a "+" symbol. |
| Value Range                  | Max. 8 characters (consisting of 0–9)                                                                                                    |
| Default Value                | Empty string                                                                                                    |
| Web User Interface Reference | Country Calling Code (Page 122)                                                                                                    |

## NATIONAL\_ACCESS\_CODE

| Value Format                 | String                                                                                                    |
|------------------------------|----------------------------------------------------------------------------------------------------|
| Description                  | When dialing a number from the incoming call log that contains a "+" symbol and the country calling code matches, the country calling code is removed and the national access code is added. |
| Value Range                  | Max. 8 characters (consisting of 0–9, *, and #)                                                                                                    |
| Default Value                | Empty string                                                                                                    |
| Web User Interface Reference | National Access Code (Page 122)                                                                                                    |

## HOLD\_RECALL\_TIM

| Value Format  | Integer                                                                                   |
|---------------|-------------------------------------------------------------------------------------------|
| Description   | Specifies the duration of the hold recall timer. If set to "0", the function is disabled. |
| Value Range   | 0–240 (0: Disable)                                                                        |
| Default Value | 60                                                                                        |

## AUTO\_ANS\_RING\_TIM

| Value Format  | Integer                                                                                                    |
|---------------|----------------------------------------------------------------------------------------------------|
| Description   | Specifies the number of seconds a phone in Auto Answer mode will ring before a conversation is established automatically when it receives a call. |
| Value Range   | 0–15                                                                                                    |
| Default Value | 5                                                                                                    |

## **ONHOOK\_TRANSFER\_ENABLE**

| Value Format  | Boolean                                                                               |
|---------------|---------------------------------------------------------------------------------------|
| Description   | Specifies whether transfer operations are permitted while on-hook.                    |
| Value Range   | <ul> <li>Y (Enable On-hook Transfer)</li> <li>N (Disable On-hook Transfer)</li> </ul> |
| Default Value | У                                                                                     |

## KEY\_PAD\_TONE

| Value Format | Integer                                                     |
|--------------|-------------------------------------------------------------|
| Description  | Selects whether a tone is heard in response to key presses. |

| Value Range                  | 0-3<br>- 0: high<br>- 1: middle<br>- 2: low<br>- 3: off |
|------------------------------|---------------------------------------------------------|
| Default Value                | 0                                                       |
| Web User Interface Reference | Key Click Tone (Page 143)                               |

## **5.5.2 Telephone Settings**

#### NUMBER\_MATCHING\_LOWER\_DIGIT

| Value Format                 | Integer                                                                                                    |
|------------------------------|----------------------------------------------------------------------------------------------------|
| Description                  | Specifies the minimum number of digits with which to match a phonebook entry with an incoming call's caller ID. To specify exact matching of entire numbers only, specify "0". |
| Value Range                  | 0–15                                                                                                    |
| Default Value                | 7                                                                                                    |
| Web User Interface Reference | Number Matching Lower Digit (Page 144)                                                                                                    |

#### DISPLAY\_DATE\_PATTERN

| Value Format  | Integer                                                                                                    |
|---------------|----------------------------------------------------------------------------------------------------|
| Description   | Selects the display order pattern for the day and month of the date.                                                                        |
| Value Range   | 0-7<br>- 0: mm/dd<br>- 1: dd/mm<br>- 2: dd/mm/yyy<br>- 3: dd/mm/yy<br>- 4: mm/dd/yyyyy<br>- 5: mm/dd/yy<br>- 6: yyyy/mm/dd<br>- 7: yy/mm/dd |
| Default Value | 0                                                                                                    |

## DISPLAY\_TIME\_PATTERN

| Value Format | Integer                                                        |
|--------------|----------------------------------------------------------------|
| Description  | Selects the display type for the time (12- or 24-hour format). |

| Value Range   | 0–1<br>– 0: 12-hour format<br>– 1: 24-hour format |
|---------------|---------------------------------------------------|
| Default Value | 0                                                 |

#### DEFAULT\_LINE

| Value Format  | Integer                                                                                                    |
|---------------|----------------------------------------------------------------------------------------------------|
| Description   | Specifies the line for default FB and selected line.                                                                       |
|               | <ul> <li>Note</li> <li>The KX-UTG200 has a maximum of 4 lines.</li> <li>The KX-UTG300 has a maximum of 6 lines.</li> </ul> |
| Value Range   | 1–6                                                                                                    |
| Default Value | 1                                                                                                    |

#### DEFAULT\_LANGUAGE

| Value Format  | String                                                                    |
|---------------|---------------------------------------------------------------------------|
| Description   | Selects the language to use for the menus and display items on the phone. |
| Value Range   | Only the following value is available:<br>• en-ʊs (English (US))          |
| Default Value | en-US                                                                     |

## EXTENSION\_PIN

| Value Format                 | String                                                                                                    |
|------------------------------|----------------------------------------------------------------------------------------------------|
| Description                  | Specifies the PIN (Personal Identification Number) of the extension.<br>This is used to lock access to the call log and phonebook list. For details, refer to the Operating Instructions on the Panasonic Web site ( $\rightarrow$ see <b>Introduction</b> ). |
| Value Range                  | Max. 10 digits (consisting of 0–9)                                                                                                    |
| Default Value                | 00000000                                                                                                    |
| Web User Interface Reference | Extension PIN (Page 143)                                                                                                    |

## POUND\_KEY\_DELIMITER\_ENABLE

| Value Format | Boolean                                                                                                    |
|--------------|----------------------------------------------------------------------------------------------------|
| Description  | Specifies whether the # key is treated as a regular dialed digit or a delimiter, when dialed as or after the second digit. |

| Value Range   | <ul> <li>Y (# is treated as the end of dialing delimiter)</li> <li>N (# is treated as a regular dialed digit)</li> </ul> |
|---------------|----------------------------------------------------------------------------------------------------|
| Default Value | Y                                                                                                    |

## 5.5.3 Multicast paging

## MPAGE\_ADDR

| Value Format  | String                                                                              |
|---------------|-------------------------------------------------------------------------------------|
| Description   | Specifies the multicast IP address for sending and receiving page audio.            |
| Value Range   | Max. 127 characters (multicast IP address ranges from 224.0.0.0 to 239.255.255.255) |
| Default Value | Empty string                                                                        |

#### MPAGE\_PORT

| Value Format  | Integer                                                             |
|---------------|---------------------------------------------------------------------|
| Description   | Specifies the port for sending and receiving page audio.            |
|               | Note                                                                |
|               | • You should specify a port that is not used by any other features. |
| Value Range   | 0–65535                                                             |
| Default Value | 0                                                                   |

## **MPAGE\_PRIORITY**

| Value Format  | Integer                                      |
|---------------|----------------------------------------------|
| Description   | Specifies the priority of the group/channel. |
|               | Note                                         |
|               | 1 is high priority.                          |
|               | • 3 is priority for voice call.              |
|               | • (1 > 2 > voice call > 4 > > 11)            |
| Value Range   | 1–11                                         |
| Default Value | 11                                           |

#### MPAGE\_LABEL

| Value Format | String |
|--------------|--------|
|--------------|--------|

| Description   | Specifies the name of the group/channel. This name is displayed on the screen when operating outgoing and incoming pages. |
|---------------|----------------------------------------------------------------------------------------------------|
| Value Range   | Max. 24 characters                                                                                                    |
| Default Value | Empty string                                                                                                    |

## MPAGE\_SEND\_ENABLE

| Value Format  | Boolean                                                                           |
|---------------|-----------------------------------------------------------------------------------|
| Description   | Specifies whether to enable or disable outgoing pages.                            |
| Value Range   | <ul> <li>Υ (Enable outgoing pages)</li> <li>N (Disable outgoing pages)</li> </ul> |
| Default Value | N                                                                                 |

## MPAGE\_ENABLE

| Value Format  | Boolean                                                           |
|---------------|-------------------------------------------------------------------|
| Description   | Specifies whether to enable Paging.                               |
| Value Range   | <ul> <li>Y (Enable Paging)</li> <li>N (Disable Paging)</li> </ul> |
| Default Value | N                                                                 |

## MPAGE\_SEND\_TIMER

| Value Format  | Integer                                                       |
|---------------|---------------------------------------------------------------|
| Description   | Specifies the number of seconds available for outgoing pages. |
| Value Range   | 0–86400 (0: unlimited)                                        |
| Default Value | 0                                                             |

#### MPAGE\_CODEC

| Value Format  | Integer                                                                    |
|---------------|----------------------------------------------------------------------------|
| Description   | Selects the audio CODEC type for outgoing pages.                           |
| Value Range   | 0-4<br>- 0: G.722<br>- 1: PCMA<br>- 2: G.726-32<br>- 3: G.729<br>- 4: PCMU |
| Default Value | 0                                                                          |

#### MPAGE\_DISC\_TIM

| Value Format  | Integer                                                                                                    |
|---------------|----------------------------------------------------------------------------------------------------|
| Description   | Specifies the length of time, in seconds, within which the unit cannot receive pages. When this timer expires, the incoming page will finish. |
| Value Range   | 1–10                                                                                                    |
| Default Value | 1                                                                                                    |

#### MPAGE\_DND\_ENABLE

| Value Format  | Boolean                                                                     |
|---------------|-----------------------------------------------------------------------------|
| Description   | Specifies whether to enable or disable the Do Not Disturb parameter.        |
| Value Range   | <ul> <li>Υ (Enable play paging)</li> <li>N (Disable play paging)</li> </ul> |
| Default Value | Ν                                                                           |

## 5.5.4 Hotline Settings

## HOT\_LINE\_ENABLE

| Value Format  | Boolean                                                             |
|---------------|---------------------------------------------------------------------|
| Description   | Specifies whether to enable the hotline feature.                    |
| Value Range   | <ul> <li>Y (Enable hotline)</li> <li>N (Disable hotline)</li> </ul> |
| Default Value | N                                                                   |

## HOT\_LINE\_NUMBER

| Value Format  | String                        |
|---------------|-------------------------------|
| Description   | Specifies the hotline number. |
| Value Range   | Max. 32 characters            |
| Default Value | Empty string                  |

## HOT\_LINE\_DELAY\_TIME

| Value Format | Integer                                                                                                    |
|--------------|----------------------------------------------------------------------------------------------------|
| Description  | Specifies the time interval, in seconds, in which the phone dials a preconfigured hotline number when the user goes off-hook. |
| Value Range  | 0–10                                                                                                    |

| Default Value | 5 |
|---------------|---|

## 5.5.5 Tone Settings

## DIAL\_TONE1\_FRQ

| Value Format                 | Comma-separated Integer                                                                                   |
|------------------------------|----------------------------------------------------------------------------------------------------|
| Description                  | Specifies the dual-tone frequencies, in hertz, of Dial Tone 1 using 2 whole numbers separated by a comma. |
| Value Range                  | 0, 200–2000 (0: No tone)                                                                                  |
| Default Value                | 350,440                                                                                                   |
| Web User Interface Reference | Tone Frequencies (Page 139)                                                                               |

## DIAL\_TONE1\_GAIN

| Value Format  | Integer                                          |
|---------------|--------------------------------------------------|
| Description   | Specifies the gain, in decibels, of Dial Tone 1. |
| Value Range   | (-80)–0                                          |
| Default Value | 0                                                |

#### DIAL\_TONE1\_RPT

| Value Format  | Boolean                                            |
|---------------|----------------------------------------------------|
| Description   | Specifies whether Dial Tone 1 is repeated.         |
| Value Range   | <ul><li>Y (Repeat)</li><li>N (No Repeat)</li></ul> |
| Default Value | Ν                                                  |

## DIAL\_TONE1\_TIMING

| Value Format | Comma-separated Integer                                                                                                    |
|--------------|----------------------------------------------------------------------------------------------------|
| Description  | Specifies the pattern, in milliseconds, of Dial Tone 1 using up to 10 whole numbers (off 1, on 1, off 2, on 2) separated by commas. |
|              | <ul> <li>Note</li> <li>It is recommended that you set a value of 60 milliseconds or more for the first value (off 1).</li> </ul>    |

| Value Range                  | 0–16000 (0: Infinite time)                                    |
|------------------------------|---------------------------------------------------------------|
|                              | Note                                                          |
|                              | <ul> <li>Avoid setting 1–50 for any of the values.</li> </ul> |
| Default Value                | 60,0                                                          |
| Web User Interface Reference | Tone Timings (Page 140)                                       |

## DIAL\_TONE2\_FRQ

| Value Format  | Comma-separated Integer                                                                                   |
|---------------|----------------------------------------------------------------------------------------------------|
| Description   | Specifies the dual-tone frequencies, in hertz, of Dial Tone 2 using 2 whole numbers separated by a comma. |
| Value Range   | 0, 200–2000 (0: No tone)                                                                                  |
| Default Value | 350,440                                                                                                   |

#### DIAL\_TONE2\_GAIN

| Value Format  | Integer                                          |
|---------------|--------------------------------------------------|
| Description   | Specifies the gain, in decibels, of Dial Tone 2. |
| Value Range   | (-80)–0                                          |
| Default Value | 0                                                |

## DIAL\_TONE2\_RPT

| Value Format  | Boolean                                            |
|---------------|----------------------------------------------------|
| Description   | Specifies whether Dial Tone 2 is repeated.         |
| Value Range   | <ul><li>Y (Repeat)</li><li>N (No Repeat)</li></ul> |
| Default Value | Ν                                                  |

## DIAL\_TONE2\_TIMING

| Value Format | Comma-separated Integer                                                                                                    |
|--------------|----------------------------------------------------------------------------------------------------|
| Description  | <ul> <li>Specifies the pattern, in milliseconds, of Dial Tone 2 using up to 10 whole numbers (off 1, on 1, off 2, on 2) separated by commas.</li> <li><u>Note</u></li> <li>It is recommended that you set a value of 60 milliseconds or more for the first value (off 1).</li> </ul> |

| Value Range   | 0–16000 (0: Infinite time)                                                  |
|---------------|-----------------------------------------------------------------------------|
|               | <ul> <li>Note</li> <li>Avoid setting 1–50 for any of the values.</li> </ul> |
| Default Value | 60,0                                                                        |

## BUSY\_TONE\_FRQ

| Value Format                 | Comma-separated Integer                                                                                  |
|------------------------------|----------------------------------------------------------------------------------------------------|
| Description                  | Specifies the dual-tone frequencies, in hertz, of busy tones using 2 whole numbers separated by a comma. |
| Value Range                  | 0, 200–2000 (0: No tone)                                                                                 |
| Default Value                | 480,620                                                                                                  |
| Web User Interface Reference | Tone Frequencies (Page 140)                                                                              |

## BUSY\_TONE\_GAIN

| Value Format  | Integer                                            |
|---------------|----------------------------------------------------|
| Description   | Specifies the gain, in decibels, of the busy tone. |
| Value Range   | (-80)–0                                            |
| Default Value | 0                                                  |

## BUSY\_TONE\_RPT

| Value Format  | Boolean                                            |
|---------------|----------------------------------------------------|
| Description   | Specifies whether the busy tone is repeated.       |
| Value Range   | <ul><li>Y (Repeat)</li><li>N (No Repeat)</li></ul> |
| Default Value | Y                                                  |

## BUSY\_TONE\_TIMING

| Value Format | Comma-separated Integer                                                                                                    |
|--------------|----------------------------------------------------------------------------------------------------|
| Description  | <ul> <li>Specifies the pattern, in milliseconds, of busy tones using up to 10 whole numbers (off 1, on 1, off 2, on 2) separated by commas.</li> <li><u>Note</u></li> <li>It is recommended that you set a value of 60 milliseconds or more for the first value (off 1).</li> </ul> |

| Value Range                  | 0–16000 (0: Infinite time)                                    |
|------------------------------|---------------------------------------------------------------|
|                              | Note                                                          |
|                              | <ul> <li>Avoid setting 1–50 for any of the values.</li> </ul> |
| Default Value                | 60,500,440                                                    |
| Web User Interface Reference | Tone Timings (Page 140)                                       |

#### RINGBACK\_TONE\_FRQ

| Value Format                 | Comma-separated Integer                                                                                      |
|------------------------------|----------------------------------------------------------------------------------------------------|
| Description                  | Specifies the dual-tone frequencies, in hertz, of ringback tones using 2 whole numbers separated by a comma. |
| Value Range                  | 0, 200–2000 (0: No tone)                                                                                     |
| Default Value                | 440,480                                                                                                    |
| Web User Interface Reference | Tone Frequencies (Page 141)                                                                                  |

#### RINGBACK\_TONE\_GAIN

| Value Format  | Integer                                                |
|---------------|--------------------------------------------------------|
| Description   | Specifies the gain, in decibels, of the ringback tone. |
| Value Range   | (-80)–0                                                |
| Default Value | 0                                                      |

#### RINGBACK\_TONE\_RPT

| Value Format  | Boolean                                            |
|---------------|----------------------------------------------------|
| Description   | Specifies whether the ringback tone is repeated.   |
| Value Range   | <ul><li>Y (Repeat)</li><li>N (No Repeat)</li></ul> |
| Default Value | Y                                                  |

## RINGBACK\_TONE\_TIMING

| Value Format | Comma-separated Integer                                                                                                    |
|--------------|----------------------------------------------------------------------------------------------------|
| Description  | Specifies the pattern, in milliseconds, of ringback tones using up to 10 whole numbers (off 1, on 1, off 2, on 2) separated by commas. |
|              | <ul> <li>It is recommended that you set a value of 60 milliseconds or<br/>more for the first value (off 1).</li> </ul>                 |
|              |                                                                                                    |

| Value Range                  | 0–16000 (0: Infinite time)                                    |
|------------------------------|---------------------------------------------------------------|
|                              | Note                                                          |
|                              | <ul> <li>Avoid setting 1–50 for any of the values.</li> </ul> |
| Default Value                | 60,2000,3940                                                  |
| Web User Interface Reference | Tone Timings (Page 141)                                       |

#### DIAL\_TONE4\_FRQ

| Value Format                 | Integer                                                                                                    |
|------------------------------|----------------------------------------------------------------------------------------------------|
| Description                  | Specifies the dual-tone frequencies, in hertz, of Dial Tone 4 (stutter dial tones) to notify that a voice mail is waiting, using 2 whole numbers separated by a comma. |
| Value Range                  | 0, 200–2000 (0: No tone)                                                                                                    |
| Default Value                | 350,440                                                                                                    |
| Web User Interface Reference | Tone Frequencies (Page 141)                                                                                                    |

## DIAL\_TONE4\_GAIN

| Value Format  | Integer                                                                   |
|---------------|---------------------------------------------------------------------------|
| Description   | Specifies the gain, in decibels, of Dial Tone 4 (stutter-type dial tone). |
| Value Range   | (-80)–0                                                                   |
| Default Value | 0                                                                         |

## DIAL\_TONE4\_RPT

| Value Format  | Boolean                                                             |
|---------------|---------------------------------------------------------------------|
| Description   | Specifies whether Dial Tone 4 (stutter-type dial tone) is repeated. |
| Value Range   | <ul><li>Y (Repeat)</li><li>N (No Repeat)</li></ul>                  |
| Default Value | Ν                                                                   |

## DIAL\_TONE4\_TIMING

| Value Format | Comma-separated Integer |
|--------------|-------------------------|
|--------------|-------------------------|

| Description                  | Specifies the pattern, in milliseconds, of Dial Tone 4 (stutter dial tones) to notify that a voice mail is waiting, using up to 22 whole numbers (off 1, on 1, off 2, on 2) separated by commas. |
|------------------------------|----------------------------------------------------------------------------------------------------|
|                              | Note                                                                                                    |
|                              | <ul> <li>It is recommended that you set a value of 560 milliseconds or<br/>more for the first value (off 1).</li> </ul>                                                                          |
| Value Range                  | 0–16000 (0: Infinite time)                                                                                                    |
|                              | Note                                                                                                    |
|                              | <ul> <li>Avoid setting 1–50 for any of the values.</li> </ul>                                                                                                    |
| Default Value                | 560,100,100,100,100,100,100,100,100,100,1                                                                                                    |
| Web User Interface Reference | Tone Timings (Page 142)                                                                                                    |

## **REORDER\_TONE\_FRQ**

| Value Format                 | Comma-separated Integer                                                                                     |
|------------------------------|----------------------------------------------------------------------------------------------------|
| Description                  | Specifies the dual-tone frequencies, in hertz, of reorder tones using 2 whole numbers separated by a comma. |
| Value Range                  | 0, 200–2000 (0: No tone)                                                                                    |
| Default Value                | 480,620                                                                                                    |
| Web User Interface Reference | Tone Frequencies (Page 142)                                                                                 |

## **REORDER\_TONE\_GAIN**

| Value Format  | Integer                                               |
|---------------|-------------------------------------------------------|
| Description   | Specifies the gain, in decibels, of the reorder tone. |
| Value Range   | (-80)–0                                               |
| Default Value | 0                                                     |

## **REORDER\_TONE\_RPT**

| Value Format  | Boolean                                            |
|---------------|----------------------------------------------------|
| Description   | Specifies whether the reorder tone is repeated.    |
| Value Range   | <ul><li>Y (Repeat)</li><li>N (No Repeat)</li></ul> |
| Default Value | Y                                                  |

## **REORDER\_TONE\_TIMING**

| Value Format                 | Comma-separated Integer                                                                                                    |
|------------------------------|----------------------------------------------------------------------------------------------------|
| Description                  | Specifies the pattern, in milliseconds, of reorder tones using up to 10 whole numbers (off 1, on 1, off 2, on 2) separated by commas. |
|                              | Note                                                                                                    |
|                              | <ul> <li>It is recommended that you set a value of 60 milliseconds or<br/>more for the first value (off 1).</li> </ul>                |
| Value Range                  | 0–16000 (0: Infinite time)                                                                                                    |
|                              | Note                                                                                                    |
|                              | <ul> <li>Avoid setting 1–50 for any of the values.</li> </ul>                                                                         |
| Default Value                | 60,250,190                                                                                                    |
| Web User Interface Reference | Tone Timings (Page 142)                                                                                                    |

## HOLD\_TONE\_FRQ

| Value Format  | Comma-separated Integer                                                                                     |
|---------------|----------------------------------------------------------------------------------------------------|
| Description   | Specifies the dual-tone frequencies, in hertz, of the hold tone using 2 whole numbers separated by a comma. |
| Value Range   | 0, 200–2000 (0: No tone)                                                                                    |
| Default Value | 425                                                                                                    |

## HOLD\_TONE\_GAIN

| Value Format  | Integer                                            |
|---------------|----------------------------------------------------|
| Description   | Specifies the gain, in decibels, of the hold tone. |
| Value Range   | (-80)–0                                            |
| Default Value | 0                                                  |

## HOLD\_TONE\_RPT

| Value Format  | Boolean                                            |
|---------------|----------------------------------------------------|
| Description   | Specifies whether the hold tone is repeated.       |
| Value Range   | <ul><li>Y (Repeat)</li><li>N (No Repeat)</li></ul> |
| Default Value | Y                                                  |

## HOLD\_TONE\_TIMING

| Value Format  | Comma-separated Integer                                                                                                    |
|---------------|----------------------------------------------------------------------------------------------------|
| Description   | Specifies the pattern, in milliseconds, of the hold tone using up to 10 whole numbers (off 1, on 1, off 2, on 2) separated by commas. |
|               | <ul> <li>It is recommended that you set a value of 500 milliseconds or<br/>more for the first value (off 1).</li> </ul>               |
| Value Range   | 0–16000 (0: Infinite time)                                                                                                    |
|               | Note                                                                                                    |
|               | <ul> <li>Avoid setting 1–50 for any of the values.</li> </ul>                                                                         |
| Default Value | 500,190,190,2890                                                                                                    |

#### HOLD\_ALARM\_FRQ

| Value Format  | Comma-separated Integer                                                                                      |
|---------------|----------------------------------------------------------------------------------------------------|
| Description   | Specifies the dual-tone frequencies, in hertz, of the hold alarm using 2 whole numbers separated by a comma. |
| Value Range   | 0, 200–2000 (0: No tone)                                                                                     |
| Default Value | 425                                                                                                    |

## HOLD\_ALARM\_GAIN

| Value Format  | Integer                                             |
|---------------|-----------------------------------------------------|
| Description   | Specifies the gain, in decibels, of the hold alarm. |
| Value Range   | (-80)–0                                             |
| Default Value | 0                                                   |

## HOLD\_ALARM\_RPT

| Value Format  | Boolean                                            |
|---------------|----------------------------------------------------|
| Description   | Specifies whether the hold alarm is repeated.      |
| Value Range   | <ul><li>Y (Repeat)</li><li>N (No Repeat)</li></ul> |
| Default Value | Y                                                  |

## HOLD\_ALARM\_TIMING

| Value Format | Comma-separated Integer |
|--------------|-------------------------|
| value Format | Comma-separated integer |

| Description   | Specifies the pattern, in milliseconds, of the hold alarm using up to 10 whole numbers (on 1, off 1, on 2, off 2) separated by commas. |
|---------------|----------------------------------------------------------------------------------------------------|
| Value Range   | 0–16000 (0: Infinite time)                                                                                                    |
|               | NOTE                                                                                                    |
|               | <ul> <li>Avoid setting 1–50 for any of the values.</li> </ul>                                                                          |
| Default Value | 120,14880                                                                                                    |

## CW\_TONE1\_FRQ

| Value Format  | Comma-separated Integer                                                                                           |
|---------------|----------------------------------------------------------------------------------------------------|
| Description   | Specifies the dual-tone frequencies, in hertz, of call waiting tone 1 using 2 whole numbers separated by a comma. |
| Value Range   | 0, 200–2000 (0: No tone)                                                                                          |
| Default Value | 425                                                                                                    |

## CW\_TONE1\_GAIN

| Value Format  | Integer                                                  |
|---------------|----------------------------------------------------------|
| Description   | Specifies the gain, in decibels, of call waiting tone 1. |
| Value Range   | (-80)–0                                                  |
| Default Value | 0                                                        |

## CW\_TONE1\_RPT

| Value Format  | Boolean                                            |
|---------------|----------------------------------------------------|
| Description   | Specifies whether call waiting tone 1 is repeated. |
| Value Range   | <ul><li>Y (Repeat)</li><li>N (No Repeat)</li></ul> |
| Default Value | Y                                                  |

## CW\_TONE1\_TIMING

| Value Format | Comma-separated Integer                                                                                                    |
|--------------|----------------------------------------------------------------------------------------------------|
| Description  | Specifies the pattern, in milliseconds, of call waiting tone 1 using up to 10 whole numbers (on 1, off 1, on 2, off 2) separated by commas. |
| Value Range  | 0–16000 (0: Infinite time)                                                                                                    |
|              | Note                                                                                                    |
|              | <ul> <li>Avoid setting 1–50 for any of the values.</li> </ul>                                                                               |

| Default Value | 120,120,120,120,14400 |
|---------------|-----------------------|
|               |                       |

#### BELL\_CORE\_PATTERN1\_TIMING

| Value Format  | Comma-separated Integer                                                                                                    |
|---------------|----------------------------------------------------------------------------------------------------|
| Description   | Specifies the cadence, in milliseconds, of pattern ID 1, described in the LSSGR, GR-506-CORE, "Signaling for Analog Interfaces" section 14, using up to 8 whole numbers (on 1, off 1, on 2, off 2) separated by commas. |
| Value Range   | 0–5000 (0: Infinite time)                                                                                                    |
|               | <ul><li>Note</li><li>Avoid setting 1–50 for any of the values.</li></ul>                                                                                                    |
| Default Value | 2000,4000                                                                                                    |

#### BELL\_CORE\_PATTERN2\_TIMING

| Value Format  | Comma-separated Integer                                                                                                    |
|---------------|----------------------------------------------------------------------------------------------------|
| Description   | Specifies the cadence, in milliseconds, of pattern ID 2, described in the LSSGR, GR-506-CORE, "Signaling for Analog Interfaces" section 14, using up to 8 whole numbers (on 1, off 1, on 2, off 2) separated by commas. |
| Value Range   | 0–5000 (0: Infinite time)                                                                                                    |
|               | <ul><li>Note</li><li>Avoid setting 1–50 for any of the values.</li></ul>                                                                                                    |
| Default Value | 800,400,800,4000                                                                                                    |

## BELL\_CORE\_PATTERN3\_TIMING

| Value Format  | Comma-separated Integer                                                                                                    |
|---------------|----------------------------------------------------------------------------------------------------|
| Description   | Specifies the cadence, in milliseconds, of pattern ID 3, described in the LSSGR, GR-506-CORE, "Signaling for Analog Interfaces" section 14, using up to 8 whole numbers (on 1, off 1, on 2, off 2) separated by commas. |
| Value Range   | 0–5000 (0: Infinite time)                                                                                                    |
|               | <ul><li>Note</li><li>Avoid setting 1–50 for any of the values.</li></ul>                                                                                                    |
| Default Value | 400,200,400,200,800,4000                                                                                                    |

#### BELL\_CORE\_PATTERN4\_TIMING

| Value Format  | Comma-separated Integer                                                                                                    |
|---------------|----------------------------------------------------------------------------------------------------|
| Description   | Specifies the cadence, in milliseconds, of pattern ID 4, described in the LSSGR, GR-506-CORE, "Signaling for Analog Interfaces" section 14, using up to 8 whole numbers (on 1, off 1, on 2, off 2) separated by commas. |
| Value Range   | 0–5000 (0: Infinite time)                                                                                                    |
|               | <ul><li>Note</li><li>Avoid setting 1–50 for any of the values.</li></ul>                                                                                                    |
| Default Value | 300,200,1000,200,300,4000                                                                                                    |

#### **BELL\_CORE\_PATTERN5\_TIMING**

| Value Format  | Integer                                                                                                    |
|---------------|----------------------------------------------------------------------------------------------------|
| Description   | Specifies the cadence, in milliseconds, of pattern ID 5, described in the LSSGR, GR-506-CORE, "Signaling for Analog Interfaces" section 14, using up to 8 whole numbers (on 1, off 1, on 2, off 2) separated by commas. |
| Value Range   | 0–5000 (0: Infinite time)                                                                                                    |
|               | <ul> <li>Note</li> <li>Avoid setting 1–50 for any of the values.</li> </ul>                                                                                                    |
| Default Value | 500                                                                                                    |

## 5.5.6 Flexible Button Settings

#### FLEX\_BUTTON\_FACILITY\_ACT

| Value Format                 | Integer                                                                                                    |
|------------------------------|----------------------------------------------------------------------------------------------------|
| Description                  | Specifies a particular Facility Action for the flexible button. No facility action will be taken for the button if the string is empty or invalid. |
| Value Range                  | 0–2<br>– 0: Empty<br>– 1: ONETOUCH<br>– 2: BLF                                                                                                    |
| Default Value                | 0                                                                                                    |
| Web User Interface Reference | Type (No. 1–24) (Page 135)                                                                                                    |

## FLEX\_BUTTON\_FACILITY\_ARG

Value Format String

| Description                  | Specifies the necessary values for the features assigned to flexible buttons. |
|------------------------------|-------------------------------------------------------------------------------|
| Value Range                  | Max. 32 characters                                                            |
| Default Value                | Empty string                                                                  |
| Web User Interface Reference | Parameter (No. 1–24) (Page 135)                                               |

#### FLEX\_BUTTON\_LABEL

| Value Format  | String                                                                                   |
|---------------|------------------------------------------------------------------------------------------|
| Description   | Specifies the message to be displayed on the screen when the flexible button is pressed. |
| Value Range   | Max. 10 characters                                                                       |
|               | N - 4 -                                                                                  |
|               | Note                                                                                     |
|               | <ul> <li>You can use Unicode characters for this setting.</li> </ul>                     |
| Default Value | You can use Unicode characters for this setting.  Empty string                           |

## 5.5.7 KEM1 (KX-UTA336 Add-on Key Module 1) Button Settings KEM1\_BUTTON\_FACILITY\_ACT

| Value Format                 | Integer                                                                                                    |
|------------------------------|----------------------------------------------------------------------------------------------------|
| Description                  | Specifies a particular Facility Action for the flexible button on KEM1. No facility action will be taken for the button if the string is empty or invalid. |
| Value Range                  | 0–2<br>– 0: Empty<br>– 1: ONETOUCH<br>– 2: BLF                                                                                                    |
| Default Value                | 0                                                                                                    |
| Web User Interface Reference | Type (No. 1–36) (Page 136)                                                                                                    |

## KEM1\_BUTTON\_FACILITY\_ARG

| Value Format                 | String                                                                                |
|------------------------------|---------------------------------------------------------------------------------------|
| Description                  | Specifies the necessary values for the features assigned to flexible buttons on KEM1. |
| Value Range                  | Max. 32 characters                                                                    |
| Default Value                | Empty string                                                                          |
| Web User Interface Reference | Parameter (No. 1–36) (Page 136)                                                       |

## KEM1\_BUTTON\_FACILITY\_LABEL

| Value Format                 | String                                                                                           |
|------------------------------|--------------------------------------------------------------------------------------------------|
| Description                  | Specifies the message to be displayed on the screen when the flexible button on KEM1 is pressed. |
| Value Range                  | Max. 10 characters                                                                               |
| Default Value                | Empty string                                                                                     |
| Web User Interface Reference | Label Name (No. 1–36) (Page 137)                                                                 |

## 5.5.8 KEM2 (KX-UTA336 Add-on Key Module 2) Button Settings

## KEM2\_BUTTON\_FACILITY\_ACT

| Value Format                 | Integer                                                                                                    |
|------------------------------|----------------------------------------------------------------------------------------------------|
| Description                  | Specifies a particular Facility Action for the flexible button on KEM2. No facility action will be taken for the button if the string is empty or invalid. |
| Value Range                  | 0–2<br>– 0: Empty<br>– 1: ONETOUCH<br>– 2: BLF                                                                                                    |
| Default Value                | 0                                                                                                    |
| Web User Interface Reference | Type (No. 1–36) (Page 137)                                                                                                    |

## KEM2\_BUTTON\_FACILITY\_ARG

| Value Format                 | String                                                                                |
|------------------------------|---------------------------------------------------------------------------------------|
| Description                  | Specifies the necessary values for the features assigned to flexible buttons on KEM2. |
| Value Range                  | Max. 32 characters                                                                    |
| Default Value                | Empty string                                                                          |
| Web User Interface Reference | Parameter (No. 1–36) (Page 137)                                                       |

## KEM2\_BUTTON\_FACILITY\_LABEL

| Value Format  | String                                                                                           |
|---------------|--------------------------------------------------------------------------------------------------|
| Description   | Specifies the message to be displayed on the screen when the flexible button on KEM2 is pressed. |
| Value Range   | Max. 10 characters                                                                               |
| Default Value | Empty string                                                                                     |

| Neb User Interface Reference | Label Name (No. 1–36) (Page 137) |
|------------------------------|----------------------------------|
|------------------------------|----------------------------------|

# 5.5.9 XML Application Settings

#### XMLAPP\_ENABLE

| Value Format                 | Boolean                                                |
|------------------------------|--------------------------------------------------------|
| Description                  | Selects whether to enable the XML application feature. |
| Value Range                  | • Y                                                    |
|                              | • N                                                    |
| Default Value                | N                                                      |
| Web User Interface Reference | Enable Application (Page 150)                          |

## XMLAPP\_USERID

| Value Format                 | String                                                                         |
|------------------------------|--------------------------------------------------------------------------------|
| Description                  | Specifies the authentication ID required to access the XML application server. |
| Value Range                  | Max. 63 characters (except ", &, ', :, <, >, and space)                        |
| Default Value                | Empty string                                                                   |
| Web User Interface Reference | User ID (Page 150)                                                             |

#### XMLAPP\_USERPASS

| Value Format                 | String                                                                           |
|------------------------------|----------------------------------------------------------------------------------|
| Description                  | Specifies the authentication password used to access the XML application server. |
| Value Range                  | Max. 64 characters (except ", &, ', :, <, >, and space)                          |
| Default Value                | Empty string                                                                     |
| Web User Interface Reference | Password (Page 150)                                                              |

## XMLAPP\_SERVER\_TYPE

| Value Format | Integer                                 |
|--------------|-----------------------------------------|
| Description  | Specifies the type of XML server.       |
| Value Range  | 0–1<br>– 0: Broadsoft<br>– 1: Switchvox |

| Default Value | 0 |
|---------------|---|

#### XMLAPP\_SERVICEURL

| Value Format  | String                                                                                                    |
|---------------|----------------------------------------------------------------------------------------------------|
| Description   | Specifies the Broadsoft KSI service URL, such as "http(s):// <host:port>/ com.broadsoft.xsi-actions/v2.0/user/<userid>/".</userid></host:port> |
| Value Range   | Max. 128 characters                                                                                                    |
| Default Value | Empty string                                                                                                    |

## XMLAPP\_LOGO\_URL

| Value Format  | String                                                                             |
|---------------|------------------------------------------------------------------------------------|
| Description   | Specifies the URL of the log, which is used for downloading logos via XML service. |
| Value Range   | Max. 128 characters                                                                |
| Default Value | Empty string                                                                       |

#### XMLAPP\_WALLPAPER\_URL

| Value Format  | String                                                                                       |
|---------------|----------------------------------------------------------------------------------------------|
| Description   | Specifies the URL of the wallpaper, which is used for downloading wallpaper via XML service. |
| Value Range   | Max. 128 characters                                                                          |
| Default Value | Empty string                                                                                 |

# 5.6 All Lines Settings

## 5.6.1 All Lines - Codec Settings

#### CODEC\_G729\_PARAM

| Value Format  | Boolean                                                                                                    |
|---------------|----------------------------------------------------------------------------------------------------|
| Description   | Specifies whether to add an attribute line, "a=fmtp:18 annexb=no", to SDP when the codec is set to "G729A". |
| Value Range   | <ul> <li>Y (Add "a=fmtp:18 annexb=no")</li> <li>N (Do not add "a=fmtp:18 annexb=no")</li> </ul>             |
| Default Value | Ν                                                                                                    |

# 5.6.2 All Lines - VoIP Settings

## RTP\_PORT\_MIN

| Value Format                 | Integer                                                                                                    |
|------------------------------|----------------------------------------------------------------------------------------------------|
| Description                  | Specifies the lowest port number that the unit will use for RTP packets.                                                                                                    |
| Value Range                  | 1024–48750 (even number only)                                                                                                    |
|                              | <ul> <li>Note</li> <li>The value for this setting must be less than or equal to "RTP_PORT_MAX" - 400.</li> <li>Changing this setting may affect the number of simultaneous calls that can be made.</li> </ul> |
| Default Value                | 16000                                                                                                    |
| Web User Interface Reference | Minimum RTP Port Number (Page 113)                                                                                                    |

## RTP\_PORT\_MAX

| Value Format<br>Description  | Integer<br>Specifies the highest port number that the unit will use for RTP packets.                                                                                                    |
|------------------------------|----------------------------------------------------------------------------------------------------|
| Value Range                  | <ul> <li>1424–49150 (even number only)</li> <li><u>Note</u> <ul> <li>The value for this setting must be greater than or equal to "RTP_PORT_MIN" + 400.</li> <li>Changing this setting may affect the number of simultaneous calls that can be made.</li> </ul> </li> </ul> |
| Default Value                | 20000                                                                                                    |
| Web User Interface Reference | Maximum RTP Port Number (Page 113)                                                                                                    |

#### **RTP\_PTIME**

| Value Format                 | Integer                                                                        |
|------------------------------|--------------------------------------------------------------------------------|
| Description                  | Specifies the interval, in milliseconds, between transmissions of RTP packets. |
| Value Range                  | <ul> <li>20</li> <li>30</li> <li>40</li> </ul>                                 |
| Default Value                | 20                                                                             |
| Web User Interface Reference | RTP Packet Time (Page 113)                                                     |

## OUTBANDDTMF\_VOL

| Value Format  | Integer                                                                  |
|---------------|--------------------------------------------------------------------------|
| Description   | Specifies the volume (in decibels [dB]) of the DTMF tone using RFC 2833. |
| Value Range   | (-63)–0                                                                  |
| Default Value | -10                                                                      |

#### INBANDDTMF\_VOL

| Value Format  | Integer                                                        |
|---------------|----------------------------------------------------------------|
| Description   | Specifies the volume (in decibels [dB]) of in-band DTMF tones. |
| Value Range   | (-46)–0                                                        |
| Default Value | -10                                                            |

## 5.6.3 All Lines - Call Control Settings

## **RETURN\_VOL\_SET\_DEFAULT\_ENABLE**

| Value Format  | Boolean                                                                                                    |
|---------------|----------------------------------------------------------------------------------------------------|
| Description   | Specifies whether the volume is returned to its default setting after each call.                                                  |
| Value Range   | <ul> <li>Y (Volume returns to the default setting after each call)</li> <li>N (Volume does not change after each call)</li> </ul> |
| Default Value | N                                                                                                    |

# 5.7 Per Line Settings

## 5.7.1 Per Line - VoIP

#### CODEC\_ENABLE\_G722

| Value Format  | Boolean                                             |
|---------------|-----------------------------------------------------|
| Description   | Specifies whether to enable G722 codec.             |
| Value Range   | <ul> <li>Y (Enable)</li> <li>N (Disable)</li> </ul> |
| Default Value | У                                                   |

## CODEC\_ENABLE\_PCMA

| Value Format  | Boolean                                             |
|---------------|-----------------------------------------------------|
| Description   | Specifies whether to enable PCMA codec.             |
| Value Range   | <ul> <li>Y (Enable)</li> <li>N (Disable)</li> </ul> |
| Default Value | Y                                                   |

#### CODEC\_ENABLE\_G726\_32

| Value Format  | Boolean                                             |
|---------------|-----------------------------------------------------|
| Description   | Specifies whether to enable G726_32 codec.          |
| Value Range   | <ul> <li>Υ (Enable)</li> <li>Ν (Disable)</li> </ul> |
| Default Value | Y                                                   |

## CODEC\_ENABLE\_G729A

| Value Format  | Boolean                                             |
|---------------|-----------------------------------------------------|
| Description   | Specifies whether to enable G729A codec.            |
| Value Range   | <ul> <li>Υ (Enable)</li> <li>Ν (Disable)</li> </ul> |
| Default Value | Y                                                   |

## CODEC\_ENABLE\_PCMU

| Value Format  | Boolean                                             |
|---------------|-----------------------------------------------------|
| Description   | Specifies whether to enable PCMU codec.             |
| Value Range   | <ul> <li>Y (Enable)</li> <li>N (Disable)</li> </ul> |
| Default Value | Y                                                   |

## CODEC\_PRIORITY\_G722

| Value Format  | Integer                                      |
|---------------|----------------------------------------------|
| Description   | Specifies the priority order for G722 codec. |
| Value Range   | 1-5                                          |
| Default Value | 1                                            |
# CODEC\_PRIORITY\_PCMA

| Value Format  | Integer                                      |
|---------------|----------------------------------------------|
| Description   | Specifies the priority order for PCMA codec. |
| Value Range   | 1-5                                          |
| Default Value | 1                                            |

# CODEC\_PRIORITY\_G726\_32

| Value Format  | Integer                                         |
|---------------|-------------------------------------------------|
| Description   | Specifies the priority order for G726_32 codec. |
| Value Range   | 1-5                                             |
| Default Value | 1                                               |

# CODEC\_PRIORITY\_G729A

| Value Format  | Integer                                       |
|---------------|-----------------------------------------------|
| Description   | Specifies the priority order for G729A codec. |
| Value Range   | 1-5                                           |
| Default Value | 1                                             |

# CODEC\_PRIORITY\_PCMU

| Value Format  | Integer                                      |
|---------------|----------------------------------------------|
| Description   | Specifies the priority order for PCMU codec. |
| Value Range   | 1-5                                          |
| Default Value | 1                                            |

#### CODEC\_ANNEXB\_G729A

| Value Format  | Boolean                                                                         |
|---------------|---------------------------------------------------------------------------------|
| Description   | Specifies whether to enable the annexb when using G729 codec.                   |
| Value Range   | <ul> <li>Y (Enable annexb (G729))</li> <li>N (Disable annexb (G729))</li> </ul> |
| Default Value | N                                                                               |

# DSCP\_RTP

| Value Format                 | Integer                                                    |
|------------------------------|------------------------------------------------------------|
| Description                  | Selects the DSCP level of DiffServ applied to RTP packets. |
| Value Range                  | 0–63                                                       |
| Default Value                | 0                                                          |
| Web User Interface Reference | RTP Packet QoS (DSCP) (Page 114)                           |

# DSCP\_RTCP

| Value Format                 | Integer                                                     |
|------------------------------|-------------------------------------------------------------|
| Description                  | Selects the DSCP level of DiffServ applied to RTCP packets. |
| Value Range                  | 0–63                                                        |
| Default Value                | 0                                                           |
| Web User Interface Reference | RTCP Packet QoS (DSCP) (Page 115)                           |

# **RTCP\_INTVL**

| Value Format                 | Integer                                                   |
|------------------------------|-----------------------------------------------------------|
| Description                  | Specifies the interval, in seconds, between RTCP packets. |
| Value Range                  | 5–65535                                                   |
| Default Value                | 5                                                         |
| Web User Interface Reference | RTCP-XR (Page 115)                                        |

#### MAX\_DELAY

| Value Format                 | Integer                                                                                                    |
|------------------------------|----------------------------------------------------------------------------------------------------|
| Description                  | Specifies the maximum delay, in 10-millisecond units, of the jitter buffer.                                                                                                    |
| Value Range                  | <ul> <li>3–50 (× 10 ms)</li> <li><u>Note</u></li> <li>This setting is subject to the following conditions: <ul> <li>This value must be greater than "NOM_DELAY"</li> <li>This value must be greater than "MIN_DELAY"</li> <li>"NOM_DELAY" must be greater than or equal to <ul> <li>"MIN_DELAY"</li> </ul> </li> </ul></li></ul> |
| Default Value                | 20                                                                                                    |
| Web User Interface Reference | Maximum Delay (Page 115)                                                                                                    |

# MIN\_DELAY

| Value Format                 | Integer                                                                                                    |
|------------------------------|----------------------------------------------------------------------------------------------------|
| Description                  | Specifies the minimum delay, in 10-millisecond units, of the jitter buffer.                                                                                                    |
| Value Range                  | <ul> <li>1 or 2 (× 10 ms)</li> <li><u>Note</u> <ul> <li>This setting is subject to the following conditions:</li> <li>This value must be less than or equal to "NOM_DELAY"</li> <li>This value must be less than "MAX_DELAY"</li> <li>"MAX_DELAY" must be greater than "NOM_DELAY"</li> </ul> </li> </ul> |
| Default Value                | 2                                                                                                    |
| Web User Interface Reference | Minimum Delay (Page 116)                                                                                                    |

# NOM\_DELAY

| Value Format                 | Integer                                                                                                    |
|------------------------------|----------------------------------------------------------------------------------------------------|
| Description                  | Specifies the initial delay, in 10-millisecond units, of the jitter buffer.                                                                                                    |
| Value Range                  | <ul> <li>1-7 (× 10 ms)</li> <li><u>Note</u></li> <li>This setting is subject to the following conditions: <ul> <li>This value must be greater than or equal to "MIN_DELAY"</li> <li>This value must be less than "MAX_DELAY"</li> </ul> </li> </ul> |
| Default Value                | 2                                                                                                    |
| Web User Interface Reference | Initial Delay (Page 116)                                                                                                    |

#### **RTCP\_ENABLE**

| Value Format                 | Boolean                                                                                                    |
|------------------------------|----------------------------------------------------------------------------------------------------|
| Description                  | Selects whether to enable or disable RTCP (Real-Time Transport Control Protocol). For details, refer to RFC 3550. |
| Value Range                  | <ul> <li>Y (Enable RTCP)</li> <li>N (Disable RTCP)</li> </ul>                                                     |
| Default Value                | N                                                                                                    |
| Web User Interface Reference | RTCP Enable (Page 115)                                                                                            |

# RTCPXR\_ENABLE

| Value Format | Boolean                           |
|--------------|-----------------------------------|
| Description  | Selects whether to enable RTCPXR. |

| Value Range                  | <ul> <li>Y (Enable RTCPXR)</li> <li>N (Disable RTCPXR)</li> </ul> |
|------------------------------|-------------------------------------------------------------------|
| Default Value                | N                                                                 |
| Web User Interface Reference | RTCP-XR (Page 115)                                                |

#### RTP\_CLOSE\_ENABLE

| Value Format  | Boolean                                                                 |
|---------------|-------------------------------------------------------------------------|
| Description   | Specifies whether to enable processing to close held RTP sockets.       |
| Value Range   | <ul> <li>Y (Enable RTP Close)</li> <li>N (Disable RTP Close)</li> </ul> |
| Default Value | Y                                                                       |

# DTMF\_RELAY

| Value Format  | Boolean                                                                                                    |
|---------------|----------------------------------------------------------------------------------------------------|
| Description   | Selects whether DTMF tones are sent in the SIP INFO message.                                                                           |
| Value Range   | <ul> <li>Y (DTMF tones will be sent in the SIP INFO message.)</li> <li>N (The method selected in "DTMF_MODE" will be used.)</li> </ul> |
| Default Value | Y                                                                                                    |

#### DTMF\_MODE

| Value Format  | Integer                                                  |
|---------------|----------------------------------------------------------|
| Description   | Specifies DTMF mode.                                     |
| Value Range   | 0–2<br>– 0: Inband<br>– 1: RTP event (2833)<br>– 2: None |
| Default Value | 1                                                        |

#### TELEVENT\_PAYLOAD

| Value Format | Integer                                                                                          |
|--------------|--------------------------------------------------------------------------------------------------|
| Description  | Specifies the RFC 2833 payload type for DTMF tones.                                              |
|              | <ul> <li>Note</li> <li>This setting is available only when "DTMF_MODE" is set to "y".</li> </ul> |

| Value Range                  | 96–127                                  |
|------------------------------|-----------------------------------------|
| Default Value                | 101                                     |
| Web User Interface Reference | Telephone-event Payload Type (Page 117) |

# RFC2543\_HOLD\_ENABLE

| Value Format                 | Boolean                                                                                                    |
|------------------------------|----------------------------------------------------------------------------------------------------|
| Description                  | Specifies whether to enable the RFC 2543 Call Hold feature on this line.                                                                                                    |
| Value Range                  | <ul> <li>Y (Enable RFC 2543 Call Hold)</li> <li>N (Disable RFC 2543 Call Hold)</li> <li>Note <ul> <li>If set to "Y", the "c=0.0.0.0" syntax will be set in SDP when sending a re-INVITE message to hold the call.</li> <li>If set to "N", the "c=x.x.x." syntax will be set in SDP.</li> </ul> </li> </ul> |
| Default Value                | Y                                                                                                    |
| Web User Interface Reference | Supports RFC 2543 (c=0.0.0.0) (Page 117)                                                                                                    |

# MAX\_CONNECTION

| Value Format  | Integer                                 |
|---------------|-----------------------------------------|
| Description   | Specifies the MAX connections per line. |
| Value Range   | 1–24                                    |
| Default Value | 4                                       |

#### VQM\_PUBLISH

| Value Format  | Boolean                                                                     |
|---------------|-----------------------------------------------------------------------------|
| Description   | Specifies whether to enable/disable VQM PUBLISH.                            |
| Value Range   | <ul> <li>Y (Enable VQM publish)</li> <li>N (Disable VQM publish)</li> </ul> |
| Default Value | N                                                                           |

# RTCPXR\_IN\_SDP\_ENABLE

| Value Format | Boolean                                                                         |
|--------------|---------------------------------------------------------------------------------|
| Description  | Specifies whether to enable/disable RTCPXR in SDP.                              |
| Value Range  | <ul> <li>Y (Enable RTCPXR in SDP)</li> <li>N (Disable RTCPXR in SDP)</li> </ul> |

| Default Value | N |
|---------------|---|

# 5.7.2 Per Line - Call Control Settings

# VM\_SUBSCRIBE\_ENABLE

| Value Format                 | Boolean                                                                 |
|------------------------------|-------------------------------------------------------------------------|
| Description                  | Specifies whether to send the SUBSCRIBE request to a voice mail server. |
|                              | NOTE                                                                    |
|                              | Your phone system must support voice mail.                              |
| Value Range                  | • Y (Send the SUBSCRIBE request)                                        |
|                              | • N (Do not send the SUBSCRIBE request)                                 |
| Default Value                | N                                                                       |
| Web User Interface Reference | Send SUBSCRIBE to Voice Mail Server (Page 124)                          |

# CONFERENCE\_SERVER\_URI

| Value Format                 | String                                                                                                    |
|------------------------------|----------------------------------------------------------------------------------------------------|
| Description                  | Specifies the URI for a conference server, which consists of "sip:", a user part, the "@" symbol, and a host part, for example, "sip:conference@example.com".                                                                                                    |
|                              | Note                                                                                                    |
|                              | <ul> <li>In a SIP URI, the user part ("conference" in the example above) can contain up to 63 characters, and the host part ("example.com" in the example above) can contain up to 127 characters.</li> <li>Availability depends on your phone system.</li> </ul> |
| Value Range                  | Max. 195 characters                                                                                                    |
| Default Value                | Empty string                                                                                                    |
| Web User Interface Reference | Conference Server URI (Page 126)                                                                                                    |

# DISPLAY\_NAME

| Value Format | String                                                                                       |
|--------------|----------------------------------------------------------------------------------------------|
| Description  | Specifies the name to display as the caller on the other party's phone when you make a call. |
| Value Range  | Max. 24 characters                                                                           |
|              | Note                                                                                         |
|              | • You can use Unicode characters for this setting.                                           |

| Default Value                | Empty string            |
|------------------------------|-------------------------|
| Web User Interface Reference | Display Name (Page 124) |

#### VM\_NUMBER

| Value Format                 | String                                                           |
|------------------------------|------------------------------------------------------------------|
| Description                  | Specifies the phone number used to access the voice mail server. |
|                              | Note                                                             |
|                              | Your phone system must support voice mail.                       |
| Value Range                  | Max. 32 characters                                               |
| Default Value                | Empty string                                                     |
| Web User Interface Reference | Voice Mail Access Number (Page 125)                              |

#### DIAL\_PLAN

| Value Format                 | String                                                                                                    |
|------------------------------|----------------------------------------------------------------------------------------------------|
| Description                  | Specifies a dial format, such as specific phone numbers, that control which numbers can be dialed or how to handle the call when making a call. For details, see <b>6.2 Dial Plan</b> . |
| Value Range                  | Max. 500 characters                                                                                                    |
| Default Value                | Empty string                                                                                                    |
| Web User Interface Reference | Dial Plan (max 1024 characters) (Page 127)                                                                                                    |

# DIAL\_PLAN\_NOT\_MATCH\_ENABLE

| Value Format  | Boolean                                                                                                    |
|---------------|----------------------------------------------------------------------------------------------------|
| Description   | Specifies whether to enable dial plan filtering so that a call is not made when the dialed number does not match any of the dial formats specified in "DIAL_PLAN".                                                                                                    |
| Value Range   | <ul> <li>Y (Enable dial plan filtering)</li> <li>N (Disable dial plan filtering)</li> <li>Note         <ul> <li>If set to "Y", the dialed number will not be sent to the line when the number dialed by the user does not match any of the dial formats specified in the dial plan.</li> <li>If set to "N", the dialed number will be sent to the line, even if the number dialed by the user does not match any of the dial formats specified in the dial plan.</li> </ul> </li> </ul> |
| Default Value | Y                                                                                                    |

| Web User Interface ReferenceCall Even If Dial Plan Does Not Match (Page 127) | Web User Interface Reference | Call Even If Dial Plan Does Not Match (Page 127) |
|------------------------------------------------------------------------------|------------------------------|--------------------------------------------------|
|------------------------------------------------------------------------------|------------------------------|--------------------------------------------------|

#### SHARED\_CALL\_ENABLE

| Value Format                 | Boolean                                                                                                    |
|------------------------------|----------------------------------------------------------------------------------------------------|
| Description                  | Specifies whether to enable the Shared Call feature of the SIP server, which is used to share one line among the units.                                                                                             |
|                              | <ul> <li>You cannot set both "SHARED_CALL_ENABLE" and<br/>"FWD_DND_SYNCHRO_ENABLE" to "Y" at the same time.</li> <li>Availability depends on your phone system.</li> </ul>                                          |
| Value Range                  | <ul> <li>Y (Enable shared call)</li> <li>N (Disable shared call)</li> </ul>                                                                                                    |
|                              | <ul> <li>If set to "x", the SIP server will control the line by using a shared-call signaling method.</li> <li>If set to "n", the SIP server will control the line by using a standard signaling method.</li> </ul> |
| Default Value                | N                                                                                                    |
| Web User Interface Reference | Enable Shared Call (Page 125)                                                                                                    |

#### CALLPARK\_SUBSCRIBE\_ENABLE

| Value Format  | Boolean                                                                                         |
|---------------|-------------------------------------------------------------------------------------------------|
| Description   | Specifies whether to enable callpark event subscription after registering.                      |
| Value Range   | <ul> <li>Y (Enable callpark subscription)</li> <li>N (Disable callpark subscription)</li> </ul> |
| Default Value | N                                                                                               |

# FWD\_DND\_SYNCHRO\_ENABLE

| Value Format | Boolean |
|--------------|---------|
|--------------|---------|

| Description                  | Specifies whether to synchronize the Do Not Disturb and Call Forward settings, configured via the Web user interface or phone user interface, between the unit and the portal server that is provided by your phone system dealer.                                                                                       |
|------------------------------|----------------------------------------------------------------------------------------------------|
|                              | <ul> <li>Note</li> <li>Even if you specify "Y", this feature may not function properly if your phone system does not support it. Before you configure this setting, consult your phone system dealer.</li> <li>You cannot set both "SHARED_CALL_ENABLE" and "FWD_DND_SYNCHRO_ENABLE" to "Y" at the same time.</li> </ul> |
| Value Range                  | <ul> <li>Y (Enable Do Not Disturb/Call Forward synchronization)</li> <li>N (Disable Do Not Disturb/Call Forward synchronization)</li> </ul>                                                                                                    |
| Default Value                | N                                                                                                    |
| Web User Interface Reference | Feature Key Synchronization (Page 125)                                                                                                    |

# **RESOURCELIST\_URI**

| Value Format                 | String                                                                                                    |
|------------------------------|----------------------------------------------------------------------------------------------------|
| Description                  | Specifies the Uniform Resource Identifier string for the resource list, which consists of "sip:", a user part, the "@" symbol, and a host part, for example, "sip:user@example.com".<br>For details, refer to RFC 4662.                                                                                                    |
|                              | <ul> <li>Note</li> <li>In a SIP URI, the user part ("user" in the example above) can contain up to 63 characters, and the host part ("example.com" in the example above) can contain up to 127 characters.</li> <li>When the BLF feature is assigned to a flexible button, it may be necessary to specify this parameter depending on your phone system. For details about flexible buttons, see 6.3 Flexible Buttons.</li> </ul> |
| Value Range                  | Max. 195 characters (except ", &, ', :, ;, <, >, and space)                                                                                                    |
| Default Value                | Empty string                                                                                                    |
| Web User Interface Reference | Resource List URI (Page 126)                                                                                                    |

# **CW\_ENABLE**

| Value Format  | Boolean                                                                       |
|---------------|-------------------------------------------------------------------------------|
| Description   | Specifies whether automatic call waiting is enabled.                          |
| Value Range   | <ul> <li>Y (Enable Call Waiting)</li> <li>N (Disable Call Waiting)</li> </ul> |
| Default Value | Y                                                                             |

# BLOCK\_CALLER\_ID

| Value Format  | Boolean                                                                                    |
|---------------|--------------------------------------------------------------------------------------------|
| Description   | Specifies whether to make calls without transmitting the phone number to the called party. |
| Value Range   | <ul> <li>Y (Enable block caller ID)</li> <li>N (Disable block caller ID)</li> </ul>        |
| Default Value | N                                                                                          |

#### BLOCK\_ANONYMOUS\_CALL

| Value Format  | Boolean                                                                                         |
|---------------|-------------------------------------------------------------------------------------------------|
| Description   | Specifies whether to reject incoming calls that do not show the caller's number.                |
| Value Range   | <ul> <li>Y (Enable reject anonymous call)</li> <li>N (Disable reject anonymous call)</li> </ul> |
| Default Value | N                                                                                               |

# DND\_ENABLE

| Value Format  | Boolean                                                                    |
|---------------|----------------------------------------------------------------------------|
| Description   | Specifies whether to enable the Do Not Disturb feature for incoming calls. |
| Value Range   | <ul> <li>Y (Enable DND)</li> <li>N (Disable DND)</li> </ul>                |
| Default Value | N                                                                          |

#### FWD\_UNCONDITIONAL\_ENABLE

| Value Format  | Boolean                                                                                                   |
|---------------|----------------------------------------------------------------------------------------------------|
| Description   | Specifies whether to forward all incoming calls to a specified destination.                               |
| Value Range   | <ul> <li>Y (Enable unconditional call forward)</li> <li>N (Disable unconditional call forward)</li> </ul> |
| Default Value | N                                                                                                    |

# FWD\_UNCONDITIONAL\_NUMBER

| alue Format String |
|--------------------|
|--------------------|

| Description   | Specifies the phone number of the destination to forward all incoming calls to. |
|---------------|---------------------------------------------------------------------------------|
| Value Range   | Max. 32 characters                                                              |
| Default Value | Empty string                                                                    |

#### FWD\_BUSY\_ENABLE

| Value Format  | Boolean                                                                                                    |
|---------------|----------------------------------------------------------------------------------------------------|
| Description   | Specifies whether to forward incoming calls to a specified destination when the line is in use.                 |
| Value Range   | <ul> <li>Υ (Enable call forward when line in use)</li> <li>N (Disable call forward when line in use)</li> </ul> |
| Default Value | N                                                                                                    |

# FWD\_BUSY\_NUMBER

| Value Format  | String                                                                                     |
|---------------|--------------------------------------------------------------------------------------------|
| Description   | Specifies the phone number of the destination to forward calls to when the line is in use. |
| Value Range   | Max. 32 characters                                                                         |
| Default Value | Empty string                                                                               |

# FWD\_NO\_ANSWER\_ENABLE

| Value Format  | Boolean                                                                                                    |
|---------------|----------------------------------------------------------------------------------------------------|
| Description   | Specifies whether to forward incoming calls to a specified destination<br>when a call is not answered after it has rung a specified number of<br>times. |
| Value Range   | <ul> <li>Y (Enable No answer call forward)</li> <li>N (Disable No answer call forward)</li> </ul>                                                       |
| Default Value | N                                                                                                    |

#### FWD\_NO\_ANSWER\_NUMBER

| Value Format  | String                                                                                                    |
|---------------|----------------------------------------------------------------------------------------------------|
| Description   | Specifies the phone number of the destination to forward calls to when a call is not answered after it has rung a specified number of times. |
| Value Range   | Max. 32 characters                                                                                                    |
| Default Value | Empty string                                                                                                    |

# FWD\_NO\_ANSWER\_TIMEOUT

| Value Format  | Integer                                                                                             |
|---------------|----------------------------------------------------------------------------------------------------|
| Description   | Specifies the number of times that an incoming call rings until the call is forwarded (0: no ring). |
| Value Range   | 0, 2–60                                                                                             |
| Default Value | 3                                                                                                   |

#### PARK\_ENABLE

| Value Format  | Boolean                                                                                             |
|---------------|----------------------------------------------------------------------------------------------------|
| Description   | Specifies whether to show soft key for call park.                                                   |
| Value Range   | <ul> <li>Y (Show soft key for Call Park)</li> <li>N (Do not show soft key for Call Park)</li> </ul> |
| Default Value | N                                                                                                   |

# PARK\_CODE

| Value Format  | String                                                                |
|---------------|-----------------------------------------------------------------------|
| Description   | Specifies the code sent when the call park soft key is being pressed. |
| Value Range   | Max. 32 characters                                                    |
| Default Value | Empty string                                                          |

# PARK\_RETRIEVE\_ENABLE

| Value Format  | Boolean                                                                                                    |
|---------------|----------------------------------------------------------------------------------------------------|
| Description   | Specifies whether to show soft key for call park retrieve.                                                            |
| Value Range   | <ul> <li>Y (Show soft key for Call Park Retrieve)</li> <li>N (Do not show soft key for Call Park Retrieve)</li> </ul> |
| Default Value | N                                                                                                    |

#### PARK\_RETRIEVE\_CODE

| Value Format  | String                                                                         |
|---------------|--------------------------------------------------------------------------------|
| Description   | Specifies the code sent when the call park retrieve soft key is being pressed. |
| Value Range   | Max. 32 characters                                                             |
| Default Value | Empty string                                                                   |

# PICKUP\_ENABLE

| Value Format  | Boolean                                                                                                   |
|---------------|----------------------------------------------------------------------------------------------------|
| Description   | Specifies whether to show soft key for call pick up.                                                      |
| Value Range   | <ul> <li>Y (Show soft key for Call Pick Up)</li> <li>N (Do not show soft key for Call Pick Up)</li> </ul> |
| Default Value | N                                                                                                    |

#### PICKUP\_CODE

| Value Format  | String                                                                   |
|---------------|--------------------------------------------------------------------------|
| Description   | Specifies the code sent when the call pick up soft key is being pressed. |
| Value Range   | Max. 32 characters                                                       |
| Default Value | Empty string                                                             |

#### **GPICKUP\_ENABLE**

| Value Format  | Boolean                                                                                                    |
|---------------|----------------------------------------------------------------------------------------------------|
| Description   | Specifies whether to show soft key for group pick up.                                                       |
| Value Range   | <ul> <li>Υ (Show soft key for Group Pick Up)</li> <li>N (Do not show soft key for Group Pick Up)</li> </ul> |
| Default Value | N                                                                                                    |

# **GPICKUP\_CODE**

| Value Format  | String                                                                    |
|---------------|---------------------------------------------------------------------------|
| Description   | Specifies the code sent when the group pick up soft key is being pressed. |
| Value Range   | Max. 32 characters                                                        |
| Default Value | Empty string                                                              |

#### DPICKUP\_ENABLE

| Value Format  | Boolean                                                                                                    |
|---------------|----------------------------------------------------------------------------------------------------|
| Description   | Specifies whether to show soft key for directed call pick up.                                                               |
| Value Range   | <ul> <li>Y (Show soft key for Directed Call Pick Up)</li> <li>N (Do not show soft key for Directed Call Pick Up)</li> </ul> |
| Default Value | N                                                                                                    |

# DPICKUP\_CODE

| Value Format  | String                                                                            |
|---------------|-----------------------------------------------------------------------------------|
| Description   | Specifies the code sent when the directed call pick up soft key is being pressed. |
| Value Range   | Max. 32 characters                                                                |
| Default Value | Empty string                                                                      |

#### TALK\_PACKAGE

| Value Format  | Boolean                                                                                                    |
|---------------|----------------------------------------------------------------------------------------------------|
| Description   | Specifies whether to enable the Click to Answer/Retrieve functions.                                              |
|               | <ul> <li>Note</li> <li>When this parameter is set to "Y", "talk" is added to the Allow-Events header.</li> </ul> |
| Value Range   | <ul> <li>Y (Enable Talk Package)</li> <li>N (Disable Talk Package)</li> </ul>                                    |
| Default Value | N                                                                                                    |

# HOLD\_PACKAGE

| Value Format  | Boolean                                                                                                    |
|---------------|----------------------------------------------------------------------------------------------------|
| Description   | Specifies whether to enable the Click to Hold function.                                                          |
|               | <ul> <li>Note</li> <li>When this parameter is set to "Y", "hold" is added to the Allow-Events header.</li> </ul> |
| Value Range   | <ul> <li>Y (Enable Hold Package)</li> <li>N (Disable Hold Package)</li> </ul>                                    |
| Default Value | N                                                                                                    |

# EMERGENCY\_NUMBER

| Value Format  | String                                            |
|---------------|---------------------------------------------------|
| Description   | Specifies the phone number of the emergency call. |
| Value Range   | Max. 32 characters                                |
| Default Value | Empty string                                      |

#### ACD\_ENABLE

| Value Format  | Boolean                                                                       |
|---------------|-------------------------------------------------------------------------------|
| Description   | Specifies whether to enable the ACD function.                                 |
| Value Range   | <ul> <li>Y (Enable ACD function)</li> <li>N (Disable ACD function)</li> </ul> |
| Default Value | Ν                                                                             |

#### ACD\_CCSTATUS\_ENABLE

| Value Format  | Boolean                                                                                           |
|---------------|---------------------------------------------------------------------------------------------------|
| Description   | Specifies whether to enable the Call Center Status function.                                      |
| Value Range   | <ul> <li>Y (Enable ACD Call Center status)</li> <li>N (Disable ACD Call Center status)</li> </ul> |
| Default Value | Y                                                                                                 |

# ACD\_REASONCODE\_ACTIVE[1-10]

| Value Format  | Boolean                                                                                            |
|---------------|----------------------------------------------------------------------------------------------------|
| Description   | Specifies whether to enable the reason code setting when user change the ACD state to unavailable. |
| Value Range   | <ul> <li>Υ (Enable reason code)</li> <li>N (Disable reason code)</li> </ul>                        |
| Default Value | Ν                                                                                                  |

# ACD\_REASONCODEAME[1-10]

| Value Format  | String                                                                               |
|---------------|--------------------------------------------------------------------------------------|
| Description   | Specifies the name of the reason code when user change the ACD state to unavailable. |
| Value Range   | Max. 32 characters                                                                   |
| Default Value | Empty string                                                                         |

# ACD\_REASONCODE\_VALUE[1-10]

| Value Format | String                                                                                |
|--------------|---------------------------------------------------------------------------------------|
| Description  | Specifies the value of the reason code when user change the ACD state to unavailable. |
| Value Range  | Max. 32 characters                                                                    |

#### 5.7.3 Per Line - SIP Settings

| Default Value | Empty string |
|---------------|--------------|
| Boladit Value |              |

# HOTELING\_ENABLE

| Value Format  | Boolean                                                                           |
|---------------|-----------------------------------------------------------------------------------|
| Description   | Specifies whether to enable the Hoteling event.                                   |
| Value Range   | <ul> <li>Y (Enable Hoteling event)</li> <li>N (Disable Hoteling event)</li> </ul> |
| Default Value | Ν                                                                                 |

# 5.7.3 Per Line - SIP Settings

# PHONE\_NUMBER

| Value Format                 | String                                                                                                    |
|------------------------------|----------------------------------------------------------------------------------------------------|
| Description                  | Specifies the phone number to use as the user ID required for registration to the SIP registrar server.                    |
|                              | Note                                                                                                    |
|                              | <ul> <li>When registering using a user ID that is not a phone number,<br/>you should use the "SIP_URI" setting.</li> </ul> |
| Value Range                  | Max. 32 characters                                                                                                    |
| Default Value                | Empty string                                                                                                    |
| Web User Interface Reference | Phone Number (Page 104)                                                                                                    |

#### SIP\_URI

| Value Format                 | String                                                                                                    |
|------------------------------|----------------------------------------------------------------------------------------------------|
| Description                  | Specifies the unique ID used by the SIP registrar server, which consists of "sip:", a user part, the "@" symbol, and a host part, for example, "sip:user@example.com".                                                                                                    |
|                              | Note                                                                                                    |
|                              | <ul> <li>When registering using a user ID that is not a phone number, you should use this setting.</li> <li>In a SIP URI, the user part ("user" in the example above) can contain up to 63 characters, and the host part ("example.com" in the example above) can contain up to 127 characters.</li> </ul> |
| Value Range                  | Max. 195 characters (except ", &, ', :, ;, <, >, and space)                                                                                                    |
| Default Value                | Empty string                                                                                                    |
| Web User Interface Reference | SIP URI (Page 104)                                                                                                    |

# LINE\_ENABLE

| Value Format  | String                                           |
|---------------|--------------------------------------------------|
| Description   | Specifies whether a line is enabled or disabled. |
| Value Range   | <ul><li>Disabled</li><li>Enabled</li></ul>       |
| Default Value | Enabled                                          |

#### SIP\_USER\_AGENT

| Value Format                 | String                                                                                                    |
|------------------------------|----------------------------------------------------------------------------------------------------|
| Description                  | Specifies the text string to send as the user agent in the headers of SIP messages.                                                                                                    |
| Value Range                  | <ul> <li>Max. 64 characters</li> <li>Note <ul> <li>An empty string is not allowed.</li> <li>If "{mac}" is included in this parameter, it will be replaced with the unit's MAC address in lower-case.</li> <li>If "{MAC}" is included in this parameter, it will be replaced with the unit's MAC address in upper-case.</li> <li>If "{MODEL}" is included in this parameter, it will be replaced with the unit's model name.</li> <li>If "{MODEL}" is included in this parameter, it will be replaced with the unit's model name.</li> </ul> </li> </ul> |
| Default Value                | Panasonic_{MODEL}/{fwver} ({mac})                                                                                                    |
| Web User Interface Reference | SIP User Agent (Page 107)                                                                                                    |

# SIP\_AUTHID

| Value Format                 | String                                                             |
|------------------------------|--------------------------------------------------------------------|
| Description                  | Specifies the authentication ID required to access the SIP server. |
| Value Range                  | Max. 127 characters (except ", &, ', :, <, >, and space)           |
| Default Value                | Empty string                                                       |
| Web User Interface Reference | Authentication ID (Page 107)                                       |

# SIP\_PASS

| Value Format | String                                                               |
|--------------|----------------------------------------------------------------------|
| Description  | Specifies the authentication password used to access the SIP server. |
| Value Range  | Max. 127 characters (except ", &, ', :, <, >, and space)             |

| Default Value                | Empty string                       |
|------------------------------|------------------------------------|
| Web User Interface Reference | Authentication Password (Page 107) |

#### SIP\_SRC\_PORT

| Value Format                 | Integer                                                                                                    |
|------------------------------|----------------------------------------------------------------------------------------------------|
| Description                  | Specifies the source port number used by the unit for SIP communication.                                                                                                   |
| Value Range                  | 1024–49151 Note • The SIP port number for each line must be unique.                                                                                                    |
| Default Value                | 5060 (for SIP_SRC_PORT_1)<br>5070 (for SIP_SRC_PORT_2)<br>5080 (for SIP_SRC_PORT_3)<br>5090 (for SIP_SRC_PORT_4)<br>5100 (for SIP_SRC_PORT_5)<br>5110 (for SIP_SRC_PORT_6) |
| Web User Interface Reference | Source Port (Page 106)                                                                                                    |

#### SIP\_PRXY\_ADDR

| Value Format                 | String                                                              |
|------------------------------|---------------------------------------------------------------------|
| Description                  | Specifies the IP address or FQDN of the SIP proxy server.           |
| Value Range                  | Max. 127 characters (IP address in dotted-decimal notation or FQDN) |
| Default Value                | Empty string                                                        |
| Web User Interface Reference | Proxy Server Address (Page 105)                                     |

#### SIP\_PRXY\_PORT

| Value Format                 | Integer                                                                       |
|------------------------------|-------------------------------------------------------------------------------|
| Description                  | Specifies the port number to use for communication with the SIP proxy server. |
| Value Range                  | 1–65535                                                                       |
| Default Value                | 5060                                                                          |
| Web User Interface Reference | Proxy Server Port (Page 105)                                                  |

# SIP\_RGSTR\_ADDR

| Value Format S | String |
|----------------|--------|
|----------------|--------|

| Description                  | Specifies the IP address or FQDN of the SIP registrar server.       |
|------------------------------|---------------------------------------------------------------------|
| Value Range                  | Max. 127 characters (IP address in dotted-decimal notation or FQDN) |
| Default Value                | Empty string                                                        |
| Web User Interface Reference | Registrar Server Address (Page 104)                                 |

# SIP\_RGSTR\_PORT

| Value Format                 | Integer                                                                           |
|------------------------------|-----------------------------------------------------------------------------------|
| Description                  | Specifies the port number to use for communication with the SIP registrar server. |
| Value Range                  | 1–65535                                                                           |
| Default Value                | 5060                                                                              |
| Web User Interface Reference | Registrar Server Port (Page 104)                                                  |

# SIP\_SVCDOMAIN

| Value Format                 | String                                                                                                    |
|------------------------------|----------------------------------------------------------------------------------------------------|
| Description                  | Specifies the domain name provided by your phone system dealer. The domain name is the part of the SIP URI that comes after the "@" symbol. |
| Value Range                  | Max. 127 characters                                                                                                    |
| Default Value                | Empty string                                                                                                    |
| Web User Interface Reference | Service Domain (Page 106)                                                                                                    |

# **REG\_EXPIRE\_TIME**

| Value Format  | Integer                                                                                                    |
|---------------|----------------------------------------------------------------------------------------------------|
| Description   | Specifies the length of time, in seconds, that the registration remains valid. This value is set in the "Expires" header of the REGISTER request. |
| Value Range   | 1–65535                                                                                                    |
| Default Value | 3600                                                                                                    |

#### **REG\_INTERVAL\_RATE**

| Value Format | Integer                                                                                                    |
|--------------|----------------------------------------------------------------------------------------------------|
| Description  | Specifies the percentage of the "expires" value after which to refresh registration by sending a new REGISTER message in the same dialog. |
| Value Range  | 1–100                                                                                                    |

#### 5.7.3 Per Line - SIP Settings

| Default Value | 90 |
|---------------|----|

# SIP\_SESSION\_TIME

| Value Format                 | Integer                                                                                                    |
|------------------------------|----------------------------------------------------------------------------------------------------|
| Description                  | Specifies the length of time, in seconds, that the unit waits before terminating SIP sessions when no reply to repeated requests is received. For details, refer to RFC 4028. |
| Value Range                  | 0, 60–65535 (0: Disable)                                                                                                    |
| Default Value                | 0                                                                                                    |
| Web User Interface Reference | Supports Session Timer (RFC 4028) (Page 111)                                                                                                    |

#### DSCP\_SIP

| Value Format                 | Integer                                                    |
|------------------------------|------------------------------------------------------------|
| Description                  | Selects the DSCP level of DiffServ applied to SIP packets. |
| Value Range                  | 0–63                                                       |
| Default Value                | 0                                                          |
| Web User Interface Reference | SIP Packet QoS (DSCP) (Page 110)                           |

# SIP\_TIMER\_T1

| Value Format                 | Integer                                                                                                    |
|------------------------------|----------------------------------------------------------------------------------------------------|
| Description                  | Specifies the default interval, in milliseconds, between transmissions of SIP messages. For details, refer to RFC 3261. |
| Value Range                  | <ul> <li>250</li> <li>500</li> <li>1000</li> <li>2000</li> <li>4000</li> </ul>                                          |
| Default Value                | 500                                                                                                    |
| Web User Interface Reference | T1 Timer (Page 109)                                                                                                    |

#### SIP\_TIMER\_T2

| Value Format | Integer                                                                                                    |
|--------------|----------------------------------------------------------------------------------------------------|
| Description  | Specifies the maximum interval, in seconds, between transmissions of SIP messages. For details, refer to RFC 3261. |

| Value Range                  | <ul> <li>2</li> <li>4</li> <li>8</li> <li>16</li> <li>32</li> </ul> |
|------------------------------|---------------------------------------------------------------------|
| Default Value                | 4                                                                   |
| Web User Interface Reference | T2 Timer (Page 109)                                                 |

# SIP\_TIMER\_T4

| Value Format  | Integer                                                                             |
|---------------|-------------------------------------------------------------------------------------|
| Description   | Specifies the maximum period, in seconds, that a message can remain on the network. |
| Value Range   | <ul> <li>0</li> <li>1</li> <li>2</li> <li>3</li> <li>4</li> <li>5</li> </ul>        |
| Default Value | 0                                                                                   |

# SIP\_FOVR\_NORSP

| Value Format  | Boolean                                                                                                    |
|---------------|----------------------------------------------------------------------------------------------------|
| Description   | Specifies whether to perform the fail-over process when the unit detects that the SIP server is not replying to SIP message.                                                                                                    |
| Value Range   | <ul> <li>Y (Enable fail-over)</li> <li>N (Disable fail-over)</li> </ul> Note <ul> <li>If set to "Y", the unit will try to use the other SIP servers via the DNS SRV and A records.</li> <li>If set to "N", the unit will not try to use the other SIP servers.</li> </ul> |
| Default Value | Y                                                                                                    |

#### SIP\_FOVR\_MAX

| Value Format  | Integer                                                                                                    |
|---------------|----------------------------------------------------------------------------------------------------|
| Description   | Specifies the maximum number of servers (including the first [normal] server) used in the fail-over process. |
| Value Range   | 1-4                                                                                                    |
| Default Value | 2                                                                                                    |

# SIP\_DNSSRV\_ENA

| Value Format                 | Boolean                                                                                                    |
|------------------------------|----------------------------------------------------------------------------------------------------|
| Description                  | Specifies whether to request the DNS server to translate domain names into IP addresses using the SRV record.                                                                                                    |
| Value Range                  | <ul> <li>Y (Enable DNS SRV lookup)</li> <li>N (Disable DNS SRV lookup)</li> <li>Note         <ul> <li>If set to "Y", the unit will perform a DNS SRV lookup for a SIP registrar server, SIP proxy server, SIP outbound proxy server, or SIP presence server.</li> <li>If set to "N", the unit will not perform a DNS SRV lookup for a</li> </ul> </li> </ul> |
|                              | SIP registrar server, SIP proxy server, SIP outbound proxy server, or SIP presence server.                                                                                                    |
| Default Value                | Y                                                                                                    |
| Web User Interface Reference | Enable DNS SRV lookup (Page 107)                                                                                                    |

# SIP\_UDP\_SRV\_PREFIX

| Value Format                 | String                                                                                      |
|------------------------------|---------------------------------------------------------------------------------------------|
| Description                  | Specifies a prefix to add to the domain name when performing a DNS SRV lookup using UDP.    |
|                              | Note                                                                                        |
|                              | <ul> <li>This setting is available only when "SIP_DNSSRV_ENA" is set<br/>to "Y".</li> </ul> |
| Value Range                  | Max. 32 characters                                                                          |
| Default Value                | _sipudp.                                                                                    |
| Web User Interface Reference | SRV lookup Prefix for UDP (Page 108)                                                        |

# SIP\_TCP\_SRV\_PREFIX

| Value Format                 | String                                                                                      |
|------------------------------|---------------------------------------------------------------------------------------------|
| Description                  | Specifies a prefix to add to the domain name when performing a DNS SRV lookup using TCP.    |
|                              | Note                                                                                        |
|                              | <ul> <li>This setting is available only when "SIP_DNSSRV_ENA" is set<br/>to "Y".</li> </ul> |
| Value Range                  | Max. 32 characters                                                                          |
| Default Value                | _siptcp.                                                                                    |
| Web User Interface Reference | SRV lookup Prefix for TCP (Page 108)                                                        |

# SIP\_100REL\_ENABLE

| Value Format                 | Boolean                                                                                                    |
|------------------------------|----------------------------------------------------------------------------------------------------|
| Description                  | Specifies whether to add the option tag 100rel to the "Supported" header of the INVITE message. For details, refer to RFC 3262.                                                                                                    |
| Value Range                  | <ul> <li>Y (Enable 100rel function)</li> <li>N (Disable 100rel function)</li> <li>N (Disable 100rel function)</li> <li>Note         <ul> <li>If set to "Y", the Reliability of Provisional Responses function will be enabled. The option tag 100rel will be added to the "Supported" header of the INVITE message and to the "Require" header of the "1xx" provisional message.</li> <li>If set to "N", the option tag 100rel will not be used.</li> </ul> </li> </ul> |
| Default Value                | N                                                                                                    |
| Web User Interface Reference | Supports 100rel (RFC 3262) (Page 111)                                                                                                    |

# SIP\_INVITE\_EXPIRE

| Value Format  | Integer                                                                 |
|---------------|-------------------------------------------------------------------------|
| Description   | Specifies the retransmission interval, in seconds, for "18x" responses. |
| Value Range   | 0, 60 - 65535                                                           |
| Default Value | 0 (Disable)                                                             |

#### SIP\_PRSNC\_ADDR

| Value Format  | String                                                       |
|---------------|--------------------------------------------------------------|
| Description   | Specifies the IP address or FQDN of the SIP presence server. |
| Value Range   | 0 - 127                                                      |
| Default Value | Empty string                                                 |

#### SIP\_PRSNC\_PORT

| Value Format  | Integer                                                                          |
|---------------|----------------------------------------------------------------------------------|
| Description   | Specifies the port number to use for communication with the SIP presence server. |
| Value Range   | 1 - 65535                                                                        |
| Default Value | 5060                                                                             |

# PORT\_PUNCH\_INTVL

| Value Format                 | Integer                                                                                                    |
|------------------------------|----------------------------------------------------------------------------------------------------|
| Description                  | <ul> <li>Specifies the interval, in seconds, between transmissions of the Keep Alive packet to the unit in order to maintain the NAT binding information.</li> <li><u>Note</u></li> <li>This setting is available only when "SIP_TRANSPORT" is set to "0" for UDP.</li> </ul> |
| Value Range                  | 0, 10–300 (0: Disable)                                                                                                    |
| Default Value                | 0                                                                                                    |
| Web User Interface Reference | Keep Alive Interval (Page 111)                                                                                                    |

#### SIP\_ADD\_RPORT

| Value Format                 | Boolean                                                                                                    |
|------------------------------|----------------------------------------------------------------------------------------------------|
| Description                  | Selects whether to add the 'rport' parameter to the top Via header field value of requests generated. For details, refer to RFC 3581. |
| Value Range                  | <ul> <li>Y (Add Rport [RFC 3581])</li> <li>N (Do not add Rport [RFC 3581])</li> </ul>                                                 |
| Default Value                | N                                                                                                    |
| Web User Interface Reference | Supports Rport (RFC 3581) (Page 112)                                                                                                  |

#### SIP\_STUN\_ENABLE

| Value Format  | Boolean                                                       |
|---------------|---------------------------------------------------------------|
| Description   | Specifies whether to enable STUN service.                     |
| Value Range   | <ul> <li>Y (Enable STUN)</li> <li>N (Disable STUN)</li> </ul> |
| Default Value | N                                                             |

# SIP\_RTP\_KA\_INTVL

| Value Format  | Integer                                                                                                    |
|---------------|----------------------------------------------------------------------------------------------------|
| Description   | Specifies the interval, in seconds, for sending RTP Keep Alive packets to the unit in order to maintain the NAT binding information (0: Disable). |
| Value Range   | 0, 10–300                                                                                                    |
| Default Value | 0                                                                                                    |

# SIP\_SUBS\_EXPIRE

| Value Format  | Integer                                                                                                    |
|---------------|----------------------------------------------------------------------------------------------------|
| Description   | Specifies the length of time, in seconds, that the subscription remains valid. This value is set in the "Expires" header of the SUBSCRIBE request. |
| Value Range   | 1 - 65536                                                                                                    |
| Default Value | 3600                                                                                                    |

# SUB\_RTX\_INTVL

| Value Format  | Integer                                                                                                    |
|---------------|----------------------------------------------------------------------------------------------------|
| Description   | Specifies the interval, in seconds, between transmissions of SUBSCRIBE requests when a subscription results in failure (server no reply or error reply). |
| Value Range   | 10 - 86400                                                                                                    |
| Default Value | 10                                                                                                    |

#### **REG\_RTX\_INTVL**

| Value Format  | Integer                                                                                                    |
|---------------|----------------------------------------------------------------------------------------------------|
| Description   | Specifies the interval, in seconds, between transmissions of the REGISTER request when a registration results in failure (server no reply or error reply). |
| Value Range   | 10–86400                                                                                                    |
| Default Value | 10                                                                                                    |

# SIP\_PRIVACY

| Value Format  | Boolean                                                                                       |
|---------------|-----------------------------------------------------------------------------------------------|
| Description   | Specifies whether to add the "Privacy" header to SIP messages.                                |
| Value Range   | <ul> <li>Y (Add the "Privacy" header)</li> <li>N (Do not add the "Privacy" header)</li> </ul> |
| Default Value | N                                                                                             |

#### SIP\_OUTPROXY\_ADDR

| Value Format | String                                                             |
|--------------|--------------------------------------------------------------------|
| Description  | Specifies the IP address or FQDN of the SIP outbound proxy server. |

| Value Range                  | Max. 127 characters (IP address in dotted-decimal notation or FQDN) |
|------------------------------|---------------------------------------------------------------------|
| Default Value                | Empty string                                                        |
| Web User Interface Reference | Outbound Proxy Server Address (Page 106)                            |

# SIP\_OUTPROXY\_PORT

| Value Format                 | Integer                                                                                |
|------------------------------|----------------------------------------------------------------------------------------|
| Description                  | Specifies the port number to use for communication with the SIP outbound proxy server. |
| Value Range                  | 1–65535                                                                                |
| Default Value                | 5060                                                                                   |
| Web User Interface Reference | Outbound Proxy Server Port (Page 106)                                                  |

#### SIP\_TRANSPORT

| Value Format                 | Integer                                                                  |
|------------------------------|--------------------------------------------------------------------------|
| Description                  | Specifies which transport layer protocol to use for sending SIP packets. |
| Value Range                  | <ul><li>0 (UDP)</li><li>1 (TCP)</li></ul>                                |
| Default Value                | 0                                                                        |
| Web User Interface Reference | Transport Protocol (Page 108)                                            |

#### SIP\_ANM\_DISPNAME

| Value Format  | String                                                                                                 |
|---------------|----------------------------------------------------------------------------------------------------|
| Description   | Specifies the text string to set as the display name in the "From" header when making anonymous calls. |
| Value Range   | Max. 64 characters                                                                                     |
| Default Value | anonymous                                                                                              |

#### SIP\_ANM\_USERNAME

| Value Format  | String                                                                                              |
|---------------|----------------------------------------------------------------------------------------------------|
| Description   | Specifies the text string to set as the user name in the "From" header when making anonymous calls. |
| Value Range   | Max. 64 characters                                                                                  |
| Default Value | anonymous                                                                                           |

# SIP\_ANM\_HOSTNAME

| Value Format  | String                                                                                            |
|---------------|---------------------------------------------------------------------------------------------------|
| Description   | Specifies whether to set an anonymous host name in the "From" header when making anonymous calls. |
| Value Range   | Max. 64 characters                                                                                |
| Default Value | anonymous.invalid                                                                                 |

# SIP\_DETECT\_SSAF

| Value Format                 | Boolean                                                                                                    |
|------------------------------|----------------------------------------------------------------------------------------------------|
| Description                  | Specifies whether to enable SSAF for the SIP servers (registrar server, proxy server, and presence server).                                                                                                    |
| Value Range                  | <ul> <li>Y (Enable SSAF)</li> <li>N (Disable SSAF)</li> <li><u>Note</u> <ul> <li>If set to "Y", the unit receives SIP messages only from the</li> </ul> </li> </ul>                                                                                                    |
|                              | source addresses stored in the SIP servers (registrar server, proxy server, and presence server), and not from other addresses. However, if "SIP_OUTPROXY_ADDR" in 5.7.3 Per Line - SIP Settings is specified, the unit also receives SIP messages from the source address stored in the SIP outbound proxy server. |
| Default Value                | N                                                                                                    |
| Web User Interface Reference | Enable SSAF (SIP Source Address Filter) (Page 112)                                                                                                    |

# SIP\_TIMER\_B

| Value Format                 | Integer                                                                                                    |
|------------------------------|----------------------------------------------------------------------------------------------------|
| Description                  | Specifies the value of SIP timer B (INVITE transaction timeout timer), in milliseconds. For details, refer to RFC 3261. |
| Value Range                  | 250–64000                                                                                                    |
| Default Value                | 32000                                                                                                    |
| Web User Interface Reference | Timer B (milliseconds) (Page 109)                                                                                       |

#### SIP\_TIMER\_D

| Value Format | Integer                                                                                                    |
|--------------|----------------------------------------------------------------------------------------------------|
| Description  | Specifies the value of SIP timer D (wait time for answer resending), in milliseconds. For details, refer to RFC 3261. |

| Value Range                  | 0, 250–64000                      |
|------------------------------|-----------------------------------|
| Default Value                | 5000                              |
| Web User Interface Reference | Timer D (milliseconds) (Page 110) |

# SIP\_TIMER\_F

| Value Format                 | Integer                                                                                                    |
|------------------------------|----------------------------------------------------------------------------------------------------|
| Description                  | Specifies the value of SIP timer F (non-INVITE transaction timeout timer), in milliseconds. For details, refer to RFC 3261. |
| Value Range                  | 250–64000                                                                                                    |
| Default Value                | 32000                                                                                                    |
| Web User Interface Reference | Timer F (milliseconds) (Page 110)                                                                                           |

# SIP\_TIMER\_H

| Value Format                 | Integer                                                                                                    |
|------------------------------|----------------------------------------------------------------------------------------------------|
| Description                  | Specifies the value of SIP timer H (wait time for ACK reception), in milliseconds. For details, refer to RFC 3261. |
| Value Range                  | 250–64000                                                                                                    |
| Default Value                | 32000                                                                                                    |
| Web User Interface Reference | Timer H (milliseconds) (Page 110)                                                                                  |

# SIP\_TIMER\_J

| Value Format                 | Integer                                                                                                    |
|------------------------------|----------------------------------------------------------------------------------------------------|
| Description                  | Specifies the value of SIP timer J (wait time for non-INVITE request resending), in milliseconds. For details, refer to RFC 3261. |
| Value Range                  | 0, 250–64000                                                                                                    |
| Default Value                | 5000                                                                                                    |
| Web User Interface Reference | Timer J (milliseconds) (Page 110)                                                                                                 |

# ADD\_TRANSPORT\_UDP

| Value Format | Boolean                                                                         |
|--------------|---------------------------------------------------------------------------------|
| Description  | Specifies whether to add the attribute "transport=udp" to the SIP header URI.   |
| Value Range  | <ul> <li>Y (Add Transport UDP)</li> <li>N (Do not add Transport UDP)</li> </ul> |

| Default Value | N |
|---------------|---|

#### SIP\_RESPONSE\_CODE\_DND

| Value Format  | Integer                                                                   |
|---------------|---------------------------------------------------------------------------|
| Description   | Selects the response code when a call is received in Do Not Disturb mode. |
| Value Range   | 400–699                                                                   |
| Default Value | 403                                                                       |

#### SIP\_RESPONSE\_CODE\_CALL\_REJECT

| Value Format  | Integer                                            |
|---------------|----------------------------------------------------|
| Description   | Selects the response code when a call is rejected. |
| Value Range   | 400–699                                            |
| Default Value | 603                                                |

#### SIP\_FOVR\_MODE

| Value Format  | Boolean                                                                                                    |
|---------------|----------------------------------------------------------------------------------------------------|
| Description   | Specifies whether INVITE/SUBSCRIBE will also follow the REGISTER Failover result.                                                                              |
| Value Range   | <ul> <li>Y (INVITE/SUBSCRIBE will follow the REGISTER Failover result.)</li> <li>N (INVITE/SUBSCRIBE will not follow the REGISTER Failover result.)</li> </ul> |
| Default Value | N                                                                                                    |

#### SIP\_403\_REG\_SUB\_RTX

| Value Format  | Boolean                                                                                                    |
|---------------|----------------------------------------------------------------------------------------------------|
| Description   | Specifies whether or not to send a request when a 403 Forbidden reply is received from the server in response to an INVITE or SUBSCRIBE. |
| Value Range   | <ul> <li>Y (Send)</li> <li>N (Do not send)</li> </ul>                                                                                    |
| Default Value | N                                                                                                    |

# SIP\_DUAL\_STACK\_SDP\_MODE

|  | Value Format Integer |  |
|--|----------------------|--|
|--|----------------------|--|

| Description   | Specifies whether to bring IPv4 and IPv6 media separately in SDP.                                                                          |
|---------------|----------------------------------------------------------------------------------------------------|
| Value Range   | <ul> <li>0–1</li> <li>0 (Use alternate connectivity for dual stack)</li> <li>1 (Use both IPv4 and IPv6 together for dual stack)</li> </ul> |
| Default Value | 0                                                                                                    |

#### AUTH\_INCOMING\_INVITE

| Value Format  | Boolean                                                                                            |
|---------------|----------------------------------------------------------------------------------------------------|
| Description   | Specifies whether to authenticate the incoming INVITE.                                             |
| Value Range   | <ul> <li>Y (Authenticate incoming INVITE)</li> <li>N (Not authenticate incoming INVITE)</li> </ul> |
| Default Value | N                                                                                                  |

# SIP\_RINGIN\_TIMER

| Value Format  | Integer                                                                                                    |
|---------------|----------------------------------------------------------------------------------------------------|
| Description   | Specifies the timer, in seconds, for an incoming call. It would disconnect the call if the timer expires (0: Disable). |
| Value Range   | 0, 10 - 65535                                                                                                    |
| Default Value | 0                                                                                                    |

# 5.8 SSH Settings

#### SSH\_USER\_NAME

| Value Format  | String                                           |
|---------------|--------------------------------------------------|
| Description   | Specifies the user name required for SSH access. |
| Value Range   | Max. 64 characters                               |
| Default Value | Empty string                                     |

#### SSH\_PASSWORD

| Value Format  | String                                          |
|---------------|-------------------------------------------------|
| Description   | Specifies the password required for SSH access. |
| Value Range   | Max. 64 characters                              |
| Default Value | Empty string                                    |

# SSH\_ACCESS\_DISABLE

| Value Format  | Boolean                                                     |
|---------------|-------------------------------------------------------------|
| Description   | Specifies whether to disable SSH access.                    |
| Value Range   | <ul> <li>Y (Enable SSH)</li> <li>N (Disable SSH)</li> </ul> |
| Default Value | Y                                                           |

5.8 SSH Settings

# Section 6

# **Useful Telephone Functions**

*This section explains phone number settings, dial plan, and phonebook import/export function.* 

# 6.1 Phonebook Import and Export

This section explains how to import and export phonebook data. Phonebook data of the unit includes names and phone numbers.

Phonebook data on the unit can be exported, edited with editor tools, and imported again. You can use the phonebook import and export functions as follows.

#### Editing Phonebook Data on a PC

The phonebook data stored on the unit can be edited using a program such as spreadsheet software or a text editor.

You can export the phonebook data to the PC, edit the exported file using appropriate software, and then import it into the unit.

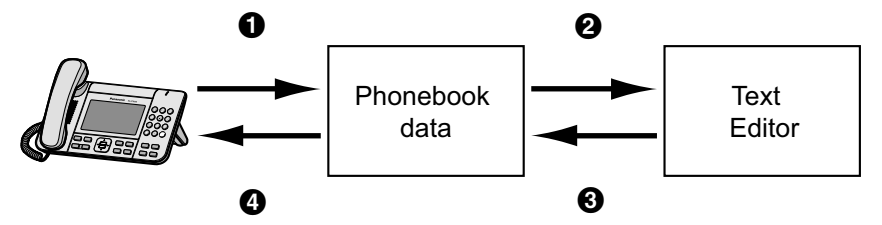

#### **Backing up Phonebook Data**

You can export the phonebook data from the unit to a PC and keep the file as a backup in case of data loss or for use when exchanging the unit.

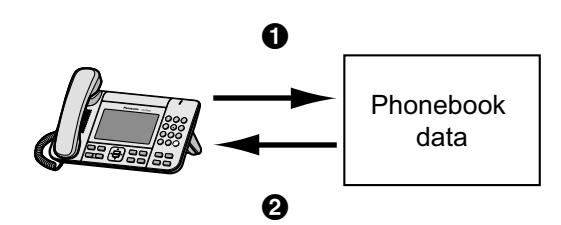

#### Importing the Same Phonebook Data to other Units

You can export the phonebook data created on a unit to a PC, and then import it into other units.

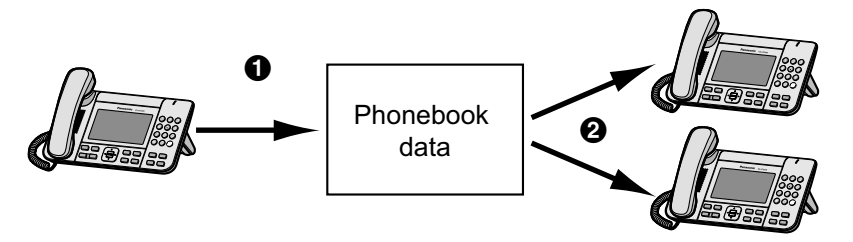

You can also import phonebook data created on a PC to other units.

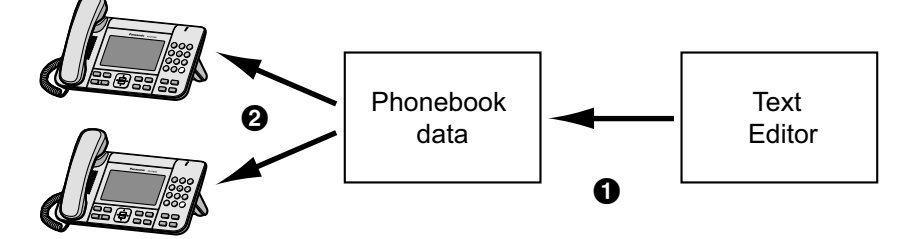

#### Import/Export File Format

The file format used for importing and exporting the phonebook data is "CSV (Comma-separated Value)". The text data can be edited using any text editing software that supports UTF-16 encoding with a BOM and little endian byte ordering. When you save the text file, it must be saved using the same format, or the text might become garbled.

A phonebook entry in the unit has 15 fields and appears as follows in a text file:

RecordID, Name, NumPrefID, NumID, Number, NumID, Number, Num, NumB, NumB, NumB, NumB, NumB, NumB, NumB, NumB, NumB, NumB, NumB, NumB, NumB, NumB, NumB, NumB, NumB, NumB, NumB, NumB, NumB, NumB, NumB, NumB, NumB, NumB, NumB, NumB, NumB, NumB, NumB, NumB, NumB, N

| Field     | Description                                                                                     |
|-----------|-------------------------------------------------------------------------------------------------|
| RecordID  | A unique ID for each record. Range of 1-65535.                                                  |
| Name      | The phonebook entry name. This must be entered in order to import the phonebook.                |
| NumPrefID | The preference value for the phone number. Range of 1-5.                                        |
| NumID     | The sequence ID of the first phone number.                                                      |
| Number    | The phone number entered first. Up to 32 digits can be entered.                                 |
| NumID     | The sequence ID of the second phone number.                                                     |
| Number    | The phone number entered second. Up to 32 digits can be entered.                                |
| NumID     | The sequence ID of the third phone number.                                                      |
| Number    | The phone number entered third. Up to 32 digits can be entered.                                 |
| NumID     | The sequence ID of the fourth phone number.                                                     |
| Number    | The phone number entered fourth. Up to 32 digits can be entered.                                |
| NumID     | The sequence ID of the fifth phone number.                                                      |
| Number    | The phone number entered fifth. Up to 32 digits can be entered.                                 |
| RingTone  | The ringtone selected for the phonebook entry. Range of 1-11 (1 is automatic and 2 is silence). |
| GroupID   | The group ID selected for the phonebook entry. Range of 1-2.                                    |

# 6.1.1 Import/Export Operation

The following procedures explain how to import phonebook data to units, and how to export phonebook data from units to a PC through the Web user interface.

For details about the settings, see 4.6.8 Phonebook or 4.6.8.2 Export Phonebook.

#### To import phonebook data

- 1. Click the [Telephone] tab, and then click [Phonebook].
- 2. Under [Import Phonebook], click [Choose File] to select the phonebook data file that you want to import.
- 3. Click [Import].

#### To export the phonebook data

- 1. Click the [Telephone] tab, and then click [Export Phonebook].
- 2. Under [Export Phonebook], click [Export].
- 3. Click Save on File Download window.

#### Note

- Make sure that the import source or unit is in standby mode.
  - The import source or unit must be specified at the time of import/export. The imported data is added to the existing phonebook data.
    - If the existing phonebook data has an entry with the same record ID as an imported entry, the entry is overwritten with the imported entry.
    - If the existing phonebook data has an entry with no record ID, it will be left in the phonebook.
    - If the imported phonebook data has an entry with no record ID, the imported entry is added as a new entry unless an existing entry with the same name and phone number is found.

Phonebook entries that are added via the unit are not assigned record IDs. Therefore, it is recommended to export phonebook data from the unit, assign record IDs manually and then re-import them. Doing so can help manage phonebook data.

- The phonebook for a unit has the following limitations:
  - A maximum of 1,000 phonebook entries can be stored in the unit. If the unit already has phonebook data, it accepts up to the 1,000th entry, including the existing entries. The rest of the entries will not be imported, and the message "Phonebook entries reach max count, the exceeded entry may not import to phone" is displayed on the web user interface.
  - The name can contain up to 24 characters.
  - The phone number can contain up to 32 digits.
  - Phonebook entries exceeding the characters or digits limits cannot be imported properly.
  - "Invalid file format" is displayed on web user interface if the imported file is not CSV file, or if there
    is a syntax error.
- If the export is interrupted by an operation on the unit, only the data that has been successfully exported before the interruption is exported to a file.

# 6.2 Dial Plan

The dial plan settings control how numbers dialed by the user are transmitted over the network. Dial plan settings can be configured on a per-line basis. These settings can be programmed either through the Web user interface ( $\rightarrow$  see **4.6.2.2 Dial Plan**) or by configuration file programming ( $\rightarrow$  see **5.7.2 Per Line - Call Control Settings**).
### [Dial Plan Flowchart]

When a user dials a single digit on a unit, the following sequence of events begins.

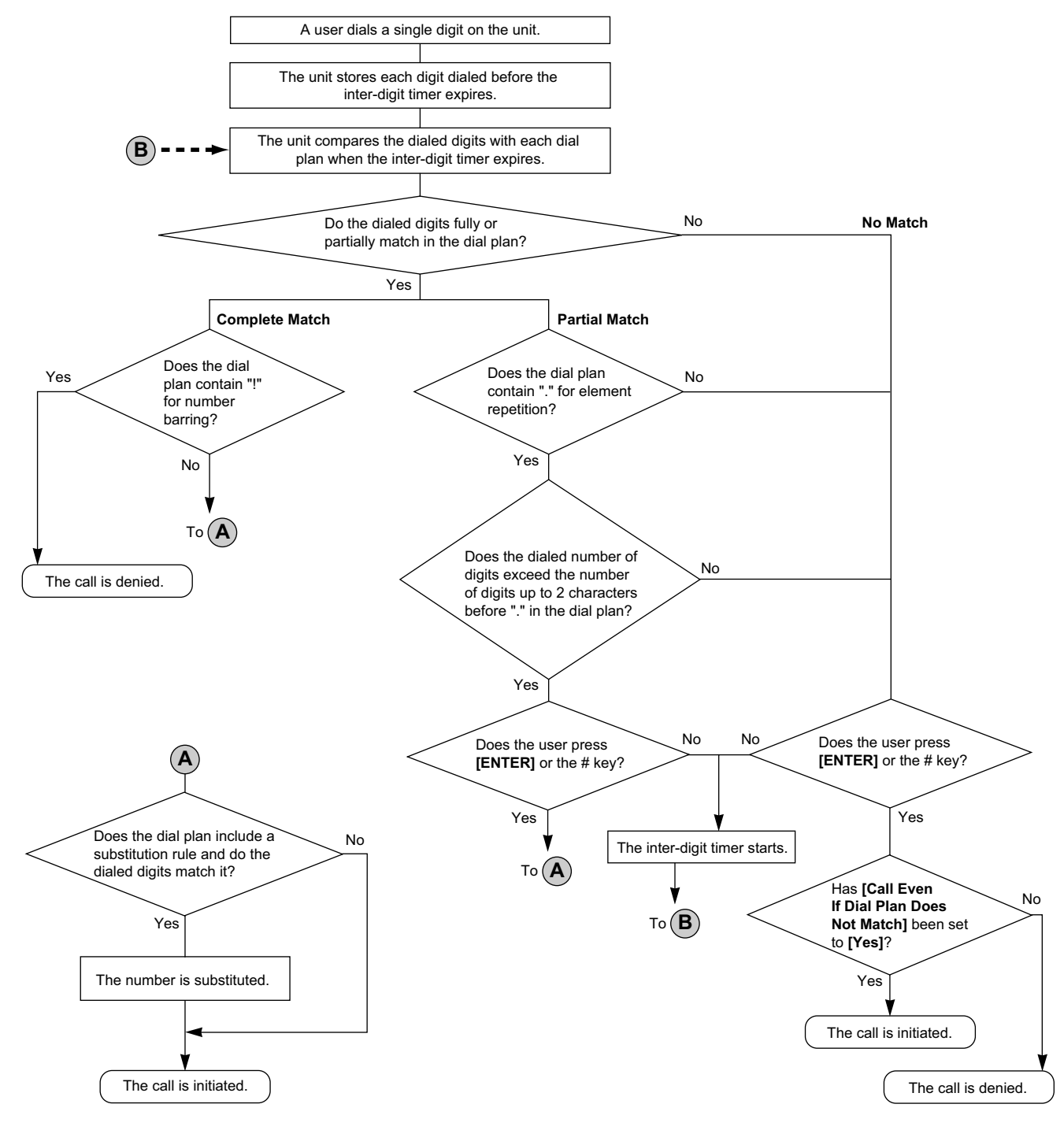

# 6.2.1 Dial Plan Settings

### To set Dial Plan

- 1. In the Web user interface, click the [Telephone] tab, and then click [Call Control [Line 1]–[Line x]].
- **2.** In **[Dial Plan]**, enter the desired dial format. The dial plan settings can be configured for each line separately.

For details about available characters for the dial format, see **Available Values for the Dial Plan Field** in this section.

- 3. Select [Yes] or [No] for [Call Even If Dial Plan Does Not Match].
  - If you select **[Yes]**, the call will be made even if the user dials a phone number that does not match the dial format in **[Dial Plan]**.
  - If you select **[No]**, the call will be made only if the user dials a phone number that matches the dial format in **[Dial Plan]**.

#### <u>Note</u>

• For details about configuring these settings by configuration file programming, see "DIAL\_PLAN" and "DIAL PLAN NOT MATCH ENABLE" in 5.7.2 Per Line - Call Control Settings.

### **Available Values for the Dial Plan Field**

The following table explains which characters you can use in the dial format, and what the characters mean.

| Element      | Available Value                                              | Description                                                                                                    |
|--------------|--------------------------------------------------------------|----------------------------------------------------------------------------------------------------|
| String       | 0–9, [, -, ], <, :, >, *, #, !,<br>S, s, T, t, X, x, .,  , + | You can enter dial plan descriptions using a combination of the characters listed as available values.                                                                                                    |
| Digit        | 0–9, *, #, +                                                 | <b>Example: "123"</b><br>If the dialed phone number is "123", the call is made<br>immediately.                                                                                                    |
| Wildcard     | Х, х                                                         | <b>Example: "12xxxxx"</b><br>If the dialed phone number is "12" followed by any 5-digit<br>number, the call is made immediately.                                                                                                    |
| Range        | []                                                           | <b>Example: "[123]"</b><br>If the dialed phone number is either one of "1", "2", or "3", the call is made immediately.                                                                                                    |
| Subrange     | -                                                            | <ul> <li>Example: "[1-5]"</li> <li>If the dialed phone number is "1", "2", "3", "4", or "5", the call is made immediately.</li> <li>A subrange is only valid for single-digit numbers. For example, "[4-9]" is valid, but "[12-21]" is invalid.</li> </ul> |
| Repeat       | •                                                            | <b>Example: "1."</b><br>If the dialed phone number is "1" followed by zero or more<br>"1"s (e.g., "11", "111"), the call is made.                                                                                                    |
| Substitution | <(before):(after)>                                           | <b>Example: "&lt;101:9999&gt;"</b><br>If the dialed phone number is "101", "101" is replaced by<br>"9999", and then the call is made immediately.                                                                                                    |
| Timer        | S, s (second)                                                | <ul> <li>Example: "1x.S2"</li> <li>If the dialed phone number begins with "1", the call is made after a lapse of 2 seconds.</li> <li>The number (0–9) followed by "S" or "s" shows the duration in seconds until the call is made.</li> </ul>              |

| Element     | Available Value | Description                                                                                                    |
|-------------|-----------------|----------------------------------------------------------------------------------------------------|
| Macro Timer | T, t            | <ul> <li>Example: "1x.T"</li> <li>If the dialed phone number begins with "1", the call is made after a lapse of "T" seconds.</li> <li>The value of "T" or "t" can be configured through the Web user interface (→ see [Timer for Dial Plan] in 4.6.1.1 Call Control).</li> </ul> |
| Reject      | !               | <b>Example: "123xxx!"</b><br>If the dialed phone number is "123" followed by 3 digits, the call is not made.                                                                                                    |
| Alternation |                 | <b>Example: "1xxxx 2xxx"</b><br>If the dialed phone number is "1" followed by 4 digits, or "2"<br>followed by 3 digits, the call is made immediately.<br>You can use this element to specify multiple numbers.                                                                   |

#### <u>Note</u>

- You can enter up to 1024 characters in [Dial Plan].
- You can assign up to 128 dial plans separated by "|" in [Dial Plan].
- You can assign up to 1024 digits per dial plan in [Dial Plan].
- After the user completes dialing, the unit immediately sends all the dialed digits if [Call Even If Dial Plan Does Not Match] is set to [Yes] in the Web user interface or if
   "DIAL\_PLAN\_NOT\_MATCH\_ENABLE" is set to "N" in a configuration file. The unit recognizes the end of dialing as follows:
  - The inter-digit timer expires (→ see [Inter-digit Timeout] in 4.6.1.1 Call Control in the Web user interface or "INTDIGIT\_TIM" in 5.5.1 Call Control Settings in the configuration file).
  - The user presses **[ENTER]** or the # key.
  - The call is initiated after going off-hook (pre-dial).

### **Dial Plan Example**

The following example shows dial plans containing character sequences separated by "|". Example: "[2346789]11|01[2-9]x.|[2-9]xxxxxxx"

### **Complete Match:**

Example: "[2346789]11|01[2-9]x.|[2-9]xxxxxxxx"

• If the dialed phone number is "211", "911" and so on, the call is made immediately.

Example: "[2346789]11|01[2-9]x.|[2-9]xxxxxxxx"

• If the dialed phone number is "2123456789", "5987654321" and so on, the call is made immediately.

### Partial Match (when the dial plan contains "."):

Example: "[2346789]11|01[2-9]x.|[2-9]xxxxxxxx"

• If the dialed phone number is "01254", "012556" and so on, the call is made after the inter-digit timer expires.

### Partial Match (when the dial plan does not contain "."):

Example: "[2346789]11|01[2-9]x.|[2-9]xxxxxxxx"

- If the dialed phone number is "21", "91" and so on when [Call Even If Dial Plan Does Not Match] is set to [Yes], the call is made after the inter-digit timer expires.
- If the dialed phone number is "21", "91" and so on when [Call Even If Dial Plan Does Not Match] is set to [No], the call is denied after the inter-digit timer expires.

Example: "[2346789]11|01[2-9]x.|[2-9]xxxxxxxx"

- If the dialed phone number is "21234567", "598765432" and so on when [Call Even If Dial Plan Does Not Match] is set to [Yes], the call is made after the inter-digit timer expires.
- If the dialed phone number is "21234567", "598765432" and so on when [Call Even If Dial Plan Does Not Match] is set to [No], the call is denied after the inter-digit timer expires.

### No Match:

Example: "[2346789]11|01[2-9]x.|[2-9]xxxxxxxx"

- If the dialed phone number is "0011", "1011" and so on when [Call Even If Dial Plan Does Not Match] is set to [Yes], the call is made after the inter-digit timer expires.
- If the dialed phone number is "0011", "1011" and so on when [Call Even If Dial Plan Does Not Match] is set to [No], the call is denied.

# 6.3 Flexible Buttons

You can customize the flexible buttons on the unit. They can then be used to make or receive outside calls or as feature buttons. These settings can be programmed either through the Web user interface ( $\rightarrow$  see **4.6.3 Flexible Button Settings**) or by configuration file programming ( $\rightarrow$  see **5.5.6 Flexible Button Settings**).

<u>Note</u>

• This feature may not be supported on your phone system.

The following types of flexible buttons are available:

| Button    | Description                                                                                                    | Lamp Indication (KX-UTG200 only)                                                                                                    |
|-----------|----------------------------------------------------------------------------------------------------|----------------------------------------------------------------------------------------------------|
| One-Touch | Used to access a desired party or system feature using the One-Touch Dialing feature.                                                                                                    | _                                                                                                    |
| BLF       | Used to show the current status of another<br>extension, call the extension and transfer<br>calls to it.<br>This button can also be used to perform<br>Directed Call Pickup (→ see [Direct Call<br>Pickup] in 4.6.1.1 Call Control in the Web<br>user interface.                                                                                                    | Off: The BLF extension is idle.<br>Red on: A corresponding BLF extension is<br>using the line.<br>Flashing green rapidly: The BLF extension<br>is receiving an incoming call. |
|           | <ul> <li>Note</li> <li>BLF (Busy Lamp Field) is an optional feature and may not be supported on your phone system.</li> <li>It may be necessary to specify the Resource List URI to use this feature, depending on your phone system (→ see [Resource List URI] in 4.6.2.1 Call Control in the Web user interface or "RESOURCELIST_URI" in 5.7.2 Per Line - Call Control Settings in the configuration file).</li> </ul> |                                                                                                    |

### **Flexible Button Icons**

Flexible button icons indicate the type and status of the flexible buttons in use.

| lcon | Description                                          |
|------|------------------------------------------------------|
| 6    | Indicates a one-touch flexible button.               |
|      | Indicates a BLF flexible button is subscribing.      |
| 2    | Indicates a BLF flexible button is idle.             |
| 2    | Indicates a BLF flexible button is busy.             |
|      | Indicates a BLF flexible button is alert.            |
|      | Indicates a call with BLF flexible button is parked. |

# Using Flexible Buttons with the KX-UTA336 Add-on Key Module (KX-UTG300 only)

The optional KX-UTA336 (also referred to as "KEM") allows 36 additional flexible buttons (3 pages of 12) to be used with the KX-UTG300. The available flexible buttons ( $\rightarrow$  see Page 292) and their icons ( $\rightarrow$  see Page 293) are the same as for the unit. The flexible buttons for the KX-UTA336 can be programmed either through the Web user interface ( $\rightarrow$  see 4.6.4 Flexible Button Settings (KEM) (KX-UTG300 only)) or by configuration file programming ( $\rightarrow$  see 5.5.7 KEM1 (KX-UTA336 Add-on Key Module 1) Button Settings and 5.5.8 KEM2 (KX-UTA336 Add-on Key Module 2) Button Settings).

# 6.3.1 Flexible Button Settings

### **To set Flexible Buttons**

- 1. In the Web user interface, click the [Telephone] tab, and then click [Flexible Button Settings].
- 2. Enter settings as described in the following table.

| Button    | Parameter          |                 |  |
|-----------|--------------------|-----------------|--|
| Button    | Description        | Value           |  |
| One-Touch | Phone Number       | Up to 32 digits |  |
| BLF       | Extension Number*1 | Up to 32 digits |  |

<sup>\*1</sup> You can also assign extension numbers automatically to BLF buttons using the information in the server's resource list without having to input information here.

#### <u>Note</u>

• For details about configuring these settings by configuration file programming, see **5.5.6 Flexible Button Settings**.

### [Setting Example]

The following screen shows an example of setting flexible buttons.

#### Panasonic

| KX-UTG300B                      | Status N                 | etwork System Vo | IP Telephone Application | Maintenance Diagnostic |
|---------------------------------|--------------------------|------------------|--------------------------|------------------------|
| Web Port Close                  | Flexible Button Settings |                  |                          |                        |
| Telephone                       | Flexible                 | Button Settings  |                          |                        |
| Call Control                    | No                       | Туре             | Parameter                | Label Name             |
| -Line1                          | 1                        | One-Touch ▼      | 1600                     | John                   |
| -Line3                          | 2                        | BLF 🔻            | 1601                     | 1601                   |
| -Line4<br>-Line5                | 3                        | <b></b>          |                          |                        |
| -Line6                          | 4                        |                  |                          |                        |
| Flexible Button Settings        | 5                        | •                |                          |                        |
| Settings(KEM)<br>Bluetooth      | 6                        | T                |                          |                        |
| Tone Settings                   | 7                        | •                |                          |                        |
| Telephone Settings<br>Phonebook | 8                        | <b></b>          |                          |                        |
| LDAP                            | 9                        | <b></b>          |                          |                        |
|                                 |                          |                  |                          |                        |

#### Description:

- Button 1 is set to make calls to a certain destination using the One-Touch Dialing feature.
- Button 2 is set to show the status of a certain extension. It can also be used to call that extension and transfer calls to it.<sup>-1</sup>
- <sup>\*1</sup> You can also assign extension numbers automatically to BLF buttons using the information in the server's resource list without having to input information here.

# Section 7 Troubleshooting

*This section provides information about troubleshooting.* 

# 7.1 Troubleshooting

If you still have difficulties after following the instructions in this section, disconnect the unit from the AC outlet, then connect the AC adaptor again. If using PoE, disconnect the LAN cable, then connect the LAN cable again.

### General Use

| Problem                               | Cause/Solution                                                                                                    |  |  |
|---------------------------------------|----------------------------------------------------------------------------------------------------|--|--|
| I cannot hear a dial tone.            | <ul> <li>Network settings may not be correct.</li> <li>Many installation issues can be resolved by resetting all the equipment. First, shut down your modem, router, hub, unit, and PC. Then turn the devices back on, one at a time, in this order: modem, router, hub, unit, PC.</li> <li>If you cannot access Internet Web pages using your PC, check to see if your phone system is having connection issues in your area.</li> <li>Check the VoIP status in the Web user interface and confirm that each line is registered properly (→ see To check the setting status in the Web user interface in this section).</li> <li>Check that the SIP server address, URLs of the configuration files, encryption key, and other required settings are correct.</li> <li>Check the firewall and port forwarding settings on the router (→ see 1.1.6 Other Network Settings).</li> <li>For details about the settings, consult your network administrator or phone system dealer.</li> </ul> |  |  |
| The unit will not start up correctly. | <ul> <li>Web user interface settings or configuration file settings may not be correct. Perform the following procedure to initialize the settings, and then reconfigure the unit correctly.</li> <li>1. On the Home screen, select .</li> <li>2. Press [#][1][3][6].</li> <li>3. Enter the Admin Password, and then press [ENTER].</li> <li>4. Select Yes .</li> <li>Note         <ul> <li>After performing Factory Setting, the unit will restart automatically.</li> <li>If settings were not initialized after performing this procedure, consult your phone system dealer.</li> </ul> </li> </ul>                                                                                                    |  |  |

# Making/Answering Calls, Intercom

| Problem                 | Cause/Solution                                                                                                    |
|-------------------------|----------------------------------------------------------------------------------------------------|
| The unit does not ring. | <ul> <li>Check the VoIP status in the Web user interface and confirm that each line is registered properly (→ see To check the setting status in the Web user interface in this section).</li> <li>Check that the SIP server address, URLs of the configuration files, encryption key, and other required settings are correct.</li> <li>Check the firewall and port forwarding settings on the router (→ see 1.1.6 Other Network Settings).</li> <li>Check [Call Control] for each line in the [Telephone] tab in the Web user interface.         <ul> <li>If [Do Not Disturb] is set to [Yes], the unit does not receive calls (→ see 4.6.2.3 Call Features).</li> <li>If [Diconditional (Enable Call Forward)] is set to [Yes], the unit does not receive calls (→ see 4.6.2.4 Call Forward).</li> <li>If [Block Anonymous Call] is set to [Yes], the unit does not receive anonymous calls (→ see 4.6.2.3 Call Features).</li> </ul> </li> <li>Check that [Do Not Disturb], [Enable Call Forward], and [Block Anonymous Call] are not controlled by your phone system.</li> <li>For details about settings, consult your network administrator or phone system dealer.</li> </ul> |
| I cannot make a call.   | <ul> <li>Check the VoIP status in the Web user interface and confirm that each line is registered properly (→ see To check the setting status in the Web user interface in this section).</li> <li>Check that the SIP server address, URLs of the configuration files, encryption key, and other required settings are correct.</li> <li>Check the firewall and port forwarding settings on the router (→ see 1.1.6 Other Network Settings).</li> <li>For details about settings, consult your network administrator or phone system dealer.</li> </ul>                                                                                                    |

### Password for Web User Interface Programming

| Problem                                                                                               | Cause/Solution                                                                                                    |
|----------------------------------------------------------------------------------------------------|----------------------------------------------------------------------------------------------------|
| I have lost the login password of the Web<br>user interface for the Administrator or User<br>account. | <ul> <li>Reset the password from the unit. The passwords for both<br/>Administrator and User will be reset (→ see 1.2 Reset<br/>(Page 31) or 4.8.7 Reset &amp; Restart (Page 164)).</li> <li>For security reasons, it is recommended that the<br/>passwords are set again immediately (→ see<br/>4.4.2 Administrator Password or 4.4.3 User<br/>Password).</li> </ul> |

### Time

| Problem                  | Cause/Solution                                                                                                    |
|--------------------------|----------------------------------------------------------------------------------------------------|
| The time is not correct. | <ul> <li>In the Web user interface, you can set NTP synchronization and DST (Summer Time) control to adjust the time automatically (→ see 4.4.5 Time Adjust Settings).</li> <li>If the time is still incorrect even after setting NTP synchronization, check the firewall and port forwarding settings on the router (→ see 1.1.6 Other Network Settings).</li> </ul> |

## Checking the Status of the Unit

You can check the status of the unit by using Web user interface programming ( $\rightarrow$  see 4.2.2 Network Status and 4.2.3 VoIP Status) or by looking at system logs ( $\rightarrow$  see 5.3.3 Syslog Settings) sent from the unit.

### To check the setting status in the Web user interface

- 1. Click the [Status] tab, and then click [Network Status] to check the network settings.
- **2.** Check the status displayed.
- 3. Click [VoIP Status] to check the VoIP settings.
- 4. Check the status displayed.

# 7.2 Diagnostic Settings

The [Diagnostic] tab ( $\rightarrow$  see Page 165) of the web user interface contains applications that can be used to gather system information about the unit in the form of logs.

# 7.2.1 Log Settings

### **General Settings**

| General Settings       |         |                |
|------------------------|---------|----------------|
| Log to standard output | • Yes O | No             |
| Log to file            | • Yes O | No             |
| Log file max size      | 5       | kbytes [5-500] |

General Settings ( $\rightarrow$  see Page 165) is used to specify the type of logs outputted ( $\rightarrow$  see Log to standard output (Page 165) and Log to file (Page 166)) and the maximum log size ( $\rightarrow$  see Log file max size (Page 166)).

## **Upload Settings**

| Jpload Settings                      |                                           |
|--------------------------------------|-------------------------------------------|
| Upload log file to server            | ○ Yes ● No                                |
| Upload log server                    |                                           |
| Upload log base file name            |                                           |
| Upload file name append mode         | • Append time info • Append serial number |
| Upload period                        | 60 minutes [1-65535]                      |
| Upload immediately once file is full | ● Yes ○ No                                |

Upload Setting ( $\rightarrow$  see Page 166) is used to specify the log server for uploading event logs and file names used for logs. Log files will be uploaded to the log server once the specified file size is reached ( $\rightarrow$  see **Upload immediately once file is full (Page 167)**) or the specified upload time has expired ( $\rightarrow$  see **Upload period** (Page 167)).

## **Syslog Settings**

| Syslog Settings |                             |               |  |  |
|-----------------|-----------------------------|---------------|--|--|
|                 | Report log to sysLog server | ○ Yes ● No    |  |  |
|                 | SysLog server               |               |  |  |
|                 | SysLog port                 | 514 [1-65535] |  |  |
|                 | SysLog severity             | Error V       |  |  |

Syslog Settings ( $\rightarrow$  see Page 166) is used to enable syslog and specify a Syslog server for the unit to send log messages to. You can also specify the port used for the Syslog server and the type (severity) of logs sent

to the Syslog server. Syslog servers can manage analysis and debugging of messages from various devices and platforms.

### **Related configuration file parameters**

- SYSLOG\_ADDR (Page 207)
- SYSLOG\_PORT (Page 207)
- SYSLOG\_SERVER\_ENABLE (Page 208)
- SYSLOG\_SEVERITY (Page 208)

### **Log Level Settings**

| Log Level Settings |                                                                    |  |  |
|--------------------|--------------------------------------------------------------------|--|--|
| ALL                | ■ VERB ■ IN ■ OUT ■ STATE ■ TIMEOUT ■<br>SEMA ♥ WARN ♥ ERR ♥ FATAL |  |  |
| CENTRAL            | ■ VERB ■ IN ■ OUT ■ STATE ■ TIMEOUT ■<br>SEMA ♥ WARN ♥ ERR ♥ FATAL |  |  |
| DHCPv4             | VERB IN OUT STATE TIMEOUT SEMA Ø WARN Ø ERR Ø FATAL                |  |  |
| DHCPv6             | VERB IN OUT STATE TIMEOUT SEMA Ø WARN Ø ERR Ø FATAL                |  |  |
| FHAL               | VERB IN OUT STATE TIMEOUT SEMA Ø WARN Ø ERR Ø FATAL                |  |  |
|                    |                                                                    |  |  |

Log Level Settings ( $\rightarrow$  see Page 168) is used to specify the type and class of logs uploaded to the server.

# 7.2.2 Log Display

Log Display ( $\rightarrow$  see Page 184) is used to specify the type and class of logs and then display the specified logs.

# 7.2.3 System Dump

System Dump ( $\rightarrow$  see Page 186) is used to export the unit's running information, such as the IP address obtained from DHCP server, CDP/LLDP settings, and DHCP options. For details about the System Dump function, consult your phone system dealer.

# 7.2.4 Sniffer Dump

Sniffer Dump ( $\rightarrow$  see Page 187) is used to capture packets on the network and export them for analysis. For details about the Sniffer Dump function, consult your phone system dealer.

# 7.3 QoS Status (Voice Quality Monitoring)

QoS Status ( $\rightarrow$  see Page 78) under the [Status] tab of the web user interface can be used to check the codec used and the voice quality of phone calls with the unit. When on a phone call check the information displayed

under QoS Status to check the quality of communications. The following items are displayed under QoS Status.

| Item          | Description                                               |
|---------------|-----------------------------------------------------------|
| Codec         | Displays the codec used.                                  |
| MOS-CQ        | Displays the mean opinion score for conversation quality. |
| MOS_LQ        | Displays the mean opinion score for listening quality.    |
| Voice Quality | Displays the voice quality.                               |

# 7.4 Importing/Exporting settings

Import Configuraiton File ( $\rightarrow$  see Page 157) and Export Configuraiton File ( $\rightarrow$  see Page 158) under the [Maintenance] tab of the web user interface can be used to import and export web user interface and provisioning settings that can be used for checking and adjusting settings.

# 7.5 SSH Settings (Debug Settings)

SSH ( $\rightarrow$  see Page 164) enables you to obtain detailed debugging information via an SSH client. For details about the SSH function, consult your phone system dealer.

# Index

### **Numerics**

1–30 123

### Α

Access Level 26, 54 Access Levels (IDs and Passwords) 25, 26 Accessing the Web User Interface 27 ACD\_CCSTATUS\_ENABLE 267 ACD\_ENABLE 267 ACD\_REASONCODE\_ACTIVE[1-10] 267 ACD\_REASONCODE\_VALUE[1-10] 267 ACD\_REASONCODEAME[1-10] 267 Action 154 ACU 183 ADD\_TRANSPORT\_UDP 280 Address (No. 1-10) 146 ADMIN\_ID 202 ADMIN\_PASS 202 Administrator Password 94, 95 Alert all locations for Click-to-Dial calls 154 All 168 All Line Settings 195 All Lines - Call Control Settings 251 All Lines Codec Settings 249 All Lines Settings 249 Allow Auto Configuration 84 ALLOW\_AUTO\_CFG 220 Annexb 119 Answer confirmation required (1-10) 153 Anywhere Settings 154 Application 66 Application Server 150 Application Settings 149, 150 Application Tab 149 Audience 2 AUTH\_INCOMING\_INVITE 282 Authentication ID 90, 92, 107, 161 Authentication Password 90, 92, 107, 161 Authentication Protocol 89 Auto Answer 129 AUTO\_ANS\_RING\_TIM 229 Available Values for the Dial Plan Field 290

### В

Basic Network Settings 22, 79 Basic Network Setup 22 Before Accessing the Web User Interface 25 BELL CORE PATTERN1 TIMING 244 BELL CORE PATTERN2 TIMING 244 BELL\_CORE\_PATTERN3\_TIMING 244 BELL\_CORE\_PATTERN4\_TIMING 245 BELL\_CORE\_PATTERN5\_TIMING 245 Block Anonymous Call 128 Block Caller ID 127 BLOCK ANONYMOUS CALL 262 BLOCK CALLER ID 262 Bluetooth 138 Branding Settings 156 Broadsoft Settings [Anywhere] 154 Broadsoft Settings [Hide Number] 152 Broadsoft Settings [Remote Office] 151

Broadsoft Settings [Simultaneous Ring] 152 Busy (Enable Call Forward) 130 Busy (Phone Number) 130 Busy Tone 140 BUSY\_TONE\_FRQ 237 BUSY\_TONE\_GAIN 237 BUSY\_TONE\_RPT 237 BUSY\_TONE\_TIMING 237

### С

Call Control 121, 123, 124 Call Control [Line 1]–[Line n] 123 Call Control Settings 192, 227, 290 Call Even If Dial Plan Does Not Match 127 Call Features 127 Call Forward 129, 130, 131, 261 Call Hold 117, 257 Call Park & Call Pickup 132 Call Park (Code) 132 Call Park (Enable) 132 Call Park Retrieve (Code) 133 Call Park Retrieve (Enable) 132 Call Park Subscribe Enable 133 Call Pickup (Code) 133 Call Pickup (Enable) 133 Call Rejection Phone Numbers 123 CALL\_HISTORY 182 CALLPARK\_SUBSCRIBE\_ENABLE 260 Cancel Button 28 CDP 192, 221 CDP Interval timer 87 CDP Settings 87 CDP TRAFFIC TO PC PORT 221 CENTRAL 168 CFG CYCLIC 216 CFG CYCLIC INTVL 216 CFG\_FILE\_KEY 215 CFG\_FILE\_KEY\_LENGTH 215 CFG MASTER FILE PATH 214 CFG\_PRODUCT\_FILE\_PATH 213 CFG\_RESYNC\_FROM\_SIP 217 CFG\_RESYNC\_TIME 216 CFG\_ROOT\_CERTIFICATE\_PATH1 218 CFG\_ROOT\_CERTIFICATE\_PATH2 218 CFG\_ROOT\_CERTIFICATE\_PATH3 219 CFG RTRY INTVL 216 CFG STANDARD FILE PATH 213 Characters Available for String Values 200 Checking the Status of the Unit 298 Classes 185 Codec 78 CODEC Preferences 118 CODEC\_ANNEXB\_G729A 253 CODEC\_ENABLE\_G722 251 CODEC\_ENABLE\_G726\_32 252 CODEC\_ENABLE\_G729A 252 CODEC\_ENABLE\_PCMA 252 CODEC\_ENABLE\_PCMU 252 CODEC G729 PARAM 249 CODEC\_PRIORITY\_G722 252 CODEC\_PRIORITY\_G726\_32 253 CODEC\_PRIORITY\_G729A 253

CODEC PRIORITY PCMA 253 CODEC PRIORITY PCMU 253 Conference Server URI 126 CONFERENCE\_SERVER\_URI 258 CONFIGSYS 178 Configuration File 200 Configuration File Parameter List 190 Configuration File Parameters 200 Configuration File Programming 189 Configuring the Network Settings of the Unit 23 Confirm New Password 95, 97 Connection Mode 73 Connection Settings 80, 81, 84 Controls on the Window 28 Country Calling Code 122 COUNTRY CALLING CODE 228 Current Password 95, 96 CW ENABLE 261 CW\_TONE1\_FRQ 243 CW\_TONE1\_GAIN 243 CW TONE1 RPT 243 CW\_TONE1\_TIMING 243 Cyclic Auto Resync 162

### D

Day 100, 102 Daylight Saving Time 99 DCM 178 Default Gateway 73, 82 Default Line 77, 122 DEFAULT LANGUAGE 231 DEFAULT\_LINE 231 Delay Time 144 Description 155 Description (1-10) 155 DHCP Server 22 DHCPv4 169 DHCPv6 169 Diagnostic 68, 165 Dial Plan 127, 288, 289 Dial Plan (max 1024 characters) 127 Dial Plan Example 291 Dial Plan Settings 289 Dial Tone 139 DIAL\_PLAN 259 DIAL PLAN NOT MATCH ENABLE 259 DIAL\_TONE1\_FRQ 235 DIAL\_TONE1\_GAIN 235 DIAL\_TONE1\_RPT 235 DIAL\_TONE1\_TIMING 235 DIAL\_TONE2\_FRQ 236 DIAL TONE2 GAIN 236 DIAL\_TONE2\_RPT 236 DIAL\_TONE2\_TIMING 236 DIAL\_TONE4\_FRQ 239 DIAL\_TONE4\_GAIN 239 DIAL\_TONE4\_RPT 239 DIAL\_TONE4\_TIMING 239 Direct Commands 52 Directed Call Pickup (Code) 134 Directed Call Pickup (Enable) 134 Disconnect Paging Timeout 145

Display Name 124 DISPLAY DATE PATTERN 230 DISPLAY\_NAME 258 DISPLAY\_TIME\_PATTERN 230 DND\_ENABLE 262 DNS 107, 180 DNS Connection Mode 81 DNS Server 22 DNS Server Settings 22 DNS1 74, 83 DNS2 74,83 128, 129, 130, 131, 261 Do Not Disturb Do not ring my Simultaneous Ring Numbers if I'm already on a call 153 DPICKUP CODE 266 DPICKUP ENABLE 265 DSCP\_RTCP 254 DSCP\_RTP 254 DSCP\_SIP 272 DST Offset 100 DST\_ENABLE 203 DST OFFSET 204 DST\_START\_DAY\_OF\_WEEK 205 DST\_START\_MONTH 204 DST\_START\_ORDINAL\_DAY 204 DST\_START\_TIME 205 DST\_STOP\_DAY\_OF\_WEEK 206 DST\_STOP\_MONTH 206 DST STOP ORDINAL DAY 206 DST\_STOP\_TIME 207 DTMF 116 DTMF Relay 117 DTMF Type 116 DTMF MODE 256 DTMF\_RELAY 256

### Ε

Embedded web 26 EMERGENCY NUMBER 266 Enable Application 150 Enable Bluetooth 138 Enable CDP 87 Enable DHCP Option 159 162 Enable DHCP Option 160 162 Enable DHCP Option 66 162 Enable DHCPv6 Sub Option 1 162 Enable Diversion Inhibitor 155 Enable DNS SRV lookup 107 Enable DST 99 Enable Firmware Update 159 Enable Hide Number (Caller ID Blocking) 152 Enable Hotline 144 Enable IEEE802.1X 89 Enable IP Phone VLAN 88 Enable IPv6 Privacy 84 Enable LDAP 148 Enable Line 103 Enable LLDP 87 Enable Log 187 Enable Multicast Paging 144 Enable PC VLAN 88 Enable Provisioning 160

Enable Proxy 92 Enable Remote office 151 Enable Shared Call 125 Enable Simultaneous Ring 152 Enable SIP PnP 161 Enable SSAF (SIP Source Address Filter) 112 Enable SSH 164 Enable this Location (1-10) 155 Encryption Key 215 End Day and Time of DST 101 Entering Characters 29 Enterprise phonebook (optional) 32 Ethernet Link Status (LAN Port) 72 Ethernet Link Status (PC Port) 72 Ethernet Port Settings 85 Exclude Network Settings 31 Exclude Private Settings 31 Export Button 287 Export Configuration File 158 Export Phonebook 147, 287 Extension PIN 143 EXTENSION\_PIN 231

### F

Factory Defaults 22, 31 Factory Setting 31 FDT 179 Feature Key Synchronization 125 FHAL 169 File Name 147, 157, 160 FILESAVER 180 Filter 184 FIRM FILE PATH 210 FIRM\_UPGRADE\_AUTO 211 FIRM\_UPGRADE\_ENABLE 210 FIRM VERSION 210 Firmware File URL 159 Firmware Maintenance 158, 159 Firmware Update 158, 210 Firmware Update Settings 190, 210 Firmware Version (Bank1) 71 Firmware Version (Bank2) 71 FIRSTDIGIT\_TIM 227 FLEX\_BUTTON\_FACILITY\_ACT 245 FLEX\_BUTTON\_FACILITY\_ARG 245 FLEX BUTTON LABEL 246 Flexible Button Settings 135, 195, 245, 293 Flexible Button Settings (KEM) 136 Flexible Buttons 292, 293 FOS 180 FTPC 181 FWD BUSY ENABLE 263 FWD BUSY NUMBER 263 FWD DND SYNCHRO ENABLE 260 FWD\_NO\_ANSWER\_ENABLE 263 FWD\_NO\_ANSWER\_NUMBER 263 FWD\_NO\_ANSWER\_TIMEOUT 264 264 FWD UNCONDITIONAL\_ENABLE 262 FWD\_UNCONDITIONAL\_NUMBER 262

### G

G722 (Enable) 118 G722 (Priority) 118 G726–32 (Enable) 118 G726–32 (Priority) 119 G729A (Enable) 119 G729A (Priority) 119 General Settings 165 Global Address Detection 30, 93 GPICKUP\_CODE 265 GPICKUP\_ENABLE 265 Group Pickup (Code) 134 Group Pickup (Enable) 133

#### Η

Header Value for Resync Event 163 Hide Number Settings 152 HOLD ALARM FRQ 242 HOLD ALARM GAIN 242 HOLD\_ALARM\_RPT 242 HOLD\_ALARM\_TIMING 242 HOLD PACKAGE 266 HOLD RECALL TIM 229 HOLD TONE\_FRQ 241 HOLD TONE GAIN 241 HOLD TONE RPT 241 HOLD\_TONE\_TIMING 242 Host Name 80 HOT\_LINE\_DELAY\_TIME 234 HOT\_LINE\_ENABLE 234 HOT\_LINE\_NUMBER 234 HOTELING\_ENABLE 268 Hotline 144 Hotline Settings 234 HTTP Authentication 92 HTTP CGI 170 HTTP Client Settings 91 HTTP Server 170 HTTP Settings 192, 223 HTTP User Agent 91 HTTP Version 91 HTTP\_SSL\_VERIFY 224 HTTP\_USER\_AGENT 223 HTTP\_VER 223 HTTPD PORTOPEN AUTO 223

### I

I18N 171 IEEE 802.1X Settings 192, 222 IEEE802.1X Authentication 89 IEEE802.1X Settings 89 IEEE802.1X Status 76 IEEE8021X\_AUTH\_PRTCL 222 IEEE8021X\_ENABLE 222 IEEE8021X\_USER\_ID 222 IEEE8021X\_USER\_PASS 222 Import Button 287 Import Configuraiton File 157 Import Phonebook 147, 287 Import/Export File Format 287 Import/Export Operation 287 INBANDDTMF VOL 251 Initial Delay 116 INTDIGIT\_TIM 228 Inter-digit Timeout 121 International Call Prefix 121 INTERNATIONAL\_ACCESS\_CODE 228 IP Address 73 IP Address Mode 73, 80 IP Connection Mode 81 IP Phone VLAN ID 75, 88 IP Settings 191, 219 IP\_ADDR\_MODE 219 IP\_MODE\_PREF\_MEDIA 220 IP\_MODE\_PREF\_SIGNAL 220 IPPS 171 IPv4 Network Settings 81 IPv6 Address 74 IPv6 Connection Mode 74, 84 IPv6 Default Gateway 75, 85 IPv6 DNS Connection Mode 84 IPv6 DNS1 75, 85 IPv6 DNS2 75, 85 IPv6 Network Settings 83 IPv6 Prefix Length 74, 85 IPV6 PRIVACY 220 IPV6\_SUB\_OPTION\_ENABLE 212

### J

Jitter Buffer 115

### Κ

Keep Alive Interval 111 KEM 1 136 KEM 2 137 KEM FILE PATH 209 KEM\_UPGRADE\_AUTO 209 KEM\_UPGRADE\_ENABLE 208 KEM\_VERSION 208 KEM1 Button Settings 246 KEM1\_BUTTON\_FACILITY\_ACT 246 KEM1\_BUTTON\_FACILITY\_ARG 246 KEM1\_BUTTON\_FACILITY\_LABEL 247 KEM2 Button Settings 247 KEM2\_BUTTON\_FACILITY\_ACT 247 KEM2\_BUTTON\_FACILITY\_ARG 247 KEM2\_BUTTON\_FACILITY\_LABEL 247 Key Click Tone 143 KEY PAD TONE 229

### L

Label (No. 1-10) 146 Label Name (No. 1–24) 135, 137 LAN Port 86 Language 94 LDAP 148 LDAP Authentication ID 149 LDAP Authentication Password 149 LDAP phonebook (optional) 32 LDAP Search Base 149 LDAP Server Address 148 LDAP Server Port 148 LDAP Settings 192, 226 LDAP\_ENABLE 227 LDAP\_PASSWORD 227 LDAP\_PORT 226 LDAP\_SEARCH\_BASE\_DN 226 LDAP\_SERVER 226 LDAP\_USER\_DN 227 Line 1 103 Line No. 76 LINE\_ENABLE 269 Link Speed/Duplex Mode 86 LLDP Settings 87 LLDP ASSTID 221 LLDP POWER PRIORITY 221 LLDP TRAFFIC TO PC PORT 221 LLDPCDP 171 LLDP-MED Interval timer 87 LLDP-MED Settings 192, 221 Local Firmware Update 159, 160 Local phonebook 32 Log 186 Log Display 184 Log file max size 166 Log Level Settings 168 Log Settings 165 Log to file 166 Log to standard output 165 Login Account Settings 190, 202 Logo URL 156

### Μ

MAC Address 72 MACRODIGIT\_TIM 228 Maintenance 67 Maintenance Tab 67, 157 Master Configuration File 214 Max Connection 114 MAX CONNECTION 257 MAX\_DELAY 254 Maximum Delay 115 Maximum RTP Port Number 113 MCABBER\_CLIENT 172 MCU 172 Media Prefer Mode 80 MIN DELAY 255 Minimum Delay 116 Minimum RTP Port Number 113 MMI 172 Model 71 Modules 184 MoH Server URI 126 Month 100, 101 MOS\_LQ 78 MOS-CQ 78 MPAGE\_LABEL 232 MPAGE\_ADDR 232 MPAGE\_CODEC 233 MPAGE\_DISC\_TIM 234 MPAGE\_DND\_ENABLE 234 MPAGE\_ENABLE 233 MPAGE\_PORT 232

MPAGE\_PRIORITY 232 MPAGE\_SEND\_ENABLE 233 MPAGE\_SEND\_TIMER 233 Multicast paging 193, 232 Multicast Paging 144

### Ν

NAT 111, 120, 276 NAT Identity 111, 120 National Access Code 122 NATIONAL\_ACCESS\_CODE 229 NET 181 Network 55 Network Settings 191, 219 Network Status 71, 72, 298 Network Tab 55, 79 NETWORK\_CONTROL 173 New Password 95, 96 No Answer (Enable Call Forward) 131 No Answer (Phone Number) 131 No Answer (Ring Count) 132 NOM DELAY 255 NOTES 3 NTP 179 NTP Server Address 99 NTP\_ADDR 225 NTP\_MODE 224 Number Matching Lower Digit 144 NUMBER MATCHING LOWER DIGIT 230

### 0

ONHOOK\_TRANSFER\_ENABLE 229 Open Source Software Notice 2 Opening/Closing the Web Port 26 Operating Bank 71 OPTION159\_ENABLE 212 OPTION160\_ENABLE 212 OPTION66\_ENABLE 212 Other Network Settings 30 OUTBANDDTMF\_VOL 251 Outbound Proxy Server 106 Outbound Proxy Server Address 106 Outbound Proxy Server Port 106 Outbound Proxy Server Port 106 Outbound Proxy Server Port 106

### Ρ

Paging Codec 145 Paging DND 145 Parameter (No. 1–24) 135, 136, 137 PARK\_CODE 264 PARK\_ENABLE 264 PARK\_RETRIEVE\_CODE 264 PARK\_RETRIEVE\_ENABLE 264 Password 150 PC Port 86 PC VLAN ID 75, 88 PCMA (Enable) 118 PCMA (Priority) 118 PCMU (Enable) 119 PCMU (Priority) 120 PCU 173 Per Line - Call Control Settings 258 Per Line - SIP Settings 268 Per Line Settings 195, 251 Phone Number 77, 104, 144, 154 Phone Number (1-10) 153, 155 Phone User Interface Feature List and Direct Commands 52 Phone User Interface Programming 24, 52 PHONE\_BOOK 182 PHONE\_NUMBER 268 Phonebook 32, 147 Phonebook Import and Export 286 PICKUP CODE 265 PICKUP ENABLE 265 PJCU-0 174 PJCU-1 174 PJCU-2 174 PJCU-3 175 175 PJCU-4 PJCU-5 175 PJCU-6 176 PJCU-7 176 Port (No. 1-10) 146 Port Close Timer 98 Port Mirroring Settings 52 PORT\_PUNCH\_INTVL 276 POUND\_KEY\_DELIMITER\_ENABLE 231 Primary DNS Server 22, 74, 75, 83, 85 Priority (No. 1-10) 146 Product Configuration File 214 PROVISION 177 Provision Configuration 157, 158 Provision Server 161 PROVISION ENABLE 211 Provisioning Maintenance 160 Provisioning Settings 191, 211 Proxy Server Address 93, 105 Proxy Server Port 93, 105 Proxy Server Settings 92

### Q

QoS Status 77, 78 Quality of Service (QoS) 110

### R

Recommended Environment 25 Refresh Button 28, 72, 76, 78 **REG EXPIRE TIME 271** REG\_INTERVAL\_RATE 271 REG\_RTX\_INTVL 277 Registrar Server Address 104 Registrar Server Port 104 Related Documentation 2 Reliability of Provisional Responses 111, 275 Remote Office Settings 151 Remote Phone Number 151 Reorder Tone 142 REORDER\_TONE\_FRQ 240 REORDER\_TONE\_GAIN 240 REORDER\_TONE\_RPT 240

REORDER TONE TIMING 241 Report log to sysLog server 167 Require Answer Confirmation 155 Reset 31, 164 Reset & Restart 164 Resource List URI 126 RESOURCELIST\_URI 261 Restart 165 Result Messages 29 Resync Interval 163 Return Code When DND 128 Return Code When Refuse 128 RETURN\_VOL\_SET\_DEFAULT\_ENABLE 251 RFC2543\_HOLD\_ENABLE 257 RINGBACK TONE FRQ 238 RINGBACK TONE GAIN 238 RINGBACK\_TONE\_RPT 238 RINGBACK\_TONE\_TIMING 238 Ringing Tone 141 Root Certificate 224 RTCP Enable 115 RTCP Packet QoS (DSCP) 115 RTCP\_ENABLE 255 RTCP\_INTVL 254 RTCP-XR 115 RTCPXR ENABLE 255 RTCPXR\_IN\_SDP\_ENABLE 257 RTP Keep Alive Interval 120 RTP Packet QoS (DSCP) 114 RTP Packet Time 113 RTP Settings 113 RTP\_CLOSE\_ENABLE 256 RTP PORT MAX 250 RTP\_PORT\_MIN 250 RTP PTIME 250 Running Information 186

### S

Save Button 28, 29 Secondary DNS Server 22, 74, 83 Security 112 Send Paging (No. 1-10) 146 Send Paging Timeout 145 Send SUBSCRIBE to Voice Mail Server 124 Service Domain 106 Service Settings 150 Service URL 150 Shared Call 125, 260 SHARED CALL\_ENABLE 260 Signal Prefer Mode 80 Simultaneous Ring Settings 152 SIP Authentication 107 SIP extensions 111 SIP Packet QoS (DSCP) 110 SIP Server 104 SIP Service Domain 106 SIP Settings 103, 107 SIP Settings [Line 1]–[Line n] 103 SIP Source Address Filter (SSAF) 112, 279 SIP Source Port 106 SIP URI 104 SIP User Agent 107

SIP 100REL ENABLE 275 SIP 403 REG SUB RTX 281 SIP\_ADD\_RPORT 276 SIP\_ANM\_DISPNAME 278 SIP\_ANM\_HOSTNAME SIP\_ANM\_USERNAME 279 278 SIP\_AUTHID 269 SIP DETECT SSAF 279 SIP DNSSRV ENA 274 SIP\_DUAL\_STACK\_SDP\_MODE 281 SIP\_FOVR\_MAX 273 SIP\_FOVR\_MODE 281 SIP FOVR NORSP 273 SIP INVITE EXPIRE 275 SIP OUTPROXY ADDR 277 SIP OUTPROXY PORT 278 SIP PASS 269 SIP\_PNP 177 SIP\_PRIVACY 277 SIP\_PRSNC\_ADDR 275 SIP PRSNC PORT 275 SIP PRXY ADDR 270 SIP PRXY PORT 270 SIP\_RESPONSE\_CODE\_CALL\_REJECT 281 SIP\_RESPONSE\_CODE\_DND 281 SIP RGSTR ADDR 270 SIP\_RGSTR\_PORT 271 SIP\_RINGIN\_TIMER 282 SIP RTP KA INTVL 276 SIP\_SESSION\_TIME 272 SIP\_SRC\_PORT 270 SIP\_STUN\_ENABLE 276 SIP SUBS EXPIRE 277 SIP\_SVCDOMAIN 271 SIP\_TCP\_SRV\_PREFIX 274 SIP TIMER B 279 SIP\_TIMER\_D 279 SIP\_TIMER\_F 280 SIP\_TIMER\_H SIP\_TIMER\_J 280 280 SIP TIMER T1 272 SIP\_TIMER\_T2 272 SIP\_TIMER\_T4 273 SIP\_TRANSPORT 278 SIP\_UDP\_SRV\_PREFIX 274 SIP\_URI 268 SIP\_USER\_AGENT 269 SIPPNP\_ENABLE 212 Sniffer Dump 187 Sniffer Log 187 Source Port 106 SRV lookup Prefix for TCP 108 SRV lookup Prefix for UDP 108 SSAF  $\rightarrow$  SIP Source Address Filter 112, 279 SSH 163, 164, 199 SSH Settings 199, 282 SSH ACCESS DISABLE 283 SSH PASSWORD 282 SSH\_USER\_NAME 282 Standard Configuration File 213 Start Day and Time of DST 100 Static IP Address 82 Static IPv6 Address

Static Settings 82, 84 Statistical Information 115 Status 54 Status Tab 54, 70 STUN 112 STUN Server 93, 225 STUN Server Address 93 STUN Server Port 94 STUN Settings 192, 225 STUN\_SERV\_ADDR 225 STUN\_SERV\_PORT 226 Stutter Tone 141 SUB\_RTX\_INTVL 277 Subnet Mask 73, 82 Supports 100rel (RFC 3262) 111 Supports RFC 2543 (c=0.0.0.0) 117 Supports Rport (RFC 3581) 112 Supports Session Timer (RFC 4028) 111 SUU 181 SWITCH CONF 177 Synchronization 98 Synchronization by NTP 98 Synchronization Interval 99 SysLog port 167 SysLog server 167 Syslog Settings 167, 190, 207 SysLog severity 168 SYSLOG\_ADDR 207 SYSLOG PORT 207 SYSLOG\_SERVER\_ENABLE 208 SYSLOG\_SEVERITY 208 System 57 System Dump 186 System Settings 190, 202 System Tab 57, 94 System Time Settings 190, 203

### Т

T1 Timer 109 T2 Timer 109 TALK\_PACKAGE 266 TCP/IP Settings 22 TCP/IP Settings (DHCP or Static IP Address Assignment) 22 Technical Support 2 Telephone 61 Telephone Settings 143, 192, 193, 227, 230 Telephone Tab 61, 120 Telephone-event Payload Type 117 TELEVENT\_PAYLOAD 256 Time 101, 102 Time Adjust Settings 98, 192, 224 Time Zone 99 TIME\_QUERY\_INTVL 225 TIME\_SYNC\_INTVL 225 TIME ZONE 203 Timer B (milliseconds) 109 Timer D (milliseconds) 110 Timer F (milliseconds) 110 Timer for Dial Plan 121 Timer H (milliseconds) 110 Timer J (milliseconds) 110

Timer Settings 109 Tone Frequencies 139, 140, 141, 142 Tone Settings 139, 193, 235 Tone Timings 140, 141, 142 Trademarks 2 Transport Protocol 108 Transport Protocol for SIP 108 Troubleshooting 295 Type (No. 1–24) 135, 136, 137

### U

Unconditional (Enable Call Forward) 129 Unconditional (Phone Number) 129 Update Firmware Button 159 UPGRADER 178 Upload file name append mode 166 Upload immediately once file is full 167 Upload log base file name 166 Upload log file to server 166 Upload log server 166 Upload period 167 Upload Settings 166 Use BroadWorks-based Call Control Services 156 User ID 150 User Password 96 USER\_ID 202 USER\_PASS 202 USR\_PROV\_SVR\_AUTH\_ID 218 USR\_PROV\_SVR\_AUTH\_PASSWORD 218 USR\_PROV\_SVR\_URL 217

### V

Version Information 70, 71 VLAN Settings 88 VM\_NUMBER 259 VM\_SUBSCRIBE\_ENABLE 258 Voice Mail Access Number 125 Voice Quality 78 VoIP 58 VoIP 58 VoIP Settings 113, 114 VoIP Settings [Line 1]-[Line n] 114 VoIP Status 76, 77, 298 VoIP Tab 58, 102 VQM\_PUBLISH 257

### W

Wallpaper URL 156 Web Configuration 157, 158 Web Language 94 Web Port 26, 28, 97, 98 Web Port Close Button 26, 28 Web Server Port 97 Web Server Settings 97 Web User Interface Programming 25, 53 Web User Interface Setting List 54 Web User Interface Window 28 Week 101, 102

### Χ

XML Application Settings 195, 248

Index

XML\_APP 183 XMLAPP\_ENABLE 248 XMLAPP\_LOGO\_URL 249 XMLAPP\_SERVER\_TYPE 248 XMLAPP\_SERVICEURL 249 XMLAPP\_USERID 248 XMLAPP\_USERPASS 248 XMLAPP\_WALLPAPER\_URL 249

# Panasonic Corporation of North America Two Riverfront Plaza, Newark, NJ 07102-5490

### http://www.panasonic.com/sip

### Copyright:

This material is copyrighted by Panasonic System Communications Company of North America, and may be reproduced for internal use only. All other reproduction, in whole or in part, is prohibited without the written consent of Panasonic System Communications Company of North America.

© Panasonic System Communications Company of North America 2014